JLR-7500/7800 NWZ-4740 GPS NAVIGATOR

> INSTRUCTION MANUAL

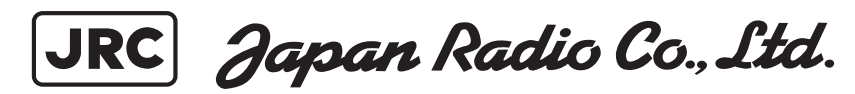

.

н .

#### Foreword

Thank you for purchasing the JRC GPS Navigator JLR-7500/7800.

This equipment is a high-performance navigation equipment consisting of a DGPS/GPS sensor and navigator, can retrieve the position data using the DGPS/GPS sensor to display various navigation information on the display.

- Thoroughly read this instruction manual before operating the equipment.
- Keep this manual nearby the equipment to allow ready access to it if necessary. It may provide valuable information on how to deal with a given situation that may arise during the operation.

#### Symbols

Several symbols are used in this manual to ensure safety and proper operation of the equipment and to avoid possible human injury or property damage. These symbols and their meanings are shown below. Please read and understand these symbols before proceeding to read this manual.

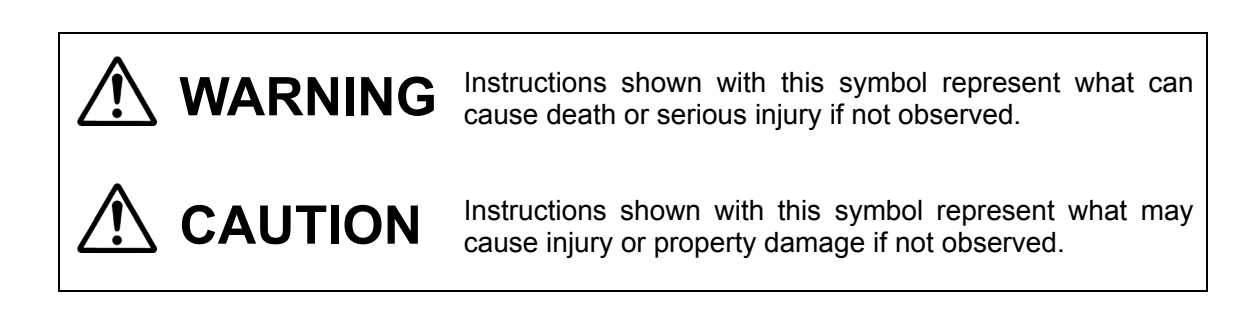

#### **Examples of the Symbols**

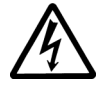

The symbols shown in the  $\Delta$  mark represent those that require attention (including potential dangers and warnings).

A depiction of the type of caution is shown inside the symbol (the left symbol indicates a general caution).

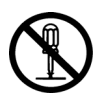

The symbols shown in the  $\odot$  mark represent actions which are prohibited. A depiction of the type of prohibited action is shown inside the symbol (the left symbol indicates that disassembly is prohibited).

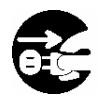

The  $\bullet$  symbol indicates required actions. A depiction of the type of required action is shown inside the symbol (the left symbol indicates that the power plug must be disconnected from the outlet).

#### Precautions Upon the Operation

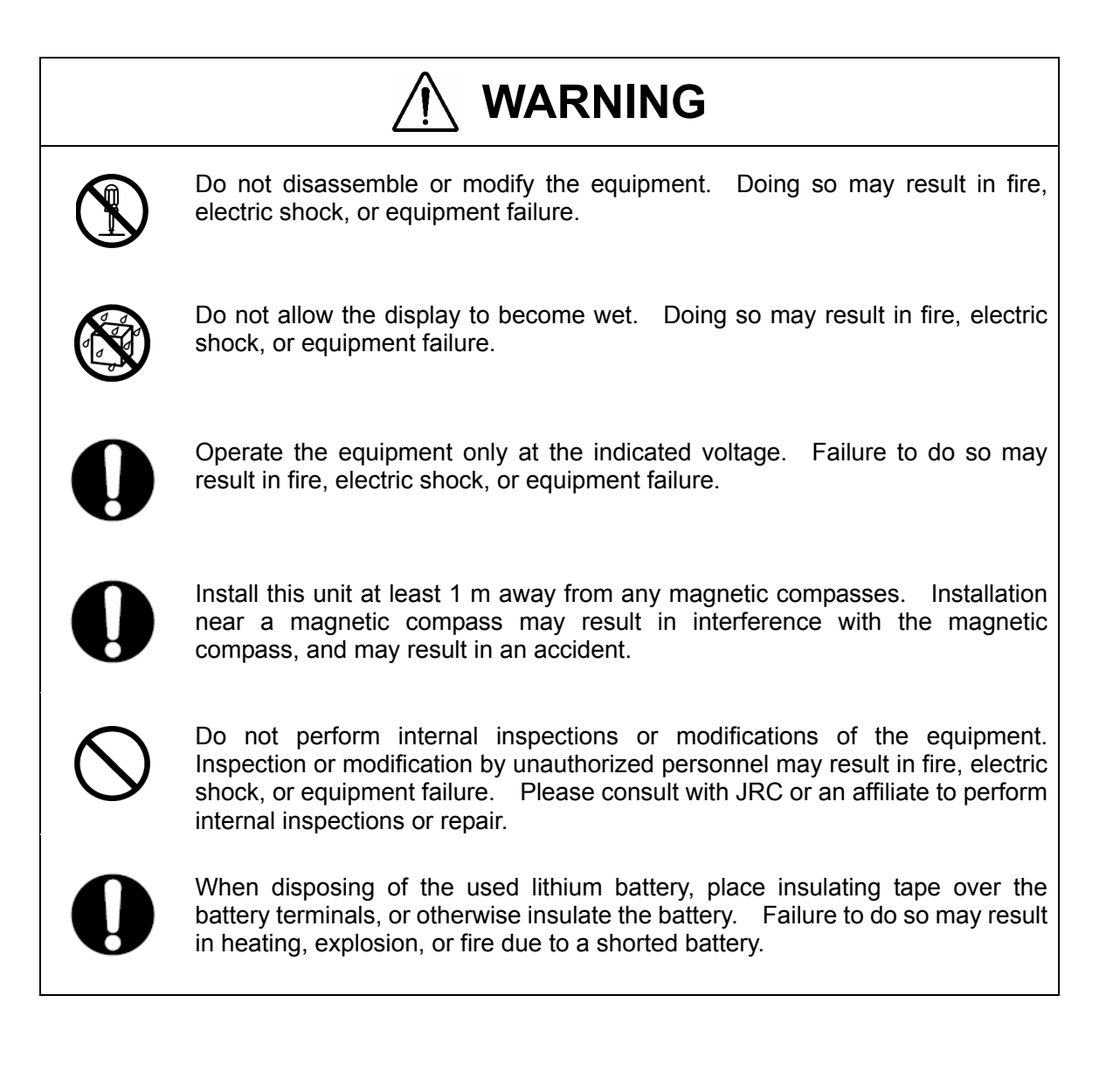

### **Precautions Upon the Operation**

| 0          | This equipment is not designed to automatically make judgments on the position data. The navigation information including the position data needs to be judged by the user himself.    |  |  |  |  |
|------------|----------------------------------------------------------------------------------------------------|--|--|--|--|
| $\bigcirc$ | Do not use the equipment in the environment other than those provided in the specification. Doing so may result in equipment failure, malfunction, or injury.                          |  |  |  |  |
| $\bigcirc$ | Do not install the display unit in the location where it may come in contact with water, oil, or chemicals. Doing so may result in equipment failure, malfunction, or injury.          |  |  |  |  |
| $\bigcirc$ | Do not install the equipment in the place subject to vibration or shock.<br>Doing so may result in the equipment falling or collapsing, resulting in<br>equipment failure or injury.   |  |  |  |  |
| $\bigcirc$ | Do not place any item on the top of the equipment.<br>Doing so may result in equipment failure, malfunction, or injury.                                                                |  |  |  |  |
| 0          | Please consult with JRC or an affiliate to perform installation. Installation by unauthorized personnel may result in malfunction.                                                     |  |  |  |  |
| 0          | Use only the specified battery. Failure to do so may result in battery leakage or rupture, resulting in fire, injury, or equipment failure.                                            |  |  |  |  |
| 0          | Use the indicated screws when installing the display unit to a stable wooden surface. Failure to do so may result in the display unit falling over, causing injury or property damage. |  |  |  |  |
| 0          | Use only the specified fuse.<br>Failure to do so may result in fire or equipment failure.                                                                                              |  |  |  |  |
| 0          | Use only the specified battery.<br>Failure to do so may result in equipment failure or malfunction.                                                                                    |  |  |  |  |
|            |                                                                                                    |  |  |  |  |

# 

When connecting the cable attached to the equipment, do not bend it acutely, twist it, or impart excessive force. Doing so sometimes causes cracks or damage to the coating, resulting in fire or electrocution.

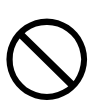

Do not install the sensor where there is excessive vibration. Vibration may cause sensor failure.

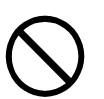

Do not paint the sensor. Doing so may result in reception problems.

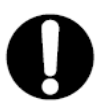

The junction box rubber gaskets ( $\phi$  25 Gland side) fit  $\phi$  10 - 20 cables.

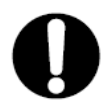

Install the sensor where there are no obstacles, in order to ensure that GPS signals can be directly received from satellites without interference or reflection of signals from surrounding objects.

Whenever possible, select a place with the following characteristics.

- 1. An open space, which allows uniform reception of satellite signals.
- 2. Far away from any high power transmission antennas.
- 3. Outside radar beams.
- 4. Away from the INMARSAT antenna by at least 5 meters and outside the INMARSAT beam.
- 5. Away from the antenna of a VHF transmitter and a direction finder by at least 3 meters.
- 6. Away from a Magnetic Compass by at least 1 meter.
- 7. 3 meters or more away from amateur radio antennas.

If it is difficult to find an ideal site, select a place temporarily and install the equipment. Conduct a test to make sure that the proper performance can be obtained and then fix the equipment in position. If it is installed at an improper place, reception accuracy may be impaired.

### Appearance of the Equipment

●NWZ-4740 Display Unit

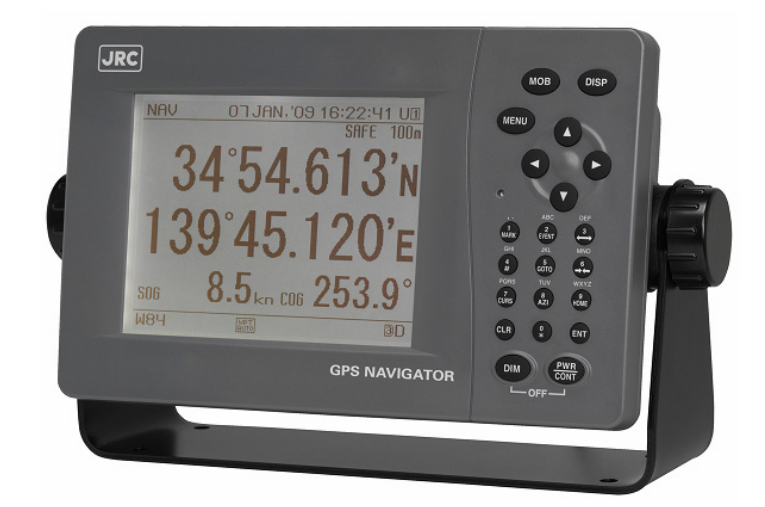

●JLR-4341 DGPS Sensor Unit

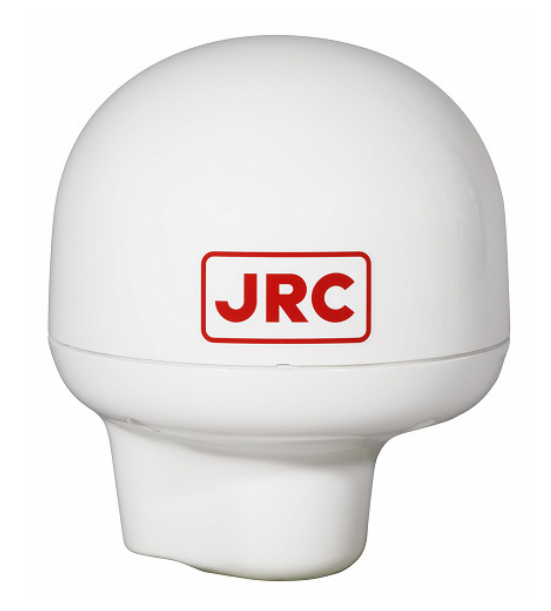

●JLR-4340 GPS Sensor Unit

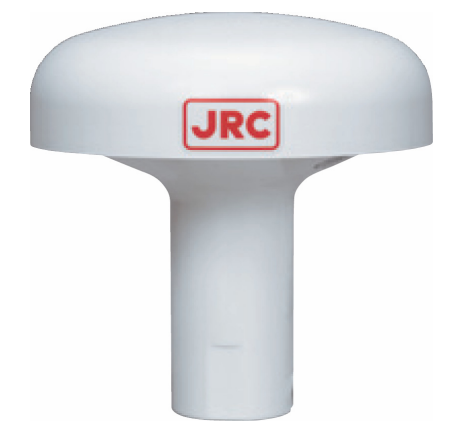

### Terminology

| Term                                                                            | Meaning (Descriptions)                                                                                                    |  |  |  |  |
|---------------------------------------------------------------------------------|----------------------------------------------------------------------------------------------------|--|--|--|--|
| 2D (2 dimension)                                                                | Positioning with antenna elevation height in addition to satellite data.                                                                                                    |  |  |  |  |
| 3D (3 dimension)                                                                | The three dimensional position fix, 4 or more satellites required.                                                                                                    |  |  |  |  |
| Active route                                                                    | Route that is currently used by a ship                                                                                                    |  |  |  |  |
| Anchor alarm                                                                    | This alarm monitors that the own ship is the preset distance or more away from the waypoint.                                                                                                    |  |  |  |  |
| Arrival alarm                                                                   | This alarm informs that the own ship has traveled the preset distance, approaching the waypoint.                                                                                                    |  |  |  |  |
| Beacon information                                                              | Beacon data which is broadcast by message type 16.                                                                                                    |  |  |  |  |
| Boundary alarm                                                                  | This alarm informs that the own ship has got into the preset route.                                                                                                    |  |  |  |  |
| CCRP                                                                            | Abbreviation of Consistent Common Reference Point. Reference position of the own ship.                                                                                                    |  |  |  |  |
| CDI                                                                             | Abbreviation of Course Deviation Indicator. This indicator shows information on the deviation from the scheduled route and on the direction into which the ship should be steered.                                                                                      |  |  |  |  |
| Checksum An error detection method to check that the data has been transmitted. |                                                                                                    |  |  |  |  |
| COG                                                                             | Course Over Ground.                                                                                                    |  |  |  |  |
| Course                                                                          | Direction in which the ship is traveling, which is the bearing mainly displayed by the GPS.                                                                                                    |  |  |  |  |
| CURRENT                                                                         | Sea and ocean currents, expressed in speed and direction.                                                                                                    |  |  |  |  |
| Data route                                                                      | Ship route data that is stored in the memory of the equipment                                                                                                    |  |  |  |  |
| Default gateway                                                                 | Equipment connected externally from a constructed network.                                                                                                    |  |  |  |  |
| DISP-DPU                                                                        | The main circuitry of display unit.                                                                                                    |  |  |  |  |
| DGPS                                                                            | Abbreviation of Differential Global Positioning System. GPS satellite error data sent from a reference station whose position is accurately known is received via beacon from a beacon station, improving positioning accuracy.                                         |  |  |  |  |
| FRAM                                                                            | Nonvolatile memory using a ferroelectric substance.                                                                                                    |  |  |  |  |
| Geodetic                                                                        | Conditions for expressing position via latitude and longitude.                                                                                                    |  |  |  |  |
| GPS Satellite (GPS)                                                             | Abbreviation of Global Positioning System. Refers to satellites launched for navigational support of military vessels managed by the United States Department of Defense.                                                                                               |  |  |  |  |
| HDOP                                                                            | eviation of Horizontal Dilution of Precision. Indicates accuracy<br>sitioning. The smaller the number, the higher the accuracy. If<br>satellites are unevenly distributed, this number will grow. If<br>satellites are evenly distributed, this number will be smaller. |  |  |  |  |
| IEC                                                                             | IEC is the abbreviation of International Electrotechnical Commission. It is an international standard governing electrical and electronic technologies.                                                                                                    |  |  |  |  |
| IP address                                                                      | ID number assigned to equipment on a constructed network.                                                                                                    |  |  |  |  |

| IPXX                                                  | <ul> <li>IPXX is Degrees of protection provided by enclosures (IP Code)</li> <li>1st numeral: Against ingress of solid foreign objects (0 - 6)</li> <li>2nd numeral: Against ingress of water with harmful effects (0 - 8).<br/>(IPX4: splash-proof, IPX6: waterproof)</li> </ul>                                                                                                    |  |  |
|-------------------------------------------------------|----------------------------------------------------------------------------------------------------|--|--|
| LAN                                                   | previation of Local Area Network. A network is constructed for nsmitting and receiving data.                                                                                                    |  |  |
| LCD Unit (LCD)                                        | Liquid Crystal Display Unit.                                                                                                    |  |  |
| Log Pulse                                             | Contact output signal, output in 1 pulse per nm.<br>Expressed in units of "p/nm". mi/h Unit of ship speed.                                                                                                    |  |  |
| Loran time difference                                 |                                                                                                    |  |  |
| display                                               | Method for expressing the present position with loran system time difference. (The method is for operators who have a background in loran navigation.)                                                                                                    |  |  |
| MAC address                                           | ID number assigned to LAN IC                                                                                                    |  |  |
| Master reset                                          | This function changes the settings of the display unit and GPS sensor back to the factory settings. The function clears all the data.                                                                                                    |  |  |
| Multipath Wave                                        | Waves received from multiple directions due to reflection or refraction of an initial wave by obstacles.                                                                                                    |  |  |
| Mutual monitoring mode                                | When two navigators are installed, they monitor their position fixing status each other by using this function.                                                                                                    |  |  |
| NMEA0183 (NMEA)                                       | Abbreviation of National Marine Electrical Association 0183.<br>International standard for naval equipment transmission<br>established by the National Marine Electrical Association.                                                                                                    |  |  |
| Positioning                                           | Use of GPS or DGPS receiving functions to determine the current position of a ship.                                                                                                    |  |  |
| RAIM Accuracy Standard<br>(RAIM)                      | Abbreviation of Receiver Autonomous Integrity Monitoring. This system automatically detects failed satellites and deselects their positioning data from calculations. Including data from failed satellites will result in a decrease in positioning accuracy; the RAIM accuracy standard indicates the accuracy degradation base for removal of failed satellites from positioning calculations. |  |  |
| Ranging                                               | Positioning with the use of SBAS satellite in addition to GPS satellite.                                                                                                    |  |  |
| Reception Level                                       | GPS signal reception level.                                                                                                    |  |  |
| Route plan                                            | Plan registered with multiple waypoints in the navigation order                                                                                                    |  |  |
| RS-232C                                               | Serial data transmission standard. It is unbalanced, and hence can only be used for short distance transmission.                                                                                                    |  |  |
| RS-422                                                | Balanced serial transmission standard.                                                                                                    |  |  |
| SBAS                                                  | obreviation of Satellite Based Augmentation System. It is a<br>anket term for wide scale GPS support systems using fixed<br>osition satellites which send GPS error correction data over a wide<br>nge.                                                                                                    |  |  |
| SBAS Search SBAS reception mode (manual / automatic). |                                                                                                    |  |  |
| Shared route                                          | Function that uses the same route as other functions such as ECDIS do. The route can be updated automatically by sharing the active route.                                                                                                    |  |  |
| Smoothing<br>viii                                     | Function for averaging over a specified number of seconds.                                                                                                    |  |  |

| SOG                | Speed Over Ground, This is the ship's relative speed to the ground.                                                              |  |  |  |  |
|--------------------|----------------------------------------------------------------------------------------------------|--|--|--|--|
| SPEED              | The speed mainly measured by the GPS.                                                                                            |  |  |  |  |
| STW                | Speed Through Water.                                                                                                    |  |  |  |  |
| Subnet mask        | Value for identifying the network address                                                                                        |  |  |  |  |
| Symbol information | Information of symbols displayed on the plotting screen. The information includes symbol positions, comments, etc.               |  |  |  |  |
| TD                 | Abbreviation of Time Difference. Time difference from the master-station signal of the loran system to the slave-station signal. |  |  |  |  |
| Message Type 0     | SBAS satellite test broadcasting.                                                                                                |  |  |  |  |
| UTC                | Abbreviation of Coordinated Universal Time.                                                                                      |  |  |  |  |
| XTD alarm          | This alarm informs that the own ship has got out of the scheduled route by the preset distance or more.                          |  |  |  |  |

| FOREWORD                                          | I                 |
|---------------------------------------------------|-------------------|
| BEFORE COMMENCING THE OPERATION                   | II                |
| PRECAUTIONS UPON THE OPERATION                    |                   |
| PRECAUTIONS UPON THE OPERATION                    | IV                |
| APPEARANCE OF THE EQUIPMENT                       | VI                |
| TERMINOLOGY                                       | VII               |
| SECTION1 EQUIPMENT OVERVIEW                       | 1-1               |
| 1.1 FUNCTIONS                                     |                   |
| 1.2 FEATURES                                      | 1-1               |
| 1.3 CONFIGURATION                                 | 1-2               |
| Standard Configuration                            | 1-2               |
| Option 3                                          |                   |
|                                                   |                   |
| 1.5 SYSTEM DIAGRAM                                | 1-13              |
| SECTION 2 NAMES AND FUNCTIONS OF EACH UNIT        | 2-1               |
| 2 1 NW7-4740 DISPLAY UNIT                         | 2-1               |
| 2.2 JLR-4341 DGPS SENSOR                          |                   |
| 2.3 JLR-4340 GPS SENSOR                           |                   |
|                                                   |                   |
| SECTION 3 DISPLAY SCREEN                          | 3-1               |
| 3.1 DISPLAY SCREEN                                | 3-1               |
| 3.1.1 Navigation Information Screen               |                   |
| 3.1.2 Plotting Screen 1                           |                   |
| 3.1.3 Plotting Screen 2                           |                   |
| 3.1.4 Plotting Screen 3                           | /-ئئ-/<br>م د     |
| 3.1.6 GPS Information Screen                      | ס-ט-ט<br>מ_ט      |
| 3.1.7 Waynoint Information Screen                 | 3-9               |
| 3 1 8 Beacon Information Screen                   | 3-9               |
| 3.1.9 Navigation Assistance Screen                |                   |
|                                                   |                   |
| SECTION 4 OPERATION                               | 4-1               |
|                                                   |                   |
| 4.2 BASIC OPERATION                               |                   |
| 4.2.1 Turning the Onit Official Action (Standard) |                   |
| 4212 Startup (Error-1)                            | 4-6               |
| 4.2.1.3 Startup (Error-2)                         |                   |
| 4.2.1.4 Startup (Error-3)                         |                   |
| 4.2.2 Turning the Unit Off                        | 4-7               |
| 4.2.3 Adjusting the Backlight                     |                   |
| 4.2.4 Adjusting the Contrast                      | 4-8               |
| 4.2.5 Stopping the Alarm Buzzer                   |                   |
| 4.2.6 Changing the Display                        |                   |
|                                                   |                   |
| 4.3 FLUT SUREEN UPERATION                         | 4-10<br>1 م ا     |
| 4.3.1 Displaying the Cursor                       | 10 -4-10.<br>⊿_10 |
| 4.3.1.2 Moving the Cursor                         | 4_10              |
| 4.3.1.3 Centering the Cursor Position             |                   |
| 4.3.1.4 Changing Cursor Size                      |                   |
| 4.3.2 Moving the Screen                           | 4-11              |
| 4.3.3 Zooming the Screen In and Out               | 4-12              |

|    | 4.3.4          | Selecting North Up, Course Up, Relative North Up               | 4-        | 12       |
|----|----------------|----------------------------------------------------------------|-----------|----------|
|    | 4.3.5          | Centering the Screen on the Ship                               | 4-        | 12       |
|    | 4.3.6          | Waypoint Symbol Display                                        | 4-        | 13       |
|    | 4.3.6          | 1 Displaying Waypoint Information                              | 4-        | 13       |
|    | 4.3.6          | 2 Editing Waypoint Symbols                                     | 4-        | 14       |
|    | 4.3.6.         | 3 Deleting Waypoint Symbols                                    | 4-        | 15       |
|    | 4.3.7          | Route Display                                                  | 4-        | 15       |
|    | 4.3.7.         | 1 Displaying Route Information                                 | 4-<br>1   | 10       |
|    | 4.3.7.         | 2 Editing Route Information                                    | 4-<br>1   | 10       |
|    | 4.3.7.         | Trock Display                                                  | 4-<br>1   | 17       |
|    | 4.3.0          | 1 Setting the Track Derived                                    | 4-<br>1   | 10       |
|    | 4.J.O.<br>138  | 2 Changing Track Line Type                                     | 4-<br>∕   | 10       |
|    | 4.3.0.         | 2 Deleting Tracks                                              | 4-<br>1   | 10       |
|    | 4.3.0          | Event and Mark Symbol Display                                  | 4-<br>1_  | 20       |
|    | 4.3.9          | 1 Entering Events                                              | 4<br>4_`  | 20       |
|    | 430            | 2 Entering Marks                                               | <br>⊿_`   | 20       |
|    | 430            | 3 Changing Event/Mark Shapes                                   | <u>л</u>  | 21       |
|    | 439            | 4 Displaying Event/Mark Information                            | 4-        | 21       |
|    | 439            | 5 Editing Event/Mark Information                               | 4-        | 23       |
|    | 439            | 6 Registering Event/Mark Positions to the Waypoint List        | 4-        | 24       |
|    | 4.3.9          | 7 Deleting Event/Mark Symbols                                  | 4-        | 24       |
|    | 4.3.10         | Line Display                                                   | 4-        | 25       |
|    | 4.3.1          | 0.1 Drawing Lines                                              | 4-        | 25       |
|    | 4.3.1          | 0.2 Deleting Lines                                             | 4-        | 26       |
|    | 4.3.10         | 0.3 Changing Line Types                                        | 4-        | 27       |
|    | 4.3.11         | Own Ship Display                                               | 4-        | 27       |
|    | 4.3.1          | 1.1 Displaying the Distance Circle                             | 4-        | 27       |
|    | 4.3.1          | 1.2 Displaying the Own Ship Vector                             | 4-        | 27       |
|    | 4.3.12         | Hiding Plot Screen Symbols                                     | 4-        | 28       |
| 4. | .4 RE          | EGISTĚRING WAYPOINTS                                           | 4-        | 29       |
|    | 4.4.1          | Displaying the Waypoint List                                   | 4-        | 29       |
|    | 4.4.2          | Registering Waypoints                                          | 4-        | 30       |
|    | 4.4.2          | 1 Registering the Own Ship Position                            | 4-        | 31       |
|    | 4.4.2          | 2 Registering Latitude and Longitude                           | 4-        | 31       |
|    | 4.4.2          | .3 Registering the Cursor Position                             | 4-        | 32       |
|    | 4.4.2          | 4 Registering a Bearing and Distance from a Specified Position | 4-        | 32       |
|    | 4.4.2          | 5 Registering from the Event/Mark List                         | 4-        | 34       |
|    | 4.4.3          | Changing the Waypoint Symbol Shape                             | 4-        | 34       |
|    | 4.4.4          | Editing Waypoint Information                                   | 4-        | 35       |
|    | 4.4.5          | Copying Waypoint Information                                   | 4-        | 36       |
|    | 4.4.6          | Deleting Waypoints                                             | 4-        | 39       |
| 4. | .5 RC          | DUTE PLANNING                                                  | 4-        | 40       |
|    | 4.5.1          | Displaying the Route List                                      | 4-        | 40       |
|    | 4.5.2          | Creating Routes                                                | 4-        | 42       |
|    | 4.5.J          | Lulling Roules                                                 | 4-4<br>1  | 43       |
|    | 4.0.3.         | Adding Douto Woynointe                                         | 4-<br>∕   | 43<br>11 |
|    | 4.0.J.         | Conving Route waypoints                                        | 4-<br>1   | 44<br>16 |
|    | 4.3.4          | Delating Routes                                                | 4-4<br>1  | 40<br>10 |
|    | 4.0.0<br>1 E E | Sharing Poules with ECDIS                                      | 4-'<br>∕  | +0<br>∧∩ |
|    | 4.5.0          | Sharing Roules will ECDIS                                      | 4-<br>1   | 49       |
|    | 4.5.0          | 2 Sharing Active Poutes                                        | 4-<br>1   | 43<br>51 |
|    | +.J.U.<br>457  | Setting Route Default Settings                                 | -+-<br>⊿_ | 57       |
| ⊿  | -1.J.7<br>6 PF | REORMING NAVIGATION                                            | 4-        | 54       |
| т. | 461            | Selecting a Route from the Route List                          | 4-        | 54       |
|    | 462            | Starting Navigation with the GOTO Key                          | 4-        | 56       |
|    | 4.6.3          | Stopping Navigation                                            | 4-        | 60       |
|    | 463            | 1 Ending Navigation with GOTO key                              | 4-        | 60       |
|    | 4.6.3          | 2 Ending Navigation in Menu                                    | 4-        | 60       |
| 4  | .7 F\          | /ENTS/MARKS                                                    | 4-        | 61       |
| •• | 4.7.1          | Displaying Events/Marks                                        | 4-        | 61       |
|    | 4.7.2          | Event and Mark Information Display                             | 4-        | 61       |
|    | 4.7.3          | Editing Event and Mark Information                             | 4-        | 62       |

| 4.7.4 Deleting Event/Mark Information                                                | 4-62         |
|--------------------------------------------------------------------------------------|--------------|
| 4.8 LIST SCREEN OPERATION                                                            | 4-63         |
| 4.8.1 Moving the Cursor within a List                                                | 4-63         |
| 4.8.1.1 Moving the Cursor with the Directional Keys                                  | 4-63         |
| 4.8.1.2 Using the Numeric Keypad to Enter a Number and Move the Cursor               | 4-64         |
| 4.8.2 Moving the Cursor to an Unregistered Number                                    | 4-64         |
| 4.8.2.1 Moving the Cursor with the Directional Keys                                  | 4-64         |
| 4.8.2.2 Jumping to an Unused Number                                                  | 4-65         |
| 4.8.2.3 Using the Numeric Keypad to Enter a Number and Move the Cursor               | 4-66         |
| 4.8.3 Selecting a Range within a List                                                | 4-67         |
| 4.8.3.1 Moving the Cursor with the Directional Keys and Selecting a Range            | 4-67         |
| 4.8.3.2 Moving the Cursor with the Numeric Keypad and Selecting a Range              | 4-68         |
| 4.9 ENTERING COMMENTS                                                                | 4-69         |
| 4.9.1 Text Entry                                                                     | 4-69         |
| 4.9.2 Deleting Text                                                                  | 4-71         |
| 4.9.3 Adding Text                                                                    | 4-71         |
| 4.9.4 Displaying Characters Assigned to the Numeric Keypad                           | 4-72         |
| 4 10 MOB                                                                             | 4-73         |
| 4 11 ALARM SETTINGS                                                                  | 4-74         |
| 4 11 1 Setting Alarms                                                                | 4-74         |
| 4.11.2 Setting Alarm Sounds                                                          |              |
| 4.11.2 Octaing Alarm Obunds                                                          | 4_78         |
| 4.12 NAMOAHON AGOIO TANGE                                                            | <del></del>  |
| 4.12.1 Measuring the Trip Distance and Time (Navigation Assistance 2)                |              |
| 4.12.2 Measuring the Distance and Pearing Petween 2 Points (Newigation Assistance 4) | 4-79<br>4 90 |
| 4.12.5 Measuring the Distance and Dealing Detween 2 Points (Navigation Assistance 4) | 4-00         |
|                                                                                      | 4-01         |
| 4.14 DISPLAT SETTINGS                                                                | 4-02         |
| 4.14.1 Adjusting Contrast                                                            | 4-82         |
| 4.14.2 Adjusting Brightness                                                          | 4-82         |
| 4.14.3 Setting the Click Sound                                                       | 4-83         |
| 4.14.4 Setting Reversed Display                                                      | 4-83         |
| 4.14.5 Input Assistance Settings                                                     | 4-84         |
| 4.14.6 Selecting the Display Screen                                                  | 4-84         |
| 4.15 SYSTEM SETTINGS                                                                 | 4-85         |
| 4.15.1 Setting the Time Difference                                                   | 4-85         |
| 4.15.2 Setting the Date Display                                                      | 4-85         |
| 4.15.3 Setting the Time Display                                                      | 4-86         |
| 4.15.4 Setting the Geodetic System                                                   | 4-86         |
| 4.15.5 Setting Distance and Speed Units                                              | 4-86         |
| 4.15.6 Setting Height and Depth Units                                                | 4-86         |
| 4.15.7 Setting Temperature Units                                                     | 4-87         |
| 4.15.8 Setting Magnetic Correction                                                   | 4-87         |
| 4.15.9 Setting the Maximum Analogue Speed Meter Value                                | 4-88         |
| 4.16 GPS/BEACON/SBAS SETTINGS                                                        | 4-89         |
| 4.16.1 Setting the GPS Mode                                                          | 4-89         |
| 4.16.2 Setting the Fixing Mode                                                       | 4-90         |
| 4.16.3 Setting the Elevation Mask                                                    | 4-90         |
| 4.16.4 Setting HDOP                                                                  | 4-90         |
| 4.16.5 Setting Position, Speed, and Course Smoothing                                 | 4-91         |
| 4.16.6 Setting RAIM                                                                  | 4-91         |
| 4.16.7 Initializing the GPS                                                          | 4-92         |
| 4.16.8 Setting Beacon/SBAS                                                           | 4-93         |
| 4.16.9 Setting LORAN A/C                                                             | 4-95         |
| 4.17 VERSION DISPLAY                                                                 | 4-96         |
| 4.18 LANGUAGE SETTINGS                                                               | 4-97         |
| 4.19 PRINT                                                                           | 4-98         |
| 4.19.1 Ship information is printed when it is necessary                              | 4-98         |
| 4.19.2 Setting the output interval.                                                  | .4-98        |
| 4.20 EQUIPMENT CONFIGURATION                                                         | 4-99         |
| 4.20.1 Setting the Display Type                                                      | 4-100        |
| 4.20.2 Setting the GPS Sensor Number                                                 | 4-100        |
| 4.20.3 Setting Sensor Position / CCRP                                                | 4-101        |
| 4.20.4 Equipment Check                                                               | 4-102        |
|                                                                                      |              |
| 4.20.4.1 Input Port Check                                                            | 4-102        |

| 4.20.4.2 Performing Self-diagnosis                              | 4-102      |
|-----------------------------------------------------------------|------------|
| 4.20.4.3 Displaying and Outputting Error Logs                   | 4-103      |
| 4.20.4.4 Outputting Settings                                    | 4-103      |
| 4.20.5 Performing a Master Reset (Reset)                        | 4-104      |
| 4.20.6 Performing a Demo                                        | 4-104      |
| 4.20.7 Data I/O Settings                                        | 4-105      |
| 4.20.7.1 Configuring Data IN/OUT1                               | 4-106      |
| 4.20.7.2 Setting Data OUT2                                      | 4-111      |
| 4.20.7.3 Setting Data OUT3                                      | 4-111      |
| 4.20.7.4 Setting Data IN/OUT4                                   | 4-111      |
| 4.20.7.5 Setting Contact Output 1                               | 4-112      |
| 4.20.7.6 Setting Contact Output 2                               | 4-112      |
| 4.20.7.7 Setting LAN Settings                                   | 4-113      |
| 4.20.7.8 Setting I dal Current Meter Input                      | 4-110      |
| 4.20.8 Setting the IP Address                                   | 4-117      |
|                                                                 | 51         |
|                                                                 | 5-1        |
| 5.1 GENERAL MAINTENANCE AND INSPECTION                          | D-I        |
|                                                                 | 5-2        |
| 5.3 TROUBLESHOUTING                                             | 0-0<br>5 2 |
| 5.3.2 Penair Unit                                               | 5-5<br>5 A |
| 5.3.2 Regular Penlacement Parts                                 | 5-4        |
|                                                                 |            |
| SECTION 6 INSTALLATION                                          | 6-1        |
| 6.1 GPS SENSOR INSTALLATION                                     | 0 1<br>6-1 |
| 6.1.1 Selecting the Position for Installation                   | 0-1<br>6_1 |
| 6.1.2 Sensor Installation Procedure                             | 6-2        |
| 6.1.3 Installation of the Sensor on the Mast                    | 6-3        |
| 6.1.4 Installation of the Sensor to pass a cable through a pole | 6-4        |
| 6.2 DISPLAY UNIT INSTALLATION                                   | 6-6        |
| 6.2.1 Selecting the Position for Installation                   | 6-6        |
| 6.2.2 Display Installation Procedure                            | 6-6        |
| 6.2.3 How to Flush Mount the Display                            | 6-7        |
| 6.3 CABLE CONNECTION                                            | 6-9        |
| 6.4 OPTIONAL PERIPHERAL CONNECTION                              | 6-18       |
| 6.4.1 Sub Display Connection                                    | 6-18       |
| 6.4.2 Junction Box Connection                                   | 6-19       |
| 6.4.3 Coaxial Cable Kit Connection                              | 6-21       |
| 6.4.4 Printer Connection                                        | 6-22       |
| 6.4.5 Connecting Two Navigation Devices to a Printer            | 6-23       |
| 6.4.6 Connecting 2 GPS Units to an Automatic GPS Select Switch  | 6-24       |
| 6.5 LAN and Serial Connection                                   | 6-25       |
| 6.6 CONNECTION DIAGRAM                                          | 6-26       |
|                                                                 |            |
| SECTION 7 AFTER-SALES SERVICE                                   | 7-1        |
| 7.1 WARRANTY                                                    | 7-1        |
| 7.2 REPAIR PARTS STOCKING PERIOD                                | 7-1        |
| 7.3 WHEN REQUESTING SERVICE                                     | 7-1        |
| 7.4 RECOMMENDED CHECKS AND INSPECTION                           | 7-1        |
|                                                                 |            |
| SECTION 8 DISPOSAL                                              | 8-1        |
| 8.1 DISPOSAL OF THE EQUIPMENT                                   | 8-1        |
| 8.2 DISPOSAL OF USED BATTERIES                                  | 8-1        |
|                                                                 | <b>.</b> . |
| SECTION 9 SPECIFICATION                                         | 9-1        |
| 9.1 NWZ-4740 DISPLAY UNIT                                       | 9-1        |
| 9.1.1 Basic                                                     | 9-1        |
| 9.1.2 Environment                                               | 9-1        |
| 9.1.3 External Interface                                        | 9-2        |
| 9.2 JLR-4341 DGPS SENSOR                                        | 9-3        |
| 9.2.1 Basic                                                     | 9-3        |
| 9.2.2 Environment                                               | 9-3        |

| 9.3 J                                 | LR-4340 GPS SENSOR                                                                                                 |                                                      |
|---------------------------------------|----------------------------------------------------------------------------------------------------|------------------------------------------------------|
| 9.3.1                                 | Basic                                                                                                    |                                                      |
| 9.3.2                                 | Environment                                                                                                    |                                                      |
| APPENDI<br>APPEND<br>APPEND<br>APPEND | X<br>DIX1 LIST OF GEODETIC SYSTEM<br>DIX2 LIST OF STANDARD TERMS, UNITS AND ABBREVIATIONS<br>DIX3 DEFAULT SETTINGS | APPENDIX-1<br>Appendix-1<br>Appendix-2<br>Appendix-7 |

### Section1 Equipment Overview

#### 1.1 Functions

This equipment (JLR-7800/JLR-7500) is a GPS navigator with a JLR-4341 DGPS or JLR-4340 GPS sensor being connected to the NWZ-4740 display unit.

The GPS navigator operates around-the-clock to measure the position with high accuracy anywhere in the world and in all weather conditions. In addition, the GPS navigator can increase the accuracy of position fixing by receiving correction data from the DGPS beacon station and SBAS satellites.

#### 1.2 Features

- Registration of up to 100 routes and 10000 waypoints
- Availability of four output ports
- Sharing of a route with the ECDIS by installing a LAN
- High visibility 5.7-inch FSTN LCD
- Installation of multiple graphic display modes
- Mutual acknowledgment through the contact or ALR
- Improvement of operability by using various menus
- Built-in SBAS function
- Built-in RAIM function

### 1.3 Configuration

#### Standard Configuration

#### JLR-7800

| No   | Name                                                     | Model                                  | Code                                   | Q'ty        | Notes                                |
|------|----------------------------------------------------------|----------------------------------------|----------------------------------------|-------------|--------------------------------------|
| 1    | Display Unit                                             | NWZ-4740                               | NWZ-4740                               | 1           |                                      |
| 1-1  | Power Cable                                              | CFQ-7257                               | CFQ-7257                               | 1           | 2m/with Fuse holder                  |
| 1-2  | GPS Connection<br>Cable                                  | CFQ-9002                               | CFQ-9002                               | 1           | 5m                                   |
| 1–3  | Fuse                                                     | MF60NR 250V 2                          | 5ZFGD00010                             | 2           | 2A Fuse                              |
| 1-4  | Clamp Filter                                             | TFC-23-11-14                           | 5MBAT00002                             | 1           | 5MBAT00002                           |
| 1–5  | Connector                                                | LTWBU-12BFFA-<br>LL7001                | 5JCDX00049                             | 1           | 12 cores/Serial data<br>transmission |
| 1-6  | Copper Plate                                             | MPAE30207                              | MPAE30207                              | 1           | 25W x 2000 x 0.3t                    |
| 1–7  | Model<br>Identification<br>Plate                         | MPNN45662                              | MPNN45662                              | 1           |                                      |
| 1–8  | Installation<br>Screw                                    | MPTG31659                              | MPTG31659                              | 1           | 4 tapping screws                     |
| 1–9  | Flush Mounting<br>Screws Kit                             | MPTG31962                              | MPTG31962                              | 1           | 4 screws                             |
| 1–10 | SHIP<br>REGISTRATION<br>FORM                             | 7ZPJD0065                              | 7ZPJD0065                              | 1           |                                      |
| 2    | DGPS Sensor                                              | JLR-4341                               | JLR-4341                               | 1           |                                      |
| 2-1  | Screw Adapter                                            | MTV302007A                             | MTV302007A                             | 1           |                                      |
| 2-2  | Mounting Band                                            | MPBP02520                              | MPBP02520                              | 1           | include 2 bands                      |
| 2–3  | Cable guard<br>rubber                                    | MPPK31468                              | MPPK31468                              | 1           |                                      |
| 2-4  | Instruction<br>Manual                                    | 7ZPNA4162                              | 7ZPNA4162                              | 1           |                                      |
| 2–5  | Warranty Card<br>Europe<br>North America<br>Asia/Oceania | 7ZPBS2901C<br>7ZPBS2902D<br>7ZPBS2903C | 7ZPBS2901C<br>7ZPBS2902D<br>7ZPBS2903C | 1<br>1<br>1 |                                      |
| 3    | Instruction<br>Manual                                    | 7ZPNA4137                              | 7ZPNA4137                              | 1           |                                      |

### <u>JLR-7</u>500

| No  | Name                             | Model                   | Code       | Q'ty | Notes                                |
|-----|----------------------------------|-------------------------|------------|------|--------------------------------------|
| 1   | Display Unit                     | NWZ-4740                | NWZ-4740   | 1    |                                      |
| 1-1 | Power Cable                      | CFQ-7257                | CFQ-7257   | 1    | 2m/with Fuse holder                  |
| 1–2 | GPS Connection<br>Cable          | CFQ-9002                | CFQ-9002   | 1    | 5m                                   |
| 1-3 | Fuse                             | MF60NR 250V 2           | 5ZFGD00010 | 2    | 2A Fuse                              |
| 1-4 | Clamp Filter                     | TFC-23-11-14            | 5MBAT00002 | 1    | 5MBAT00002                           |
| 1–5 | Connector                        | LTWBU-12BFFA-<br>LL7001 | 5JCDX00049 | 1    | 12 cores/Serial data<br>transmission |
| 1-6 | Copper Plate                     | MPAE30207               | MPAE30207  | 1    | 25W x 2000 x 0.3t                    |
| 1–7 | Model<br>Identification<br>Plate | MPNN45662               | MPNN45662  | 1    |                                      |
| 1-8 | Installation<br>Screw            | MPTG31659               | MPTG31659  | 1    | 4 tapping screws                     |

| 1–10 | SHIP<br>REGISTRATION<br>FORM                             | 7ZPJD0065                              | 7ZPJD0065                              | 1           |                 |
|------|----------------------------------------------------------|----------------------------------------|----------------------------------------|-------------|-----------------|
| 1–9  | Flush Mounting<br>Screws Kit                             | MPTG31962                              | MPTG31962                              | 1           | 4 screws        |
| 2    | GPS Sensor                                               | JLR-4340                               | JLR-4340                               | 1           |                 |
| 2-1  | Screw Adapter                                            | MTV302007A                             | MTV302007A                             | 1           |                 |
| 2-2  | Mounting Band                                            | MPBP02520                              | MPBP02520                              | 1           | include 2 bands |
| 2–3  | Instruction<br>Manual                                    | 7ZPNA4008                              | 7ZPNA4008                              | 1           |                 |
| 2-4  | Warranty Card<br>Europe<br>North America<br>Asia/Oceania | 7ZPBS2901C<br>7ZPBS2902D<br>7ZPBS2903C | 7ZPBS2901C<br>7ZPBS2902D<br>7ZPBS2903C | 1<br>1<br>1 |                 |
| 3    | Instruction<br>Manual                                    | 7ZPNA4137                              | 7ZPNA4137                              | 1           |                 |

#### NWZ-4740

| No   | Name                             | Model                   | Code       | Q'ty | Notes                                |
|------|----------------------------------|-------------------------|------------|------|--------------------------------------|
| 1    | Display Unit                     | NWZ-4740                | NWZ-4740   | 1    |                                      |
| 1-1  | Power Cable                      | CFQ-7257                | CFQ-7252   | 1    | 2m/with Fuse holder                  |
| 1–2  | GPS Connection<br>Cable          | CFQ-9002                | CFQ-9002   | 1    | 5m                                   |
| 1–3  | Fuse                             | MF60NR 250V 2           | 5ZFGD00010 | 2    | 2A Fuse                              |
| 1-4  | Clamp Filter                     | TFC-23-11-14            | 5JCDX00049 | 1    | 5MBAT00002                           |
| 1–5  | Connector                        | LTWBU-12BFFA-<br>LL7001 | 5MBAT00002 | 1    | 12 cores/Serial data<br>transmission |
| 1-6  | Copper Plate                     | MPAE30207               | MPAE30207  | 1    | 25W x 2000 x 0.3t                    |
| 1–7  | Model<br>Identification<br>Plate | MPNN45662               | MPNN45662  | 1    |                                      |
| 1-8  | Installation<br>Screw            | MPTG31659               | MPTG31659  | 1    | 4 tapping screws                     |
| 1–9  | Flush Mounting<br>Screws Kit     | MPTG31962               | MPTG31962  | 1    | 4 screws                             |
| 1–10 | SHIP<br>REGISTRATION<br>FORM     | 7ZPJD0065               | 7ZPJD0065  | 1    |                                      |
| 2    | Instruction<br>Manual            | 7ZPNA4137               | 7ZPNA4137  | 1    |                                      |

#### Option

| No | Name                      | Model       | Code       | Q'ty | Notes                                   |
|----|---------------------------|-------------|------------|------|-----------------------------------------|
| 1  | AC Power<br>Rectifier     | NBG-320     | NBG-320    | 1    | AC100/220V input                        |
| 2  | Power Cable               | CFQ-7257-10 | CFQ7252-10 | 1    | 10m                                     |
| 3  | Power Cable               | CFQ-7257-15 | CFQ7252-15 | 1    | 15m                                     |
| 4  | Data Cable                | CFQ-5374    | CFQ-5374   | 1    | 3m / 12 cores / serial<br>transmission  |
| 5  | Data Cable                | CFQ-5374-15 | CFQ5374-15 | 1    | 15m / 12 cores / serial<br>transmission |
| 6  | Data Cable                | CFQ-5374-20 | CFQ5374-20 | 1    | 20m / 12 cores / serial<br>transmission |
| 7  | Data Cable                | CFQ-5404    | CFQ-5404   | 1    | 3m / 14 cores / serial<br>transmission  |
| 8  | Data Cable                | CFQ-5404-15 | CFQ5404-15 | 1    | 15m / 14 cores / serial<br>transmission |
| 9  | Data Cable                | CFQ-5404-20 | CFQ5404-20 | 1    | 20m / 14 cores / serial<br>transmission |
| 10 | Ethernet Cable            | CFQ-5473A   | CFQ-5473A  | 1    | 5m / FTP / straight                     |
| 11 | Ethernet Cable            | CFQ-5474A   | CFQ-5474A  | 1    | 5m / FTP / cross                        |
| 12 | Flush Mounting<br>Kit     | MPBC43664   | MPBC43664  | 1    | For front mounting                      |
| 13 | Printer                   | DPU-414     | DPU-414    | 1    |                                         |
| 14 | Printer Cable             | 7ZCJD0254A  | 7ZCJD0254A | 1    | Dual end D-Sub 9 pin<br>1.5 m           |
| 15 | Printer Cable             | 7ZCJD0270B  | 7ZCJD0270B | 1    | Dual end D-Sub 9 pin<br>10 m            |
| 16 | Printer Cable             | 7ZCNA4109   | 7ZCNA4109  | 1    | Single end D-Sub 9 pin<br>3m            |
| 17 | Printer Cable             | 7ZCNA4112   | 7ZCNA4112  | 1    | Single end D-Sub 9 pin<br>10 m          |
| 18 | Printer<br>Connection Kit | 7ZXJD0076   | 7ZXJD0076  | 1    | For printer power cable extension       |
| 19 | Printer Paper             | 6ZCAF00252A | 6ZCAF00252 | 1    | 112 mm x $\phi$ 50 mm<br>25m            |
| 20 | Printer Power<br>Cable    | 7ZCJD0257B  | 7ZCJD0257B | 1    | 1.5m                                    |
| 21 | Extension Cable           | CFQ-9000    | CFQ-9000   | 1    | 15m / 6 cores / serial<br>transmission  |
| 22 | Junction Box              | NQE-7700A   | NQE-7700AA | 1    |                                         |
| 23 | Pole Mounting Kit         | MPBP30608   | MPBP30608  | 1    | For NQE-7700A                           |
| 24 | Coaxial Cable Kit         | NQD-4414    | NQD-4414A  | 1    |                                         |
| 25 | Output Buffer             | NQA-4251A   | NQA-4251A  | 1    |                                         |
| 26 | GPS Select Switch         | NCZ-777     | NCZ777A    | 1    | Manual switch                           |
| 27 | GPS Select Switch         | NCZ-1573A   | NCZ-1537A  | 1    | Automatic switch                        |
| 28 | Junction Box              | CQD-10      | CQD-10A    | 1    |                                         |

### 1.4 Construction

#### • <u>NWZ-4740 Display Unit</u>

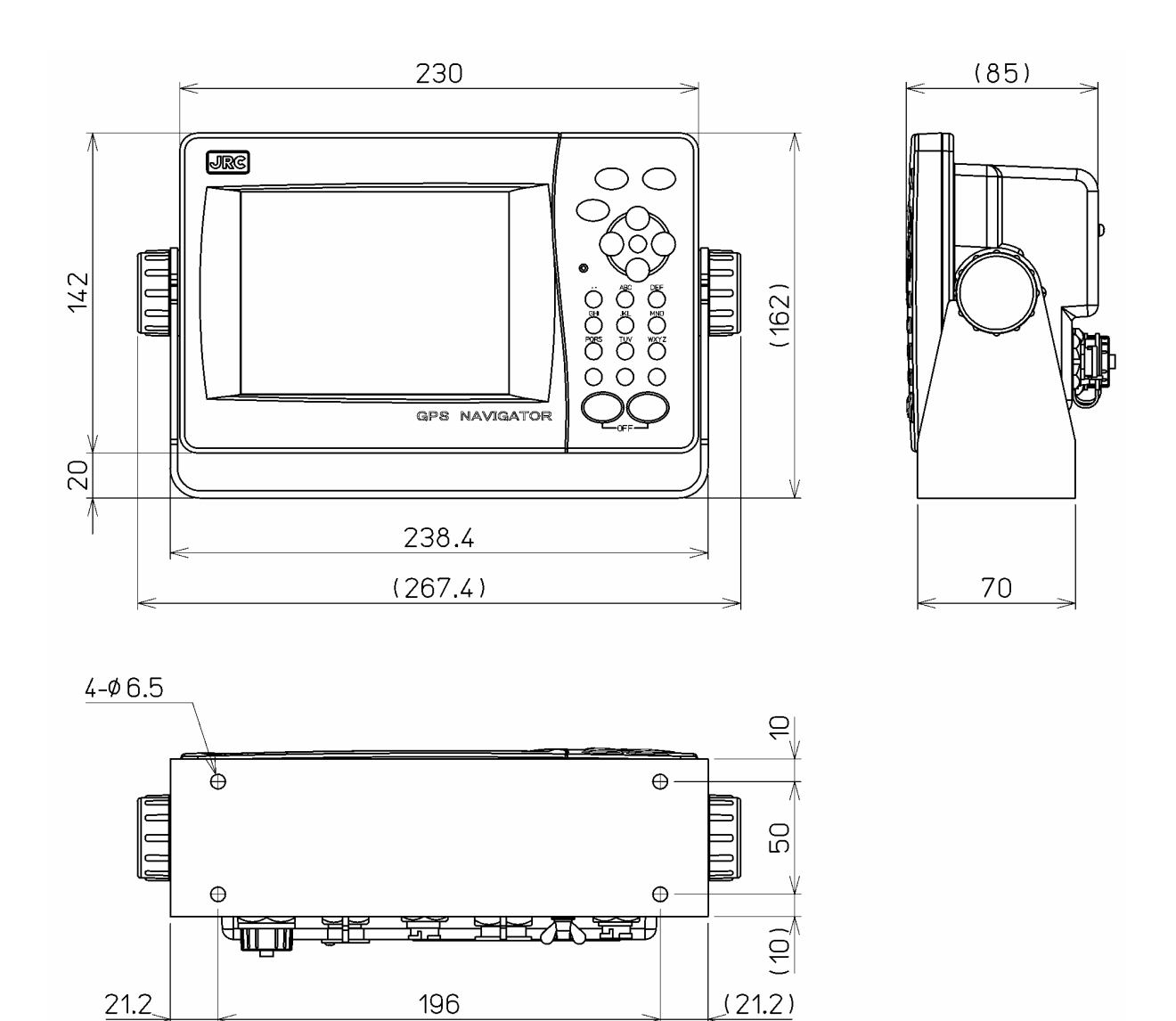

Unit: mm Mass: Approximately 2.3 Kg

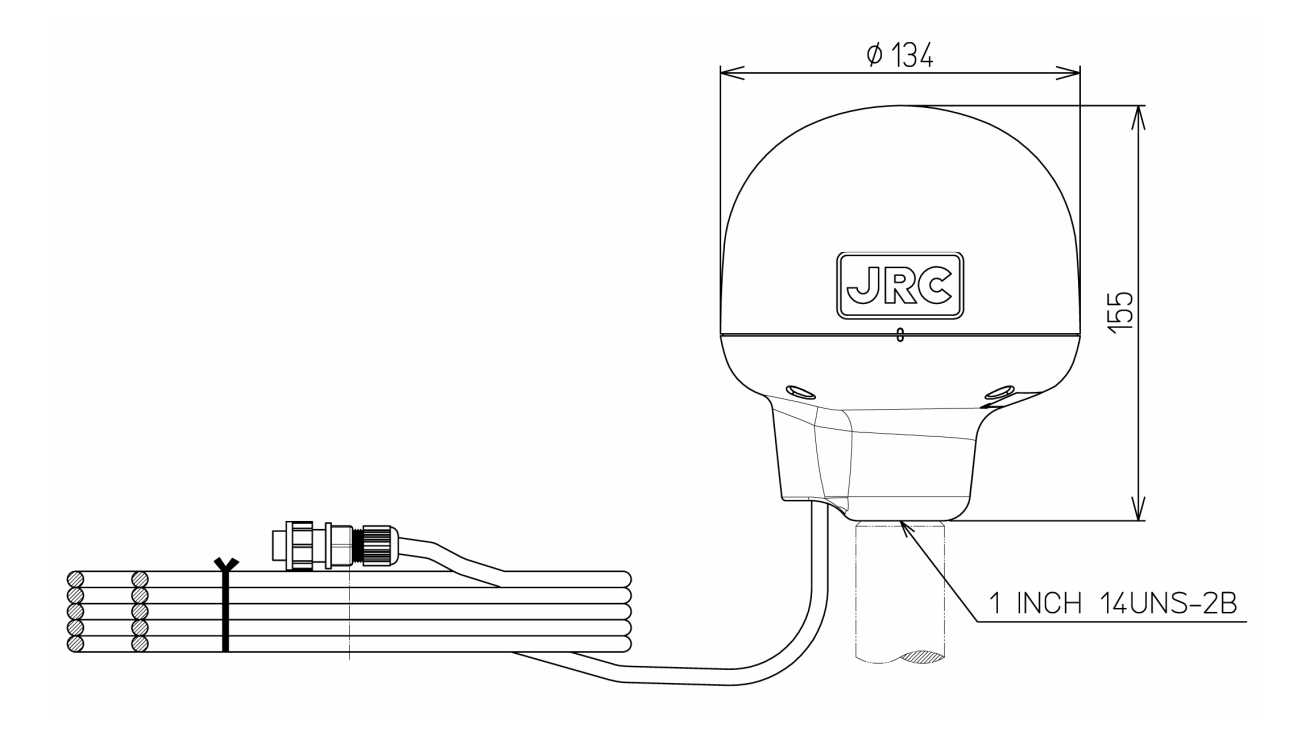

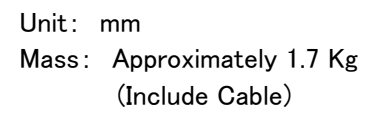

• JLR-4340 GPS Sensor Unit

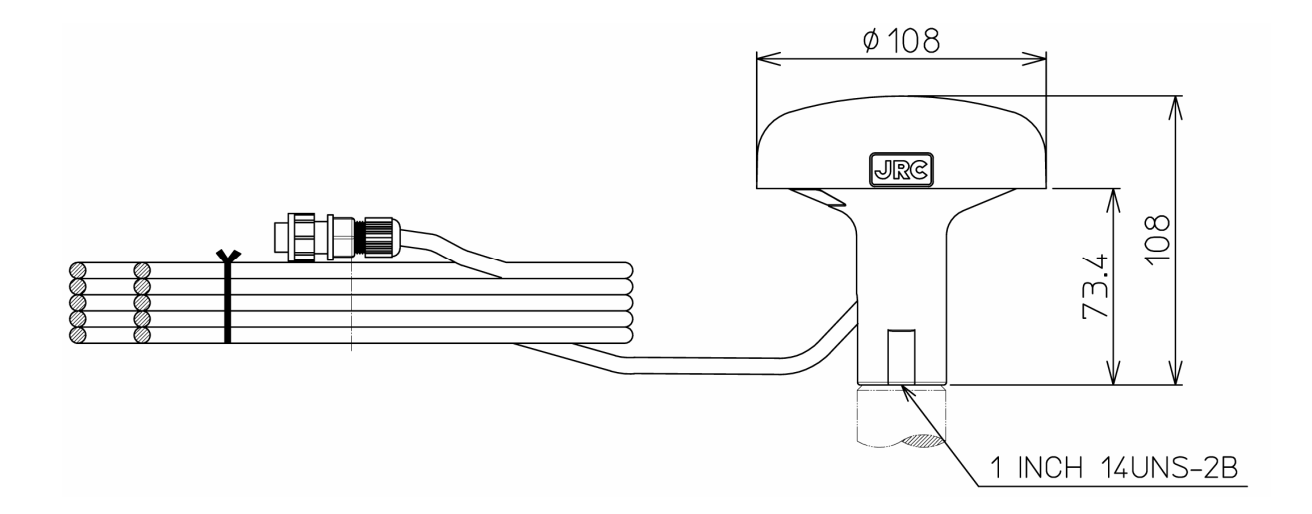

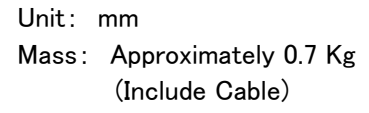

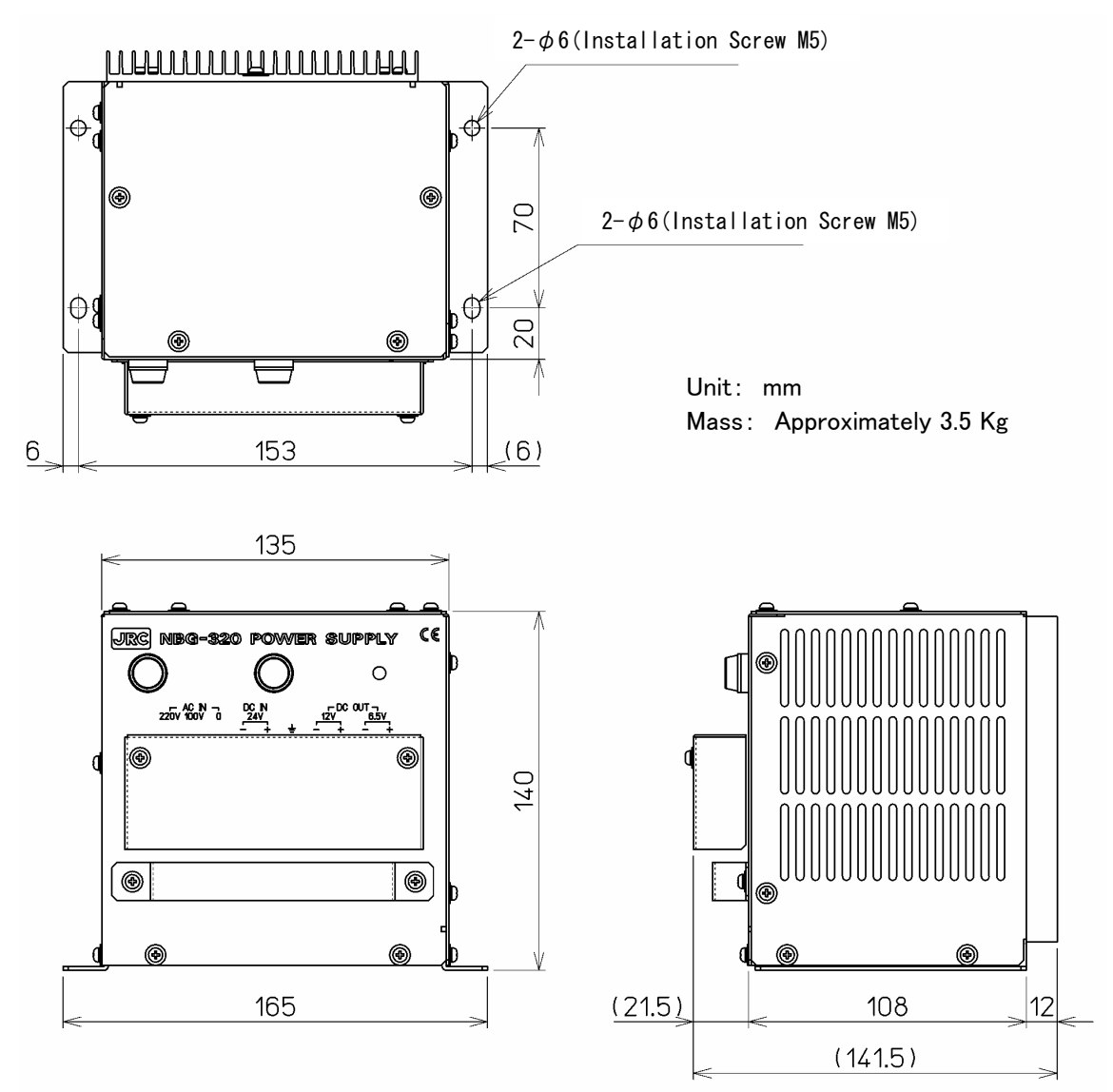

• Flush Mounting Kit

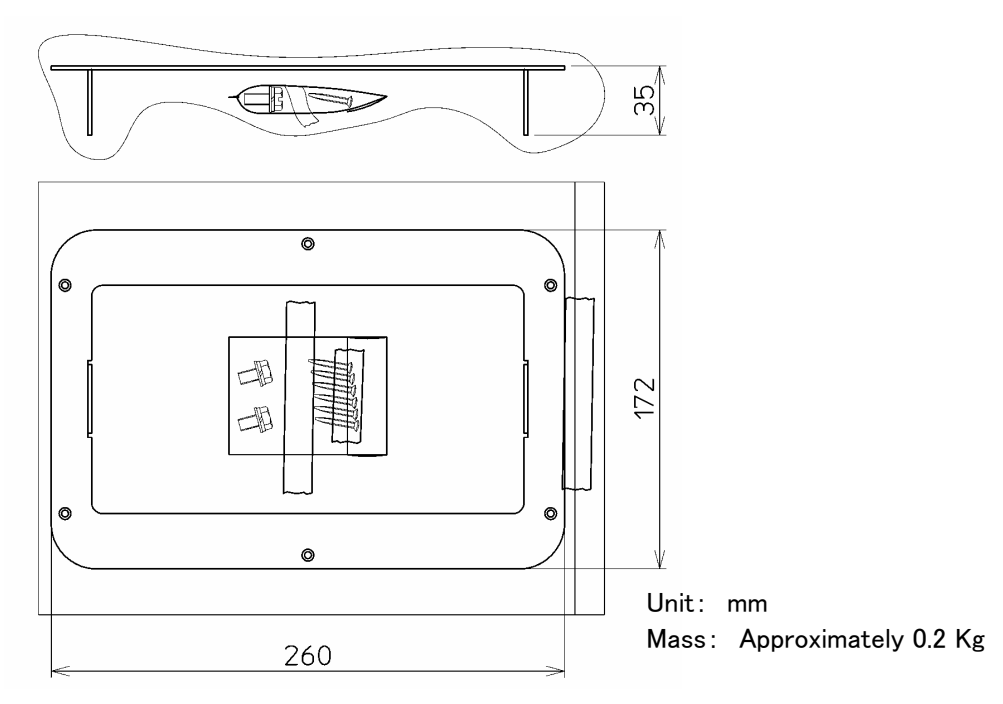

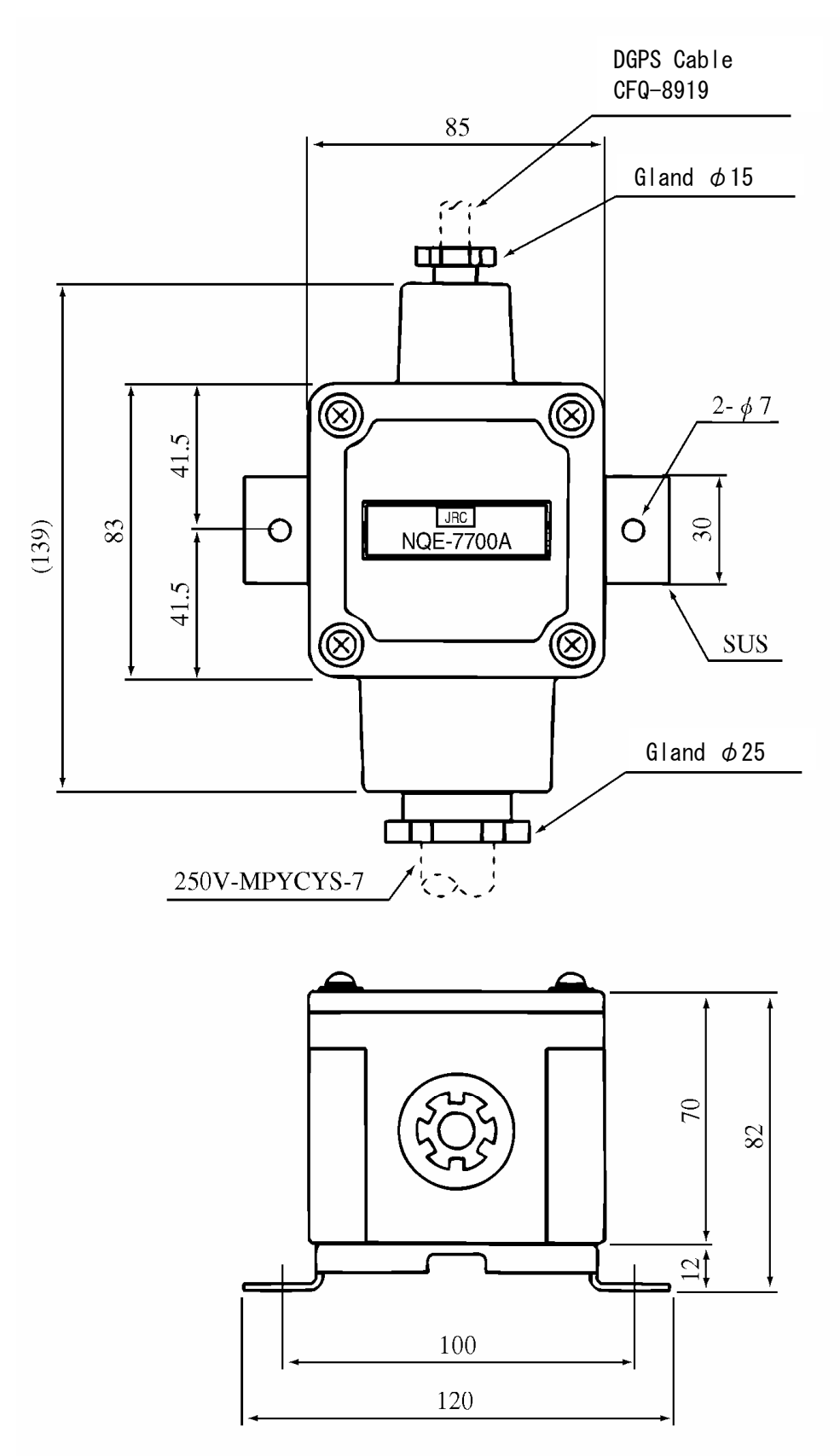

Unit: mm Mass: Approximately 0.6 Kg

• NQD-4414 Coaxial Cable Kit (NQD-4410)

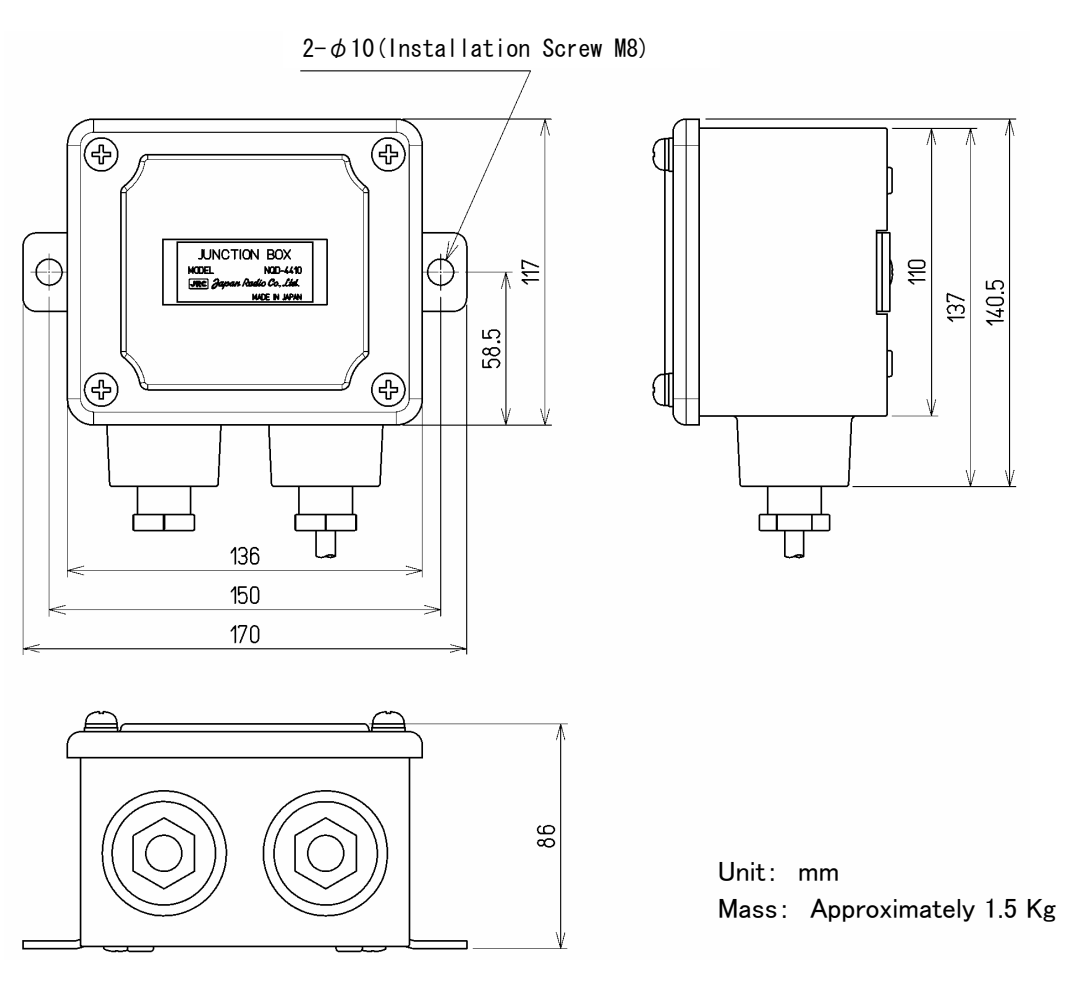

• NQD-4414 Coaxial Cable Kit (NQD-4411)

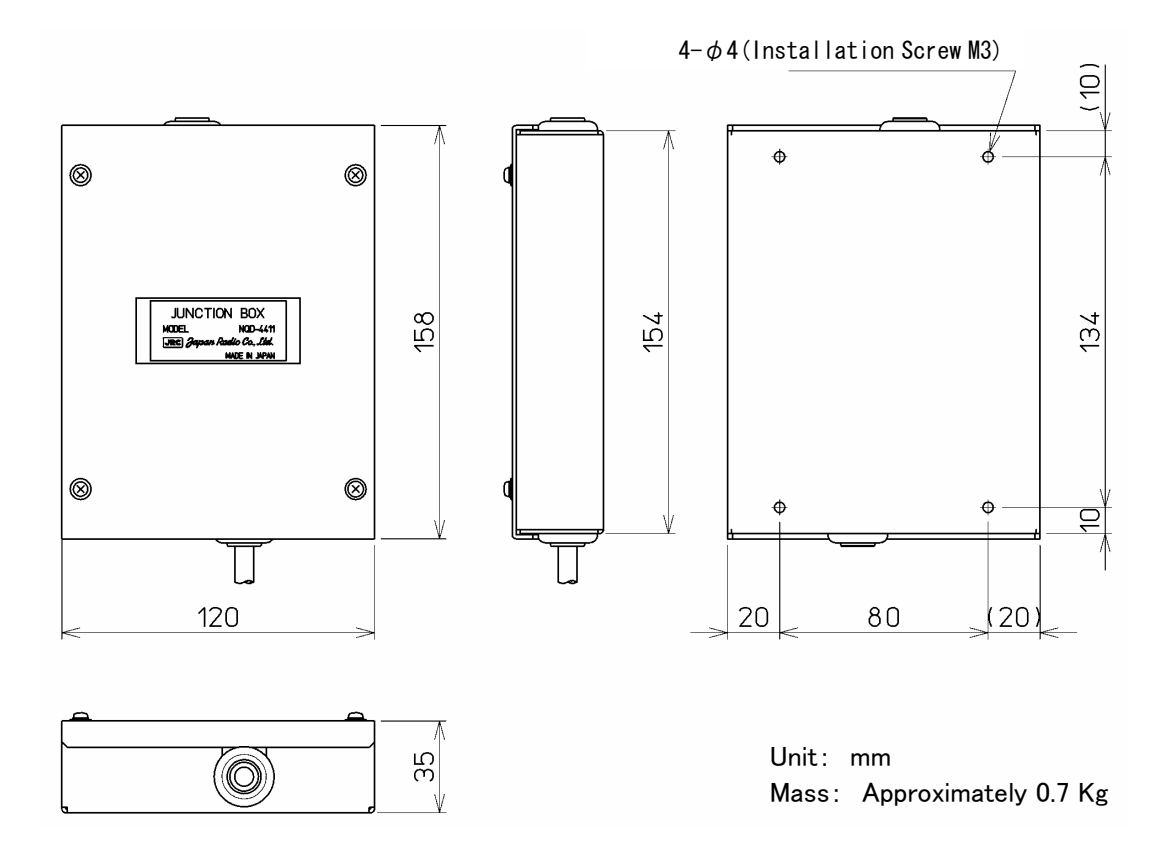

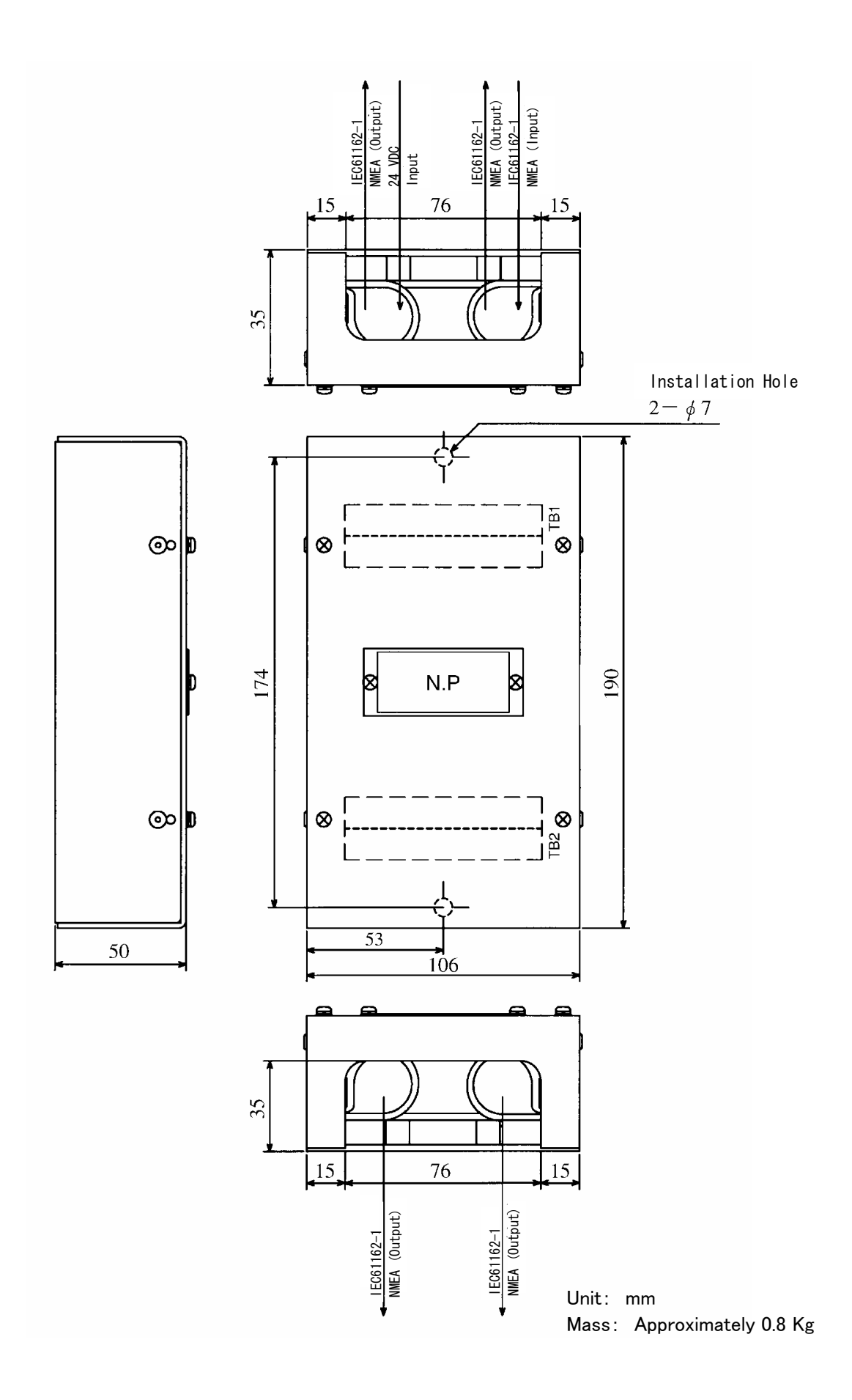

• NCZ-777 Select Switch

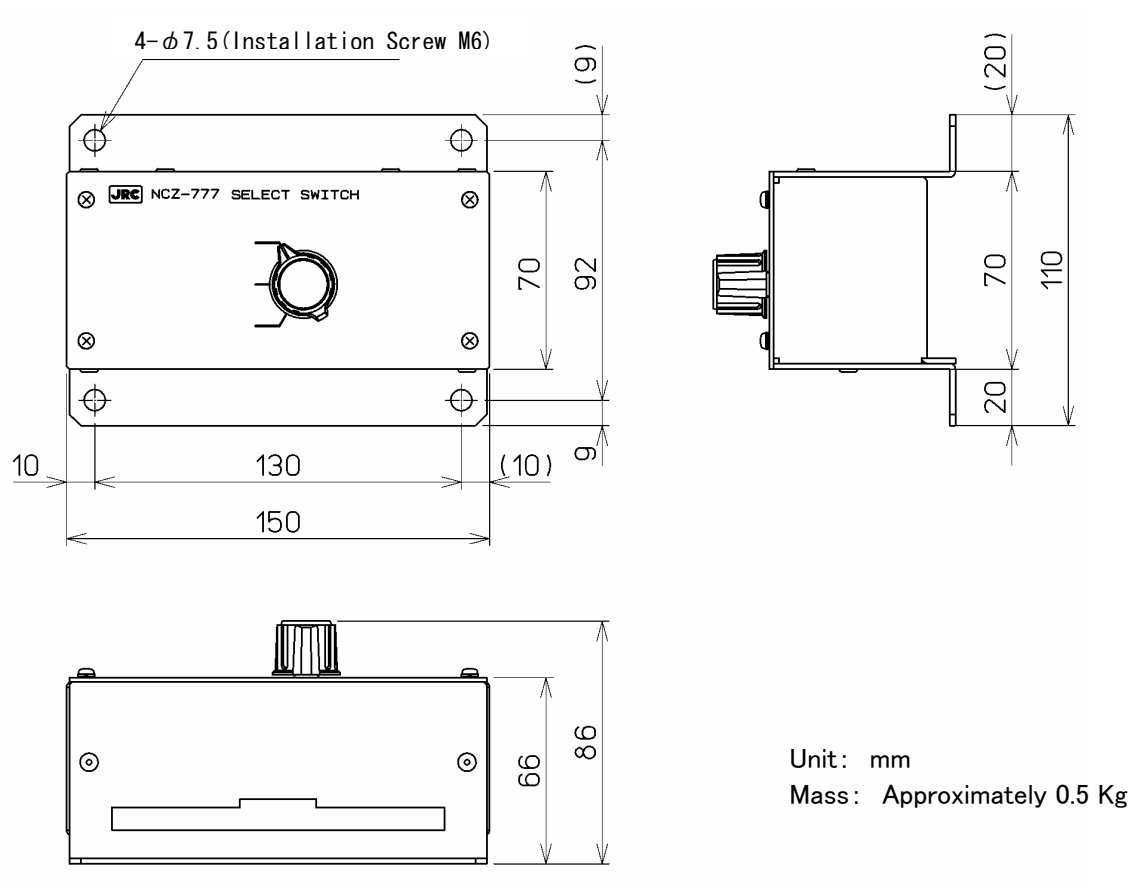

#### • NCZ-777 Select Switch (Flush Mounting)

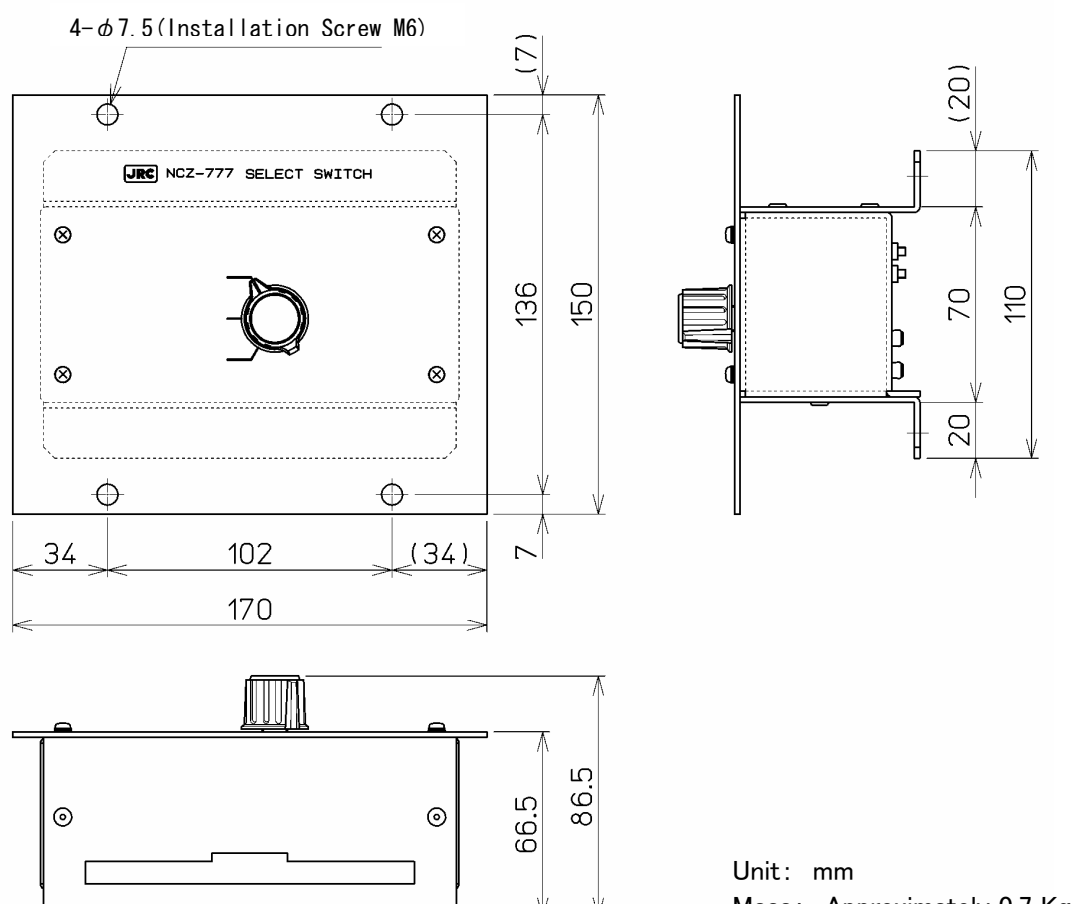

Mass: Approximately 0.7 Kg

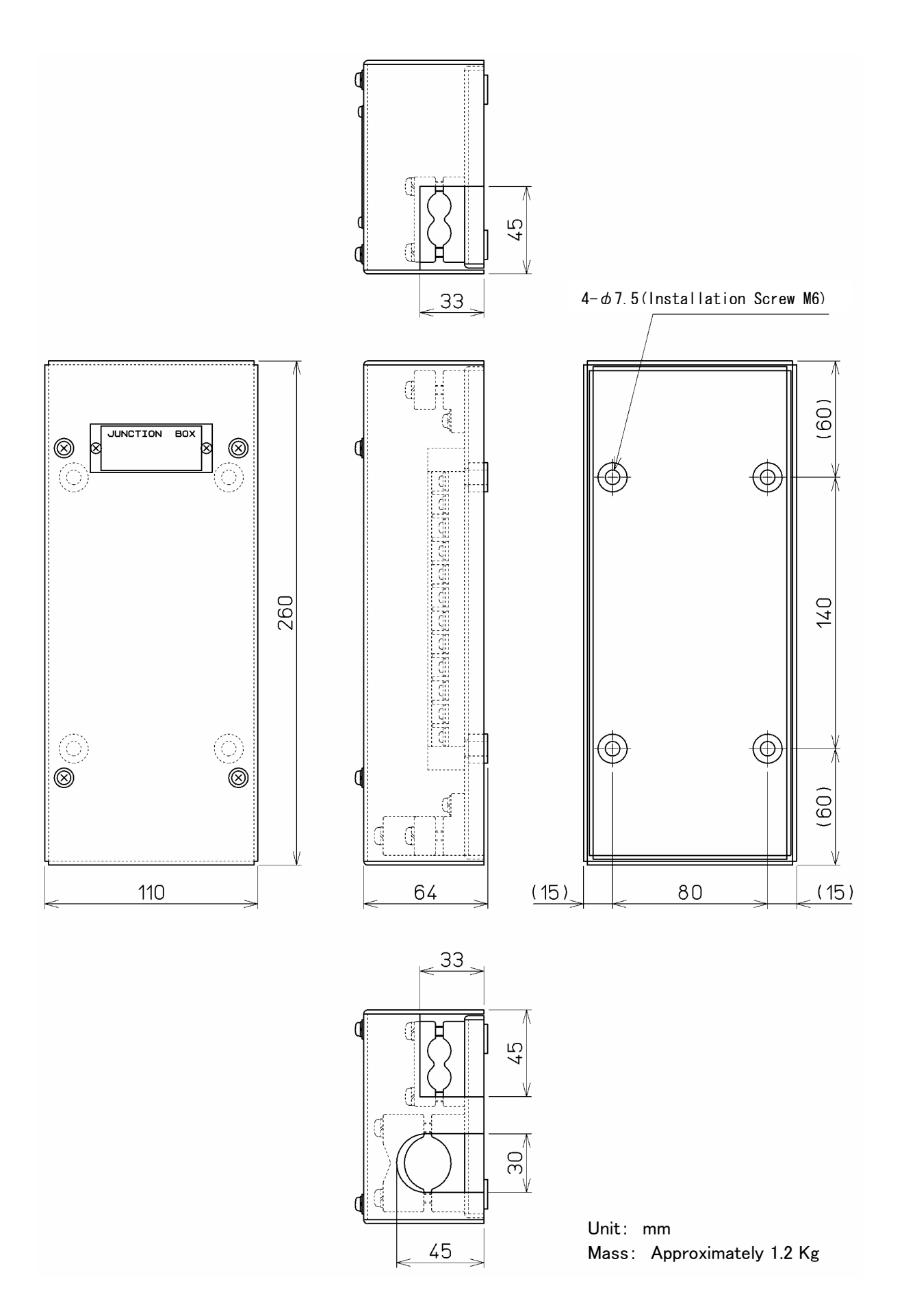

#### 1.5 System Diagram

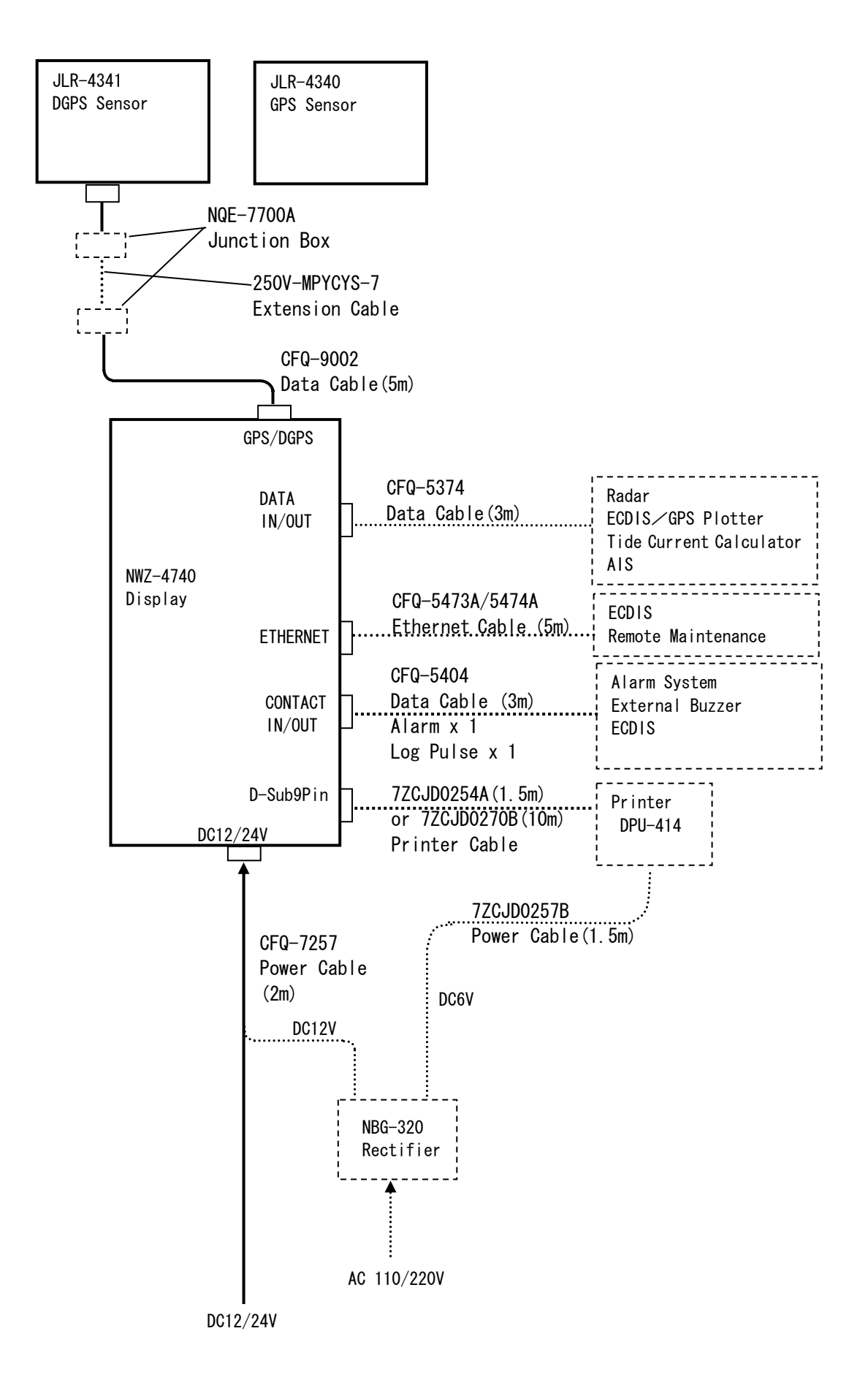

.

н .

### Section 2 Names and Functions of Each Unit

#### 2.1 NWZ-4740 DISPLAY UNIT

• Unit (Front)

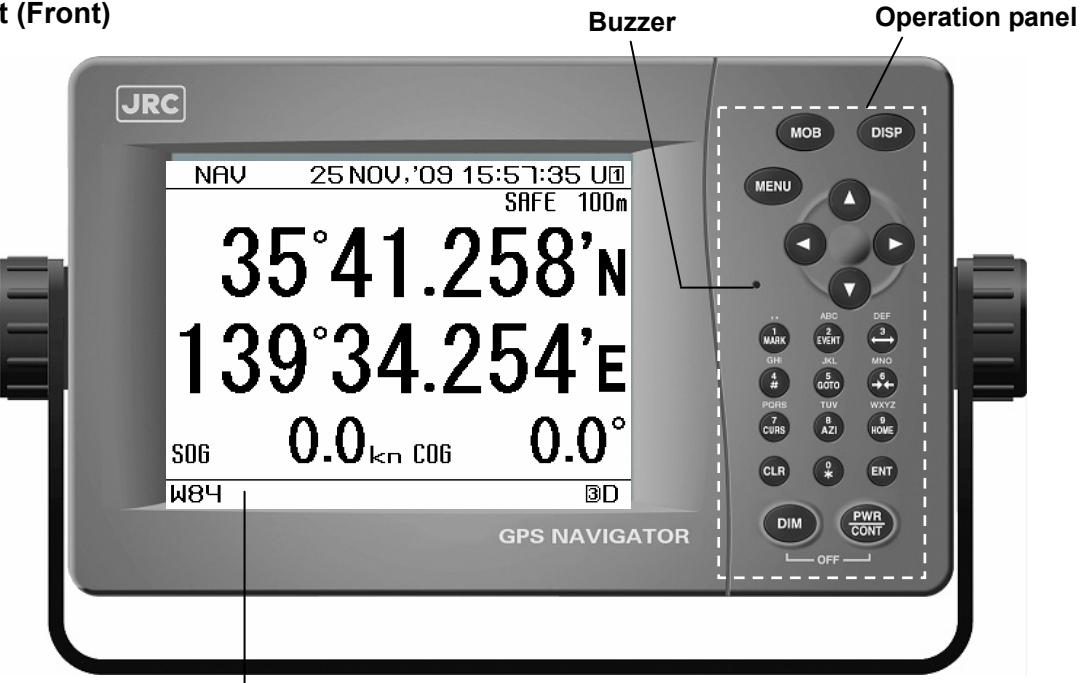

#### Display

 Information received from the GPS receiver, the equipment setting screen, etc. are displayed.

| Control Panel screen, etc. are displayed. |                                      |                                                                                                    |  |
|-------------------------------------------|--------------------------------------|----------------------------------------------------------------------------------------------------|--|
| Key                                       | Name                                 | Function                                                                                                    |  |
| МОВ                                       | MOB key                              | Displays the plotting screen, and stores the location where a crewmember/passenger has fallen in the sea                                                  |  |
| DISP                                      | Display key                          | Changes the display contents on the screen.                                                                                                    |  |
| MENU                                      | Menu key                             | Displays the main menu screen.                                                                                                    |  |
|                                           | Up, Down,<br>Left, and Right<br>keys | These keys scroll the screen and move the cursor.                                                                                                    |  |
| 1/MARK                                    | Numeric keys                         | Enters 1. This key also displays the symbol at the cursor position on the plotting screen, and stores its position.                                       |  |
| 2/EVENT                                   |                                      | Enters 2. This key also displays the symbol at the present position on the plotting screen, and stores its position.                                      |  |
| 3/←→                                      |                                      | Enters 3. This key also increases the size of the display area on the plotting screen.                                                                    |  |
| 4/#                                       |                                      | Enters 4. This key also prints to printer and sets the print out interval.                                                                                |  |
| 5/GOTO                                    |                                      | Enters 5. This key also sets the waypoint.                                                                                                    |  |
| 6/→←                                      |                                      | Enters 6. This key also decreases the size of the display area on the plotting screen.                                                                    |  |
| 7/CURS                                    |                                      | Enters 7. This key also selects whether to display/hide the cursor on the plotting screen.                                                                |  |
| 8/AZI                                     |                                      | Enters 8. This key also selects North Up, Course Up, or Relative North Up on the plotting screen.                                                         |  |
| 9/HOME                                    |                                      | Enters 9. This key also moves the own ship's position to the center on the plotting screen.                                                               |  |
| 0/*                                       |                                      | Enters 0. This key also displays alarm information.                                                                                                    |  |
| CLR                                       | Clear key                            | Cancels operation and clears alarm information.                                                                                                    |  |
| ENT                                       | Enter key                            | Sets the entries.                                                                                                    |  |
| DIM                                       | Dimmer key                           | Adjusts the brightness.                                                                                                    |  |
| PWR/CONT                                  | Power/contrast<br>key                | Turns on the power. This key also adjusts the screen contrast.<br>The power is turned off when the DIM and PWR/CONT keys are<br>pressed at the same time. |  |

• **Reading the Display** The symbols and characters that appear in fixed locations on the screen are described below.

| _                                                                                                    |                                             |                                                                                                    |                                         |  |  |
|----------------------------------------------------------------------------------------------------|---------------------------------------------|----------------------------------------------------------------------------------------------------|-----------------------------------------|--|--|
| [1] Navigator number<br>Main display unit: Displays only the navig<br>Sub display unit: <b>S</b> <sub>1</sub> and S followed by th<br>numbers are displayed.                                                                                                    | ator number.<br>e subsequent                | Displays the preset<br>In operation: 10 m<br>RAIM OFF: 0FF<br>No faulty satellite:<br>RAIM impossible: | accuracy level<br>130m 50m 100m<br>SAFE |  |  |
| Time Display         Time is displayed in order of hours: minutes         In 12 hour display mode, " ☐ " or " ☐ " are         If a time difference is set, "L" is displayed.         Date Display         Screen Title                                                                         | : seconds.<br>e displayed.<br>Otherwise, UT | Presence of faulty<br>satellite:<br>C:" <b>U</b> " is                                                  | UNSAFE                                  |  |  |
| The title of the open screen is displayed.                                                                                                    |                                             |                                                                                                    |                                         |  |  |
| Equipment setting mode<br>Displayed when the equipment setting<br>mode is selected<br>Preset alarm<br>If a preset alarm occurs, alarm information<br>is displayed. For ship speed, trip, depth                                                                                                 | <sup>™NAV</sup>                             | <u>29 ост, юв о</u> 9<br>С°Д1Д                                                                         | 1.339U<br>1.339U<br>1.371               |  |  |
| and temperature alarms, the<br>corresponding preset units are displayed.<br>Arrival: Anchor: Arrival: Arrival: Boundary:                                                                                                    | 139                                         | °34.2                                                                                                  | 57'F                                    |  |  |
| Ship speed: kn km Mi                                                                                                    |                                             |                                                                                                    |                                         |  |  |
| Trip: NM km m; Depth: m ft fm<br>Temperature: C F                                                                                                    | sog 10                                      | ).3 <sub>kn 006</sub> 3                                                                                | 24.8°                                   |  |  |
| Geodetic System                                                                                                    | W84 ¥≋ ∎                                    | I <b>□M<sup>版PT</sup>kn NMm ℃</b> 器                                                                    | HDOPBG                                  |  |  |
| <ul> <li><b>X</b> Alarm Information<br/>This is displayed when alarm information<br/>messages have been updated.</li> <li><b>Beacon Information Reception Display</b><br/>This is displayed when meteorological inform<br/>received from a beacon. A buzzer is generatis displayed.</li> </ul> | nation has been ated when this              |                                                                                                    |                                         |  |  |
| Magnetic correction<br>Displayed when magnetic correction is set                                                                                                    |                                             |                                                                                                    |                                         |  |  |
| Waypoint update         The method for updating the waypoint for the current navigation is displayed.         Automatic update:         Manual update:                                                                                                    |                                             |                                                                                                    |                                         |  |  |
| LAN sharing<br>Displayed when the active route sharing mode through LAN is selected<br>Sharing 1 器 Sharing 2 器 Sharing3 器 Sharing4 器                                                                                                    |                                             |                                                                                                    |                                         |  |  |
| HDOP Alarm Display ————————————————————————————————————                                                                                                    | configured value.                           |                                                                                                    |                                         |  |  |
| Position fixing mode<br>No position fixing: DDFIX 2D position f                                                                                                    | fixing: 💈 3D pc                             | osition fixing: <b>3</b>                                                                               |                                         |  |  |
| <b>Position correction mode</b><br>GPS position fixing: <b>G</b> Beacon DGPS pos                                                                                                    | ition fixing: D                             | SBAS position fixing:                                                                                  | ib                                      |  |  |
| <b>S</b> Demo mode<br>Displayed when the demo mode is active                                                                                                    |                                             |                                                                                                    |                                         |  |  |

### 2.2 JLR-4341 DGPS Sensor

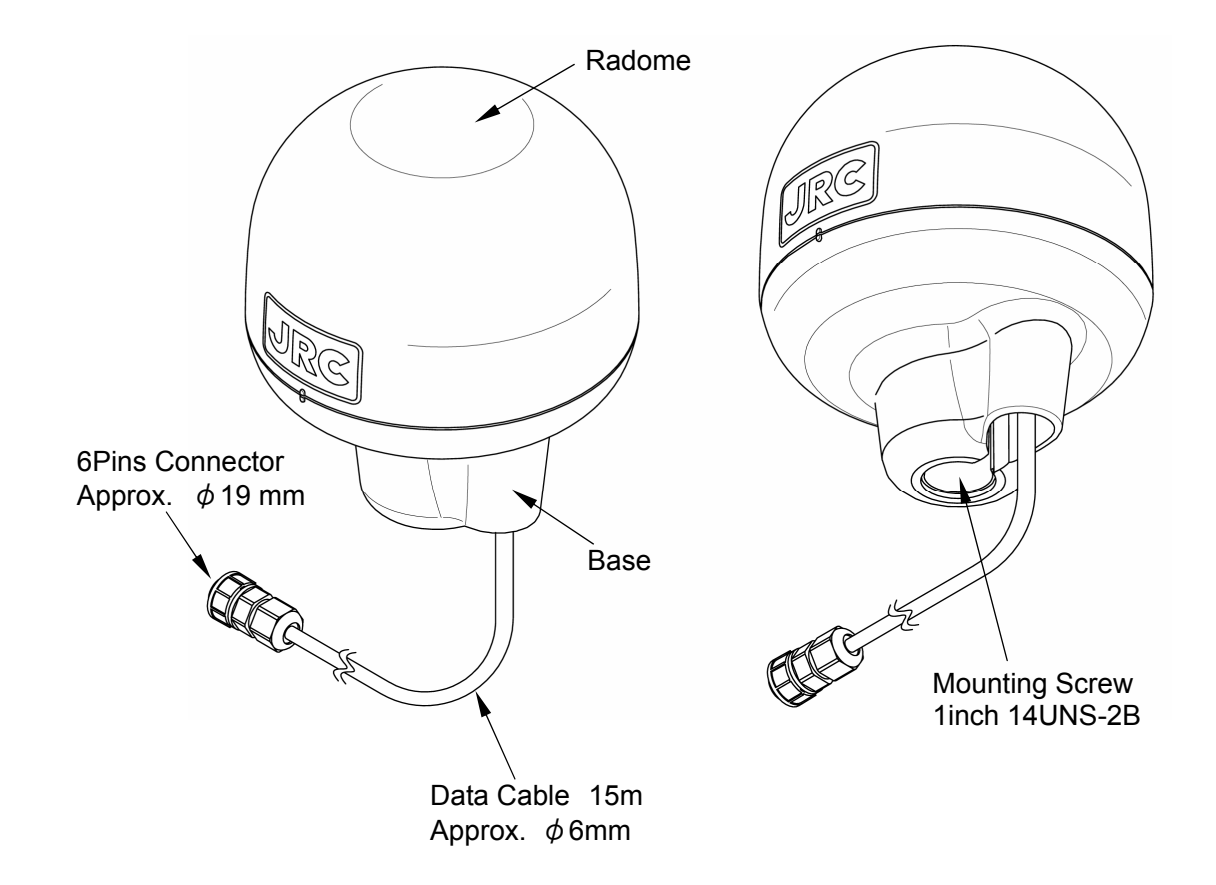

#### 2.3 JLR-4340 GPS Sensor

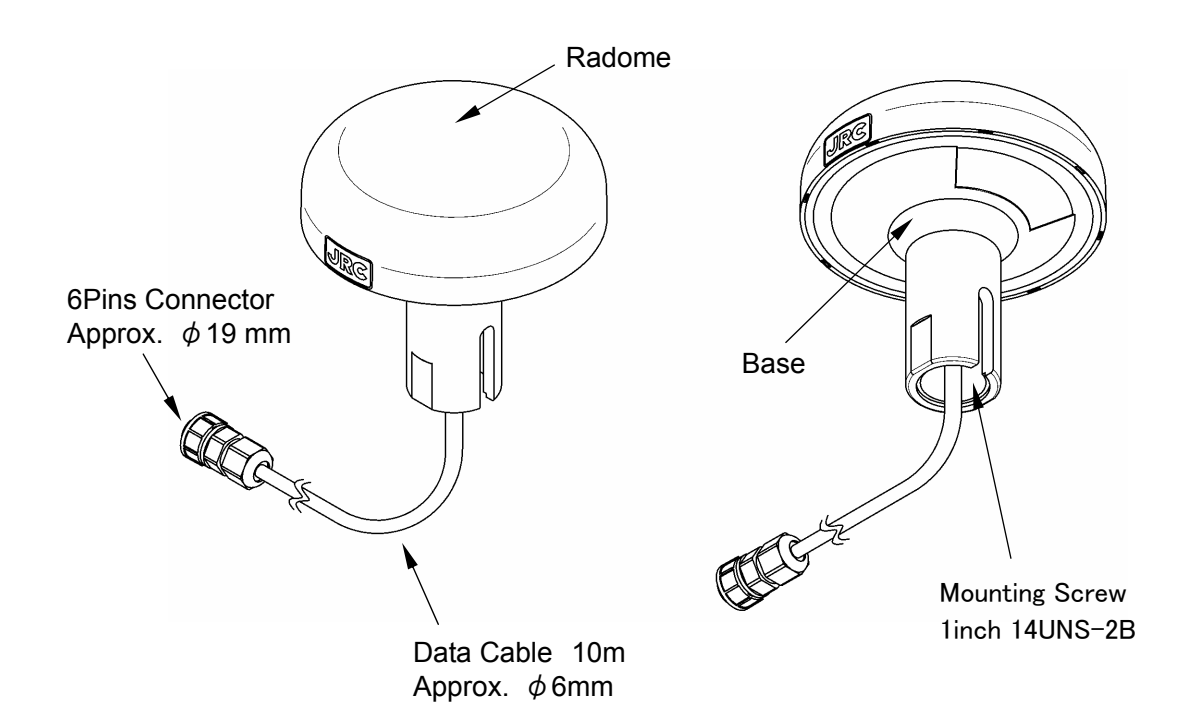

.

н .

## Section 3 Display Screen

Each screen is detailed in this section.

#### 3.1 Display screen

The screen is switched each time **DISP** is pressed. Users are allowed to set the screen displayed when the power is turned on. Users can also determine not to display unnecessary screens. The navigation information screen, CDI screen, and navigation assistance screen are provided with sub-screens which can be selected by pressing **and/or**.

SAFE 100m

aaq

r

2. OONM

٦°

ЗG

<u>ר 290. °</u>

287.

#### Navigation information screen

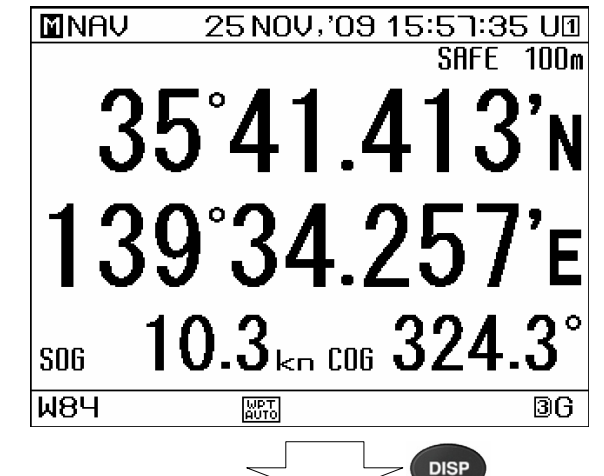

PL0T1 35°41.2580'N 15:59:28 U1

6

139° 33, 001

WPT AUTO

9.9kn COG

2.6NM BRG

99 I 12

> 139° 36. 00'

> > DISP

139°34.2540'E

ноне О\_

139\* 30. 00\* This screen displays information such as the own ship's position.

The sub-screens can be displayed by pressing **d** and/or **b**.

This screen graphically displays the own ship's position.

Plotting screen 2

**Plotting screen 1** 

🛈 N UP

35<sup>7</sup> 42.001

<u>S06</u>

DIST

₩8Ч

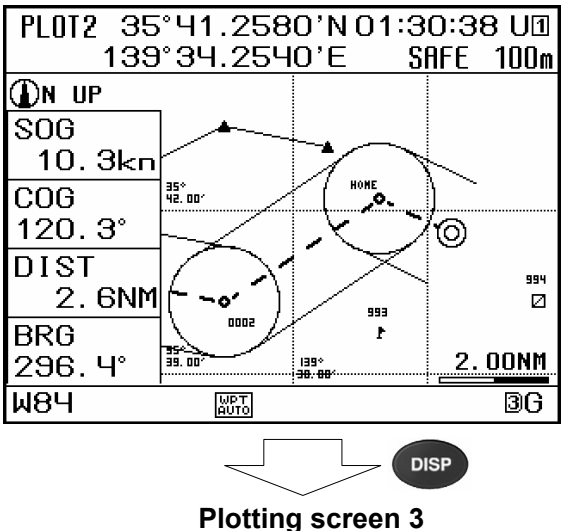

This screen graphically displays the own ship's position.

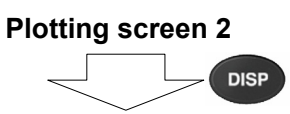

#### **Plotting screen 3**

| PLOT3 35°42.2360'N 16:01:52 U1<br>139°35 3400'E SBEE 10m |          |  |             |                 |        |                           |
|----------------------------------------------------------|----------|--|-------------|-----------------|--------|---------------------------|
|                                                          | JP       |  | 35° 42      | . 193' N        | 139° 3 | 2.523'E<br>2.3NM<br>283.6 |
|                                                          | <u> </u> |  |             |                 |        |                           |
| 35*<br>42. 00'                                           |          |  |             | (.              | .@)    |                           |
| 35°<br>4 1. 00'                                          |          |  |             |                 |        |                           |
|                                                          | *199×    |  | 939 nn/     | *199*<br>- 199* | 36 NO4 | 1.00NM                    |
|                                                          | ; ac. uu |  | [33. 00     | : 37.00         | 33.00  |                           |
| IMRA                                                     |          |  | WPT<br>AUTO |                 |        | ЗG                        |
| -                                                        |          |  | <           |                 |        | SP                        |

This screen graphically displays the own ship's position in full-screen mode.

#### **CDI screen**

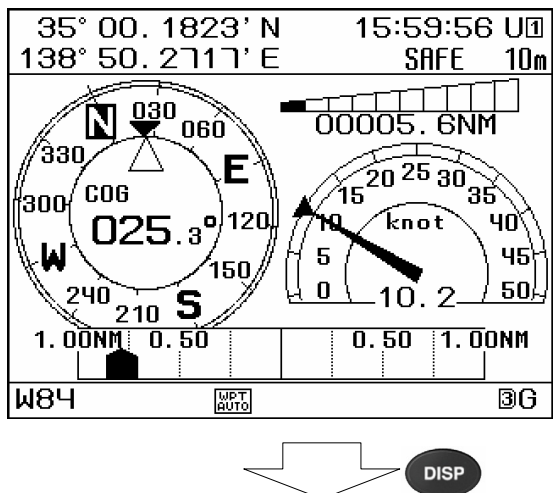

This screen graphically displays the CDI, course, speed, and leg.

The highway screen can be displayed by pressing **(**) and/or **(**).

#### **GPS** information screen

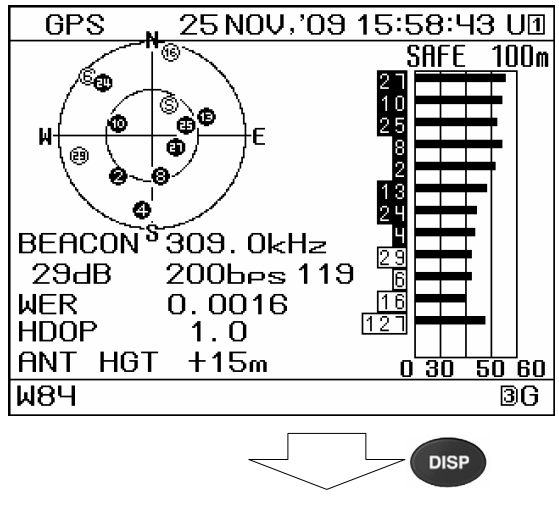

Waypoint information screen

This screen displays GPS satellite information.
GPS information screen

Waypoint information screen

| WPT INFO 001/500 16:00:40      | UΊ   |
|--------------------------------|------|
| WPT ° 00031 PRE◀ ▶N8           | EXT  |
| COMMENT YOKOHAMA               |      |
| 35° 24. 8000' N 139° 40. 8000  | )' E |
| BRG 160. רו DIST 160. 1°, DIST | ١M   |
| ETA 25 NOV,'09 11:49           |      |
| TTG 000 DAY 01 hr 48 min       |      |
| WIDTH PORT 1.00NM              |      |
| WIDTH STBD 1.00NM              |      |
| ARRIVAL RAD 1.00NM             |      |
| SPEED 10.00kn                  |      |
|                                |      |
| W84 🔤                          | 3G   |
| DISP                           |      |

Beacon information screen

| BEACON                                        | INFO              | 19:57:22 U🛛   |
|-----------------------------------------------|-------------------|---------------|
| 25 NOV,'09                                    | 19:35<br>chima 0  |               |
|                                               | siirma, , u       | m,,,,         |
| 25 NOV,'09<br>1925,iros:<br>                  | 19:30<br>əki,NE,5 | м, 1017hPə, , |
| 25 NOV,'09<br>1925,omae                       | 19:30<br>səki,WNW | , 9m, , ,     |
| 25 NOV,'09<br>1855, suno:                     | 19:10<br>səki,ENE | , 9m, , ,     |
| 25 NOV,'09<br>1855,tsur                       | 19:10<br>vəisaki, | N, 6m, , ,    |
| <u> • • • • • • • • • • • • • • • • • • •</u> |                   |               |
| W84                                           | WPT<br>AUTO       | 3G            |
|                                               |                   | DISP          |

Navigation assistance screen

| ASSIST                                                         | 25 NOV;                                                   | '09 1 <sup>-</sup>                                | 1:10:3                                | 1 U 🛽                |
|----------------------------------------------------------------|-----------------------------------------------------------|---------------------------------------------------|---------------------------------------|----------------------|
| NAV STAF                                                       | RT/END                                                    |                                                   | RUNN                                  | ING                  |
| 35° 52.00<br>SOG 10.<br>START<br>END<br>TIME<br>TRIP1<br>TRIP2 | )29'N 1<br>1kn<br>25 NOV<br>0<br>0 Di<br>00013.<br>00012. | 139°3<br>COG<br>J,'09<br>,'<br>AY 1<br>1NM<br>1NM | 5.975<br>231.9<br>15:57<br>:<br>hr 13 | Ч'Е<br>:<br>:<br>міп |
| <u> </u>                                                       | WPT<br>AUTO                                               |                                                   |                                       | 3G                   |
|                                                                |                                                           |                                                   | DISP                                  |                      |

Navigation information screen

This screen displays the information of waypoints on the route.

The information of the next waypoint can be displayed by pressing <a>and/or</a>

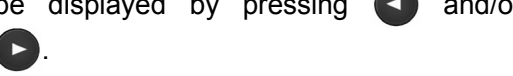

This screen displays information received with the beacon receiver.

This screen displays information such as the leg and time.

The sub-screens can be displayed by pressing < and/or .

# 3.1.1 Navigation Information Screen

The navigation information screen displays the position, speed, and course of the own ship. If there are waypoints, the target waypoint number and estimated arrival time are displayed.

The sub-screens can be displayed by pressing **(**) and/or **(**). The sub-screens vary depending on the presence or absence of waypoints.

(1) If there are waypoints:

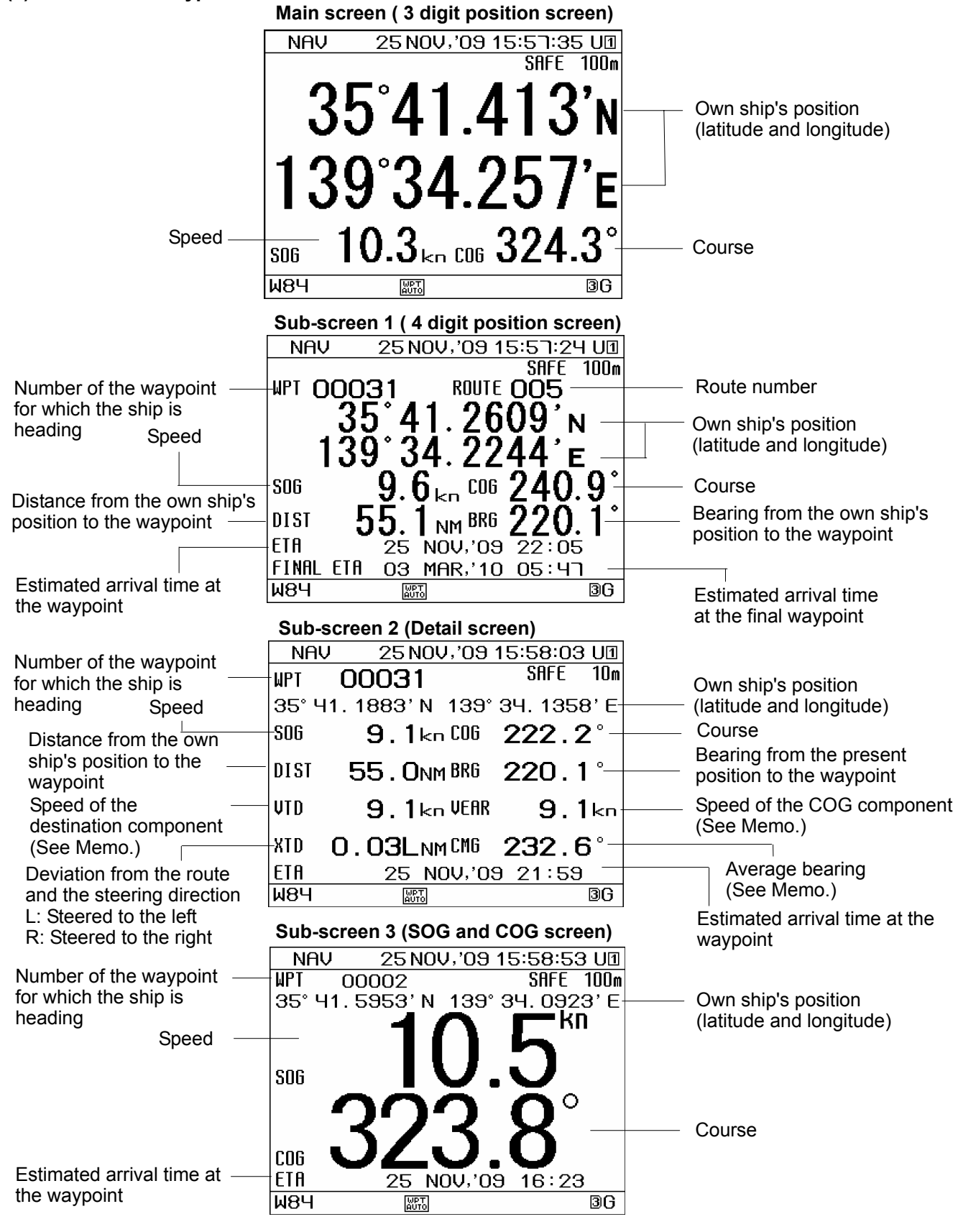

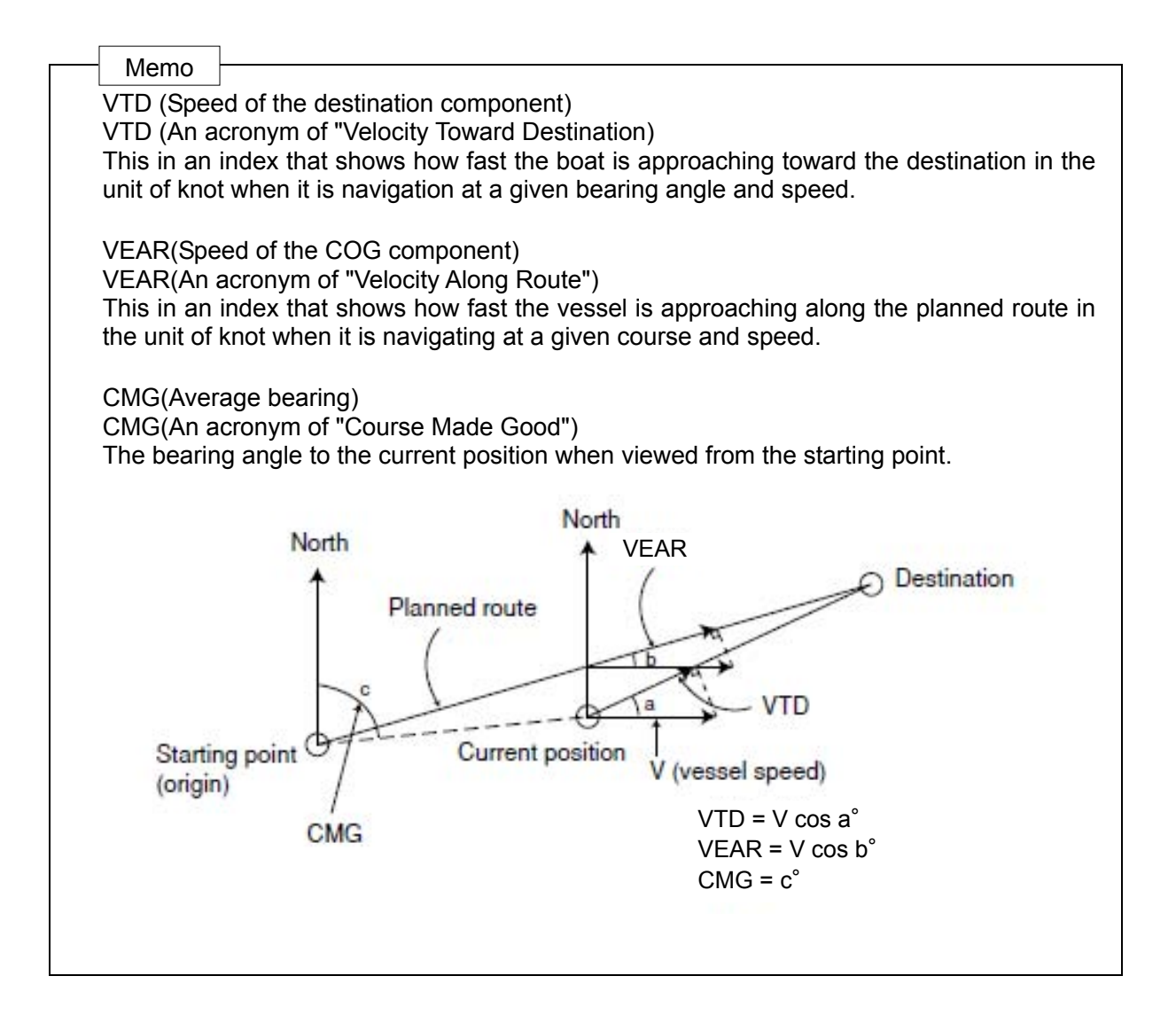

#### (2) If there are no waypoints:

If there are no waypoints, only the position, speed, and course of the own ship are displayed.

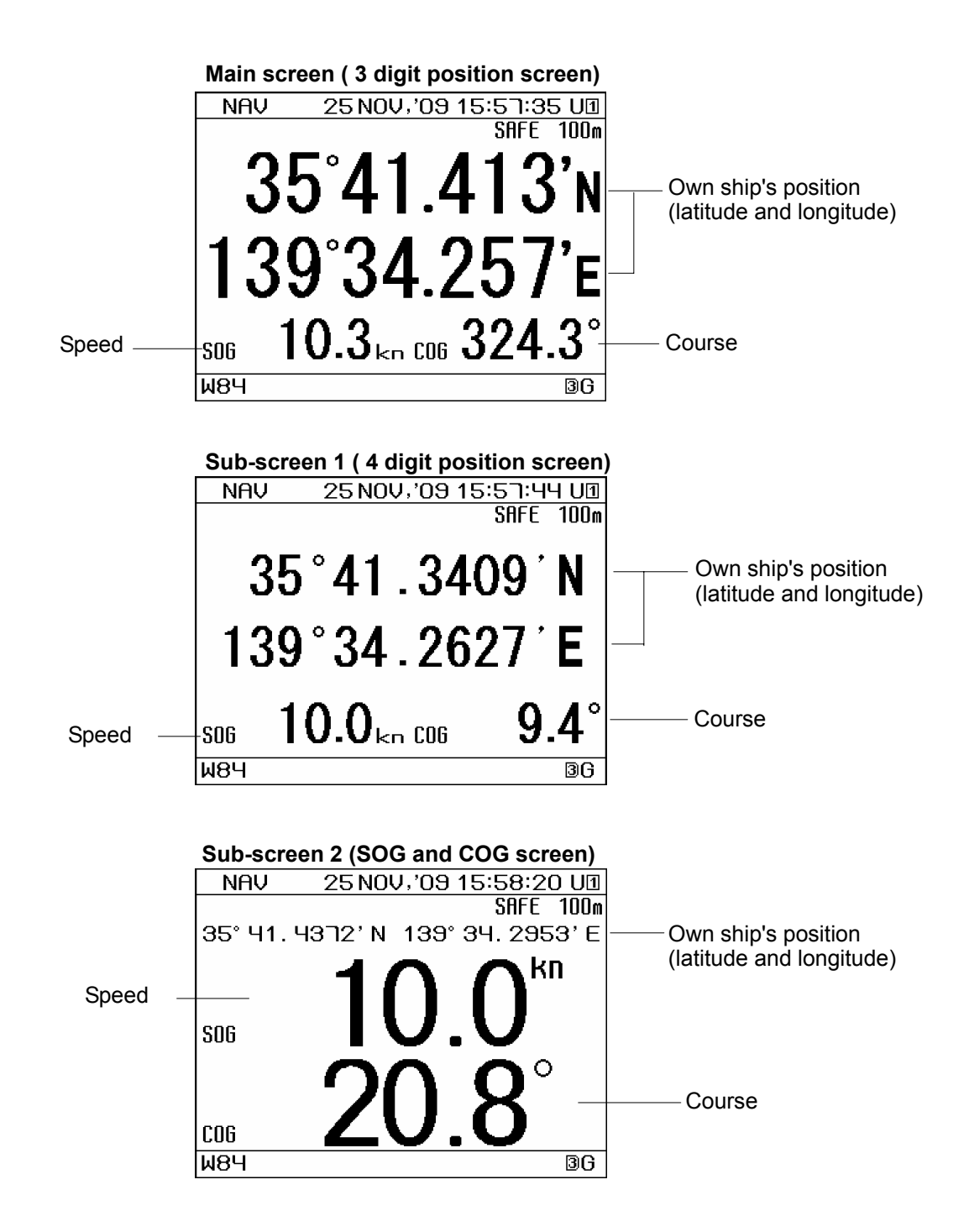

# 3.1.2 Plotting Screen 1

The plotting screen 1 displays the course, speed, bearing, and distance at the bottom of the screen. (Refer to "4.3 PLOT SCREEN OPERATION".) There are three types of plotting screens, and all the plotting screens display the same

information.

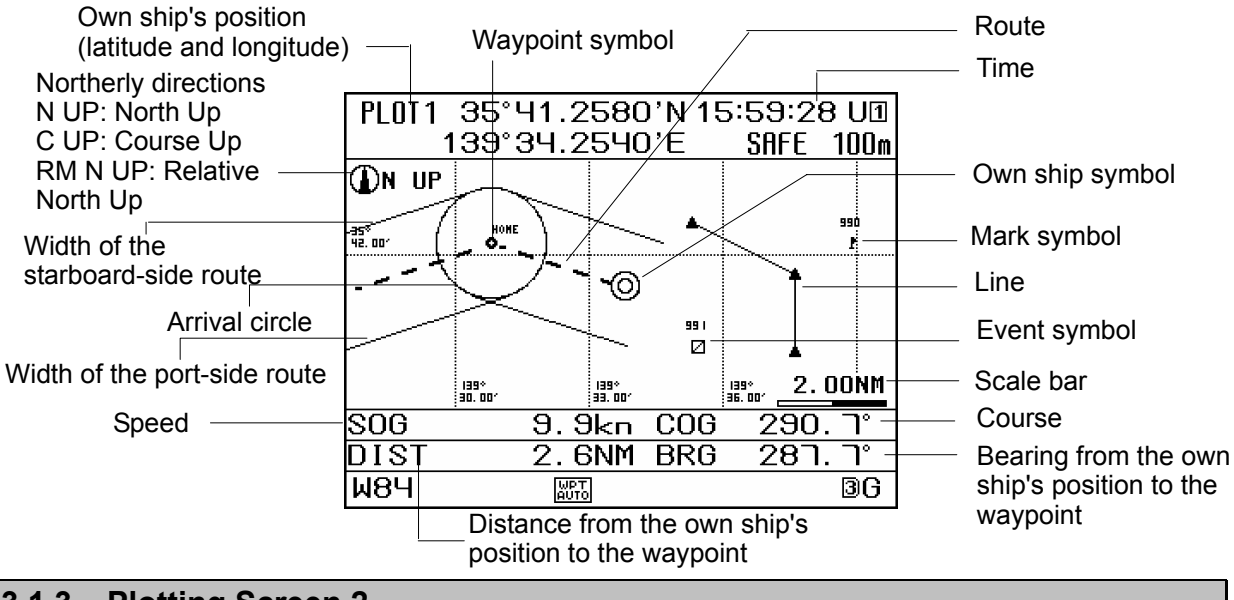

#### 3.1.3 Plotting Screen 2

The plotting screen 2 displays the course, speed, bearing, and distance on the left side of the screen. (Refer to "4.3 PLOT SCREEN OPERATION".)

There are three types of plotting screens, and all the plotting screens display the same information.

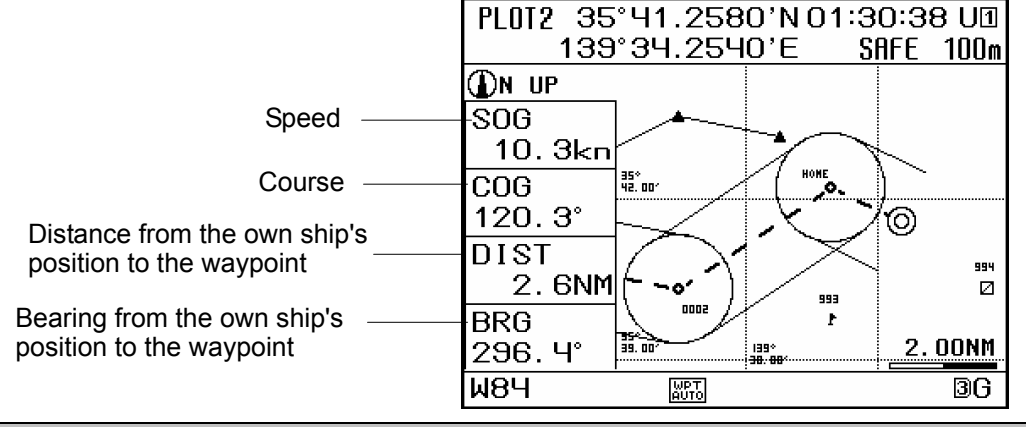

#### 3.1.4 Plotting Screen 3

The plotting screen 3 displays information in full-screen mode. (Refer to "4.3 PLOT SCREEN OPERATION".)

There are three types of plotting screens, and all the plotting screens display the same information.

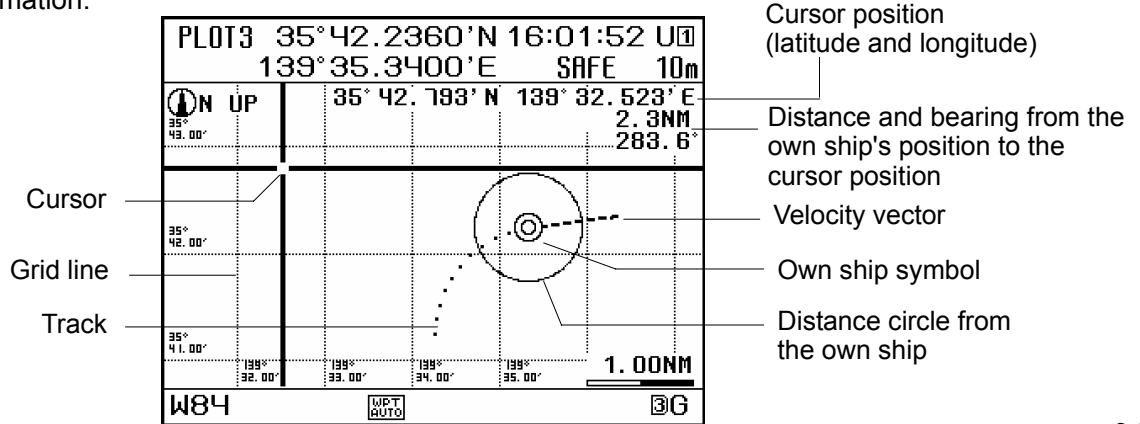

# 3.1.5 CDI Screen

The CDI screen can graphically display the CDI, course, speed, and leg. The highway screen can be displayed by pressing  $\bigcirc$  and/or  $\bigcirc$ .

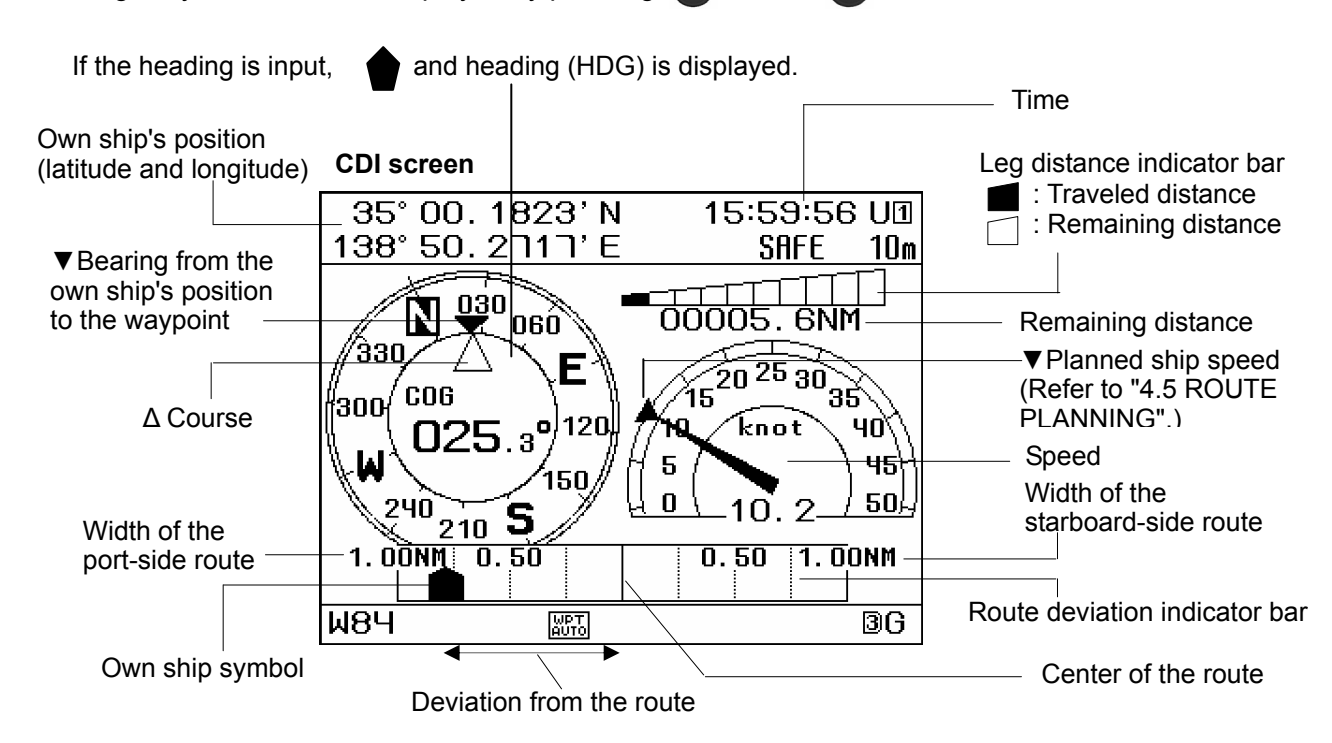

The highway screen displays information in Course Up mode while the own ship's position is fixed, so the route turns when the own ship turns. As a result, the route may not be displayed depending on the course.

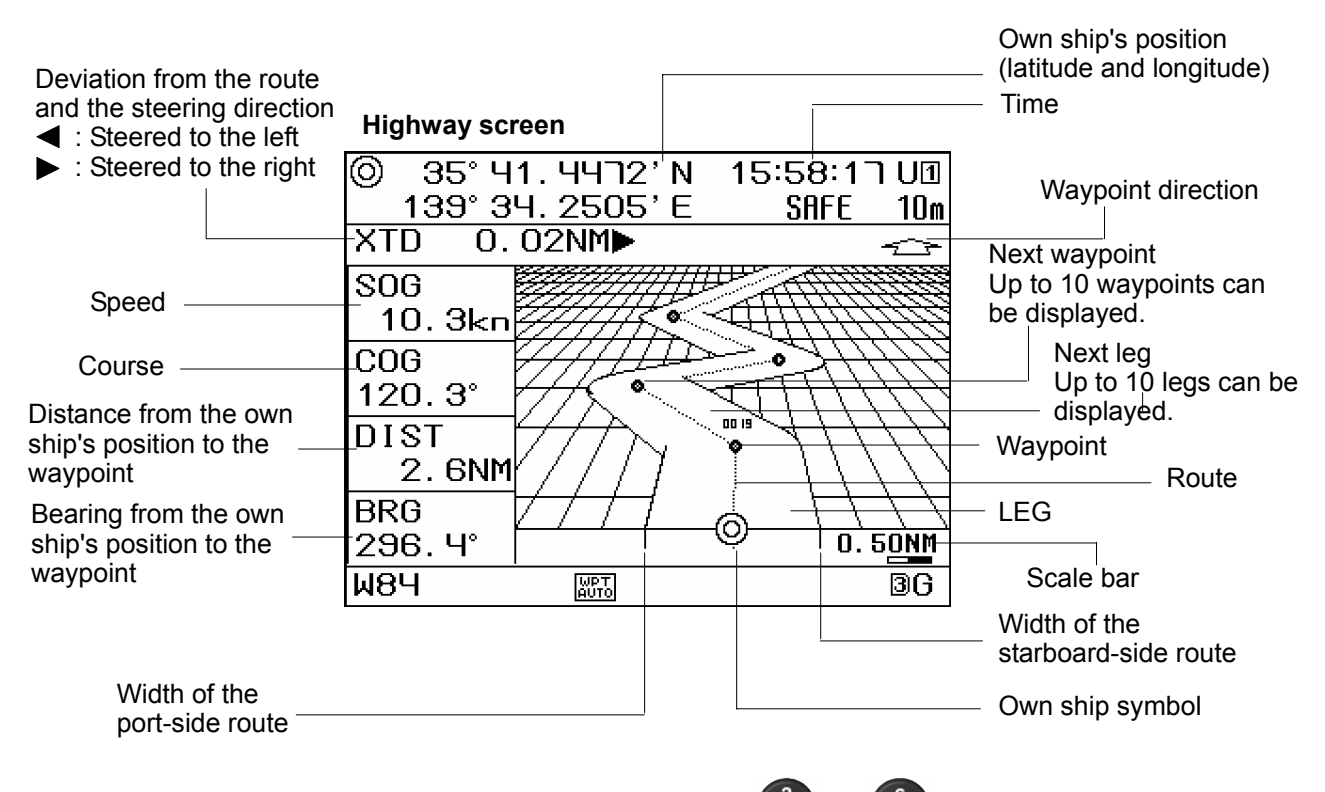

The highway screen's scale can be changed by pressing  $\bigcirc$  or  $\bigcirc$ . The scale width is the same as the plot screen's. Please refer to "4.3.3 Zooming the Screen In and Out". When GC is selected as the distance calculation method, only one waypoint can be displayed.

# 3.1.6 GPS Information Screen

| The GPS information scree<br>GPS satellite location<br>and the receiving status<br>Unframed: Search<br>O: Completion of<br>demodulation<br>•: Use of position fixing<br>Beacon frequency<br>Beacon SNR<br>Beacon error rate<br>GPS HDOP<br>Antenna height | een displays the receiving status of GPS sature         GPS 25 NOV,'09 15:58:43 Uff         SRFE 100r         NOV,'09 15:58:43 Uff         SRFE 100r         MER 0.00Hz         29dB 200bes 119         MER 0.0016         12       0 30 50 60         MBH       36                                                                                                    | ellites and beacon.<br>GPS satellite number<br>Unframed: Search<br>Completion of<br>demodulation<br>Use of position fixing<br>GPS signal intensity bar<br>45 to 55 under normal<br>conditions<br>Beacon bit rate<br>Beacon signal intensity |
|----------------------------------------------------------------------------------------------------|----------------------------------------------------------------------------------------------------|----------------------------------------------------------------------------------------------------|
| 3.1.7 Waypoint Info                                                                                                    | rmation Screen                                                                                                    |                                                                                                    |
| The waypoint information<br>The information of the ne<br>To display the final wayp                                                                                                    | screen displays the information of waypoint<br>xt waypoint can be displayed by pressing<br>point, press and hold (2) and (>). To c                                                                                                    | s on the route.<br>and/or .<br>display the current waypoint,                                                                                                    |
| press and hold (*) and<br>No display: Current<br>waypoint<br>NEXT: Next waypoint                                                                                                    | Waypoint symbol                                                                                                    | <ul> <li>Waypoint number</li> <li>n-th waypoint</li> <li>Total number of waypoints</li> </ul>                                                                                                    |
| PAST: Waypoint passed<br>Comment on<br>the waypoint<br>Waypoint position<br>Bearing from the own<br>ship's position to the<br>displayed waypoint<br>Width of the<br>port-side route                                                                       | WPT INFO       001/500       16:00:40       U1         WPT ○       00031       PRE       ▶NEXT         COMMENT       YOKOHAMA       35° 24.8000'N       139° 40.8000'E         BRG       160.7°       DIST       17.0NM-         ETA       25       NOV,'09       17:49         TTG       000       DAY 01       Her 48 min         WIDTH       PORT       1.00NM         WIDTH       STBD       1.00NM | Distance from the own ship's<br>position to the displayed waypoint<br>Expected arrival time at<br>the displayed waypoint<br>Time required for reaching<br>the displayed waypoint                                                            |

# 3.1.8 Beacon Information Screen

₩8Ч

starboard-side route

The beacon information screen displays message type16 information received by the beacon receiver. (Refer to "4.13 BEACON INFORMATION".)

WPT AUTO

|                       | BEACON INFO 19:57:22 U1                          |              |
|-----------------------|--------------------------------------------------|--------------|
|                       | 25 NOV,'09 19:35<br>1925,izuoshima,,Om,,,        | Display area |
|                       | 25 NOV,'09 19:30<br>1925,irosəki,NE,5m,1017hPə,, |              |
|                       | 25 NOV,'09 19:30<br>1925, omaesaki, WNW, 9m, , , |              |
| Use 🖸 and/or 🚺        | 25 NOV,'09 19:10<br>1855,sunosaki,ENE,9m,,,      |              |
| to scroll the screen. | 25 NOV,09 19:10<br>1855,tsurueisaki,N,6m,,,      |              |
|                       | ₩84 ₩ <u>₩</u> 36                                |              |

Planned ship speed

3G

# 3.1.9 Navigation Assistance Screen

The navigation assistance screen calculates and displays navigation information such as the navigation start and end, leg distance, and total time. (Refer to "4.12 NAVIGATION ASSISTANCE".)

The trip calculation screen, the external equipment display screen, and the screen for calculating the distance/bearing between two points can be displayed by pressing **1** and/or **1**.

|                                                                                                    | (magazing assistance screen 1)                                                                                                    |                                                                                                    |
|----------------------------------------------------------------------------------------------------|----------------------------------------------------------------------------------------------------|----------------------------------------------------------------------------------------------------|
| Own ship's position                                                                                                    |                                                                                                    | DUNNING: Massurament in                                                                                                    |
| (latitude and longitude)                                                                                                    | HSSIST 25 NUV, 09 1 1:10:3 1 00                                                                                                    | RUNNING: Measurement in                                                                                                    |
| Speed                                                                                                    | NHU STHRTZEND RUNNING                                                                                                    | No display: Measurement complete                                                                                                    |
|                                                                                                    | -35 52.0023 N 139 35.9154 E                                                                                                    |                                                                                                    |
| Measurement start                                                                                                    | START 25 NOV,'09 15:51:23                                                                                                    | Course                                                                                                    |
| time                                                                                                    | END,'                                                                                                    | Total time                                                                                                    |
| Measurement                                                                                                    | TIME ODAY 1 hr 13 min                                                                                                    | Total distance over ground                                                                                                    |
| end time                                                                                                    | TRIP2 00012. JNM                                                                                                    |                                                                                                    |
|                                                                                                    |                                                                                                    | Total distance through water                                                                                                    |
|                                                                                                    |                                                                                                    | iotal distance infough water                                                                                                    |
|                                                                                                    | W84 🕅 3G                                                                                                    |                                                                                                    |
|                                                                                                    | Navigation assistance screen 2<br>(water/ground trip calculation)                                                                                                    |                                                                                                    |
|                                                                                                    | ASSIST 25 NOV, '09 17:07:25 UI                                                                                                    |                                                                                                    |
| Measurement                                                                                                    | SOG NAV START/END                                                                                                    | Measurement start time                                                                                                    |
|                                                                                                    | START 25 NOV, '09 16:04                                                                                                    | Trin data for SOC                                                                                                    |
| Total time                                                                                                    |                                                                                                    |                                                                                                    |
| Average speed —                                                                                                    | AVG SPD10. Ykn TRIP00010. NM                                                                                                    |                                                                                                    |
| 0                                                                                                    |                                                                                                    | $\rightarrow$ RUNNING: Measurement in progress                                                                                                    |
| Measurement start time-                                                                                                    | START 25 NOV.'09 15:51                                                                                                    | No display: Measurement complete                                                                                                    |
| Measurement end time -                                                                                                    | END 25 NOV, '09 17:05                                                                                                    |                                                                                                    |
| Total time —                                                                                                    | TIME ODAY 1 hr 8 min                                                                                                    | > Trip data for STW                                                                                                    |
| Average speed                                                                                                    | HVG SPD10. 1kn TRTP00011.5NM                                                                                                    |                                                                                                    |
| Average speed                                                                                                    |                                                                                                    | Irip                                                                                                    |
|                                                                                                    |                                                                                                    |                                                                                                    |
|                                                                                                    | Navigation assistance screen 3                                                                                                    | Bow speed through water                                                                                                    |
| Forward/backward                                                                                                    | Navigation assistance screen 3<br>(external equipment display)                                                                                                    | Bow speed through water<br>◀: Leftward ▶: Rightward                                                                                                    |
| Forward/backward<br>speed through water                                                                                                    | Navigation assistance screen 3<br>(external equipment display)<br>ASSIST 25 NOV,'09 15:57:25 UI                                                                                                    | Bow speed through water<br>◄: Leftward ►: Rightward<br>Stern speed through                                                                                                    |
| Forward/backward<br>speed through water<br>▲: Forward                                                                                                    | Navigation assistance screen 3<br>(external equipment display)<br>ASSIST 25 NOV,'09 15:57:25 U1<br>SIW ▲ 9.9kn ← 0.2kn -                                                                                                    | Bow speed through water<br>◀: Leftward ►: Rightward<br>Stern speed through<br>water                                                                                                    |
| Forward/backward<br>speed through water<br>▲: Forward<br>▼: Backward                                                                                                    | Navigation assistance screen 3         (external equipment display)         ASSIST 25 NOV,'09 15:57:25 U1         SIW       9.9kn         SIW       0.2kn         U       0.3kn                                                                                                    | Bow speed through water<br>◀: Leftward ►: Rightward<br>Stern speed through<br>water<br>Water ◀: Leftward                                                                                                    |
| Forward/backward<br>speed through water<br>▲: Forward<br>▼: Backward<br>Water depth                                                                                                    | Navigation assistance screen 3<br>(external equipment display)<br>ASSIST 25 NOV,'09 15:57:25 U⊡<br>SIW ▲ 9.9kn ← 0.2kn ←<br>↓ 0.3kn ←<br>DPTH 253.9m TEMP +15.1°c                                                                                                    | Bow speed through water<br>◀: Leftward ►: Rightward<br>Stern speed through<br>water<br>◀: Leftward<br>↓: Rightward<br>↓: Rightward                                                                             |
| Forward/backward<br>speed through water<br>▲: Forward<br>▼: Backward<br>Water depth —                                                                                                    | Navigation assistance screen 3<br>(external equipment display)<br>ASSIST 25 NOV.'09 15:57:25 U⊞<br>STW ▲ 9.9kn ◀ 0.2kn ←<br>◀ 0.3kn ←<br>DPTH 253.9m TEMP + 15.1°C<br>CURRENT DIA CODE DETU                                                                                                    | Bow speed through water<br>✓: Leftward ►: Rightward Stern speed through water Water  ✓: Leftward  Emperature ►: Rightward Current speed                                                                        |
| Forward/backward<br>speed through water<br>▲: Forward<br>▼: Backward<br>Water depth<br>Current direction                                                                                                    | Navigation assistance screen 3<br>(external equipment display)         ASSIST 25 NOV.'09 15:57:25 UII         SIW       9.9kn         SIW       9.9kn         O. 2kn         O. 3kn         DPTH       253.9m         CURRENT       0.12kn         BASS       9.9kn         Image: scale scale | Bow speed through water<br>◀: Leftward ►: Rightward<br>Stern speed through<br>water<br>Water ◀: Leftward<br>temperature ►: Rightward<br>Current speed                                                          |
| Forward/backward<br>speed through water<br>▲: Forward<br>▼: Backward<br>Water depth<br>Current direction<br>Layer A                                                                                                    | Navigation assistance screen 3<br>(external equipment display)         ASSIST 25 NOV,'09 15:57:25 UII         SIW       9.9kn         SIW       9.9kn         O.3kn         OPTH       253.9m         CURRENT       0.7c         H 358.6°       2.0kn                                                                                                    | Bow speed through water<br>✓: Leftward ►: Rightward Stern speed through water Water <=: Leftward temperature ►: Rightward Current speed Water depth for current                                                |
| Forward/backward<br>speed through water<br>▲: Forward<br>▼: Backward<br>Water depth<br>Current direction<br>Layer A<br>Layer B                                                                                                    | Navigation assistance screen 3<br>(external equipment display)         ASSIST 25 NOV,'09 15:57:25 UI         SIW       9.9kn         SIW       9.9kn         O.2kn         O.3kn         DPTH       253.9m         ICURRENTDIR       SPD         B358.6°       2.0kn         B357.7°       3.1kn                                                                                                    | Bow speed through water<br>✓: Leftward ►: Rightward Stern speed through water Water  ✓: Leftward Current speed Water depth for current measurement                                                             |
| Forward/backward<br>speed through water<br>▲ : Forward<br>▼ : Backward<br>Water depth —<br>Current direction —<br>Layer A —<br>Layer B —<br>Layer C —                                                                                                    | Navigation assistance screen 3<br>(external equipment display)         ASSIST 25 NOV.'09 15:57:25 UII         SIW       9.9kn         SIW       9.9kn         O.2kn         O.3kn         DPTH       253.9m         IEMP + 15.1°C         CURRENT<br>DIR       SPD         B 357.7°       3.1kn       51.0m         C 359.8°       2.9kn       111.0m                                                                                                    | Bow speed through water<br>✓: Leftward ►: Rightward Stern speed through water Water  ✓: Leftward  Emperature ►: Rightward Current speed Water depth for current measurement                                    |
| Forward/backward<br>speed through water<br>▲: Forward<br>▼: Backward<br>Water depth<br>Current direction<br>Layer A<br>Layer B<br>Layer C                                                                                                    | Navigation assistance screen 3<br>(external equipment display)         ASSIST 25 NOV.'09 15:57:25 UI         SIW       9.9kn         SIW       9.9kn         O.2kn         O.3kn         OPTH       253.9m         IM       10.3kn         DPTH       253.9m         IM       IM         IM       9.9kn         IM       0.3kn         IM       IM         IM       10.3kn         IM       IM         IM       SPD         IM       IM         IM       SS         IM       IM         IM       IM                                                                                                    | Bow speed through water<br>✓: Leftward ►: Rightward Stern speed through water Water <= Leftward temperature ►: Rightward Current speed Water depth for current measurement                                     |
| Forward/backward<br>speed through water<br>▲ : Forward<br>▼ : Backward<br>Water depth —<br>Current direction —<br>Layer A —<br>Layer B —<br>Layer C —                                                                                                    | Navigation assistance screen 3<br>(external equipment display)         ASSIST 25 NOU.'09 15:57:25 UII         SIW       9.9kn         SIW       9.9kn         O.2kn         O.3kn         DPTH       253.9m         IEMP + 15.1°C         CURRENT DIR         SPD       DPTH         AS58.6°       2.0kn         B357.7°       3.1kn         S59.8°       2.9kn         Navigation assistance screen 4<br>(calculation of a distance/bearing beiter)                                                                                                    | Bow speed through water<br>✓: Leftward ►: Rightward<br>Stern speed through<br>water<br>Water  ✓: Leftward<br>temperature ►: Rightward<br>Current speed<br>Water depth for current<br>measurement               |
| Forward/backward<br>speed through water<br>▲ : Forward<br>▼ : Backward<br>Water depth —<br>Current direction —<br>Layer A —<br>Layer B —<br>Layer C                                                                                                    | Navigation assistance screen 3<br>(external equipment display)         ASSIST 25 NOV.'09 15:57:25 UII         SIW       9.9kn         SIW       9.9kn         O.2kn         O.3kn         DPTH       253.9m         IM       9.9kn         O.3kn         O.3kn         DPTH       253.9m         IM       9.9kn         IM       0.3kn         DPTH       253.9m         IM       SPD         DPTH       358.6°         IM       SPD         IM       357.7°         IM       SIM         SIM       SIM         SIM       SIM         IM       SIM         IM       SIM <td>Bow speed through water<br/>✓: Leftward ►: Rightward<br/>Stern speed through<br/>water<br/>✓Water ✓: Leftward<br/>temperature ►: Rightward<br/>Current speed<br/>Water depth for current<br/>measurement</td>                                                                                                    | Bow speed through water<br>✓: Leftward ►: Rightward<br>Stern speed through<br>water<br>✓Water ✓: Leftward<br>temperature ►: Rightward<br>Current speed<br>Water depth for current<br>measurement               |
| Forward/backward<br>speed through water<br>▲: Forward<br>▼: Backward<br>Water depth<br>Current direction<br>Layer A<br>Layer B<br>Layer C                                                                                                    | Navigation assistance screen 3<br>(external equipment display)         ASSIST 25 NOV,'09 15:57:25 UII         STW       9.9kn         STW       9.9kn         O. 2kn         O. 3kn         DPTH       253.9m         IM       9.9kn         O. 3kn         O. 3kn         OPTH       253.9m         IM       9.9kn         IM       0.3kn         OPTH       253.9m         IM       9.9kn         IM       0.3kn         OPTH       253.9m         IM       SPD         IM       SPD         IM       SPD         IM       SPD         IM       ST         IM       SPD         IM       SPD         IM       SPD         IM       SPD         IM       SPD         IM       SPD         IM       SPD         IM       SPD         IM       SPD         IM       SPD         IM       SPD         IM       SPD         IM       SPD         IM       SPD     <                                                                                                    | Bow speed through water<br>✓: Leftward ►: Rightward Water  Water  Current speed Water depth for current measurement Water two points)                                                                          |
| Forward/backward<br>speed through water<br>▲: Forward<br>▼: Backward<br>Water depth<br>Current direction<br>Layer A<br>Layer B<br>Layer C<br>Starting point<br>(Jatitude and longitude)                                                                                        | Navigation assistance screen 3<br>(external equipment display)         ASSIST 25 NOV.'09 15:57:25 UI         SIW       9.9kn         SIW       9.9kn         O.2kn         O.3kn         DPTH       253.9m         IM       9.9kn         O.3kn         O.3kn         DPTH       253.9m         IM       9.9kn         IM       0.3kn         O.3kn       0.3kn         DPTH       253.9m         IM       SPD         IM       SPD                                                                                                    | Bow speed through water<br>✓: Leftward ►: Rightward<br>Stern speed through<br>water<br>Water <=: Leftward<br>temperature ►: Rightward<br>Current speed<br>Water depth for current<br>measurement               |
| Forward/backward<br>speed through water<br>▲: Forward<br>♥: Backward<br>Water depth —<br>Current direction —<br>Layer A —<br>Layer B —<br>Layer C —                                                                                                    | Navigation assistance screen 3<br>(external equipment display)         ASSIST 25 NOV.'09 15:57:25 UII         ASSIST 25 NOV.'09 15:57:25 UII         STW       9.9kn         STW       9.9kn         O.2kn         O.3kn         DPTH         253.9m         DPTH         ASS8.6°         CURRENT         DIR         SPD         DPTH         AS58.6°         SPD         DPTH         AS58.6°         COK         DIR         SPD         DPTH         AS58.6°         SPD         DPTH         B357.7°         SIK         DS         AS59.8°         SPkn         11.0m         W84         W3         W3         W3         W3         W3         W3         W3         SG         Navigation assistance screen 4         (calculation of a distance/bearing be         ASSIST 25 NOV.'09 16:11:27 UII         DISTANCE CALCULATION         STARTING POI                                                                                                    | Bow speed through water                                                                                                    |
| Forward/backward<br>speed through water<br>▲: Forward<br>▼: Backward<br>Water depth —<br>Current direction —<br>Layer A —<br>Layer B —<br>Layer C —<br>Starting point<br>(latitude and longitude) —                                                                            | Navigation assistance screen 3<br>(external equipment display)         ASSIST 25 NOV,'09 15:57:25 UII         SIW       9.9kn         SIW       9.9kn         O.2kn         O.3kn         DPTH       253.9m         DPTH       253.9m         IM       9.9kn         O.3kn         O.3kn         DPTH       253.9m         IM       9.9kn         IM       9.9kn         IM       9.9kn         IM       0.3kn         DPTH       253.9m         IM       SPD         IM       SPD <td>Bow speed through water</td>                                                                                                    | Bow speed through water                                                                                                    |
| Forward/backward<br>speed through water<br>▲: Forward<br>▼: Backward<br>Water depth —<br>Current direction —<br>Layer A —<br>Layer B —<br>Layer C<br>Starting point<br>(latitude and longitude)<br>Terminal point                                                              | Navigation assistance screen 3<br>(external equipment display)         ASSIST 25 NOV.'09 15:57:25 UII         SIW       9.9kn         SIW       9.9kn         O.2kn         O.3kn         DPTH         253.9m         DPTH         CURRENT         DIR         SPD         DPTH         B358.6°         2.0kn         B357.7°         3.1kn         S359.8°         2.9kn         Navigation assistance screen 4<br>(calculation of a distance/bearing be)         ASSIST 25 NOV.'09 16:11:27 UII         DISTANCE CALCULATION         STARTING POINT         OWN SHIP         LATITUDE       35° 41.2580' N         LONGITUDE       139° 34.2540' E         TERMINAL POINT       LATITUDE         35° 51.1641' N                                                                                                    | Bow speed through water   <. Leftward                                                                                                    |
| Forward/backward<br>speed through water<br>▲: Forward<br>▼: Backward<br>Water depth<br>Current direction<br>Layer A<br>Layer B<br>Layer C<br>Starting point<br>(latitude and longitude)<br>Terminal point<br>(latitude and longitude)                                          | Navigation assistance screen 3<br>(external equipment display)         ASSIST 25 NOV.'09 15:57:25 UI         SIW       9.9kn         SIW       9.9kn         O.2kn         O.3kn         DPTH       253.9m         DPTH       253.9m         DPTH       253.9m         DPTH       253.9m         DPTH       253.9m         DPTH       253.9m         DPTH       253.9m         DPTH       253.9m         DPTH       358.6°         2.0kn       10.5m         B 357.7°       3.1kn         S359.8°       2.9kn         111.0m         W84       IMI         IMI       IMI         ASSIST 25 NOV.'09 16:11:27 UI         DISTANCE CALCULATION         STARTING POINT         OWN SHIP         LATITUDE       35° 41.2580' N         LONGITUDE       139° 34.2540' E         TERMINAL POINT LAT/LON         LATITUDE       35° 51.1641' N         LONGITUDE       139° 44.3822' E                                                                                                    | Bow speed through water<br><ul> <li>Leftward</li> <li>Stern speed through water</li> <li>Water</li> <li>Water</li> <li>Current speed</li> <li>Water depth for current measurement</li> </ul> tween two points) |
| Forward/backward<br>speed through water<br>▲: Forward<br>▼: Backward<br>Water depth<br>Current direction<br>Layer A<br>Layer B<br>Layer C<br>Starting point<br>(latitude and longitude)<br>Terminal point<br>(latitude and longitude)<br>Distance                              | Navigation assistance screen 3<br>(external equipment display)         ASSIST 25 NOU.'09 15:57:25 UII         SIW       9.9kn         SIW       9.9kn         O.2kn         O.3kn         DPTH       253.9m         DPTH       253.9m         DPTH       253.9m         DPTH       253.9m         DPTH       253.9m         DPTH       253.9m         DPTH       253.9m         DPTH       253.9m         DPTH       358.6°         2.0kn       10.5m         B 357.7°       3.1kn         S359.8°       2.9kn         111.0m       W84         W84       W0         DISTANCE       CALCULATION         STARTING POINT       OWN SHIP         LATITUDE       35° 41.2580'N         LONGITUDE       139° 34.2540'E         TERMINAL POINT       LAT/LON         LATITUDE       35° 51.1641'N         LONGITUDE       139° 44.3822'E         SAIL       GC/RL                                                                                                    | Bow speed through water                                                                                                    |
| Forward/backward<br>speed through water<br>▲: Forward<br>♥: Backward<br>Water depth —<br>Current direction —<br>Layer A —<br>Layer B —<br>Layer C —<br>Starting point<br>(latitude and longitude) —<br>Terminal point<br>(latitude and longitude) —<br>Distance                | Navigation assistance screen 3<br>(external equipment display)         ASSIST 25 NOV.'09 15:57:25 UII         SIW       9.9kn         SIW       9.9kn         O.2kn         O.3kn         DPTH         253.9m         DPTH         ASS8.6°         Okn         ASS8.6°         Okn         ASS8.6°         Okn         ASS8.6°         ASS9.8°         ASS9.8°         ASS9.8°         ASS9.8°         ASS1ST 25 NOV.'09 16:11:27 UII         DISTANCE CALCULATION         STARTING POINT         OWN SHIP         LATITUDE       35° 41.2580' N         LONGITUDE 139° 34.2540' E         TERMINAL POINT LAT/LON         LATITUDE       35° 51.1641' N         LONGITUDE 139° 44.3822' E         SAIL GC/RL RL         DIST 00012.89NM                                                                                                    | Bow speed through water                                                                                                    |
| Forward/backward<br>speed through water<br>▲ : Forward<br>▼ : Backward<br>Water depth —<br>Current direction —<br>Layer A —<br>Layer B —<br>Layer C —<br>Starting point<br>(latitude and longitude) —<br>Terminal point<br>(latitude and longitude) —<br>Distance<br>Bearing — | Navigation assistance screen 3<br>(external equipment display)         ASSIST 25 NOV,'09 15:57:25 UII         SIW       9.9kn         SIW       9.9kn         O.2kn         O.3kn         DPTH         253.9m         DPTH         ASS58.6°         Okn         B358.6°         Okn         B357.7°         B357.7°         B357.7°         B357.7°         B357.7°         B357.7°         B357.7°         SIkn         Dom         C359.8°         SIN         B36         Navigation assistance screen 4<br>(calculation of a distance/bearing be         ASSIST 25 NOV,'09 16:11:27 UII         DISTANCE CALCULATION         STARTING POINT         OWN SHIP         LATITUDE         JS' 41.2580'N         LONGITUDE         LONGITUDE         SS' 51.1641'N         LONGITUDE         LONGITUDE         SS' 51.1641'N         LONGITUDE         LONGITUDE         SS' 51.1641'N         LONGITUDE         DIST                                                                                                    | Bow speed through water                                                                                                    |

# Section 4 Operation

# 4.1 Menu List

| Main Menu | Sub Menu            | Sub Menu           | Range             | Reference                        |
|-----------|---------------------|--------------------|-------------------|----------------------------------|
| 1.DISPLAY | 1.CONTRAST          |                    | 1-7-13            | 4.14.1                           |
|           | 2.DIMMER            |                    | 1-9-10            | 4.14.2                           |
|           | -MAXIMUM-           |                    |                   |                                  |
|           | 3 -TYPICAL-         |                    | 1-6-10            |                                  |
|           | 4MINIMUM-           |                    | 1-4-10            |                                  |
|           | 5.CLICK SOUND       |                    | ON/OFF            | 4.14.3                           |
|           | 6.REVERSING         |                    | NORMAL/REVERSE1   | 4.14.4                           |
|           | MODE                |                    | / REVERSE2        |                                  |
|           | 7.INPUT ASSIST      |                    | ON/OFF            | 4.14.5                           |
|           | 8.DISPLAY SELECT    | 1.NAV              | ON/START/OFF      | 4.14.6                           |
|           |                     | 2.PLOT 1           | ON/START/OFF      |                                  |
|           |                     | 3.PLOT 2           | ON/START/OFF      |                                  |
|           |                     | 4.PLOT 3           | ON/START/OFF      |                                  |
|           |                     | 5. CDI             | ON/START/OFF      |                                  |
|           |                     | 6. GPS INFO        | ON/START/OFF      |                                  |
|           |                     | 7.WPT INFO         | ON/OFF            |                                  |
|           |                     | 8.BEACON INFO      | ON/OFF            |                                  |
|           |                     | 9.NAV ASSIST       | ON/OFF            |                                  |
| 2.PLOT    | 1.WPT               |                    | ◦ etc.            | 4.4.3                            |
|           | 2.MARK              |                    | • etc.            | 4.3.9.3                          |
|           | 3.EVENT             |                    | □ etc.            |                                  |
|           | 4.TRACK PERIOD      |                    | OFF/TIME/DIST     | 4.3.8.1                          |
|           | 5.TRACK             |                    | • etc.            | 4.3.8.2                          |
|           | 6.LINE              |                    | — etc.            | 4.3.10.3                         |
|           | 7. EVENT/MARKLIST   |                    |                   | 4.7.1                            |
|           | 8.DELETE EVENT/     | 1.DELETE           |                   | 4.7.4                            |
|           | MARK/TRACK          | EVENT/MARK LIST    |                   |                                  |
|           |                     | 2.DELETE ALL EVENT |                   |                                  |
|           |                     | 3.DELETE ALL MARK  |                   |                                  |
|           |                     | 4.DELETE ALL       |                   |                                  |
|           |                     | EVENT/MARK         |                   |                                  |
|           |                     | 5.DELETE TRACK     |                   | 4.3.8.3                          |
|           | 8.VISIBLE/INVISIBLE | 1.WPT              | ON/OFF            | 4.3.12                           |
|           |                     | 2.WPT No.          | ON/OFF            |                                  |
|           |                     | 3.MARK             | ON/OFF            |                                  |
|           |                     | 4.EVENT            | ON/OFF            |                                  |
|           |                     | 5.EVENT/MARK No.   | ON/OFF            |                                  |
|           |                     | 6.TRACK            | ON/OFF            |                                  |
|           |                     | 7.LINE             | ON/OFF            |                                  |
|           |                     | 8.ARRIVAL CIRCLE   | ON/LEG/OFF        |                                  |
|           |                     | 9.XTD              | ON/LEG/OFF        |                                  |
|           |                     | 0.NEXT PAGE        |                   |                                  |
|           |                     | 1.SCALE BAR        | ON/OFF            |                                  |
|           |                     | 2.SYMBOL INFO      | ON/OFF            |                                  |
|           |                     | 3.CURSOR INFO      | ON/OFF            |                                  |
|           |                     | 4.GRID LINE        | ON/OFF            |                                  |
|           |                     | 5.GRID LAT         | ON/OFF            |                                  |
|           |                     | 6.GRID LON         | ON/OFF            |                                  |
|           |                     | 0.PREVIOUS PAGE    |                   |                                  |
|           | 0.NEXT PAGE         |                    |                   |                                  |
|           | 1.CURSOR            |                    | LARGE/MIDDLE/SMA  | 4.3.1.4                          |
|           |                     |                    |                   | 1 3 11 1                         |
|           |                     |                    | OFF/0.1-9.9NW     | <del>т</del> .J.11.1<br>И З 11 О |
|           |                     |                    | 017/0.1-9.9 11111 | <del>4</del> .J.11.Z             |
| 1         | U.I. NEVIOUS FAGE   | 1                  |                   |                                  |

| Main Menu   | Sub Menu         | Sub Menu         | Range                    | Reference     |
|-------------|------------------|------------------|--------------------------|---------------|
| 3.WPT/ROUTE | 1.ENTRY WPT/     |                  | , ŭ                      | 4.4.1/4.4.2   |
|             | WPT LIST         |                  |                          |               |
|             | 2.MAKE ROUTE/    |                  |                          | 4.5.1/4.5.2   |
|             | ROUTE LIST       |                  |                          |               |
|             | 3.ROUTE          | 1.LEG CHANGE     | AUTO/MANUAL              | 4.6.1/4.6.3.2 |
|             | START/END        | 2.DIRECTION      | ORDER/REVERSE            |               |
|             |                  | 3.NAVIGATION     | START/END                |               |
|             | 4.COPY           | 1.WPT COPY       |                          | 4.4.5         |
|             | WPT/ROUTE        | 2.ROUTE COPY     |                          | 4.5.4         |
|             | 5.DELETE         | 1.WPT DEL        |                          | 4.4.6         |
|             | WPT/ROUTE        | 2.ROUTE DEL      |                          | 4.5.5         |
|             | 6. TRANSFER      | 1.OUT / IN       |                          | 4.5.6         |
|             | WPT/ROUTE (LAN)  | 2.CONNECT /      |                          |               |
|             |                  |                  |                          |               |
|             |                  | 3.10 IP          |                          |               |
|             |                  | 4.PORT NO.       |                          |               |
|             |                  | 5.FORMAI         |                          | -             |
|             |                  | 6.OUT TYPE       |                          | -             |
|             |                  | 0.START          |                          |               |
|             | 7.DEFAULT        | 1.WIDTH PORT     | OFF/0.01-9.99NM          | 4.5.7         |
|             | SETTINGS         | 2.WIDTH STBD     | OFF/0.01-9.99NM          |               |
|             |                  | 3.ARRIVAL RAD    | OFF/0.01-9.99NM          |               |
|             |                  | 4.SPEED          | OFF/0.01-99.99kn         |               |
|             |                  | 5.SAIL GC/RL     | GC/RL                    |               |
|             |                  | 6.SOG SMOOTHING  | OFF/1-99 sec             |               |
| 4.ALARM     | 1.ARRIVAL/ANCHOR |                  | OFF/ARV/ANC              | 4.11.1        |
|             | 2.XTD/BOUNDARY   |                  | OFF/XTD/                 |               |
|             |                  |                  | BOUNDARY                 |               |
|             | 3. DGPS          |                  | OFF/ON→OFF/              |               |
|             |                  |                  | OFF→ON/                  |               |
|             |                  |                  | $ON \leftrightarrow OFF$ |               |
|             | 4. HDOP          |                  | OFF/1-20                 |               |
|             | 5.TEMP           |                  | OFF/OVER/UNDER           |               |
|             |                  |                  | / IN RANGE               |               |
|             |                  |                  | / OUT RANGE              |               |
|             | 6.DPTH           |                  | OFF/OVER/UNDER           |               |
|             |                  |                  | / IN RANGE               |               |
|             |                  |                  | / OUT RANGE              | 4             |
|             | 7.TRIP           |                  | OFF/OVER                 | 4             |
|             | 8.SPD            |                  | OFF/OVER/UNDER           |               |
|             |                  |                  | / IN RANGE               |               |
|             |                  |                  | / OUT RANGE              |               |
|             | 0.ALARM SOUND    | 1.SYSTEM         | 1/2/3                    | 4.11.2        |
|             | SEI              | 2.ARRIVAL/ANCHOR | OFF/1/2/3                | -             |
|             |                  | 3.XTD/BOUNDARY   | 0FF/1/2/3                | 4             |
|             |                  | 4. DGPS          | OFF/4/5/6                | 4             |
|             |                  | 5. HDOP          | OFF/1/2/3/4/5/6          | 4             |
|             |                  | 6.TEMP           | OFF/1/2/3/4/5/6          | 4             |
|             |                  | 7.DPTH           | OFF/1/2/3/4/5/6          | -             |
|             |                  | 8.TRIP           | OFF/1/2/3/4/5/6          | 1             |
|             |                  | 9.SPEED          | OFF/1/2/3/4/5/6          |               |

| Main Menu     | Sub Menu          | Sub Menu           | Range            | Reference |
|---------------|-------------------|--------------------|------------------|-----------|
| 5.SYSTEM      | 1.TIME DIFF       |                    | -13:30-13:30     | 4.15.1    |
|               | 2.DATE DISP       |                    | 'YY-MM-DD/       | 4.15.2    |
|               |                   |                    | DD MM,'YY/       |           |
|               |                   |                    | MM DD,'YY        |           |
|               | 3.TIME DISP       |                    | 24hr/12hr        | 4.15.3    |
|               | 4.DATUM           |                    | WGS84 etc.       | 4.15.4    |
|               | 5.UNIT -          |                    | NM,kn            | 4.15.5    |
|               | DISTISPEED        |                    | Km,Km/n          |           |
|               |                   |                    | m/ft/fm          | 4 15 6    |
|               | 7 TEMPERATURE     |                    | <u>ୁ</u>         | 4.15.0    |
|               |                   |                    |                  | 4.15.9    |
|               |                   |                    |                  | 4.15.0    |
| 6 GPS/BEACON/ | 1 GPS MODE        |                    |                  | 4.15.9    |
| SBAS          | 1.01 0 WODE       |                    | / SBAS/BEACON    | 4.10.1    |
|               |                   |                    |                  | 4 16 2    |
|               | 2.1 IX MODE       |                    | 5 80 Dogroop     | 4.10.2    |
|               |                   |                    | 3-69 Degrees     | 4.10.3    |
|               |                   |                    | 4/10/20          | 4.10.4    |
|               |                   |                    | 0-99 860         | 4.10.3    |
|               | PUSITION          |                    | 0.00.000         | 4         |
|               | SPEED             |                    | 0-99 sec         | _         |
|               | COURSE            |                    | 0-99 sec         |           |
|               |                   |                    | OFF/10/30/50/100 | 4.16.6    |
|               |                   |                    |                  | 4 16 7    |
|               |                   |                    |                  | 4.10.7    |
|               |                   |                    |                  | -         |
|               |                   | 3.ANT HEIGHT       |                  | _         |
|               |                   | 4.DATE             |                  | _         |
|               |                   | 5.TIME             |                  | _         |
|               |                   | 0.SET              |                  |           |
|               | 8.BEACON/SBAS     | 1.STATION SELECT   | AUTO/MANUAL      | 4.16.8    |
|               |                   | 2.FREQUENCY        | 283.5-325.0kHz   |           |
|               |                   | 3.BIT RATE         | 50/100/200bps    |           |
|               |                   | 4. BEACON          | ON/OFF           |           |
|               |                   | INFORMATION        |                  | _         |
|               |                   | 6.SBAS SEARCH      | AUTO/MANUAL      |           |
|               |                   | 7. TYPE0           | ON/OFF           |           |
|               |                   |                    |                  | _         |
|               |                   | 8.RANGING          | ON/OFF           |           |
|               | 9.LORAN           | 1.LORAN A/C        | OFF/LORAN A/     | 4.16.9    |
|               |                   |                    | LORAN C          | _         |
|               |                   | LORAN A            |                  |           |
|               |                   | 1.LORAN A/C        |                  |           |
|               |                   | 2.STN SELECT STN 1 |                  |           |
|               |                   | 3. STN 2           |                  |           |
|               |                   | 4. TD CORR TD1     |                  |           |
|               |                   | 5. TD2             |                  |           |
|               |                   | LORAN C            |                  |           |
|               |                   | 1.LORAN A/C        |                  |           |
|               |                   | 2. GRI CHAIN       |                  | 1         |
|               |                   | 3. TD DATA TD1     |                  | 1         |
|               |                   |                    |                  | _         |
|               |                   |                    |                  | 4         |
|               |                   |                    |                  | 4         |
|               |                   | U. IDZ             |                  | 4 17      |
|               | 4 1 4 1 4 1 4 2 5 |                    |                  | 4.17      |
| Ø.LANGUAGE    | I.LANGUAGE        |                    |                  | 4.18      |
|               |                   |                    | ENGLISH          |           |
|               |                   |                    |                  |           |
| 1             | 1                 | 1                  | 1                | 1         |

| Main Menu   | Sub Menu       | Sub Menu              | Range                                                             | Reference             |
|-------------|----------------|-----------------------|-------------------------------------------------------------------|-----------------------|
| 0.EQUIP SET | 1.DISPLAY TYPE |                       | MAIN/SUB                                                          | 4.20.1                |
|             | 2.SENSOR No.   |                       | 1-9                                                               | 4.20.2                |
|             | 3. CCRP        | 1.SHIP                | ENABLE/DISABLE                                                    | 4.20.3                |
|             |                | 2.BEAM                | 1.0-70.0m                                                         |                       |
|             |                | 3.LENGTH              | 1.0-700.0m                                                        |                       |
|             |                | 4.SENSOR              | ENABLE/DISABLE                                                    |                       |
|             |                | 5.X                   | -35.0-+35.0m                                                      |                       |
|             |                | 6.Y                   | 0.0-700.0m                                                        |                       |
|             |                | 7.CCRP                | ENABLE/DISABLE                                                    |                       |
|             |                | 8.X                   | -35.0-+35.0m                                                      |                       |
|             |                | 9.Y                   | 0.0-700.0m                                                        |                       |
|             | 4.CHECK        |                       | OFF/INPUT DATA /<br>DIAGNOSIS/ERROR<br>LOG /<br>CONFG OUT         | 4.20.4                |
|             | 5.RESET        |                       | OFF/ALL/SENSOR/<br>DISPLAY                                        | 4.20.5                |
|             | 6.DEMO         | 1.DEMO TYPE           | STATIC/<br>STRAIGHT /<br>RIGHT/LEFT/<br>ROUTE/AUTO                | 4.20.6                |
|             |                | 2.DATE                |                                                                   |                       |
|             |                | 3.TIME                |                                                                   |                       |
|             |                | 4.LATITUDE            |                                                                   |                       |
|             |                | 5.LONGITUDE           |                                                                   |                       |
|             |                | 6.SPEED               |                                                                   |                       |
|             |                | 7.COURSE              |                                                                   |                       |
|             |                | 8.RADIUS              |                                                                   |                       |
|             |                | 9.ROUTE               |                                                                   |                       |
|             |                | 0.START               |                                                                   |                       |
|             | 7.DATA I/O     | 1.DATA IN/OUT1        | NMEA/JRC/IEC/<br>ROUTE/SWITCH/<br>PRINTER                         | 4.20.7.1              |
|             |                | 2.DATA OUT2           | NMEA/JRC/IEC/<br>ROUTE/SWITCH                                     | 4.20.7.2              |
|             |                | 3.DATA OUT3           | NMEA/JRC/IEC/<br>ROUTE/SWITCH                                     | 4.20.7.3              |
|             |                | 4.DATA IN/OUT4        | NMEA/JRC/IEC/<br>ROUTE/SWITCH/<br>EXT EQUIP                       | 4.20.7.4/<br>4.20.7.8 |
|             |                | 5.CONTACT OUTPUT<br>1 | ALARM ACK/SYSTEM<br>/SYS+XTD+ARV/<br>200p/NM/400p/NM              | 4.20.7.5              |
|             |                | 6.CONTACT OUTPUT<br>2 | ALARM ACK/SYSTEM<br>/SYS+XTD+ARV/<br>200p/NM/400p/NM              | 4.20.7.6              |
|             |                | 7. LAN                | ACTIVE ROUTE/<br>DATA ROUTE/<br>MUTUAL/DATA OUT/<br>REMOTE MAINTE | 4.20.7.7              |
|             | 8.SOFT UPDATE  | 1.UPDATE AREA         | DISPLAY/<br>SENSOR                                                |                       |
|             |                | 2.BIT RATE            | SENSOR<br>AUTO<br>DISPLAY<br>38400/57600/<br>115200bps            |                       |
|             |                | 3.UPDATE STANDBY      |                                                                   |                       |
|             | 9. IP          | 1. IP ADDR            | DEFAULT/INPUT                                                     | 4.20.8                |
|             |                | 2.SUBNET MASK         | DEFAULT/INPUT                                                     |                       |
|             |                | 3.DEFAYLT GATWAY      | DEFAULT/INPUT                                                     |                       |
|             |                |                       |                                                                   |                       |

#### **Basic Operation** 4.2

#### 4.2.1 **Turning the Unit On**

Press the **PWR** CONT button to turn the unit power on. System initialization will start.

Once initialization has been completed, self-diagnosis will start, and once the equipment's status has been confirmed, the screen will switch to the standard screen.

# Attention

If the unit cannot be turned on, check the main power supply and the connection of display unit cable.

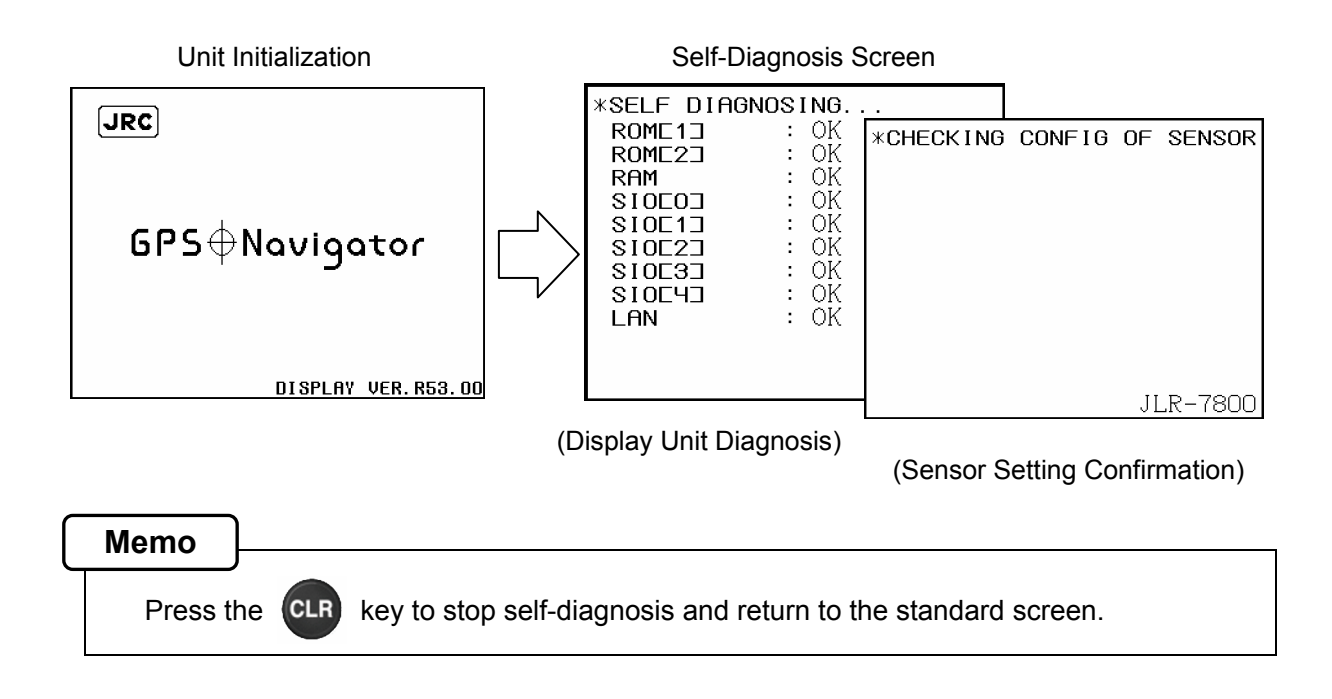

#### 4.2.1.1 Startup (Standard)

If the self-diagnosis results are all "OK", the unit automatically switches to the standard screen.

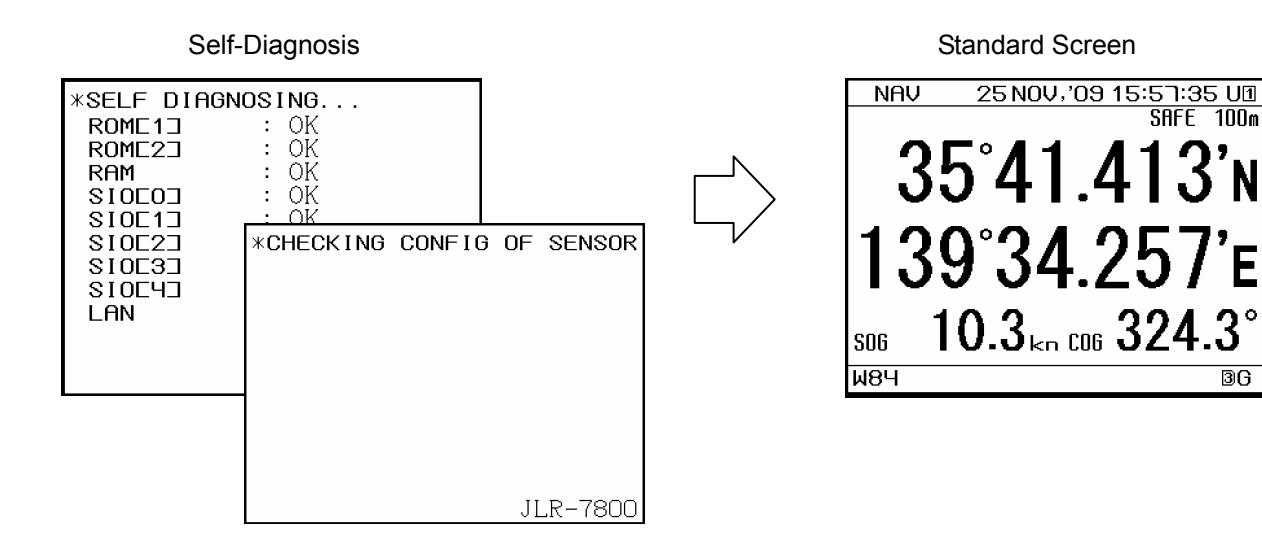

SAFE

100m

ЗG

# 4.2.1.2 Startup (Error-1)

If any of the self-diagnosis results are "NG", the results are displayed.

The unit does not switch to the standard screen unless the **CLR** key is pressed.

If any errors (NG) are detected, please contact JRC or an affiliate.

| *SELF DIAG | NOSING         |
|------------|----------------|
| ROME13     | : OK           |
| ROME23     | : OK           |
| RAM        | : OK           |
| SIOEOD     | : OK           |
| SIOE13     | : OK           |
| SIOE23     | : OK           |
| SI0E33     | : OK           |
| SIOE43     | : OK           |
| LAN        | : NG           |
|            |                |
|            |                |
| -PRESS 'CL | R'KEY TO EXIT- |

# 4.2.1.3 Startup (Error-2)

Messages shown below may be displayed during sensor diagnostics.

The message appears when display unit and sensor configuration settings do not match, such as when equipment has been replaced.

When this occurs, select one of the items, and press the **ENT** key to perform it.

[ 1. USE SENSOR CONFIG.]: Replaces display configuration with the <u>sensor</u> configuration.

[2. USE DISPLAY CONFIG.]: Replaces the sensor configuration with the <u>display</u> configuration.

# Attention

Consult with JRC or its affiliate if this is displayed frequently.

\*CHECKING CONFIG OF SENSOR DISPLAY CONFIG DIFFERS FROM SENSOR.

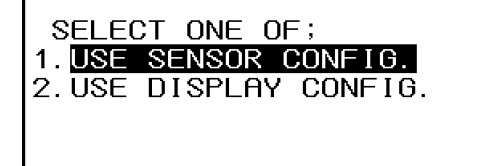

# 4.2.1.4 Startup (Error-3)

If the following screen is displayed after the unit is turned on, press the control key and key simultaneously to turn off the power.

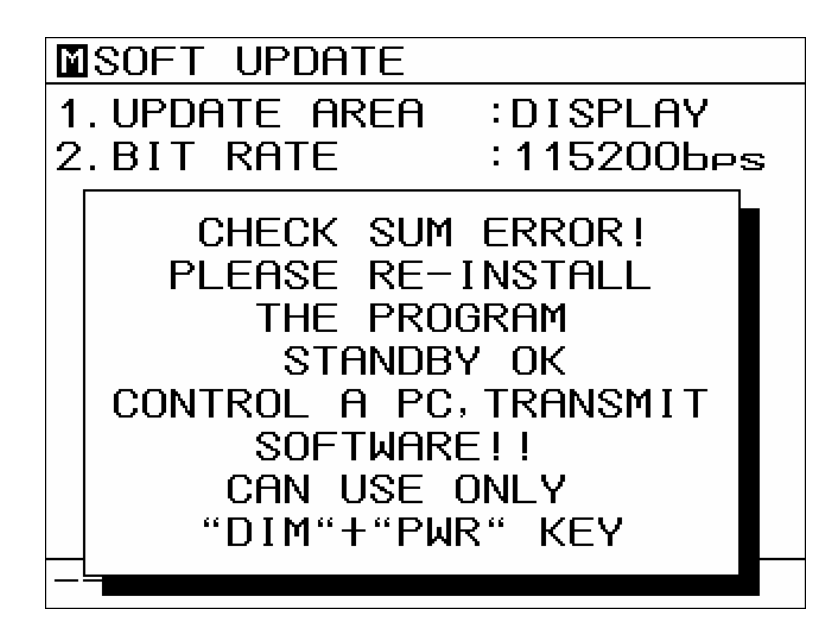

Attention

Contact JRC or its affiliate.

# 4.2.2 Turning the Unit Off

If the key and key are pressed and held down simultaneously, the power will be turned off and the screen display will turn off.

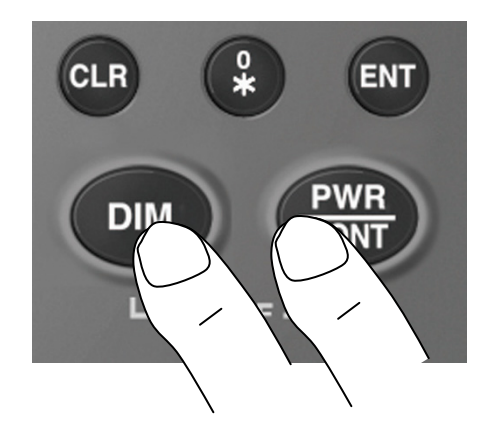

#### 4.2.3 Adjusting the Backlight

The brightness of the display can be set to one of four levels (bright, medium, dark, off).

The brightness is set to medium when the unit is turned on.

The brightness cycles in the following order when the  $\bigcirc$  button is pressed: Bright  $\rightarrow$  Medium

```
\rightarrow Dark \rightarrow Off \rightarrow Dark \rightarrow Medium \rightarrow Bright...
```

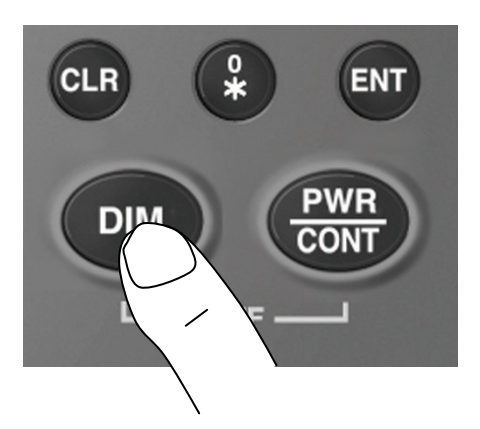

Memo

- · Level settings can be performed for all brightness levels except "Off". (Refer to "4.14 Display Settings")
- The key panel brightness changes in accordance with the display brightness.

#### 4.2.4 Adjusting the Contrast

The contrast of the display can be set to one of 13 levels.

Each time the button is pressed, the current contrast will decrease, and once the minimum contrast is reached, the contrast will increase.

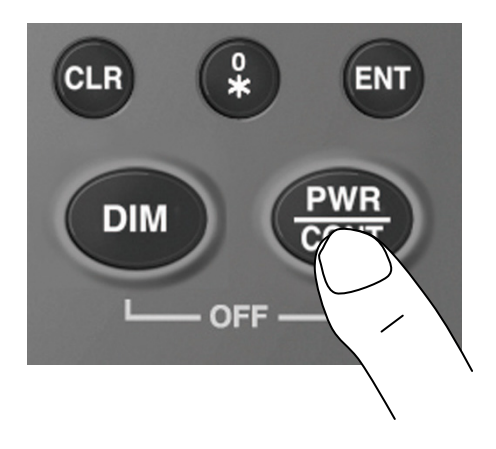

# 4.2.5 Stopping the Alarm Buzzer

The buzzer can be stopped by pressing the CLR key.

The buzzer sounds when one of the following occurs.

- Position measurement is interrupted
- An error occurs

### Memo

 Mutual Acknowledgement Function When positioning is stopped and the buzzer sounds, the mutual acknowledgement function can be used to stop the buzzer from another unit. To use this function, units must be connected via contact input / output or ALR, ACK sentences.

# 4.2.6 Changing the Display

Each time the DISP key is pressed, the screen display changes. (Refer to "3.1 Display Screen")

# 4.2.7 Displaying Alarm Information

Each time the 保 key is pressed, the screen display changes.

When alarm information is updated, the \* symbol appears on the status bar.

|      | ALARM INFO                                                                        |              |
|------|-----------------------------------------------------------------------------------|--------------|
|      | 20 NOV,'08 15:21:31 001<br>ACK No Fix<br>Alarm Number<br>Alarm Occurrence         | Alarm        |
|      | Alarm Contents<br>A: Alarm Occurred<br>V: Alarm Recovered<br>ACK: Acknowledgement | Display Area |
|      | * noFIX                                                                           |              |
|      | Alarm Information Refresh Mark                                                    |              |
| Memo |                                                                                   |              |
|      |                                                                                   |              |

 $\cdot\,$  If no alarm has occurred, "NO ALARMS" is displayed.

# 4.3.1 Cursor Operation

|            | W84             |                   |                   | 3[                            | ן כ         |                                                     |
|------------|-----------------|-------------------|-------------------|-------------------------------|-------------|-----------------------------------------------------|
|            | 41.00°          | 139*<br>33. 90    | 139*<br>34. 20*   | 139° U. 2UN                   | M           |                                                     |
|            | 35°             |                   |                   | 0.001                         |             |                                                     |
| Own ship — | 35*<br>4 1. 20* |                   | 0                 |                               |             |                                                     |
|            |                 |                   |                   |                               |             | Bearing from Own ship to Cursor                     |
| Cursor —   | 35°<br>41.40°   |                   |                   | 0.3N<br>287.                  | mī —<br>3°— | Distance from Own ship to Cursor                    |
|            | 1<br>(The line  | 39°34.25<br>35°41 | 540'E<br>352'N 18 | <u>5HFE 101</u><br>19°33 884' | JM<br>F     | I                                                   |
|            | PLOT3           | 35°41.25          | 580'N 15          | 5:57:43 U                     | 1           | Cursor Information<br>Cursor Latitude and Longitude |

#### 4.3.1.1 Displaying the Cursor

- · Cursor display can be turned off and on.
- When the cursor is displayed, cursor information (cursor latitude and longitude, bearing and distance from ship to cursor) will be shown on the top right of the screen.

#### Procedure

1. Press the curs key on the plot screen to display the cursor.

2. To hide the cursor, press the curso key again.

To automatically hide cursor information when the cursor has not moved for 10 seconds, set "CURSOR INFO" to "OFF" as directed in "4.3.12 Hiding Plot Screen Symbols". Set it to "ON" to always display cursor information.

# 4.3.1.2 Moving the Cursor

· The cursor can be moved up, down, left, right, and diagonally.

#### Procedure

1. Use **() () () ()** to move the cursor up, down, left, and right.

Press () () , () () , () () , or () () simultaneously to move the cursor diagonally. Holding the buttons down will cause the screen to accelerate while continuing its movement.

# 4.3.1.3 Centering the Cursor Position

• The position of the cursor can be displayed at the center of the screen.

#### Procedure

- 1. Display the cursor.
- 2. Move the cursor to the point on the screen which you want to be centered.
- 3. Press (19)

The position the cursor was at will be moved to the center of the screen.

#### 4.3.1.4 Changing Cursor Size

• The cursor size can be set to one of 3 sizes.

# Procedure

- 1. Press (MENU), then (c) to display the "PLOT SET2" Screen.
- 2. MARK Press "CURSOR".
- 3. Use ( ) to select the size, and then press (ENT

# 4.3.2 Moving the Screen

· The screen can be moved up, down, left, right, and diagonally

#### Procedure

- 1. If the cursor is displayed, press **Curs** to hide the cursor.
- Press O O O O O to move the screen up, down, left, or right.
   Press O O , O O , O O O Simultaneously to move the screen diagonally. Holding the buttons down will cause the screen to accelerate while continuing its movement.

#### 4.3.3 Zooming the Screen In and Out

The plot screen width can be changed to any of the widths below.
 0.2, 0.5, 1.0, 2.0, 5.0, 10.0, 20.0, 50.0, 100.0, 200.0, 300.0[NM]

#### Procedure

1.

- Each time ( is pressed, the screen will zoom in (a narrower area will be displayed).
- 2. Each time ( is pressed, the screen will zoom out (a wider area will be displayed).

A scale bar is displayed at the bottom right of the screen. To turn off the scale bar, turn the "SCALE BAR" "OFF" as described in "4.3.12 Hiding Plot Screen Symbols".

#### 4.3.4 Selecting North Up, Course Up, Relative North Up

- The screen mode can be switched between north up, course up, and relative north up.
   North Up: The top of the screen shows north, and own ship moves.
   Course Up: The top of the screen shows the direction of the route of own ship, and the surroundings move.
  - Relative North Up: The top of the screen shows north, the ship is fixed, and the surroundings move.

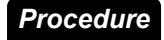

1. Press Azi

Each time the key is pressed, selection rotates as follows: "N UP"  $\rightarrow$  "C UP"  $\rightarrow$  "RM N UP"

The top left of the screen displays the direction of north and the screen mode.

#### 4.3.5 Centering the Screen on the Ship

· The ship can be displayed at the center of the screen.

#### Procedure

- 1. If the cursor is displayed, press curs to hide the cursor.
- 2. Press (HOME).

Own ship will be displayed at the center of the screen.

#### Memo

• When own ship reaches the edge of the screen, the screen will automatically reposition the display such that own ship is at the center of the screen. When Course Up is selected, own ship will be displayed somewhat below the center of the screen.

# 4.3.6 Waypoint Symbol Display

- · The symbols and numbers of waypoints registered in the waypoint list are displayed on the plot screen.
- · Up to 1000 waypoints can be displayed on one screen.
- To turn off waypoint symbol display, set "WPT" to "OFF" as described in "4.3.12 Hiding Plot Screen Symbols".

### 4.3.6.1 Displaying Waypoint Information

Waypoint information can be displayed by moving the cursor to the waypoint and leaving it in place for 1 second or longer.

If the cursor is moved off of the waypoint, the waypoint information will be hidden. The following waypoint information is shown.

- For waypoints on route Symbol shape, number, comments, latitude, longitude, arrival circle radius, port route width, starboard route width, bearing from own ship, distance, estimated time of arrival.
- · For waypoints off route Symbol shape, number, comments, latitude, longitude

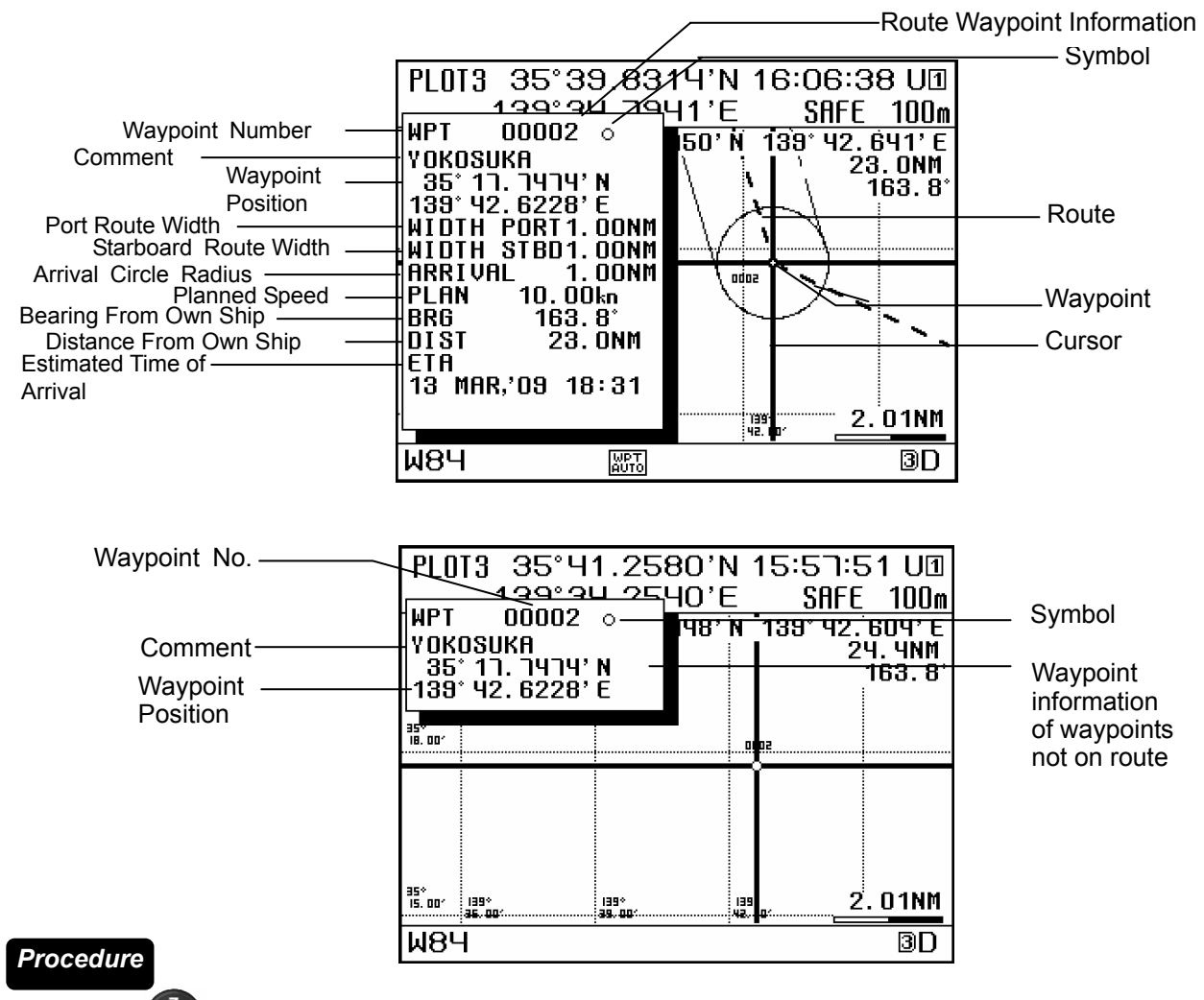

- 1. Press (curs), and display the cursor.
- 2. Press **() () ()** to move the cursor to the waypoint symbol.

Leave the cursor in place for 1 second or longer, and the waypoint information will be displayed.

# 4.3.6.2 Editing Waypoint Symbols

- Waypoint symbol shapes and comments can be edited, but the symbols on the active route or sharing route can not be edited.
- Waypoint symbols can also be edited from the menu. Please refer to "4.4.4 Editing Waypoint Information".

#### Procedure

- 1. Press (curs), and display the cursor.
- 2. Press **O O O O** to move the cursor to the waypoint symbol and display the waypoint information.
- 3. Press **ENT** to display the edit screen.

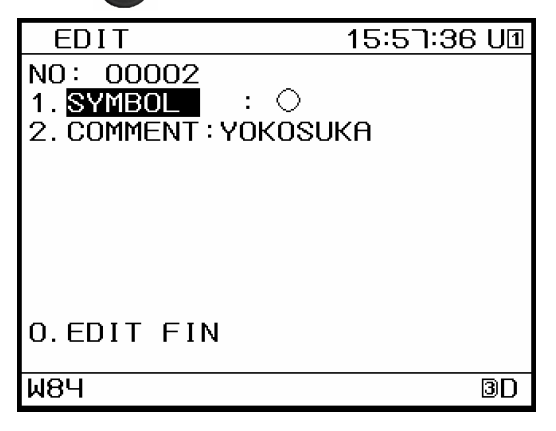

Edit Screen

- (1) To Change Symbol Shape
- 4. Press MARK "SYMBOL".
- 5. Press **() () () ()** to select the shape, and press **ENT**

| 77<br>•** | •  | ÷ | +<br>4 | ×<br>ø | $\diamond$ | ♦<br>1 | ∆<br>2 | ▲<br>3 | ∇<br>4 | <b>V</b><br>5 | ₽<br>6 | <br> 7 |
|-----------|----|---|--------|--------|------------|--------|--------|--------|--------|---------------|--------|--------|
| 89        | 0  | ٠ | ÷      | +      | X          | \$     | +      | Δ      |        | $\nabla$      | Ŧ      | 1      |
| 2 🕈       | ٩. | ٠ | Φ      | •      | R,         | 0      | 0      | 8      | 8      | 0             | ₿      | 0      |
| 68        | Θ  |   |        |        |            |        |        |        |        |               |        |        |

Symbol Shape List

- (2) To Change Comment
- Press EVENT "COMMENT" and enter the comment.
   Please refer to "4.9 Entering Comments" for instructions on how to enter comments.
- 7. Press 🗣 "EDIT FIN".

# 4.3.6.3 Deleting Waypoint Symbols

#### Waypoints can be deleted.

Deleted waypoints will also be deleted from the waypoint list. However, waypoints on the active route will be deleted from the route, but will not be deleted from the waypoint list (skip). For details regarding skipping, refer to "4.3.7.3 Skipping Route Waypoints".

Deletion is also possible from the menu. Please refer to "4.4.6 Deleting Waypoints".

# Procedure

- 1. Press (curs), and display the cursor.
- 2. Press **O O O O** to move the cursor to the waypoint symbol and display the waypoint information.
- 3. Press CLR.

# 4.3.7 Route Display

- · When navigation starts, the active route, arrival circle, and route width are displayed on the plot screen.
- To hide the arrival circle and route width, set "ARRIVAL CIRCLE" and "XTD" to "OFF" as directed in "4.3.12 Hiding Plot Screen Symbols".
- To display only the arrival circle and route width for the LEG, set "ARRIVAL CIRCLE" and "XTD" to "LEG" as described in "4.3.12 Hiding Plot Screen Symbols". If set to "ON", the arrival circles and route widths for each LEG will be displayed.
- Arrival circles and route widths for routes for which navigation is underway cannot be edited.
- · Refer to "4.5.2 Creating Routes" for information regarding how to create routes.
- · Refer to "4.6 Performing Navigation" for information regarding how to perform navigation.

# 4.3.7.1 Displaying Route Information

If the cursor is moved onto a route, and left in place for 1 second or longer, the route information will be displayed.

If the cursor is moved off the route, the route information will be hidden.

The route information displayed consists of the route number and comments.

Only the active route can be displayed.

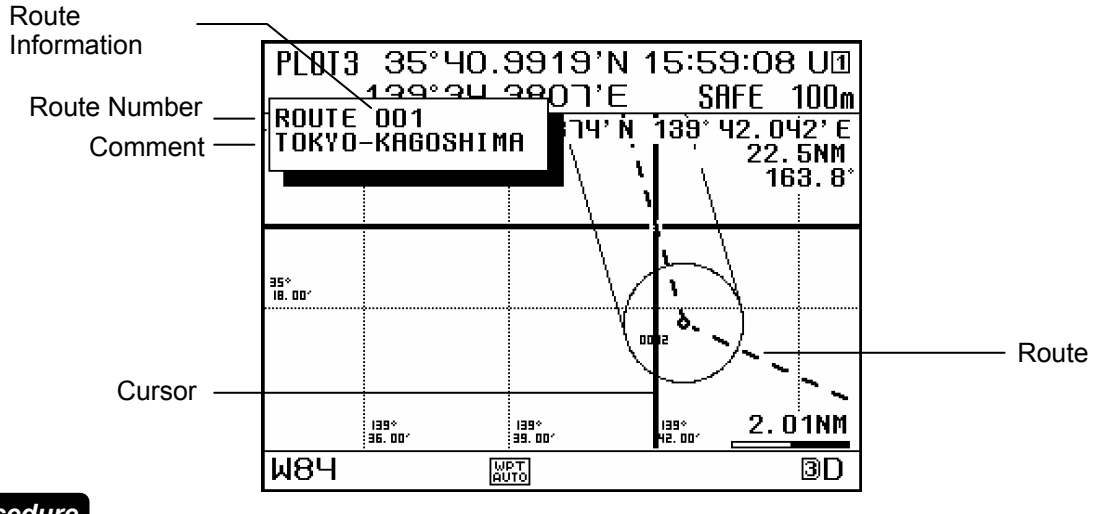

# Procedure

- 1. Press (7, and display the cursor.
- 2. Press **O O O O** to move the cursor to the route.

Leave the cursor in place for 1 second or longer, and the route information will be displayed.

# 4.3.7.2 Editing Route Information

Route comments can be edited. However, shared routes cannot be edited. Editing is also possible from the menu. Please refer to "4.5.3 Editing Routes". Only the active route can be displayed.

# Procedure

- 1. Press (curs), and display the cursor.
- 2. Press ( ) ( ) ( ) to move the cursor to the route, and display the route information.
- 3. Press **ENT** to display the edit screen.

| MEDIT             | 16:02:51 U🛛 |
|-------------------|-------------|
| NO <u>: 001</u>   |             |
| 1. COMMENT : TOKY | O-KAGOSHIMA |
|                   |             |
|                   |             |
|                   |             |
|                   |             |
|                   |             |
|                   |             |
| U.EDIT FIN        |             |
| W84 🕅             | 3D          |

4. Press (MARK) "COMMENT" and enter the comment.

Please refer to "4.9 Entering Comments" for instructions on how to enter comments.

6. Press 😮 "EDIT FIN".

# 4.3.7.3 Skipping Route Waypoints

Waypoints on routes can be skipped.

Waypoints on sharing route can not be skipped.

If skipped, they will disappear from the route, and a route connecting the previous and next waypoints will be created, but the waypoint will not be deleted from the route planning.

Skipping is also possible from the menu. Please refer to "4.5.3.1 Changing Waypoint Information".

Waypoints which have already been passed cannot be skipped.

Once skipped, the skipped state will be retained, and the waypoint will be skipped again if the same route is performed. To set a waypoint which has been skipped to no longer be skipped, set the waypoint information "STATE" setting to "USE" as directed in "4.5.3.1 Changing Waypoint Information".

The only route which can be displayed is the active route.

Procedure

- 1. Press **CURS**, and display the cursor.
- 2. Press **O O O O** to move the cursor to the waypoint on the route, and display the waypoint information.
- 3. Press CLR.

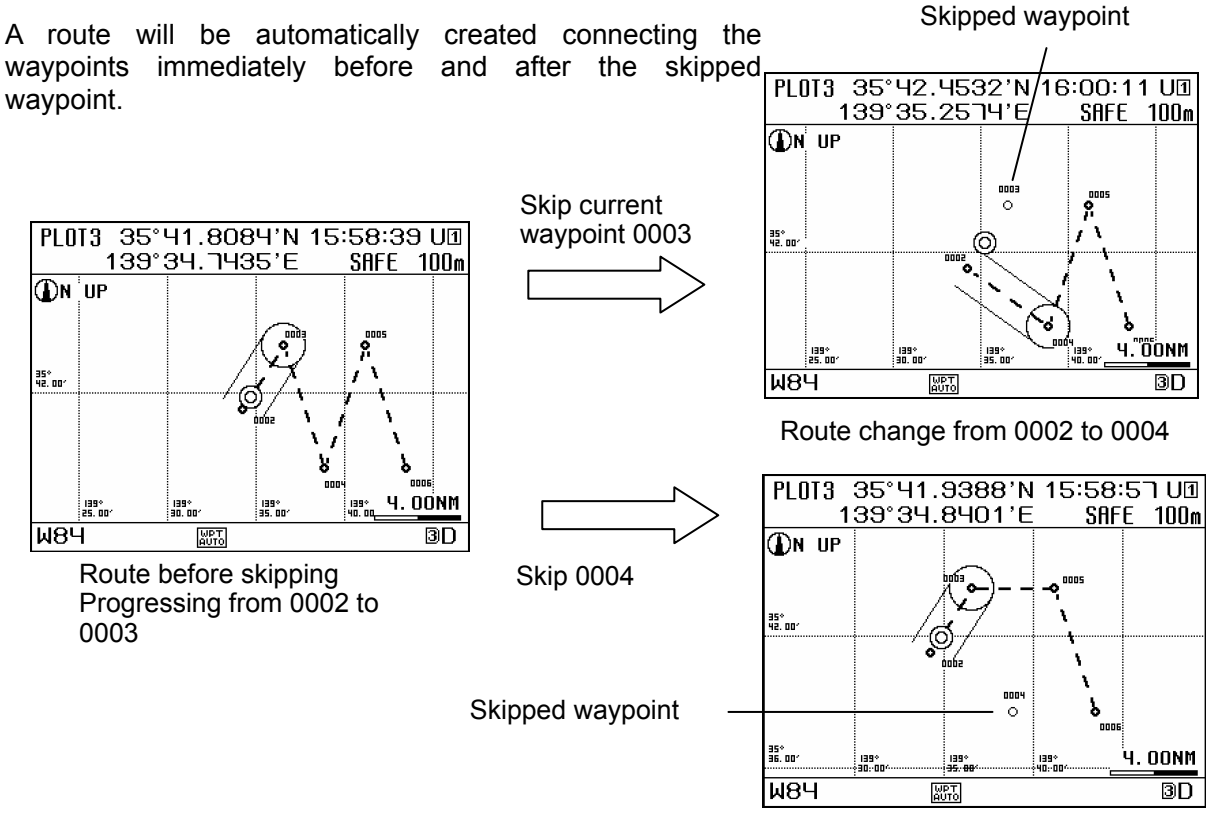

Route change from 0003 to 0005

# 4.3.8 Track Display

- The own ship's track can be displayed.
- A maximum of 2000 points of track can be stored. Once this number is exceeded, old track points will be automatically deleted.
- To turn off track display, set "TRACK" to "OFF" as described in "4.3.12 Hiding Plot Screen Symbols".

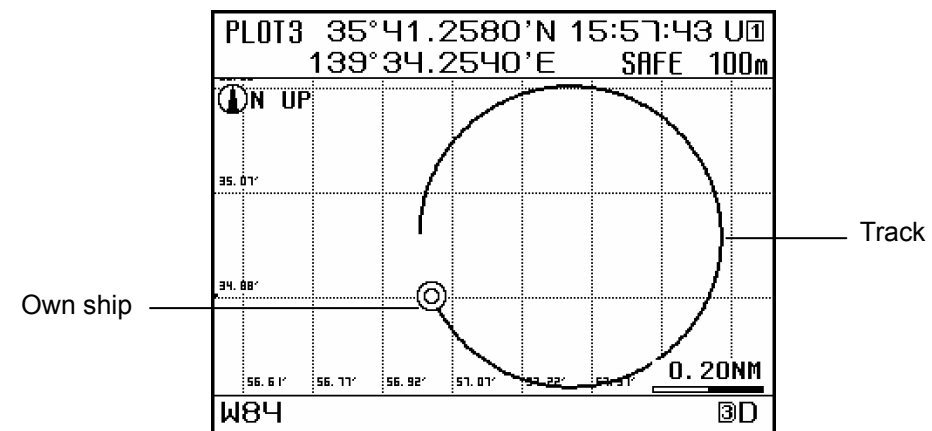

#### 4.3.8.1 Setting the Track Period

Memory intervals can be set to units of time or of distance.

The following periods can be set:

Time: Can be set in 1 second increments between 1 and 60 minutes. Distance: Can be set in 0.01 NM increments between 0.01 and 99.99 NM.

#### Procedure

- 1. Press (MENU), (eVENT), and then  $(\frac{4}{4})$  and select "TRACK PERIOD".
- Press ( T to select either "TIME" or "DIST", and press ( T ).
- 3. Use the numeric keypad to enter the period, and press (ENT).

#### Memo

· If the period is set to "OFF", track memory will be deactivated. Previously stored data will be retained.

# 4.3.8.2 Changing Track Line Type

The track line type (dots, line, dotted line) can be selected.

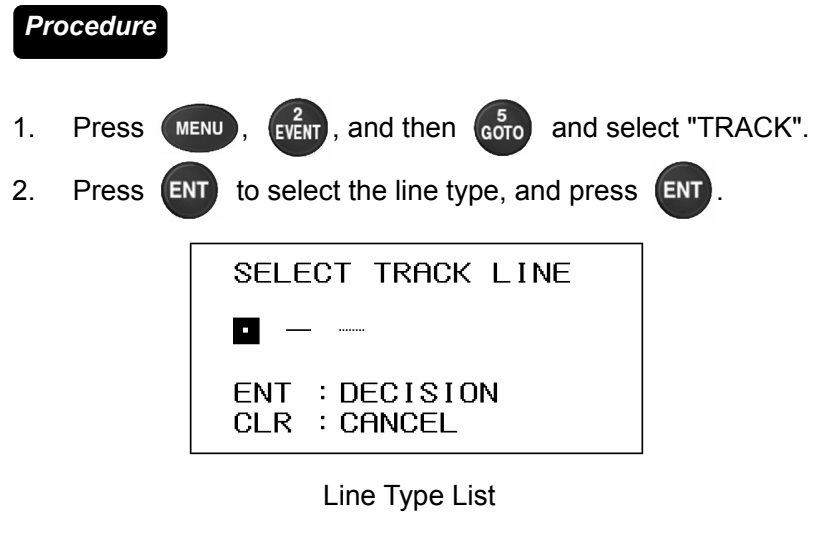

4.3.8.3 Deleting Tracks

All tracks can be deleted. Partial deletion cannot be performed.

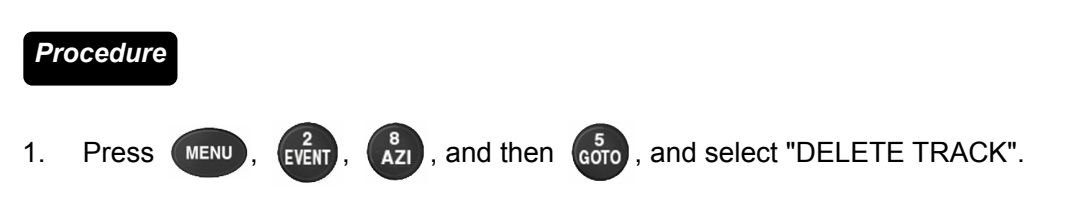

# 4.3.9 Event and Mark Symbol Display

- Events and marks registered in the event/mark list can be displayed on the plot screen. Event: When the event key is pressed, a symbol is displayed at the own ship's position, and is
- registered in the event/mark list. Mark: When the mark key is pressed, a symbol is displayed at the cursor position, and is
- registered in the event/mark list.
  Up to a total of 1000 symbols (including MOB and line change points) can be registered and displayed.
- To disable event and mark display, set "EVENT" and "MARK" to "OFF" as described in "4.3.12 Hiding Plot Screen Symbols".

# 4.3.9.1 Entering Events

Event symbols are displayed at the own ship's position on the plot screen, and are registered to the event/mark list.

They are registered to the event/mark list in ascending numerical order.

#### Procedure

1. Press event

#### Memo

• As long as the menu screen, waypoint information screen, or navigation assistance 4 screen are not displayed, the ship's position can be registered by pressing the function without exiting the plot screen.

# 4.3.9.2 Entering Marks

Mark symbols are displayed at the cursor position on the plot screen, and are registered to the event/mark list.

They are registered to the event/mark list in ascending numerical order.

#### Procedure

- 1. Press (curs), and display the cursor.
- 2. Move the cursor to the position you wish to register, and press MARK

# Memo

• If **MARK** is pressed without displaying the cursor on the plot screen, an event symbol will be displayed at the own ship's position, and registration will occur.

# 4.3.9.3 Changing Event/Mark Shapes

The default symbol types of events and marks displayed when setting events or marks can be selected. Individually selected symbol types are not changed.

Procedure

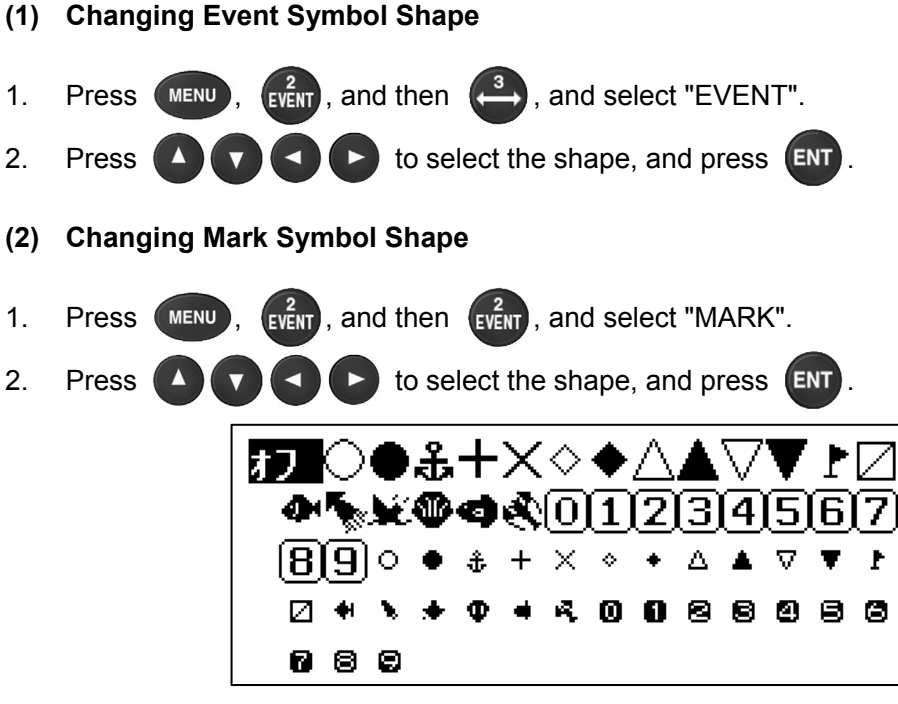

Symbol Shape List

# 4.3.9.4 Displaying Event/Mark Information

- · Event and mark information can be displayed.
- · The following event information is displayed.
- Event symbol, event number, comment, latitude, longitude, registration date and time When an external unit is connected, the water temperature, depth, and current at the time of registration.
- The following mark information is displayed.
- Mark symbol, mark number, comment, latitude, longitude, registration date and time
- Move the cursor to the event or mark symbol, and leave the cursor there for 1 second or longer to display the event or mark information.
- · If the cursor is moved off of the event or mark symbol, the event or mark information will be hidden.

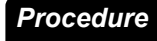

- 1. Press (curs), and display the cursor.
- 2. Press **A C C C** to move the cursor to the event or mark symbol. Leave the cursor in place for 1 second or longer, and the event or mark information will be

Leave the cursor in place for 1 second or longer, and the event or mark information will be displayed.

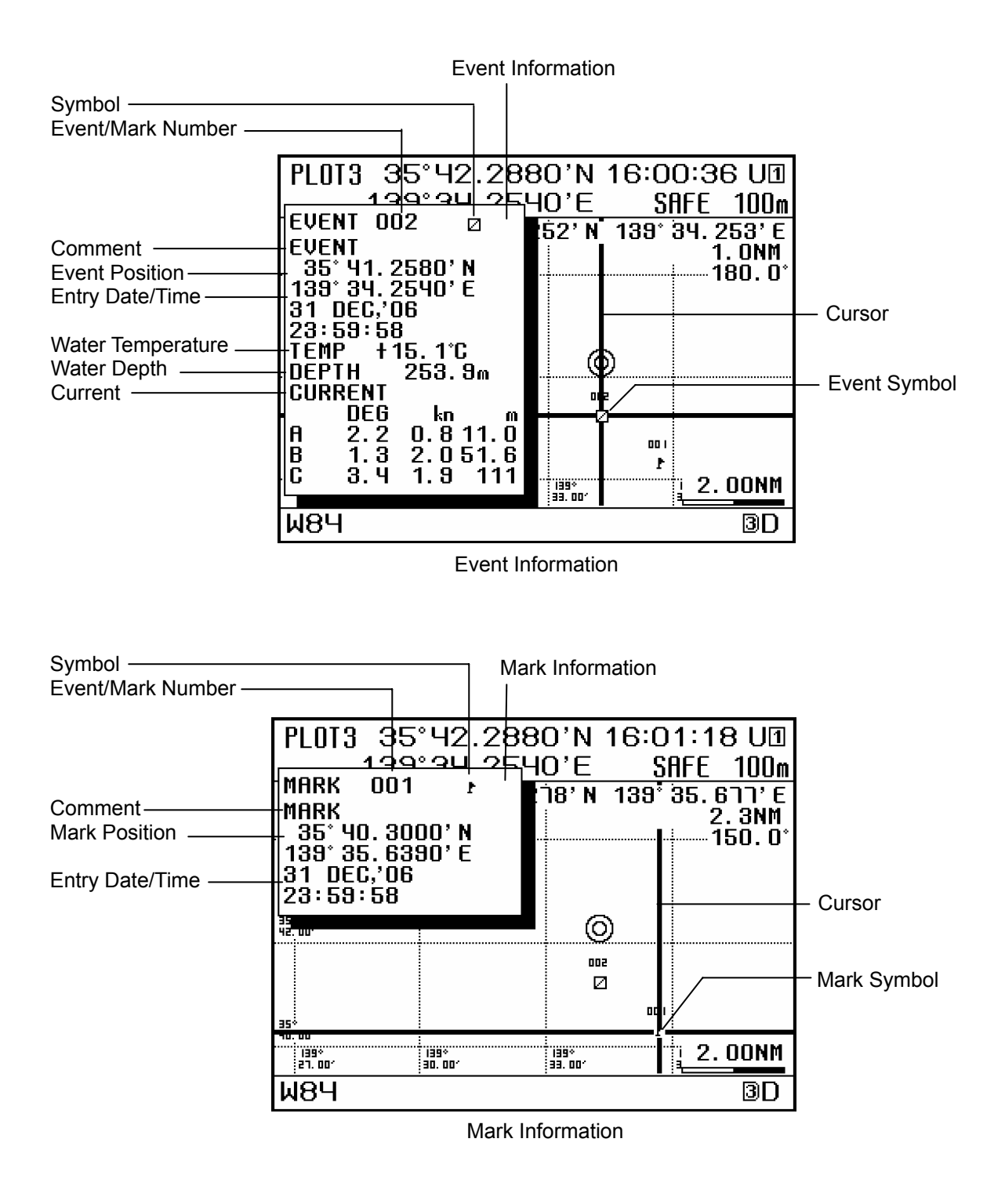

#### Memo

• Event and mark information can also be displayed from the event/mark list. Please refer to "4.7.3 Editing Event and Mark Information".

# 4.3.9.5 Editing Event/Mark Information

Event and mark symbol shapes and comments can be edited.

#### Procedure

- 1. Press (curs), and display the cursor.
- 2. Press **O O O O** to move the cursor to the event or mark symbol, and the event or mark information will be displayed.
- 3. Press **ENT** to display the edit screen.

| MEDIT               | 15:59:07 ሀ፲ |
|---------------------|-------------|
| NO <u>: 004</u>     |             |
|                     | мо          |
| 2. CUMMENT YUKUHH   | ΠH          |
| O. CIVILIA I UN MIT |             |
|                     |             |
|                     |             |
|                     |             |
| 0.EDIT FIN          |             |
|                     |             |
| W84                 | 3D          |

Event / Mark Editing Screen

- (1) To Change Symbol Shape
- Press 4. MARK "SYMBOL". 5. Press to select the shape, and press (ENT). ⅉ⅀◯●恙┼X◇◆ノ **@%&@@&**011213141516171 [8][9]○● ♣ + × ◇ \* 🛆 🔺  $\nabla$ Ł • • • • • • • • • • • • • I + \ 089 Symbol Shape List
- (2) To Change Comment
- 6. Press event "COMMENT" and enter the comment.

Please refer to "4.9 Entering Comments" for instructions on how to enter comments.

8. Press 🗣 "EDIT FIN".

#### Memo

• Event and mark information can also be edited from the event/mark list. Please refer to "4.7.3 Editing Event and Mark Information".

#### 4.3.9.6 Registering Event/Mark Positions to the Waypoint List

Event and mark positions can be registered to the waypoint list. This enables them to be used as waypoints.

#### Procedure

- 1. Press **curs**, and display the cursor.
- 2. Press **O O O O** to move the cursor to the event or mark symbol you wish to register to the waypoint list, and display the event or mark information.
- 3. Press ENT to display the edit screen.

| MEDIT                                                          | 15:59:07 UI |
|----------------------------------------------------------------|-------------|
| NO: OOY<br>1.SYMBOL : ∅<br>2.COMMENT:YOKOHA<br>3.ENTRY FOR WPT | MA          |
| O.EDIT FIN                                                     |             |
| W84                                                            | 3D          |

- 4. Press 📇 "ENTRY FOR WPT".
- 5. The waypoint list will be displayed. Select the number of the waypoint you wish to register, and press ent.

Please refer to "4.8 List Screen Operation" for details regarding how to select waypoint numbers.

# 4.3.9.7 Deleting Event/Mark Symbols

Registered events and marks can be deleted.

#### Procedure

- 1. Press **curs**, and display the cursor.
- 2. Press **CLR** to move the cursor to the event or mark symbol you wish to delete, and display the event or mark information.
- 3. Press CLR.

#### Memo

• Event and mark symbols can also be deleted from the event/mark list. Please refer to "4.7.4 Deleting Event/Mark Information".

# 4.3.10 Line Display

- · Lines can be drawn between any two points on the plot screen.
- To turn off line display, set "LINE" to "OFF" as described in "4.3.12 Hiding Plot Screen Symbols".

#### 4.3.10.1 Drawing Lines

The cursor is used to set start and end points on the plot screen, and a line is drawn connecting them.

Line start and end points can be registered as marks in the event/mark list.

If **CLR** is pressed before an end point is selected, the previous inflection point is deleted.

#### Procedure

- 1. Press curs, and display the cursor.
- 2. Press ( ) ( ) ( ) to move the cursor to the start point, and press

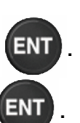

- 3. Press ( ) ( ) ( ) to move the cursor to the end point, and press ( )
- 4. At the same position as the end point, press (ENT) again.

If steps 2 and 3 are repeated before step 4, a line will be drawn using the end point as an inflection point.

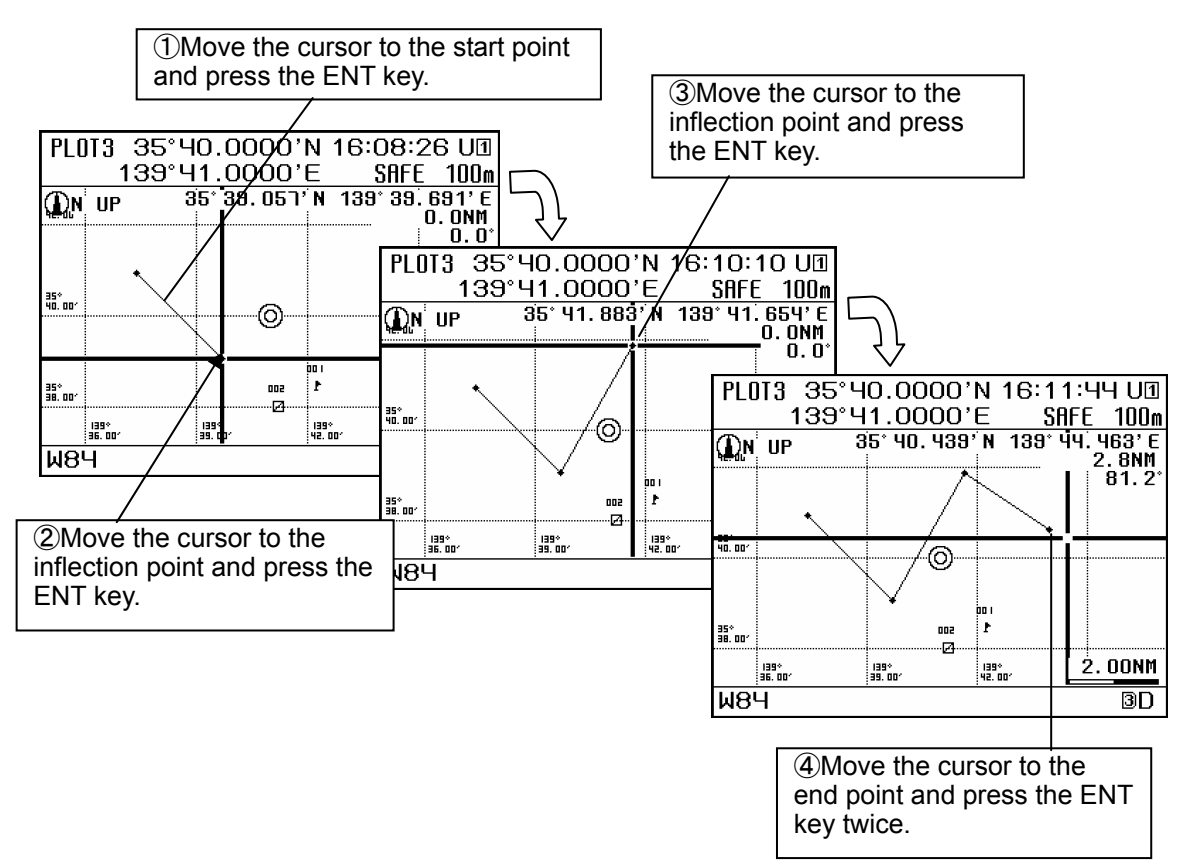

# 4.3.10.2 Deleting Lines

If an inflection point on a line is deleted, the inflection points before and after it will be connected. Entire lines can also be deleted.

#### Procedure

ENT

- 1. Press (curs), and display the cursor.
- 2. Press **O O O O** to move the cursor to the inflection point you wish to delete, and display the mark information.
- 3. CLR Pressing will display the following. Select one or all points to be deleted, and press

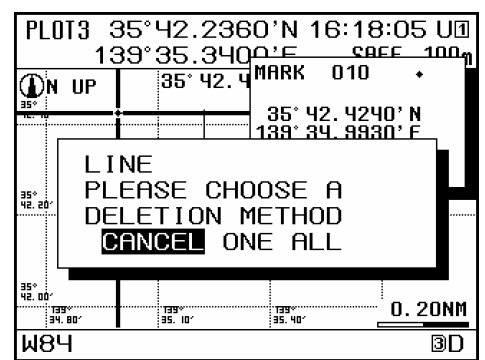

The following is an overview of the display.

- ONE: Delete only the selected inflection point, and connect the points immediately before and after it.
- ALL: Delete the selected line.
- CANCEL: Cancel deletion.

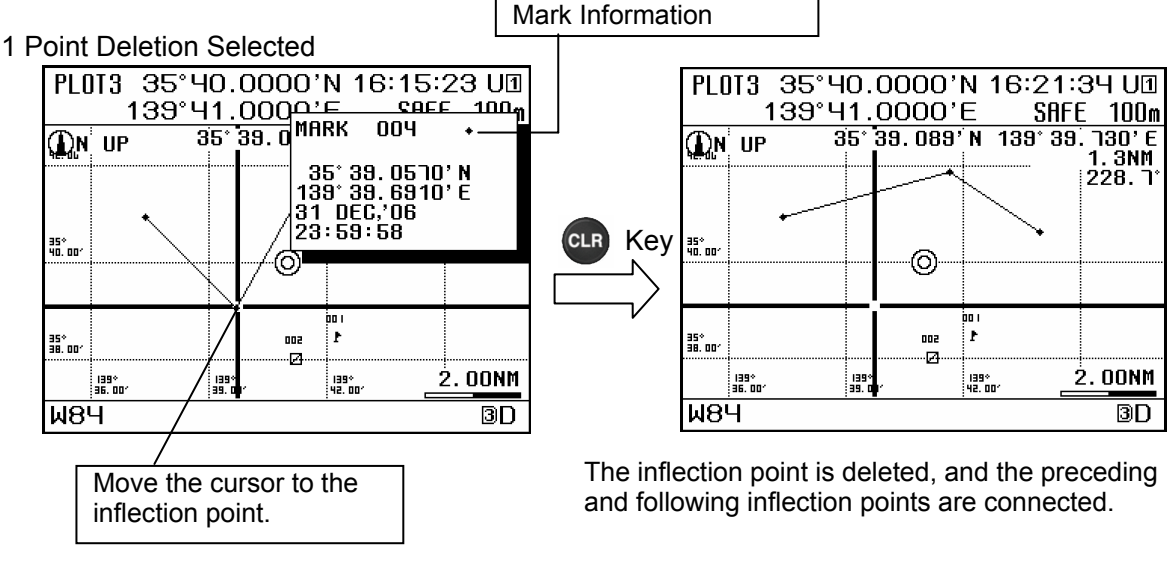

Memo

- · If a line consists of only a start point and an end point, if either are deleted, the entire line will be deleted.
- Inflection points are registered in the event/mark list as marks, and as such can be deleted by deleting the mark. Please refer to "4.7.4 Deleting Event/Mark Symbols" for details regarding how to perform deletion.

# 4.3.10.3 Changing Line Types

The line type can be changed.

Line types can be set for each line, but cannot be changed after the line has been set.

| Pro | ocedure |                                           |               |
|-----|---------|-------------------------------------------|---------------|
| 1.  | Press   | MENU, $event$ , and then $event$ , and so | elect "LINE". |
| 2.  | Press   | to select the line type, and p            | press ENT.    |
|     |         |                                           |               |
|     |         | Line Type List                            |               |

#### 4.3.11 Own Ship Display

- · The distance circle from own ship, and the ship's vector, are displayed.
- · The own ship symbol cannot be changed.

#### 4.3.11.1 Displaying the Distance Circle

A circle, centered on own ship, is displayed by specifying the radius. Settings can be made between 0.1 and 9.9 NM.

#### Procedure

1. Press (MENU), (event), and then (event), and select "OWN CIRCLE".

2. Press ( T to select "SET", and press (ENT).

3. Use the numeric keypad to enter the distance radius [NM], and press [ENT]

#### 4.3.11.2 Displaying the Own Ship Vector

Setting the time allows the vector line to the point own ship will arrive at in the set time to be displayed.

Settings can be made between 0.1 and 9.9 minutes.

Procedure

- Press MENU, event, and then , and select "OWN VECTOR".
   Press T to select "SET", and press ENT.
- 3. Use the numeric keypad to enter the time [min], and press (ENT).

# 4.3.12 Hiding Plot Screen Symbols

- · Individual symbols on the plot screen can be hidden.
- Set symbols to "OFF" to hide them.
- · Set symbols to "ON" to display them.
- The following symbols can be set: Waypoints, waypoint numbers, marks, events, event / mark numbers, tracks, lines, arrival circles, route widths, scale bars, symbol information, cursor position information, grid lines, grid latitude, grid longitude.

# Procedure

- 1. Press (MENU), (eVENT), and then (HOME), and select "VISIBLE/INVISIBLE".
  - Press **Press** "NEXT PAGE" for items which are not displayed.
- 2. Use the numeric keypad to select the item to hide.
- 3. Press ( ) "OFF", and then press (ENT).

#### Memo

- · If mark or event are pressed when marks or events are hidden, marks and events will be displayed.
- $\cdot$  If GOTO is used to create a temporary route with the cursor when waypoints are hidden, waypoints will be displayed.
- · If a line is drawn when lines are hidden, lines will be displayed.
# 4.4 Registering Waypoints

- · Waypoints must be registered to the waypoint list to start navigation.
- · Up to 10000 waypoints can be registered in this unit.
- The waypoint list is divided into 3 regions, managed via numbering from 1 11024.
   1 10000: Waypoints registered in this unit.
  - 10001 10512: Waypoints on shared active routes sent by ECDIS are registered.
  - 10513 11024: Waypoints used in temporary routes are registered.
- Numbers 1 10512 are saved, and remain even if the power is turned off. 10513 11024 are not saved, and will disappear if the power is turned off.
- · Waypoints can be set between 89 degrees north and 89 degrees south.

### 4.4.1 Displaying the Waypoint List

Registered waypoints (waypoint number 1 - 10000) can be displayed. Waypoint number 00001 is registered as "HOME PORT".

| Waypoint nu<br>cursor posit                              | umber of<br>ion                                                      |                                                    | Waypoint entry r<br>number of wayp<br>/                    | number/total<br>oints                                |
|----------------------------------------------------------|----------------------------------------------------------------------|----------------------------------------------------|------------------------------------------------------------|------------------------------------------------------|
| Up/Down<br>Scroll<br>Waypoint No. –<br>Symbol<br>Comment | WPT LIST<br>→ HOME 35° 24.<br>→ HOME PORT<br>                        | HOME<br>TOT<br>8510' N 1<br>9474' N 1<br>7122' N 1 | 16:01;⁄08 U1<br><u>AL00008/10000</u><br>39° 51.0210' E<br> | — Waypoint position<br>— HOME PORT                   |
| Procedure                                                | 00004. 34°53.<br>○ 00SHIMA<br>00005. 34°52.<br>▼ ○ HIGASHI IZ<br>W84 | 2908'N 1<br>9530'N 1<br>U                          | 39* 31. 3320' E<br>39* 11. 2032' E<br><u>NEM</u><br>3D     | — "NEW"<br>Waypoint input<br>from external<br>source |

1. Press (MENU), (3), and then (MARK), and display the waypoint list.

### Memo

- The position registered as HOME in the waypoint list can be easily set as the waypoint using the GOTO function.
  - It is convenient to register a frequently used waypoint (such as the home port) as HOME.
  - Please refer to "4.6.2 Starting Navigation with the GOTO Key" for details regarding the GOTO function.
- The waypoint on the route entered from an external device is displayed NEW at the extreme right of the waypoint list and then registered. The NEW is displayed when a waypoint on the next route has been entered or until the power is shut off.

#### 4.4.2 **Registering Waypoints**

The following 5 positions can be registered in the waypoint list.

- (1) Own ship position
- (2) Specified latitude and longitude(3) Cursor position
- (4) Position defined by a bearing and distance from a specified point
- (5) A position registered in the event/mark list
- Up to 10000 points can be registered.

To register, first display the waypoint registration screen.

## Procedure

- 3, and then  $\mathbf{M}$ , and display the waypoint list. 1. Press MENU
- 2. Move the cursor to the number you wish to register, and press **ENT**.

To move the cursor to the desired number, you can use the following methods:

- (1) Move with the up and down keys
- (2) Enter the desired number with the numeric keypad
- (3) Jump to a number without registered contents

Please refer to "4.8.2 Moving the Cursor to an Unregistered Number" for details.

3. The waypoint registration screen will be displayed.

| ENTRY WPT                                                                                                    | 16:10:05 U🛛                                                                                            |                                                                                                    |
|----------------------------------------------------------------------------------------------------|----------------------------------------------------------------------------------------------------|----------------------------------------------------------------------------------------------------|
| 1. WPT No.                                                                                                    | רסססס                                                                                                  |                                                                                                    |
| 2. SYMBOL :                                                                                                    | <u> </u>                                                                                               |                                                                                                    |
|                                                                                                    | OWN SHIP                                                                                               |                                                                                                    |
| 5. WPT LAT                                                                                                    | 35° 41, 3580' N                                                                                        |                                                                                                    |
| 6.WPT LON :                                                                                                    | 139° 34. 2540' E                                                                                       |                                                                                                    |
|                                                                                                    |                                                                                                    |                                                                                                    |
|                                                                                                    |                                                                                                    |                                                                                                    |
| U. ENTRY                                                                                                    |                                                                                                    |                                                                                                    |
|                                                                                                    |                                                                                                    |                                                                                                    |
| W84                                                                                                    | 3D                                                                                                    |                                                                                                    |
|                                                                                                    | Select waypoint                                                                                        | position                                                                                                    |
|                                                                                                    | $\sim$ $\sim$ $\sim$                                                                                   |                                                                                                    |
| ENTRY WPT                                                                                                    | 16:10:49 UI                                                                                            | ]                                                                                                    |
| ENTRY WPT                                                                                                    | 16:10:49 UI<br>00000                                                                                   |                                                                                                    |
| ENTRY WPT<br>1.WPT No. :<br>2.SYMBOL :                                                                               | 16:10:49 UI<br>00001                                                                                   | Enter latitude and longitude with                                                                                                    |
| ENTRY WPT<br>1.WPT No. :<br>2.SYMBOL :<br>3.COMMENT:                                                                 |                                                                                                    | Enter latitude and longitude with<br>numeric keypad and register                                                                                                    |
| ENTRY WPT<br>1. WPT No. :<br>2. SYMBOL :<br>3. COMMENT:<br>4. POSITION :<br>5. WPT L AT                              | 16:10:49 UI<br>00007<br>OWN SHIP                                                                       | Enter latitude and longitude with<br>numeric keypad and register                                                                                                    |
| ENTRY WPT<br>1. WPT No. :<br>2. SYMBOL :<br>3. COMMENT:<br>4. POSITION :<br>5. WPT LAT :<br>6. WPT LON :             | 16:10:49 UT<br>00007<br>0<br>0WN SHIP<br>LAT/LON 0'N<br>0WN SHIP 0'F                                   | Enter latitude and longitude with<br>numeric keypad and register                                                                                                    |
| ENTRY WPT<br>1. WPT No. :<br>2. SYMBOL :<br>3. COMMENT:<br>4. POSITION :<br>5. WPT LAT :<br>6. WPT LON :             | 16:10:49 U<br>00007<br>○<br>OWN SHIP<br>LAT/LON<br>OWN SHIP<br>OWN SHIP<br>OWN SHIP<br>OWN SHIP<br>O'E | Enter latitude and longitude with<br>numeric keypad and register<br>Register current own ship position<br>Register cursor position                                                                   |
| ENTRY WPT<br>1. WPT No. :<br>2. SYMBOL :<br>3. COMMENT:<br>4. POSITION :<br>5. WPT LAT :<br>6. WPT LON :             | 16:10:49 U1<br>00007<br>OWN SHIP<br>LAT/LON O'N<br>OWN SHIP O'E<br>CURSOR<br>BRG/DIST                  | Enter latitude and longitude with<br>numeric keypad and register<br>Register current own ship position<br>Register cursor position<br>Register bearing and distance                                  |
| ENTRY WPT<br>1. WPT No. :<br>2. SYMBOL :<br>3. COMMENT:<br>4. POSITION :<br>5. WPT LAT :<br>6. WPT LON :<br>0. ENTRY | 16:10:49 UT<br>00007<br>OWN SHIP<br>LAT/LON O'N<br>OWN SHIP O'E<br>CURSOR<br>BRG/DIST<br>EVENT LIST    | Enter latitude and longitude with<br>numeric keypad and register<br>Register current own ship position<br>Register cursor position<br>Register bearing and distance<br>Register from event/mark list |
| ENTRY WPT<br>1. WPT No. :<br>2. SYMBOL :<br>3. COMMENT:<br>4. POSITION :<br>5. WPT LAT :<br>6. WPT LON :<br>0. ENTRY | 16:10:49 UI<br>00007<br>OWN SHIP<br>LAT/LON O'N<br>OWN SHIP O'E<br>CURSOR<br>BRG/DIST<br>EVENT LIST    | Enter latitude and longitude with<br>numeric keypad and register<br>Register current own ship position<br>Register cursor position<br>Register bearing and distance<br>Register from event/mark list |
| ENTRY WPT<br>1. WPT No. :<br>2. SYMBOL :<br>3. COMMENT:<br>4. POSITION :<br>5. WPT LAT :<br>6. WPT LON :<br>0. ENTRY | 16:10:49 U1<br>00007<br>OWN SHIP<br>LAT/LON O'N<br>OWN SHIP O'E<br>CURSOR<br>BRG/DIST<br>EVENT LIST    | Enter latitude and longitude with<br>numeric keypad and register<br>Register current own ship position<br>Register cursor position<br>Register bearing and distance<br>Register from event/mark list |

#### 4.4.2.1 **Registering the Own Ship Position**

The own ship position can be registered to the waypoint list.

## Procedure

- 1. Please refer to "4.4.2 Registering Waypoints" and display the waypoint registration screen.
- "POSITION". 2. Press #
- and move the cursor to "OWN SHIP", and then press (ENT) 3. Press (

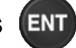

- The ship's position is shown in "5. WPT LAT", "6. WPT LON". 4.
- **9** 5. Press "ENTRY".

#### 4.4.2.2 **Registering Latitude and Longitude**

Any desired latitude and longitude can be registered in the waypoint list.

# Procedure

- Please refer to "4.4.2 Registering Waypoints" and display the waypoint registration screen. 1.
- "POSITION". 2. Press
- 3. Press ( A ( ) and move the cursor to "LAT/LON", and press (ENT)
- (600) "WPT LAT", enter the latitude with the numeric keypad, and press (ENT). 4. Press N/S can be selected via
- "WPT LON", enter the longitude with the numeric keypad, and press (ENT) 5. Press

E/W can be selected via

When "WPT LAT" is entered, the cursor moves automatically to the latitude numerical entry position. If "WPT LON" entry is unnecessary, press (ENT).

<u>Ф</u> "ENTRY". 6. Press

#### 4.4.2.3 **Registering the Cursor Position**

Any cursor position on the plot screen can be registered to the waypoint list.

### Procedure

- Please refer to "4.4.2 Registering Waypoints" and display the waypoint registration screen. 1.
- Press 2. "POSITION".
- Press , move the cursor to "CURSOR", and press (ENT 3. V
- 4. The plot screen will be displayed.

Press V **C b** to move the cursor, and press **ENT** at the position you wish to register.

When the cursor is moved, the cursor position is displayed at the top right of the screen.

- 5. The cursor position is shown in "5. WPT LAT", "6. WPT LON".
- "ENTRY". 6. Press

#### 4.4.2.4 Registering a Bearing and Distance from a Specified Position

A position can be specified as a start point, and then another position defined by its bearing and distance from said start point can be registered to the waypoint list.

Any of the following 6 can be used as a start point.

- (1) Specified Longitude Latitude:
- (2) Own Ship Position:
- (3) Cursor Position on Plot Screen:
- (4) Position Registered in Waypoint List:
- (5) Position Registered in Event/Mark List:
- (6) When Continually Setting Waypoints, the Last Registered Position:

### Procedure

- 1. Please refer to "4.4.2 Registering Waypoints" and display the waypoint registration screen.
- 2. Press "POSITION".
- , move the cursor to "BRG/DIST", and press (ENT) 3. Press
- 4. The start position setting screen will be displayed.

Press MARK "START POINT", press V to select the start point, and press (ENT)

(1) When "LAT/LON" is Selected

"START LAT", enter the latitude with the numeric keypad, and press **ENT**. Press

N/S can be selected via

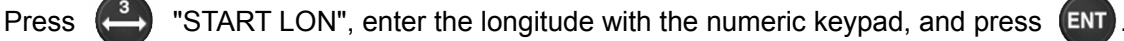

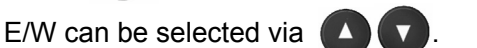

When "START LAT" is entered, the cursor moves automatically to the latitude numerical entry position. If "START LON" entry is unnecessary, press (ENT).

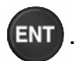

Select "LAT/LON".

Select "CURSOR".

Select "WPT LIST"

Select "PRE WPT"

Select "EVENT LIST".

Select "OWN SHIP".

#### (2) When "OWN SHIP" is Selected

The ship's position is shown in "2. START LAT", "3. START LON".

#### (3) When "CURSOR" is Selected

The plot screen will be displayed.

to move the cursor, and press **ENT** at the position you wish to

register.

Press

When the cursor is moved, the cursor position is displayed at the top right of the screen. The cursor position is shown in "2. START LAT", "3. START LON".

### (4) When "WPT LIST" is Selected

The waypoint list will be displayed. Move the cursor to the position you wish to use as the start point, and press ENT

The cursor can be moved to the number you wish to use as the start point in the following ways:

(1) Move with the up and down keys

(2) Enter the desired number with the numeric keypad

Please refer to "4.8.1 Moving the Cursor within a List" for more details.

The waypoint list position is shown in "2. START LAT", "3. START LON".

#### (5) When "EVENT LIST" is Selected

The event/mark list will be displayed. Move the cursor to the position you wish to use as the start point, and press (ENT)

The cursor can be moved to the number you wish to use as the start point in the following wavs:

(1) Move with the up and down keys

(2) Enter the desired number with the numeric keypad

Please refer to "4.8.1 Moving the Cursor within a List" for more details.

The event/mark list position is shown in "2. START LAT", "3. START LON".

#### (6) When "PRE WPT" is Selected

When waypoints are continuously registered, selection can be performed from the second or later registered waypoint.

The last registered position is shown in "2. START LAT", "3. START LON".

- Press "BEARING", enter the bearing with the numeric keypad, and press ENT 5.
- Press Goto "DISTANCE", enter the distance with the numeric keypad, and press 6.

When "BEARING" is entered, the cursor moves automatically to the distance numerical entry

position. If "DISTANCE" entry is unnecessary, press [ENT]

The latitude and longitude of the position calculated from the start point, bearing, and distance will be displayed.

"ENTRY". 7. Press

# 4.4.2.5 Registering from the Event/Mark List

Positions registered in the event/mark list can be registered as waypoints.

#### Procedure

- 1. Please refer to "4.4.2 Registering Waypoints" and display the waypoint registration screen.
- 2. Press (#) "POSITION".
- 3. Press ( , move the cursor to "EVENT LIST", and press
- 4. The event/mark list will be displayed. Move the cursor to the number you wish to register, and press event.

Refer to "4.8.1 Moving the Cursor within a List" for details regarding cursor movement. The event/mark list position is shown in "5. WPT LAT", "6. WPT LON".

5. Press 🗣 "ENTRY".

# 4.4.3 Changing the Waypoint Symbol Shape

- · The default symbol shape displayed when a waypoint is registered can be changed.
- The shapes of symbols which have been selected and specified individually for waypoints are not changed.
- Please refer to "4.3.6.2 Editing Waypoint Symbols" and "4.4.4 Editing Waypoint Information" for details regarding individual changes.

#### Procedure

- 1. Press (MENU), (EVENT), and then (MARK), and select "WPT".
- 2. Press ( ) ( ) ( ) to select the shape, and press ( INT

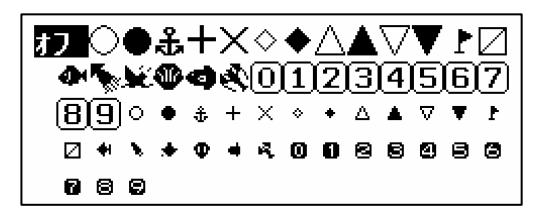

Waypoint Symbol Shape List

# 4.4.4 Editing Waypoint Information

- · Registered waypoint information (symbol shape, comment, waypoint position) editing can be performed.
- · Waypoints on routes which are currently being executed cannot be edited.

# Procedure

- 1. Press (MENU),  $(\stackrel{3}{\longrightarrow})$ , and then  $(\stackrel{1}{MARK})$ , and display the waypoint list.
- 2. Move the cursor to the waypoint number you wish to edit. The cursor can be moved in the following ways:
  - (1) Move with the up and down keys
  - (2) Enter the desired number with the numeric keypad

Please refer to "4.8.1 Moving the Cursor within a List" for more details.

3. Press **ENT** and display the waypoint registration screen.

| CNITRY LIDT    | 10.17.01111        |
|----------------|--------------------|
|                | 10-11-04-01        |
| 1.WPT No.      | : 00005            |
| 2. SYMBOL      | : •                |
| 3. COMMENT : H | IGASHI IZU         |
| 4. POSITION    | : LAT∕LON          |
| 5.WPT LAT      | : 34° 52. 9530' N  |
| 6.WPT LON      | : 139° 17. 2032' Е |
|                |                    |
|                |                    |
|                |                    |
|                |                    |
| 1.1011         | pD.                |
| гом            | 30                 |

Waypoint Registration Screen

- (1) To Edit the Waypoint Number
- 4. Press MARK "WPT No.".
- 5. Use the numeric keypad to enter the waypoint number. The information will change to the entered waypoint number.
- (2) To Edit the Symbol Shape
- 6. Press event "SYMBOL".
- 7. Press ( ) ( ) ( ) to select the shape, and press ( )
- (3) To Edit a Comment
- 8. Press 🔁 "COMMENT" and enter the comment.

Please refer to "4.9 Entering Comments" for instructions on how to enter comments.

- (4) To Edit the Waypoint Position
- 9. Press "POSITION", and enter the waypoint position.
   Refer to "4.4.2 Registering Waypoints" for details regarding entering the waypoint position.
- 10. Press 😩 "ENTRY".

#### 4.4.5 **Copying Waypoint Information**

- Waypoint information can be copied to another waypoint number. Event and mark information can also be copied to the waypoint list. HOME is treated as number 1 on the waypoint list.
- The waypoints used by the shared active routes received from ECDIS, which are stored in number 10001 - 10512, are automatically overwritten when the next route is received. Waypoints which you wish to retain must be copied to a number between 1 and 10000.
- The temporary route waypoints stored in numbers 10513 to 11024 disappear when a different temporary route is created or the power is turned off. Waypoints which you wish to retain must be copied to a number between 1 and 10000.
- When there is no more space available, entries can be overwritten. However, waypoints used by a route cannot be overwritten.
- Select the source to copy from, and specify the number to which the information is to be copied.

### Procedure

- and then ( , and display the waypoint/route copy screen. 1. MENU Press
- WPT COPY". 2. Press
- 3. The cursor will move to the "COPY ORG", so press ENT

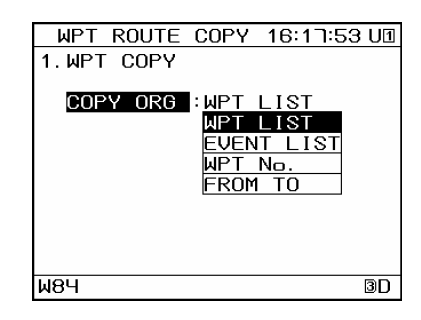

to select the copy source, and then press 4. Press ENT

The following is an overview of the copy source submenu.

- (1) WPT LIST: From the waypoint list, choose 1 waypoint number, or a string of contiguous waypoint numbers.
  - Any number can be selected, from 1 to 11024.
- (2)EVENT LIST: From the event/mark list, choose 1 event/mark number, or a string of contiguous event/mark numbers.
- Use the numeric keypad to enter the waypoint number. WPT No: (3)
- (4) FROM TO: Use the numeric keypad to enter the start and end numbers from the waypoint list.

### (1) When "WPT LIST" is Selected

The range to be copied is confirmed when **ENT** is pressed after selecting the start and end point.

Please refer to "4.8.3 Selecting a Range within a List" for details regarding range selection.

### (2) When "EVENT LIST" is Selected

The range to be copied is confirmed when **ENT** is pressed after selecting the start and end

point.

Please refer to "4.8.3 Selecting a Range within a List" for details regarding range selection.

#### (3) When "WPT No." is Selected

Use the numeric keypad to select the waypoint number to be copied, and press

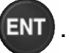

#### (4) When "FROM TO" is Selected

Multiple waypoint numbers can be copied. Use the numeric keypad to enter the start and end point waypoint numbers, and press  $\overline{\text{ent}}$ .

4. The cursor will move to the "COPY DEST", so press

| WPT ROUTE COPY 16:19:20 UT                     | Copy Origin Start |
|------------------------------------------------|-------------------|
| 1.WPT COPY                                     | Copy Origin End   |
| COPY ORG :00002-00005                          | Copy Quantity     |
| <u> ₩8Ч                                   </u> |                   |

5. Press ( T to select the copy destination, and then press ( ENT

The following is an overview of the copy destination submenu.

- (1) WPT LIST: Select the waypoint number from the waypoint list to copy information to.
- (2) WPT NO.: Use the numeric keypad to enter the waypoint number to copy information to.

When multiple numbers are selected as the copy source, the information will be pasted sequentially starting from the selected copy destination number.

#### (1) When "WPT LIST" is Selected

Numbers 1 - 10000 of the waypoint list will be displayed. Move the cursor and press Please refer to "4.8.2 Moving the Cursor to an Unregistered Number" for more details.

#### (2) When "WPT No." is Selected

Use the numeric keypad to select the waypoint number to be copied to, and press

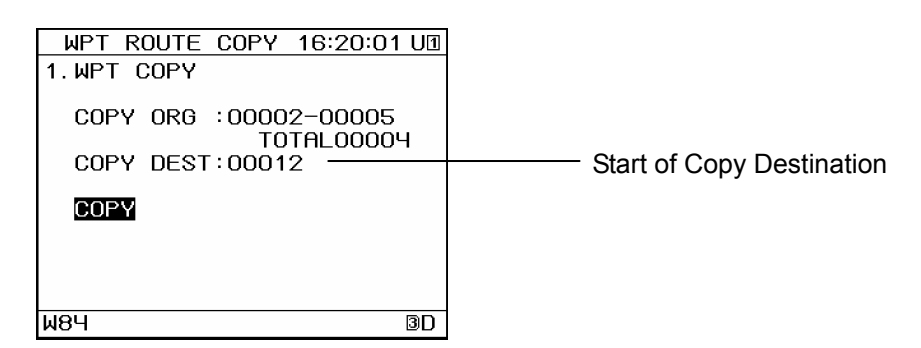

If there is insufficient continuous free space at the copy destination, the following will be displayed. Press

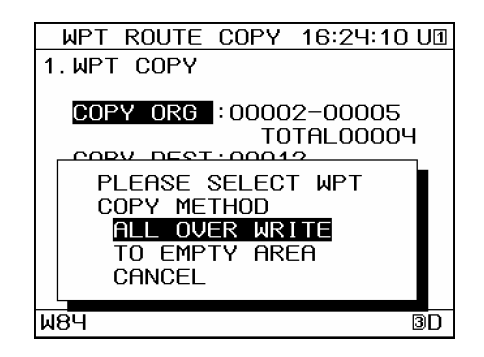

The following is an overview of the display.

ALL OVER WRITE : Overwrites from selected copy destination.

|              | Waypoints which are used by routes cannot be overwritten.    |
|--------------|--------------------------------------------------------------|
|              | In this case, "ALL OVER WRITE" is not displayed.             |
| TO EMPTY ARE | A : Copying is performed to a different empty area.          |
|              | When there are no empty area in list, "TO EMPTY AREA" is not |
|              | displayed.                                                   |
| CANCEL       | : Copying is cancelled.                                      |

# Memo

 When multiple contiguous numbers are selected as the copy source, selections which span registration group boundaries (10000 and 10512) cannot be made.
 Ex.) 9999 - 10001 and 10511 - 10513 cannot be selected.

# 4.4.6 Deleting Waypoints

- · Waypoints registered between 1 and 10000 can be deleted.
- · Waypoints on routes which are currently being executed cannot be deleted.
- When a waypoint on a route which is not currently being performed is deleted, it will be deleted from the route as well.

#### Procedure

1.

- Press (MENU), (3), and then (5), and the "DELETE WPT/ROUTE" Screen will be
- displayed.
- 2. Press MARK "WPT DEL".

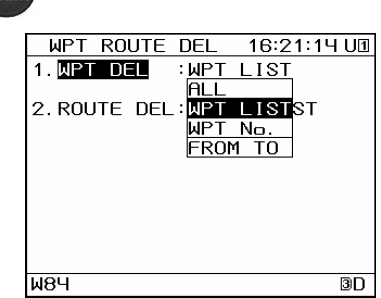

The following is an overview of the delete waypoint submenu.

- (1) ALL: Delete all waypoints from 1 to 10000.
- (2) WPT LIST: Specify the range to be deleted on the waypoint list.
- (3) WPT NO.: Specify the waypoint number to be deleted with the numeric keypad.
- (4) FROMTO: Enter the start and end points of the range to be deleted with the numeric keypad.
- 3. Press ( ) to select the waypoint to be deleted, and then press ( INT

#### (1) When "FROM TO" is Selected

Enter the start point and end point with the numeric keypad, and press

(2) When "WPT LIST" is Selected

The waypoint list will be displayed. Move the cursor to the start and end points, and press to select the range.

Please refer to "4.8.3 Selecting a Range within a List" for more details.

#### (3) When "WPT No." is Selected

Enter the waypoint number with the numeric keypad, and press

4. The following will be displayed. Press

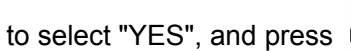

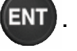

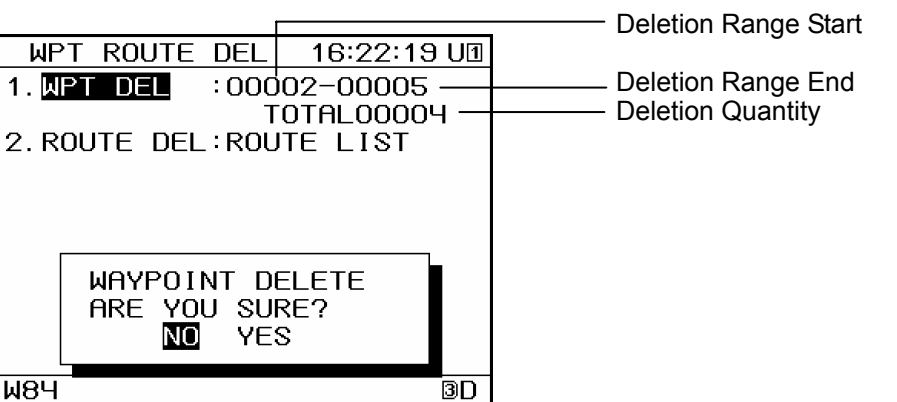

# 4.5 Route Planning

- · Routes can be made from registered waypoints.
- A maximum of 100 routes can be created with this unit, with each route having up to 512 waypoints. Route widths, arrival circle radii, GC/RL, and other waypoint information can be set for each LEG. Please refer to "4.5.1 Displaying the Route List" for details regarding what waypoint information can be set.
- · Created routes can be shared with external equipment such as ECDIS.
- · Created routes are registered in the route list.
- The route list is divided into 3 regions, managed via numbering from 1 102.
  - 1 100: Routes created on this unit can be registered here.
  - 101: A shared active route received from ECDIS can be registered here.
  - 102: A temporary route can be registered here.
- Routes 1 101 are saved, so they remain even if the power is turned off. Route 102 is not saved, and will disappear if the power is turned off.

# 4.5.1 Displaying the Route List

Created routes can be displayed in the route list. LEG information for each LEG of the route, and waypoint information for each LEG, can also be displayed.

TTG (required time) cannot be calculated for routes containing LEGs for which no planned speed has been set.

|                                                                  |                           | Route Numb<br>Position                                                | er at Cursor<br>— Number of Route<br>Entry/Number of    |
|------------------------------------------------------------------|---------------------------|-----------------------------------------------------------------------|---------------------------------------------------------|
| Up/Down Scroll<br>Total Number of<br>Waypoints<br>Route Number — | ROUTE LIST OO             | 01 16:43:2⁄8 U1<br>TOTALOO1/102<br>TTG<br>002 091 06 hr 01 min<br>IMA | Routes Total Route Distance TTG (Required Time) Comment |
|                                                                  | 003.<br>1004.<br>▼<br>₩84 |                                                                       |                                                         |

Procedure

- 1. Press (MENU),  $(\stackrel{2}{\longrightarrow})$ , and then  $(e^2 RT)$  to display the route list.
- 2. Move the cursor to the route number whose LEG information you wish to display, and press

Refer to "4.8.1 Moving the Cursor within a List" for details regarding cursor movement. The LEG information screen will be displayed.

On the LEG information screen, the route waypoints are listed in order.

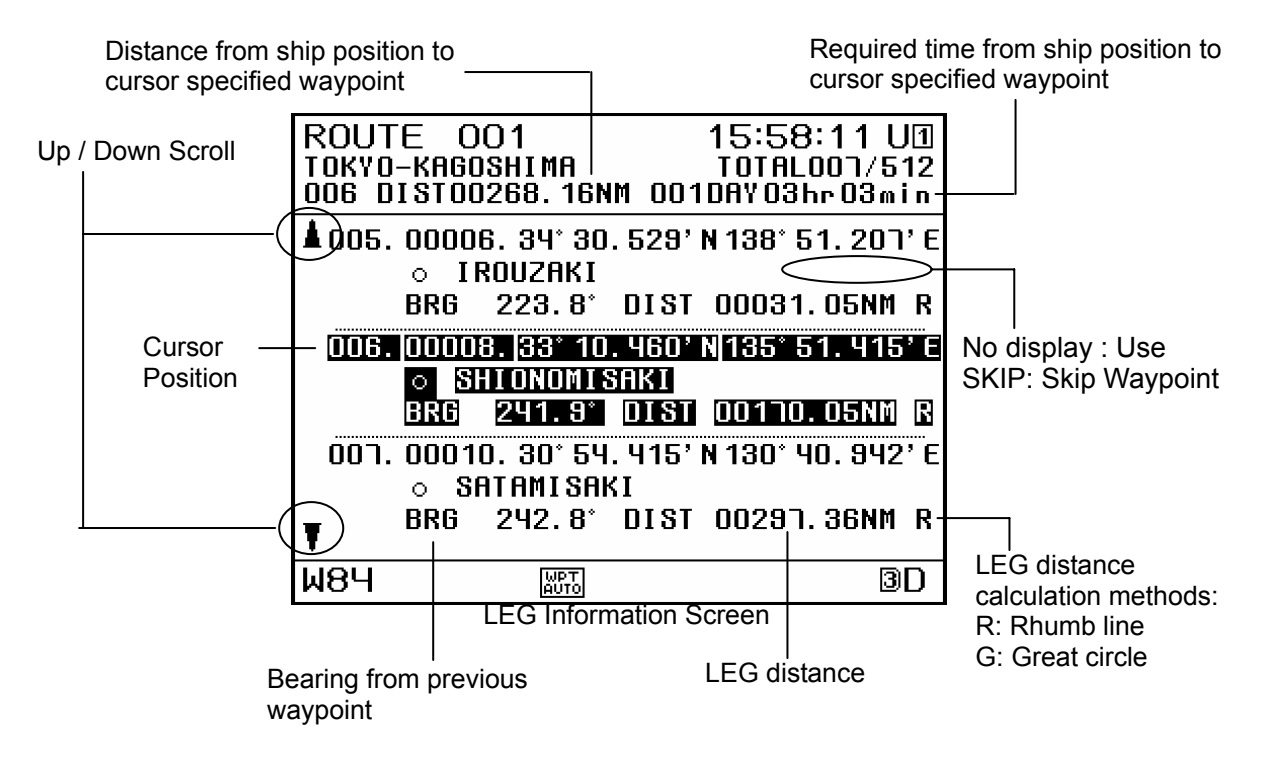

3. Move the cursor to the waypoint whose waypoint information you wish to display, and press ENT

Refer to "4.8.1 Moving the Cursor within a List" for details regarding cursor movement.

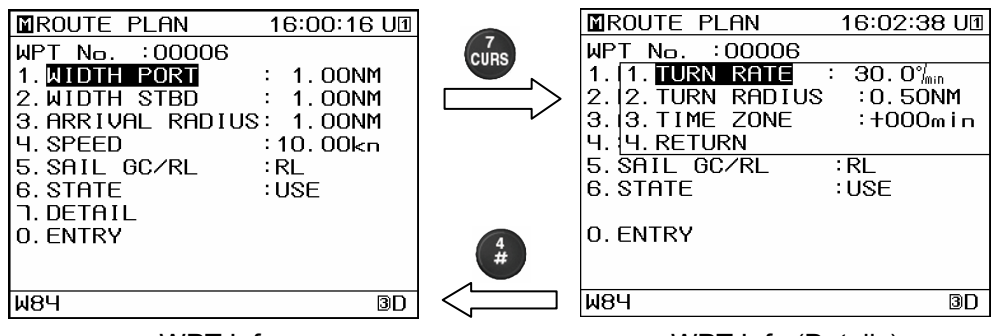

WPT Info

WPT Info (Details)

The following items can be set.

- WIDTH PORT: The port route width can be set. (1)
- (2) The starboard route width can be set. WIDTH STBD:
- (3) ARRIVAL RAD: The arrival circle radius can be set.
- (4) SPEED: The planned speed of the LEG can be set.
- (5) SAIL GC/RL: The LEG distance calculation method can be set. GC: Distance is calculated using the great circle method.
  - Even if GC is set. RL is shown on plot screen.
    - Distance is calculated using the rhumb line method.
- RL: STATUS: You can set whether the waypoint will be used or not. (6)
- (For newly created routes and routes with one waypoint, waypoints can not be set as unused or deleted)
  - The waypoint is used. USED:
    - SKIP: The waypoint remains on the route, but is skipped.
      - All waypoints cannot be skipped.
  - DELETE: Delete from the route. The waypoint will remain on the waypoint list. The waypoint on the active route cannot be deleted.
- (7) DETAILS: ROT, turn radius, and time zone settings can be performed.
- (7-1) TURN RATE: The rate of turn when passing a waypoint can be set.
- (7-2) TURN RADIUS: The turn radius when passing a waypoint can be set.
- (7-3) TIME ZONE: The time difference with the waypoint can be set.

#### Memo

- · Great-Circle Sailing: The shortest distance from the current position to the waypoint can be used, but the bearing will be different from that determined on a nautical chart. and will change during movement.
- Rhumb line Sailing: Sailing can be performed directly from the current position to the waypoint, without changing bearing.

The ship bearing will match that obtained by drawing a straight line on a nautical chart between the current position and the waypoint.

Great-Circle sailing is generally used for long distance sailing, as it results in a shorter route than that obtained in Rhumb line sailing.

#### 4.5.2 **Creating Routes**

- To create a route, decide the route number and select, in order, the waypoints to be used as way points.
- The same waypoint cannot be selected in a continuous manner.
- Up to 100 routes can be created.
- Up to 512 waypoints can be set on 1 route.

### Procedure

- , and then (EVENT) to display the route list. 1. Press MENU
- 2. Move the cursor to the number you wish to register, and press ENT to switch to the waypoint entry screen.

Please refer to "4.8.2 Moving the Cursor to an Unregistered Number" for more details.

| ROL               | JTE         | LIST            | 00           | 13          | 16:0   | 6:46    | U1  |
|-------------------|-------------|-----------------|--------------|-------------|--------|---------|-----|
|                   |             |                 |              |             | TOTAL  | 001/1   | 02  |
| *                 | NPT<br>Comi | DIST            | NM           | TTG         |        |         |     |
| 001.              | г<br>ток    | 00541<br>07–KAC | . 19<br>30SH | 002<br>I MA | DAY OE | 3 hr 07 | min |
| 002.              |             |                 |              |             |        |         |     |
| - 003.            | I           |                 |              |             |        |         |     |
| <b>0</b> 04.<br>▼ |             |                 |              |             |        |         |     |
| W8Ч               |             |                 |              |             |        |         | 3D  |

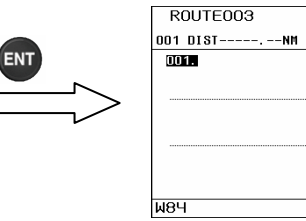

Move cursor to number you wish to register

Waypoint Entry Screen

16:07:35 UI 101AL000/51

3D

- 3. Press **ENT** to display the waypoint list.
- 4 Move the cursor to the waypoint number you wish to register, and press ENT

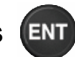

Enter First Waypoint

- Refer to "4.8.1 Moving the Cursor within a List" for details regarding cursor movement. 5. The waypoint information screen will be displayed. Select the item you wish to enter with the numeric keypad, and enter the waypoint information. Please refer to "4.5.1 Displaying the Route List" for details. Select "7. DETAIL" to set the TURN RATE, turn radius, or time zone. This is only used for routes shared with ECDIS.
- Press \* "ENTRY". 6.
- 7. The screen will return to the route information screen where the waypoint is registered. To continue setting waypoints, repeat steps 4 to 6 above.

8. Enter a comment.

Use the up and down keys to move the cursor to the comment entry field, and press

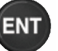

MENU to exit the route

The unit will enter comment entry mode. Enter the comment. Please refer to "4.9 Entering Comments" for instructions on how to enter comments.

| Comment Entry Field                                                           |     |                                                                                                    |
|-------------------------------------------------------------------------------|-----|----------------------------------------------------------------------------------------------------|
| ROUTEOO3 16:09:02 UI<br>TOTAL002/512<br>001 DIST00024. 49NM SEDDAY 28hr 55min |     | ROUTE003         16:10:23 UI           TOTAL002/512         TOTAL002/512           001 DIST00024.49MM         SSEDRY 22 hr SEmin |
| ОО1. 00002. 35° 17. "ТЧ7' N 139° 42. 622' €<br>○ Yokosuka<br>BRG* DISTNM      | ENT | 001. 00002. 35° 17. 747' N 139° 42. 622' E                                                                                       |
| 002.00003.35°15.712'N 139°47.958'E<br>Ouraga<br>BRG 114.9° DIST 00004.83NM R  |     | 002. 00003. 35° 15. 112' N 139° 41. 958' E<br>MODE: 123 9° DIST 00004. 83NM R                                                    |
| 003.                                                                          | Ľ   | ▼▲ MODE CHANGE                                                                                                    |
| W84 3D                                                                        |     | W84 BD                                                                                                    |

Move the cursor to the comment entry field

Comment Entry Mode

or

When you have completed route creation, press CLR DISP 9. information screen.

#### 4.5.3 **Editing Routes**

· Route waypoint information can be changed, and waypoints can be skipped, added, or deleted.

#### 4.5.3.1 **Changing Waypoint Information**

# Procedure

- Refer to "4.5.1 Displaying the Route List", and select the waypoint information you wish to 1. change.
- 2. Use the numeric keypad to select the item number you wish to change, and change the waypoint information.

Please refer to "4.5.1 Displaying the Route List" for details.

Select "7. DETAILS" to set the TURN RATE, turn radius, and time zone. This is only used for routes shared with ECDIS.

If "SKIP" is selected for "6. STATE", the waypoint will be skipped. Please refer to "4.3.7.3 Skipping Route Waypoints" for details regarding skip operation.

If "DELETE" is selected for "6. STATE", the waypoint will be deleted from the route.

- To change a comment, move the cursor to the comment field on the LEG information screen 3. and perform changes.
- When you have completed route editing, press (CLR) DISP Or MENU 4. to exit the route information screen.

# 4.5.3.2 Adding Route Waypoints

Waypoints can be added at any position along routes.

#### Procedure

1. Please refer to "4.5.1 Displaying the Route List", select the route to which you wish to add a waypoint, and display the LEG information.

| ROUTEOO1<br>Tokyo-kagoshima<br>Do8 distnm               | 16:47:09 U1<br>Totaloo7/512<br>Daybrmin |
|---------------------------------------------------------|-----------------------------------------|
| ▲006.00008.33°10.460<br>○ Shionomisaki<br>BR6 241.9°DIS | )'N 135°51.415'E<br>T 00170.05NM R      |
| 007.00010.30°54.418<br>○ Satamisaki<br>BRG 242.8° dis   | 7'N 130° 40. 942'E<br>T 00291. 36NM R   |
| 008.                                                    |                                         |
| ₩84                                                     | 3D                                      |

LEG Information Screen

- 2. Move the cursor to the position where you wish to perform addition.
  - Ex 1) To add a waypoint between 3 and 4, move the cursor to waypoint 4.
  - Ex 2) To add a waypoint before 1, move the cursor to waypoint 1.
  - Ex 3) To add a waypoint after the final waypoint, move the cursor past the final waypoint.

Refer to "4.8.1 Moving the Cursor within a List" for details regarding cursor movement.

To make an addition, press **ENT** after the final waypoint.

To make an addition between waypoints, or before the first waypoint, press and hold

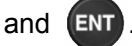

The waypoint list will be displayed.

Ex 1) Adding a waypoint between 3 and 4

Move cursor to fourth waypoint

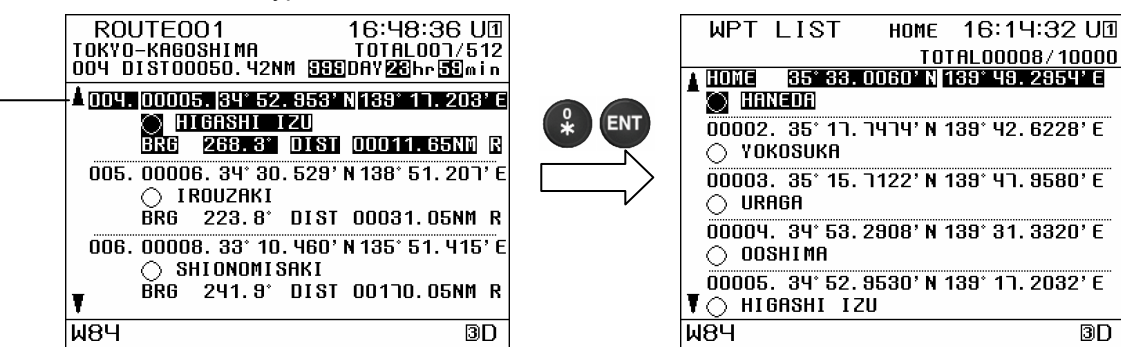

Waypoint List

#### Ex 2) Adding a waypoint at the start

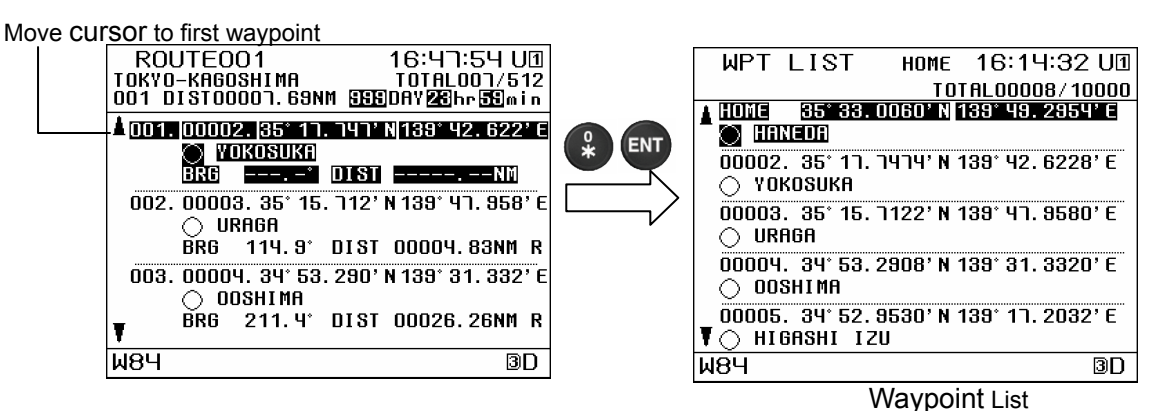

Ex 3) Adding a waypoint at the end

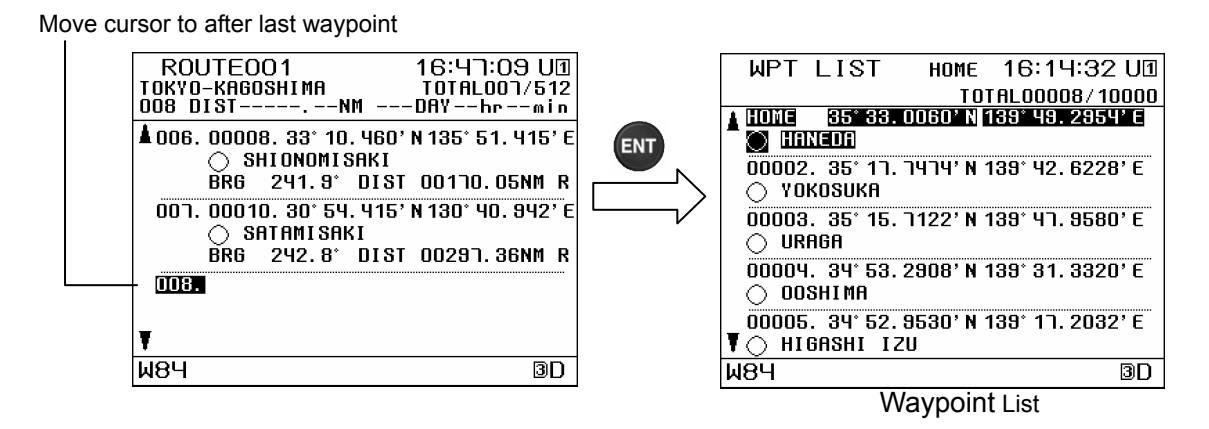

4. Move the cursor to the waypoint number you wish to register, and press

Refer to "4.8.1 Moving the Cursor within a List" for details regarding cursor movement.

5. The waypoint information screen will be displayed. Select the item number you wish to enter with the numeric keypad, and enter the waypoint information. Please refer to "4.5.1 Displaying the Route List" for details. Select "7. DETAIL" to set the "TURN RATE", "TURN RADIUS, or "TIME ZONE". This is only used for routes shared with ECDIS.

- 6. Press 🗣 "ENTRY".
- 7. When you have completed waypoint addition, press **CLR**, **DISP**, or **MENU** to exit the route information screen.

# 4.5.4 Copying Routes

- · Routes which have been created can be copied to different route numbers.
- The waypoints used by the shared active routes received from ECDIS in number 101 are automatically overwritten when the next route is received. Routes which you wish to retain must be copied to a number between 1 and 100.
- The temporary route waypoints stored in number 102 disappear when a different temporary route is created or the power is turned off. Routes which you wish to retain must be copied to a number between 1 and 100.
- · Multiple waypoints can be copied, as long as their numbers are contiguous.
- · When there is no more space available, entries can be overwritten. Overwriting cannot be performed for active routes.
- · Select the source to copy from, and specify the number to which the information is to be copied.
- · In the case a temporary route and sharing route are copied, the waypoint need also be copied.

#### Procedure

1. Press (MENU),  $(\stackrel{3}{\longrightarrow})$ , and then  $(\stackrel{4}{\#})$ 

to display the waypoint/route copy screen.

- 2. Press event "ROUTE COPY".
- 3. The cursor will move to the "COPY ORG", so press

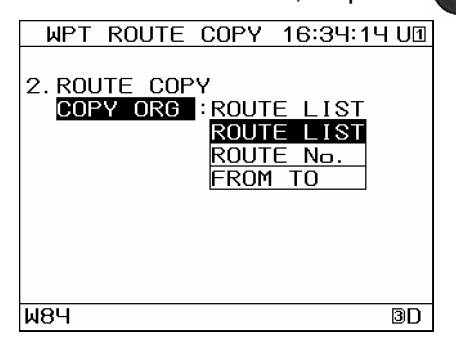

4. Press **() (**) to select the copy source, and then press **(**)

The following is an overview of the copy source submenu.

- (1) ROUTE LIST: From the route list, choose 1 route number, or a string of contiguous route numbers.
  - Any number can be selected, from 1 to 102.
- (2) ROUTE NO.: Enter the route number with the numeric keypad.
- (3) FROM TO: Enter the start and end numbers from the route list with the numeric keypad.

#### (1) When "ROUTE LIST" is Selected

The range to be copied is confirmed when *ever* is pressed after selecting the start and end point.

Please refer to "4.8.3 Selecting a Range within a List" for details regarding range selection.

#### (2) When "ROUTE No." is Selected

Enter the route number you wish to copy with the numeric keypad, and press

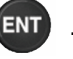

#### (4) When "FROM TO" is Selected

Multiple route numbers can be copied.

Enter the start point and end point with the numeric keypad, and press

4. The cursor will move to the "COPY DEST", so press

| WPT ROUTE COPY 16:34:5                                                                             | 6 U1 | _                                                    |
|----------------------------------------------------------------------------------------------------|------|------------------------------------------------------|
| 2. ROUTE COPY<br>COPY ORG :001-003<br>TOTAL003<br>COPY DEST :ROUTE LIST<br>ROUTE LIST<br>ROUTE No. |      | Copy Origin Star<br>Copy Origin End<br>Copy Quantity |
| W84                                                                                                | 3D   |                                                      |

5. Press ( T to select the copy destination, and then press (

The following is an overview of the copy destination submenu.

- (1) ROUTE LIST: Select the destination route number to copy to from the route list.
- (2) ROUTE NO.: Use the numeric keypad to enter the route number to copy information to.

When multiple numbers are selected as the copy source, the information will be pasted sequentially starting from the selected copy destination number.

#### (1) When "ROUTE LIST" is Selected

The route list, from 1 to 100, will be displayed, so move the cursor and press **ENT**. Please refer to "4.8.2 Moving the Cursor to an Unregistered Number" for more details.

### (2) When "ROUTE No." is Selected

Use the numeric keypad to select the route number to be copied to, and press

- 6. In the case a temporary route and sharing route are copied, select the copy destination of waypoint. Please refer to "4.4.5 Copying Waypoint Information" procedure 5 for selection of copy destination.
- 7. The cursor will move to the "COPY", so press [ENT]

| WPT ROUTE COPY 16:35:38 U1                                      |                           |
|-----------------------------------------------------------------|---------------------------|
| 2. ROUTE COPY<br>COPY ORG :001-003<br>TOTAL003<br>COPY DEST:004 | Start of Copy Destination |
| COPY                                                            |                           |
| <u>₩8Ч</u> ЭD                                                   |                           |

If there is insufficient continuous free space at the copy destination location, the following will

- be displayed.
- ▲)(▼ to select the copy method, and press Press ( WPT ROUTE COPY 16:36:05 U1 2. ROUTE COPY COPY ORG :001-003 PLEASE SELECT ROUTE METHOE COF ALL OVER WRITE ΤΟ ΕΜΡΤΥ AREA CANCEL 3D ₩8Ч

The following is an overview of the display. ALL OVERWRITE: Overwrites from selected copy destination. Overwriting cannot be performed for active routes. In this case, "ALL OVER WRITE" is not displayed. TO EMPTY AREA: Copying is performed to a different empty area: When there are no empty area in list, "TO EMPTY AREA" is not displayed. CANCEL: Copying is cancelled.

#### Memo

The boundary of 100 cannot be crossed when selecting multiple numbers as the copy source.

Ex) A selection such as "99 - 101" is invalid.

# 4.5.5 Deleting Routes

- · Routes registered between 1 and 100 can be deleted.
- The waypoint on the route to be deleted can be deleted at the same time.
- In the case the waypoint is also deleted, the waypoint used on the different route is not deleted.
- · Active routes cannot be deleted.

# Procedure

1. Press (MENU),  $(\stackrel{3}{\longleftrightarrow})$ , and then  $(_{0070})$  to

, and then  $(_{000}^{5})$  to display the waypoint/route deletion screen.

2. Press EVENT "ROUTE DEL".

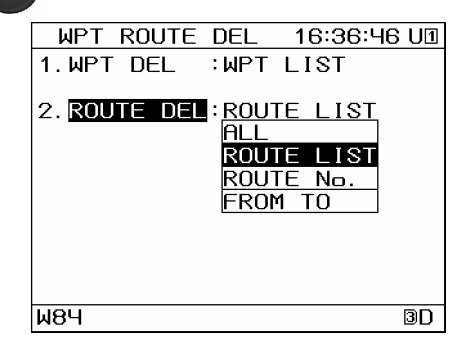

The following is an overview of the route deletion submenu.

- (1) ALL: Delete all routes between 1 and 100.
- (2) FROM TO: Enter the start and end points of the range to be deleted with the numeric keypad.
- (3) ROUTE LIST: Specify the range to be deleted on the waypoint list.
- (4) ROUTE No.: Specify the route number to be deleted with the numeric keypad.
- 3. Press ( T to select the route to be deleted, and then press (

### (1) When "FROM TO" is Selected

Enter the start point and end point with the numeric keypad, and press

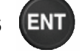

### (2) When "ROUTE LIST" is Selected

The route list will be displayed. Move the cursor to select the start and end points, and press to select the range.

Please refer to "4.8.3 Selecting a Range within a List" for more details.

## (3) When "ROUTE No." is Selected

4.

Enter the route number with the numeric keypad, and press

- Press v to select whether the waypoint is deleted, and the press v.
  The following is an overview of the waypoint deletion submenu.
  (1) ROUTE: Only the route is deleted.
  (2) ROUTE + WPT: The route as well as the waypoint used on the route are deleted. The waypoint used on the different route is not deleted.
  (3) CANCEL: Deleting is cancelled.
- 5. The following will be displayed. Press S to select "YES", and press

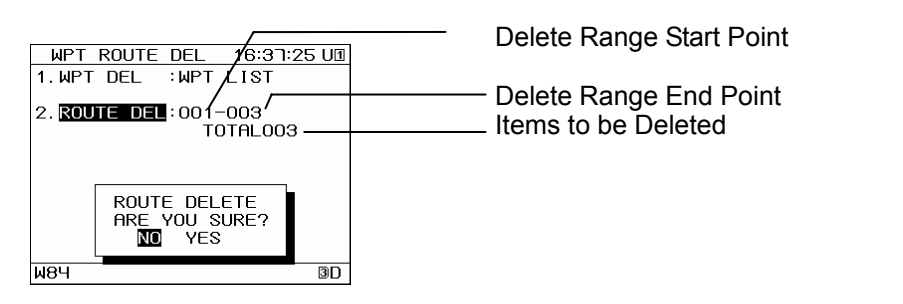

# 4.5.6 Sharing Routes with ECDIS

This unit can be used to send routes to ECDIS or radars, and also to receive routes created by ECDIS (data route sharing). Routes which are underway (active routes) can be shared.

If a route is switched on this unit or on ECDIS when sharing the active route, the connecting equipment's route will also switch.

In order to share routes, the equipment must support sharing (ECDIS, radar), and be connected in a LAN.

# 4.5.6.1 Sharing Data Routes

This unit can be used to send routes to ECDIS, and also to receive routes created by ECDIS. If data route sharing is configured, data route reception will occur automatically.

First, configure data route sharing.

If data routes are not shared, configure sharing as directed in "4.20.7.7 Setting LAN Settings ".

To send a data route, follow the procedures below to select and send the desired route.

Procedure

- 1. Press (MENU), (-----), and select "TRANSFER WPT / ROUTE (LAN)".
- 2. MAR Press "OUT / IN".
- 3. Press ( T to select "OUT", and then press ( T
- 4. EVENT Press "CONNECT".
- Select the connection destination with , and press Normally, "MULTICAST" should be selected for the destination. To send to a specific unit, select "UNICAST".

- When "UNICAST" is selected, press and "PORT No.".
- 7. <sup>5</sup> Press "FORMAT".
- 8. Press ( T to select "SHARE ROUTE", and press
- 9. Press "OUT TYPE".
- 10. Press ( ) To select the output data, and press

The following is an overview of the output data submenu.

- (1) ALL: Output all routes between 1 and 101.
- (2) ROUTE LIST: Select a range on the route list to be output.
- (3) ROUTE No.: Specify the route number to be sent with the numeric keypad.
- (4) FROM TO: Enter the start and end points of the range to be sent with the numeric keypad.

Please refer to "4.8.3 Selecting a Range within a List" for details regarding range selection.

- 11. Press "START".
- 12. The following will be displayed. Select "YES", and press

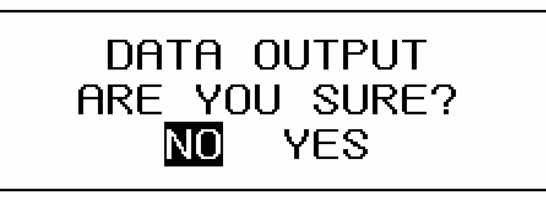

# 4.5.6.2 Sharing Active Routes

If a route is switched on this unit or on ECDIS when sharing the active route, the connecting equipment's route will also switch.

Sharing must be enabled to share active routes.

The following is an overview of the active route sharing configuration submenu.

(1) SHARE1: If the active route is switched on the unit, the route will automatically be sent out to connected equipment.

When a shared route is received, the route is automatically switched.

(2) SHARE2: If the active route is switched on the unit, a request is made to the user of the unit before the route is sent. Transmission of the route to the connected equipment is dependant on the permission of the user. If the user has not authorized sending, the active route will only be executed on the local unit.

When a shared route is received, the route is automatically switched.

(3) SHARE3: If the active route is switched on the unit, the route will automatically be sent out to connected equipment.
 When a shared route is received, the user is asked whether or not they want to switch routes.

If the user does not authorize route switching, the route will not be switched.

(4) SHARE4: If the active route is switched on the unit, a request is made to the user of the unit before the route is sent. Transmission of the route to the connected equipment is dependent on the permission of the user.

If the user has not authorized sending, the active route will only be executed on the local unit.

When a shared route is received, the user is asked whether or not they want to switch routes.

If the user does not authorize route switching, the route will not be switched.

If the active route is configured for sharing, an icon will be displayed on the status bar at the bottom of the screen.

If the icon is not displayed, refer to "4.20.7.7 Setting LAN Settings" and configure sharing.

SHARE1 Icon: 뫎 SHARE2 Icon: 뫎 SHARE3 Icon: 뫎 SHARE4 Icon: 뫎

#### Procedure

(1) SHARE 1 Active Route Sharing

#### **Route Start / Output**

1. Start the route as directed in "4.6 Performing Navigation". LAN route output starts automatically.

#### **Route Reception**

Route switching occurs automatically.

#### (2) SHARE 2 Active Route Sharing

#### **Route Start / Output**

- 1. Start the route as directed in "4.6 Performing Navigation".
- When the route is started, the following will be displayed. Select "YES" to output the active route externally. Select "NO" to not output the active route externally. If no external output is performed, the active route is performed only on the local unit.

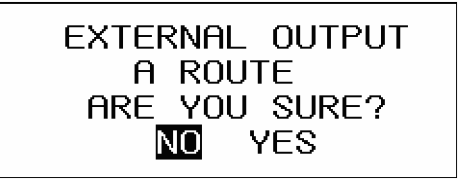

#### **Route Reception**

Route switching occurs automatically.

#### (3) SHARE 3 Active Route Sharing

#### Route Start / Output

1. Start the route as directed in "4.6 Performing Navigation". LAN route output starts automatically.

#### **Route Reception**

When an active route is received, the following is displayed. Select "YES" to switch the active route. Select "NO" to not switch the active route. If the active route is not switched, the unit will

not switch routes and will stop sharing route navigation.

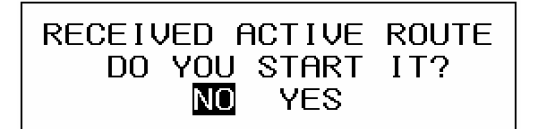

#### (4) SHARE 4 Active Route Sharing

#### Route Start / Output

- 1. Start the route as directed in "4.6 Performing Navigation".
- When the route is started, the following will be displayed. Select "YES" to output the active route externally. Select "NO" to not output the active route externally. If no external output is performed, the active route is performed only on the local unit.

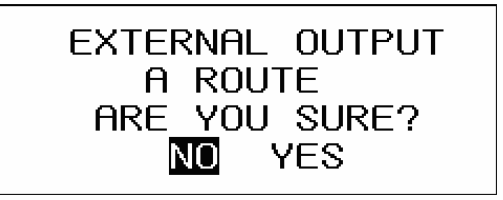

#### **Route Reception**

When an active route is received, the following is displayed.

Select "YES" to switch the active route.

Select "NO" to not switch the active route. If the active route is not switched, the unit will not switch routes and will stop sharing route navigation.

| RECEIVED | ACTIVE  | ROUTE |
|----------|---------|-------|
| DO YOL   | J START | IT?   |
| N        | YES     |       |

# 4.5.7 Setting Route Default Settings

- · The route default value is applied to routes created via GOTO.
- · The following is an overview of the route default settings submenu.
- (1) WIDTH PORT: The port route width can be set.
- (2) WIDTH STBD: The starboard route width can be set.
- (3) ARRIVAL RAD: The arrival circle radius can be set.
- (4) SPEED: The planned speed can be set.
- (5) SAIL GC/RL: GC or RL can be selected as the sail calculation method.
- (6) SOG SMOOTHING: Smoothing can be applied to ship speed when calculating expected arrival time and expected time required.

Up to 99 seconds of smoothing can be set. When the estimated arrival time has a large degree of variance, use a large smoothing value.

| DEFAULT SET                                       | 16:37:18 U🛛                      |
|---------------------------------------------------|----------------------------------|
| 1. WIDTH PORT<br>2. WIDTH STBD<br>3. ARRAIVAL RAD | : 1.00NM<br>: 1.00NM<br>: 1.00NM |
| 4.SPEED<br> 5.SAIL GC∕RL<br> 6.SOG SMOOTHING      | :10.00kn<br>:RL<br>3: 0FF        |
|                                                   |                                  |
|                                                   |                                  |
| М8Ч                                               | 3D                               |

### Procedure

- 1. Press (MENU),  $(\stackrel{3}{\longrightarrow})$ , and then  $(_{URS})$  to display the route default setting screen.
- 2. Select the number of the item you wish to set.
- 3. Select "SET" with ( ) and press (ENT)

If you do not wish to set an item, select "OFF" and press

4. Enter values with the numeric keypad, and press

# 4.6 Performing Navigation

- · Registered and temporary routes can be started.
- · Navigation can be performed via the following methods.
- (1) Selecting a route from the route list
- (2) Selecting a waypoint with the GOTO key
- (3) Selecting a route with the GOTO key
- (4) Creating a route with the GOTO key
- · Navigation cannot be performed above 89 degrees north or south.
- Temporary routes created with GOTO use the route widths, arrival circle radiuses, and planned speeds set as route default setting values.
- Please refer to "4.5.7 Setting Route Default Settings" for details regarding setting route default setting values.
- · Waypoint switching occurs when the arrival circle is reached.

# 4.6.1 Selecting a Route from the Route List

Routes can be selected from the route list and started.

### Procedure

3.

- 1. Press (MENU), (AB), and then (AB) to display the route start/end screen.
- 2. The route list will be displayed. Move the cursor to the route number you wish to start, and press entry .

Refer to "4.8.1 Moving the Cursor within a List" for details regarding cursor movement. The route start/end screen will be displayed, so perform route settings.

| ROUTE START   | 15:58:04 UI |
|---------------|-------------|
| ROUTE:001     |             |
| 1. LEG CHANGE | : AUTO      |
| 2. DIRECTION  | : ORDER     |
| 3. NAVIGATION | START       |
|               |             |
|               |             |
|               |             |
|               |             |
|               |             |
|               |             |
| <u>ш8Ч</u>    | BU          |

The following is an overview of each submenu.

(1) LEG CHANGE: You can set whether LEG change is performed automatically or manually when own ship arrives within the waypoint arrival circle.

AUTO:

The waypoint automatically changes to the next waypoint.

When the arrival circle is reached, the alarm of the unit will be sounded, and the waypoint will be updated, displaying the following. The display will disappear automatically in 5 seconds.

When the final waypoint is reached, the arrival alarm sound configured in the alarm settings will be sounded.

# WPT IS CHANGED

MANUAL: Switching to the next waypoint is performed manually. displayed in the status bar. When the arrival circle is reached, the arrival alarm sound configured in the alarm settings will be sounded, and the following will be

displayed. Press **(**) to stop the alarm and update the waypoint.

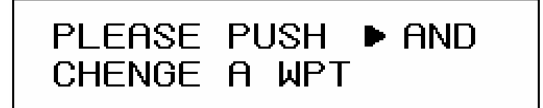

(2) DIRECTION: You can set whether to navigate in the order of the waypoints, or to navigate starting from the final waypoint. ORDER: Navigation is performed in the order of the waypoints. Navigation is performed starting with the final waypoint. **REVERSE**:

(3) NAVIGATION: Starts and stops navigation. START: Navigation is started. END: Navigation is stopped.

# (1) Setting the LEG CHANGE Method

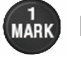

Press "LEG CHANGE", press to select the LEG change method, and then press ENT

(2) Setting the DIRECTION

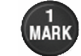

4.

Press "DIRECTION", press ( T) to select the direction, and then press (ENT)

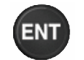

"NAVIGATION" to start navigation. Press

# 4.6.2 Starting Navigation with the GOTO Key

- · If a waypoint or route is selected with the GOTO key, navigation starts to that waypoint.
- · If a waypoint on the active route is selected with the GOTO key, navigation restarts from that waypoint.
- · Routes created with GOTO are stored as a temporary route with route number 102.
- The GOTO key can be used from any screen other than the menu screen, waypoint information screen, or Navigation Assistance 4 screen.
- · The following methods can be used to select the waypoint.
- (1) Set HOME PORT as the waypoint.
- (2) Enter the waypoint number.
- (3) Enter the route number.
- (4) Enter the event / mark number.
- (5) Set the cursor position as the waypoint (Up to 512 waypoints can be set, allowing temporary route creation)
- (6) Select from each list (waypoint list, route list, event / mark list).
- (7) Enter the waypoint number on the active route to restart the navigation.

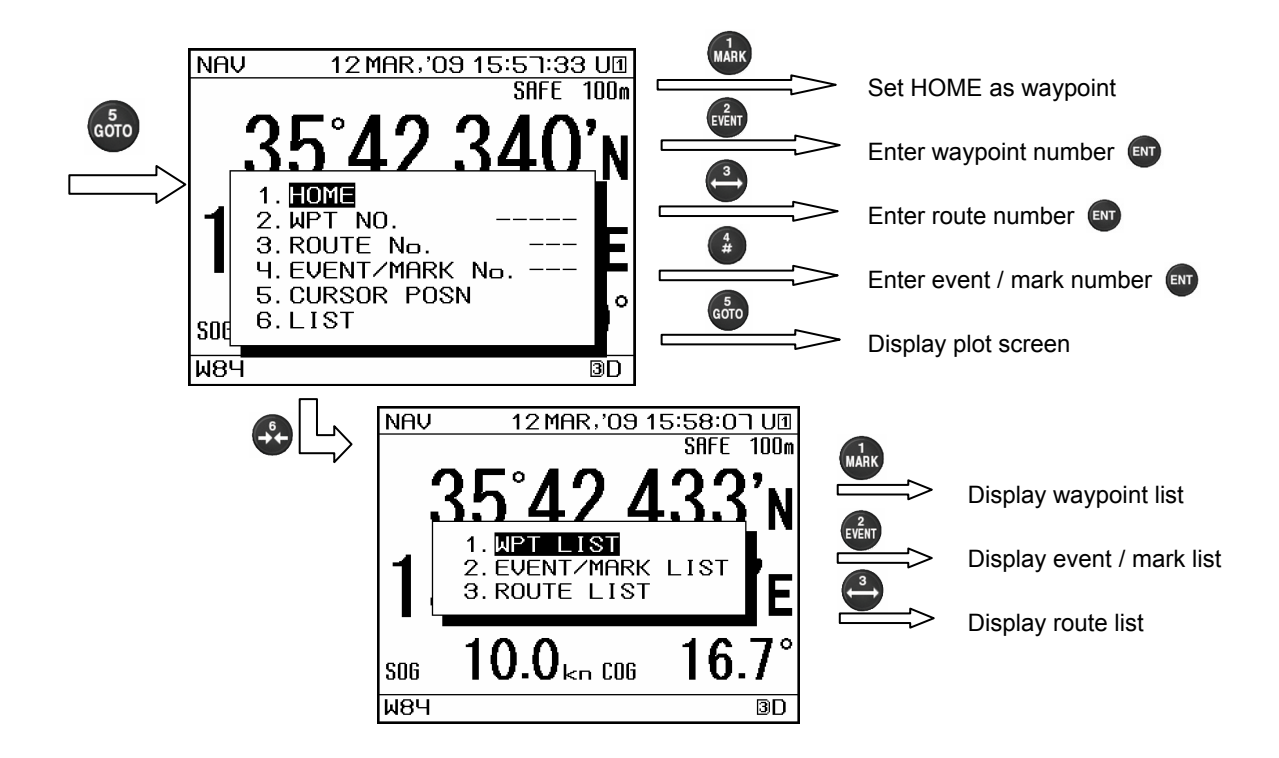

### Procedure

- (1) Set HOME PORT as the waypoint HOME sets the HOME PORT registered at the start of they waypoint list as the waypoint. If a waypoint is set as HOME, it can be easily set as a waypoint. If no HOME PORT is registered, "1. HOME" will not be displayed.
- 1. Press  $G_{000}^{5}$  and then  $M_{ARK}^{1}$ .

Navigation will start with the HOME PORT as the destination waypoint.

### (2) Enter the waypoint number

If you know the waypoint number, you can enter the number to set the waypoint.

- 1. Press (store) and then event
- 2. Enter the waypoint number, and press **ENT** to start navigation.

### (3) Select a route number

If you know the route number, you can enter the number to set the route.

- Press (5) and then 1.
- Enter the route number, and press (ENT). 2.
- 3. The route start / end screen will be displayed, so perform route settings. Please refer to "4.6.1 Selecting a Route from the Route List" for details regarding each submenu and configuration methods.
- Press "NAVIGATION" to start navigation. 4.
- (4) Select from the event / mark number

If you know the event / mark number, you can enter the number to set the waypoint.

- Press (500) and then 1.
- 2. Enter the event / mark number, and press (ENT)
- (5) Set the cursor position as the waypoint

Any cursor position on the plot screen can be set as waypoints. Multiple waypoints can be selected and a temporary route created. Temporary routes can also be added to the route list as a permanent route.

to start navigation.

- Press (500), and then (500), and display the plot screen. 1.
- 2. Move the cursor to the waypoint position, and press **ENT**

For multiple waypoints, move the cursor again, and press (ENT

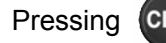

Pressing **CLR** deletes the previous waypoint.

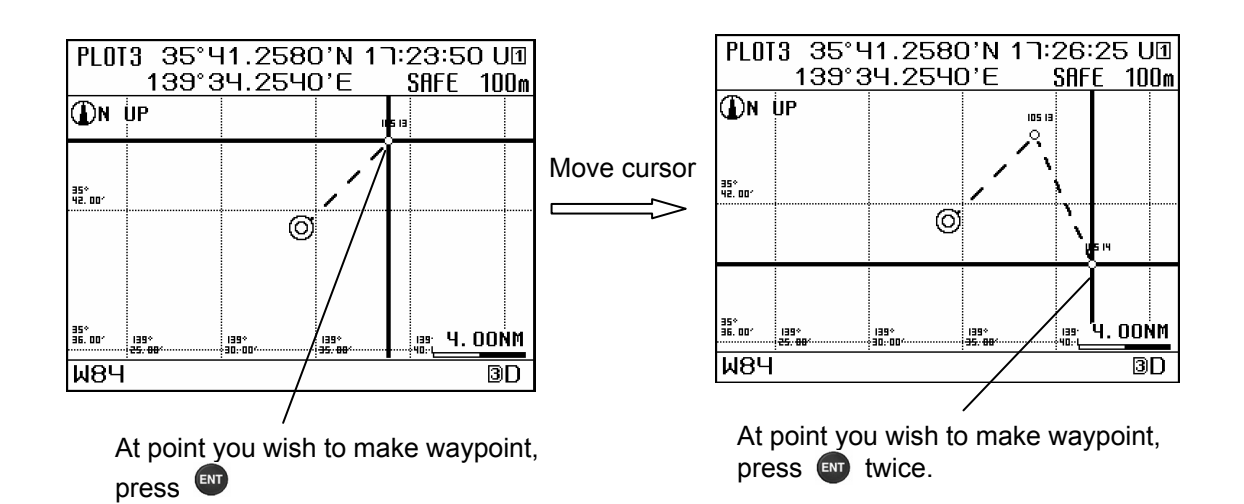

- Press ENT 3. again at the final waypoint to start navigation.
- The following will be displayed. 4.

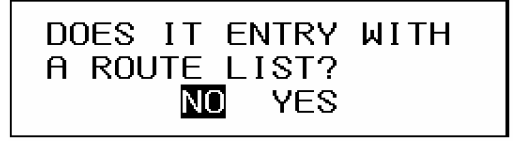

5. If you don't wish to register the route in the route list, select "No" and press

Navigation will start without route registration.

If you wish to register the route in the route list, select "Yes" and press **ENT**. The route list will be displayed.

Move the cursor to the number you wish to register, and press [ENT]. The route will be

registered in the route list, and navigation will start.

Please refer to "4.8.2 Moving the Cursor to an Unregistered Number" for more details. The waypoints selected with the cursor will also be registered in the waypoint list. Registered waypoint numbers will be displayed as waypoint symbols on the plot screen.

## (6) Select from the waypoint list

A waypoint can be selected from the waypoint list.

- 1. Press (500), (400), and then (100), and display the waypoint list.
- 2. Move the cursor to the waypoint number you wish to set as the waypoint, and press even to start navigation.

For details regarding moving the cursor, please refer to "4.8.1 Moving the Cursor Within a List".

### (7) Select from the event / mark list

A waypoint can be selected from the event / mark list.

- 1. Press (500), (400), and then (200), and display the event / mark list.
- 2. Move the cursor to the number you wish to set as the waypoint, and press **ENT** to start navigation.

Refer to "4.8.1 Moving the Cursor within a List" for details regarding cursor movement.

### (8) Select a route from the route list

The GOTO key can be used to select and execute a route.

- 1. Press (500), (4, and then (4), and display the route list.
- 2. Move the cursor to the number you wish to execute, and press
- Refer to "4.8.1 Moving the Cursor within a List" for details regarding cursor movement.
  The route start / end screen will be displayed, so perform route settings.
  Please refer to "4.6.1 Selecting a Route from the Route List" for details regarding each submenu and configuration methods.
- 4. Press ( NAVIGATION" to start navigation.
- (9) Enter the waypoint number on the active route. If a waypoint number on the active route is entered, navigation will restart from the configured waypoint after discarding the route currently executed.
- 1. Press  $6^{5}$  and then  $e^{2}$
- 2. Enter the waypoint number, and press **ENT** to start navigation.

#### Ex) To restart the route from waypoint number 0004.

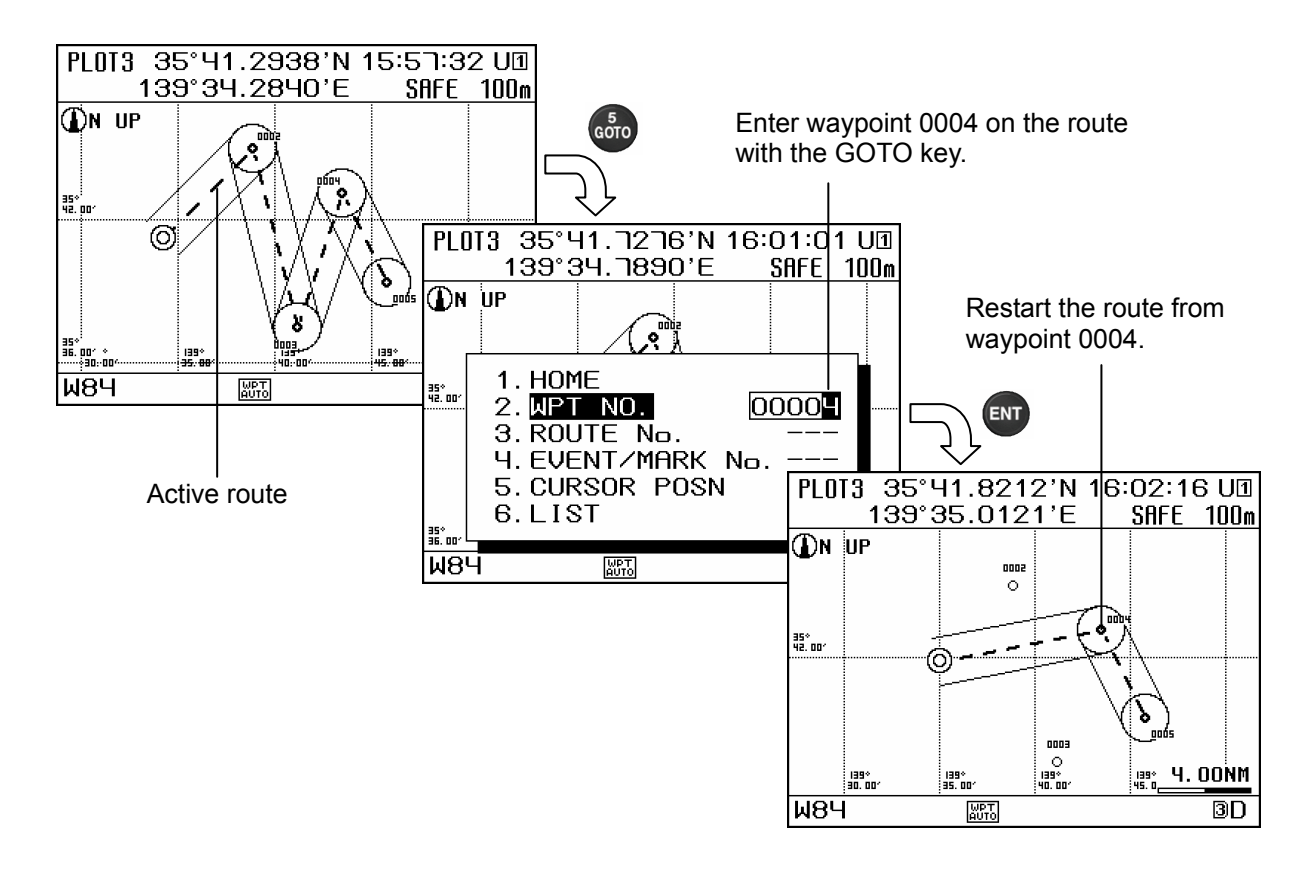

# 4.6.3 Stopping Navigation

- · Navigation currently underway can be stopped.
- To end the navigation, there are two methods: selecting in the menu and holding down

# 4.6.3.1 Ending Navigation with GOTO key

· Operation can be performed on any screen other than the menu, waypoint information, navigation assistance 4 screen.

### Procedure

- 1. Press and hold down (3500) (over 3 seconds).
- 2. The following will be displayed, and then select "YES".

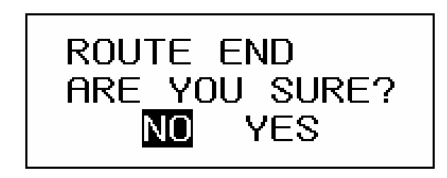

# 4.6.3.2 Ending Navigation in Menu

# Procedure

1. Press (MENU),  $(\stackrel{3}{\longleftrightarrow})$ , and then (

| ROUTE         END         16:40:20         Uffill           ROUTE:         001         RUNNING           1.         LEG         CHANGE         :AUTO           2.         DIRECTION         :ORDER           3.         NAVIGATION         :END |               |             |
|----------------------------------------------------------------------------------------------------|---------------|-------------|
| ROUTE:001 RUNNING<br>1. LEG CHANGE : AUTO<br>2. DIRECTION : ORDER<br>3. NAVIGATION : END<br>W84 BM BD                                                                                                    | ROUTE END     | 16:40:20 UI |
| 1. LEGICHANGE : AUTO<br>2. DIRECTION : ORDER<br>3. NAVIGATION : END<br>W84 BS BD                                                                                                    | ROUTE:001 RU  | INNING      |
| 2. DIRECTION : ORDER<br>3. NAVIGATION : END<br>W84 BT DD                                                                                                    | 1. LEG CHANGE | : AUTO      |
| 3. NAVIGATION : END                                                                                                    | 2. DIRECTION  | : ORDER     |
| ₩84  ®D                                                                                                    | 3. NAVIGATION | END         |
| ₩84  ®D                                                                                                    |               |             |
| W84 III DD                                                                                                    |               |             |
| ₩84 IIII ID                                                                                                    |               |             |
| ₩84  ®D                                                                                                    |               |             |
| ₩8Ч ∰ <u></u> 3D                                                                                                    |               |             |
| ₩84 📰 3D                                                                                                    |               |             |
|                                                                                                    |               | ดก          |
|                                                                                                    |               | 90          |

, and then </u> to display the route start/end screen.

- 2. Press ( NAVIGATION" to stop navigation.
- 3. The following will be displayed. Select "YES".

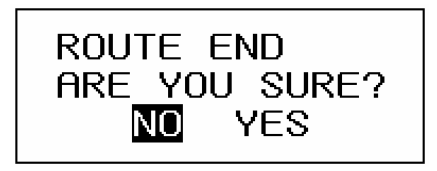

# 4.7 Events/Marks

· Events, marks, MOB, and lines are all registered in the event/mark list.

# 4.7.1 Displaying Events/Marks

- · A list of all registered events and marks can be displayed.
- MOB is registered as event number 000.

| Event/Mark numb<br>selected by curso | er<br>r                             |                          |                        |       | Number of<br>Entries              |
|--------------------------------------|-------------------------------------|--------------------------|------------------------|-------|-----------------------------------|
| Up/Down<br>Scroll                    | EVENT LIST O                        | 0 16:0<br>Totaloo        | 0:00 U1<br>11/1000     |       |                                   |
| (                                    | ▲ 110B 35° 30. 7590' N<br>☑         | 139° 55. 9<br>10 AUG,'   | 716'EE<br>0801:45      |       |                                   |
| Entry Position                       | 001. 35° 41. 2643' N<br>▲           | ר 139° 34.<br>25 Nov,'   | 306'E ML-<br>'09 15:59 |       | – ML: LINE<br>E: Event<br>M: Mark |
| Event/Mark Number —<br>Symbol        | —002.35°28.7306'№<br>—☑Tokyo-bay    | I 139° 51. 2<br>03 Jan,' | 131'E E—<br>'08 21:10  |       | WI. WAIK                          |
| Comment                              | 003. 35° 29. 1499' N<br>₱ Sodegaura | l 139° 55. 1<br>30 Jan,' | 064'E M —<br>'08 16:04 | I<br> | - Entry                           |
| (                                    | 004. 35° 25. 4248' №<br>▼□ ¥оконама | l 139° 43. 1<br>09 FEB,' | 172'E E<br>'08 08:05   |       | Date/Time                         |
|                                      | Ŵ84                                 |                          | 3D                     |       |                                   |

Event/Mark List

Procedure

1. Press (MENU), (EVENT), and (CURS) in order to display the event / mark list.

### 4.7.2 Event and Mark Information Display

· Registered event and mark information can be displayed.

### Procedure

- 1. Press (MENU), (event), and (curs) in order to display the event / mark list.
- 2. Move the cursor to the number of the event or mark you wish to display, and press (IN) display the event or mark information.

Refer to "4.8.1 Moving the Cursor within a List" for details regarding cursor movement.

|              | 4           |             |
|--------------|-------------|-------------|
| No. 014      | 1:          | 5:59:48 UI  |
| 1. SYMBOL :  |             |             |
| 2. COMMENT : | YOKOHAMF    | 1           |
| 35° 25. 4240 | 0' N 139° L | 13. 1170' E |
| 31 DEC,'06   | 23:59       |             |
| WATER TEM    | 1P: +15.0   | )°C         |
| WATER DPT    | H: 252.     | 1m          |
| CURRENT      |             |             |
| A: 2.2°      | 0. 9kn      | 10.3m       |
| B: 1.4°      | 2. 0kn      | 50.1m       |
| C: 3.4°      | 1. 8kn      | 109.2m      |
| 0. ENTRY     |             |             |
| W84          |             | 3D          |

Event/Mark Information

If there are no externally connected devices, and for mark information, water temperature, water depth, and current information is not displayed.

to

#### 4.7.3 **Editing Event and Mark Information**

· Registered event (including MOB) and mark information (symbol, comment) can be edited.

#### Procedure

- Display the event or mark information to be displayed using the procedure given in "4.7.2 1. Event and Mark Information Display".
- (1) To Change the Symbol Shape
- 2. "SYMBOL". Press MARK
- 3. Press to select the shape, and press ENT
- (2) To Change Comment
- "COMMENT" and enter the comment. 4. Press EVENT

Please refer to "4.9 Entering Comments" for instructions on how to enter comments.

5. "ENTRY". Press

#### 4.7.4 **Deleting Event/Mark Information**

Registered events and marks can be deleted.

- Deletion can be performed using one of the methods below.
  - (1) Specify a range on the event/mark list for deletion
  - (2) Delete all events
  - (3) Delete all marks
  - (4) Delete all events and marks

#### Procedure

 $\left[ \frac{2}{EVENT} \right]$ , and  $\left[ \frac{3}{AZI} \right]$  in order to display the delete screen. Press MENU, 1.

To specify a range on the event/mark list for deletion

- 2. Press (MARK) "DELETE EVENT/MARK LIST" to display the event/mark list.
- Select the range you wish to delete. 3.

The range to be copied is confirmed when **ENT** is pressed after selecting the start and end point.

Please refer to "4.8.3 Selecting a Range within a List" for details regarding range selection.

#### To delete all

EVENT 2. To delete all events, press "DELETE ALL EVENT".

To delete all marks, press

"DELETE ALL MARK".

4 "DELETE ALL EVENT/MARK". To delete all events and marks, press

#### **List Screen Operation** 4.8

- This unit displays waypoints, events, marks, and routes in list form.
- · All lists use the same operating procedures.

#### 4.8.1 Moving the Cursor within a List

- The cursor can be moved within a list in the following ways:
  - (1) The cursor can be moved via the directional keys
  - (2) The cursor can be moved by entering a number with the numeric keypad
  - These function for cursor operation in all lists.

#### Moving the Cursor with the Directional Keys 4.8.1.1

The operation examples show cursor movement within the waypoint list, but the instructions provided apply to operation within all lists.

The up and down keys can be used to move the cursor up and down, while the left and right keys can be used to advance to the next page.

#### Procedure

- Display the list. 1.
- to move the cursor up or down, and **C** to move to the next page. 2. Press (A) (V

|                                                            |                        | WPT LIST                         | 00005 16:00:18 UI        |
|------------------------------------------------------------|------------------------|----------------------------------|--------------------------|
|                                                            |                        |                                  | TOTAL00008/10000         |
|                                                            |                        | <b>▲</b> HOME 35°33.<br>○ HANEDA | 0060' N 139° 49. 2954' E |
|                                                            |                        | 00002.35°17.<br>🔿 Yokosuka       | ٦Ч٦Ч' N 139° Ч2. 6228' E |
|                                                            |                        | 00003. 35° 15.<br>🔿 URAGA        | 7122' N 139° 47. 9580' E |
|                                                            |                        | 00004.34°53.                     | 2908'N 139° 31. 3320'E   |
| WPT LIST HOME 15:59:42 U1                                  | $\mathbf{O}\mathbf{O}$ | 🔿 OOSHIMA                        |                          |
| TOTAL00008/10000                                           |                        | 00005. 34° 52.                   | 9530' N 139° 17. 2032' E |
| HOME 35° 33. 0060' N 139° 49. 2954' E                      |                        | V 🔿 HIGASHI IZ                   | 0                        |
| O HANEDA                                                   | -                      | W84                              | 3D                       |
| 00002. 35° 11. 1414' N 139° 42. 6228' E<br>🔿 Yokosuka      |                        | Move                             | e up / down              |
| 00003. 35° 15. 1122' N 139° 41. 9580' E<br>🔿 Uraga         |                        |                                  |                          |
| 00004. 34° 53. 2908' N 139° 31. 3320' E<br>🔿 Ooshima       | QC                     | WPT LIST                         |                          |
| 00005. 34° 52. 9530' N 139° 17. 2032' E<br>♥ ◯ HIGASHI IZU |                        | ▲ 00006. 34° 30. 9               | 5291' N 138° 51. 2010' E |
| W84 3D                                                     |                        | 00001.                           |                          |
| Waypoint List                                              |                        | 00008.33°10.                     | 4604' N 135° 51. 4158' E |

○ SHIONOMISAKI

▼⊖ SATAMISAKI

00010. 30° 54. 4158' N 130° 40. 9422' E

Move to next page

00009.

₩8Ч

ЗD

#### 4.8.1.2 Using the Numeric Keypad to Enter a Number and Move the Cursor

The operation examples show selection of waypoint 5 in the waypoint list, but the instructions provided apply to operation within all lists.

#### Procedure

- 1. Display the list.
- 2. Enter the destination number "5" with the numeric keypad, and press **[ENT]**

BN

The cursor moves to number 5.

The number entered with the numeric keypad is displayed

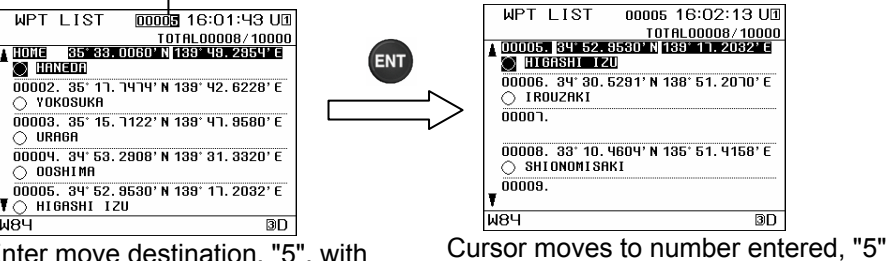

Enter move destination, "5", with numeric keypad

#### Memo

**М8**А

In the list that displays only the registered number, when the input number with numeric keypad doesn't exist, the cursor moves to a number that is the nearest the input number.

#### 4.8.2 Moving the Cursor to an Unregistered Number

- The cursor can be moved within a list in the following ways:
  - (1) The cursor can be moved via the up and down keys
  - (2) You can jump to an unregistered number.
  - The cursor can be moved by entering a number with the numeric keypad (3)
- This is used when registering waypoints, selecting copy destinations for waypoints, creating routes, and selecting copy destinations for routes.

#### 4.8.2.1 Moving the Cursor with the Directional Keys

# Procedure

1. Display the list.

TIONE

Ŧ

₩8Ч

Press

O URAGA

2. Press to move the cursor.

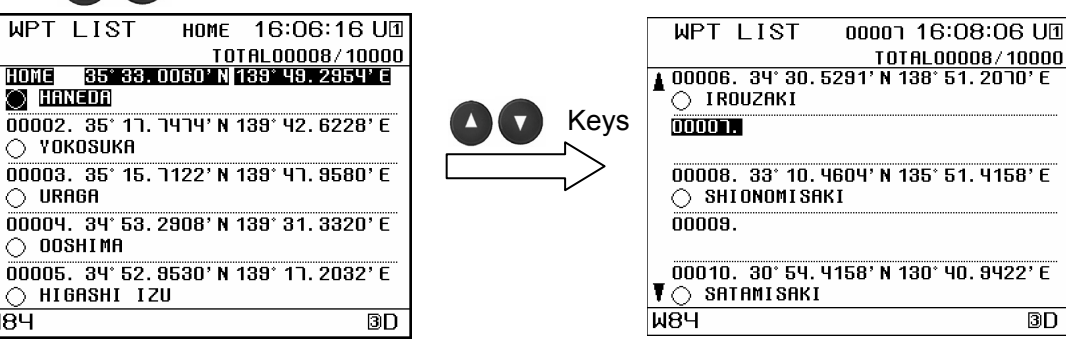

#### Waypoint List

#### The cursor moves

to move the cursor to the next page.
# 4.8.2.2 Jumping to an Unused Number

The cursor can jump to the nearest unused number (unregistered number) in a list. This can be used when you want to register an item, but do not know of an unused number.

Procedure

3.

- 1. Display the list.
- 2. Each time vis pressed while pressing v, the cursor will jump to the start of the unused field.

| WPT LIST HOME 16:06:16 U1                            |                  | WPT LIST 00001 16:11:12 U1                                |
|------------------------------------------------------|------------------|-----------------------------------------------------------|
| TOTAL00008/10000                                     |                  | T0TAL00008/10000                                          |
| ▲ HOME 35° 33. 0060' N 139° 49. 2954' E<br>◯ HANEDA  |                  |                                                           |
| 00002.35°11.1414' N 139°42.6228' E 🔿 YOKOSUKA        |                  | 00008. 33° 10. 4604' N 135° 51. 4158' E<br>🔿 Shionomisaki |
| 00003. 35° 15. 7122' N 139° 47. 9580' E<br>🔿 Uraga   |                  | 00009.                                                    |
| 00004. 34° 53. 2908' N 139° 31. 3320' E<br>∧ 00SHIMA |                  | 00010. 30° 54. 4158' N 130° 40. 9422' E<br>🔿 Satamisaki   |
| 000005. 34° 52. 9530' N 139° 11. 2032' E<br>▼        |                  | 00011.<br>▼                                               |
| W84 BD                                               |                  | W84 BD                                                    |
| Waypoint List                                        |                  | Move to waypoint number 7                                 |
| Each time is pressed while                           | pressing 🔹 , the | e cursor will jump to the end of the                      |
| unused field.                                        |                  |                                                           |
|                                                      |                  | WPT_LIST 10000_16:11:48.U1                                |

| WPT     | LIST        | HOME             | 16:06:1     | 6 U1  |
|---------|-------------|------------------|-------------|-------|
|         |             | T 01             | [AL00008/   | 10000 |
|         | 35° 33. I   | 0060' N 1        | 139° 49. 29 | 54' E |
| 🔵 HA    | NEDA        |                  |             |       |
| 00002   | . 35° 11.   | <b>ТЧТЧ' N</b> 1 | 139° 42.62  | 28' E |
| 🔿 YO    | KOSUKA      |                  |             |       |
| 00003   | . 35° 15.   | 7122'N 1         | 139° 47. 95 | 80'E  |
|         | AGA         |                  |             |       |
| ที่กกกร | . 34° 53. 1 | 2908' N 1        | 139° 31, 33 | 20' F |
| 0 00    | SHIMA       |                  |             |       |
|         | 9U° 52      | 9530'N 1         | 139° 17 20  | 32' F |
|         | GASHI 17    | 0000 N           | 100 11.20   | 02 L  |
|         |             | 0                |             | an    |
| мвч     |             |                  |             | SD.   |
|         | 14/         |                  | 11:-1       |       |

Waypoint List

 

 WPT LIST 10000 16:11:48 U⊡ T0TAL00008/10000

 ▲ 100000.

 HOME 35' 33.0060' N 139' 49.2954' €

 HANEDA 00002.35' 17.7474' N 139' 42.6228' €

 YOKOSUKA 00003.35' 15.7122' N 139' 47.9580' €

 URAGA 00004.34' 53.2908' N 139' 31.3320' €

 Y

 00004.34' 53.2908' N 139' 31.3320' €

 Y

 005HIMA

Move to waypoint number 10000

#### 4.8.2.3 Using the Numeric Keypad to Enter a Number and Move the Cursor

The operation examples show selection of waypoint 7 in the waypoint list, but the instructions provided apply to operation within all lists.

#### Procedure

- 1. Display the list.
- 2. Enter the destination number "7" with the numeric keypad, and press **ENT** The cursor moves to number 7.

# The number entered with the numeric keypad is displayed

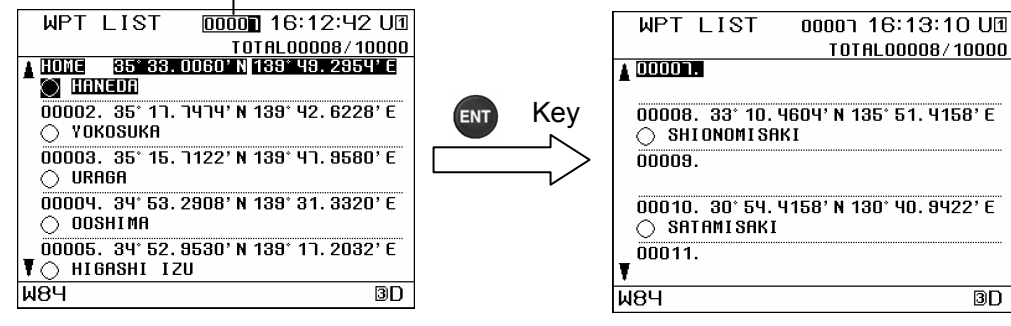

Enter move destination number "7" with numeric keypad

Cursor moves to number entered, "7"

# 4.8.3 Selecting a Range within a List

- · The following methods can be used to select a range in a list:
  - (1) The cursor can be moved via the up and down keys to select the start and end points
  - (2) The cursor can be moved by entering a number with the numeric keypad to select the start and end points
- The two methods can be combined, such as selecting the start point with the up and down keys, and the end point with the numeric keypad.
- This function is used when selecting a range of waypoint copy sources, route copy sources, waypoints to be deleted, routes to be deleted, and events/marks to be deleted.

# 4.8.3.1 Moving the Cursor with the Directional Keys and Selecting a Range

The operation examples show selection of waypoints 2 to 5 in the waypoint list, but the instructions provided apply to operation within all lists.

# Procedure

3.

- 1. Display the list.
- 2. Press **() v** to move the cursor to "2", and press **()** to set the start point.

Press ( ) to move the cursor to "5", selecting the range from 2 to 5.

Press **D v** to move the cursor to the next page.

4. Press **ENT** to set the range.

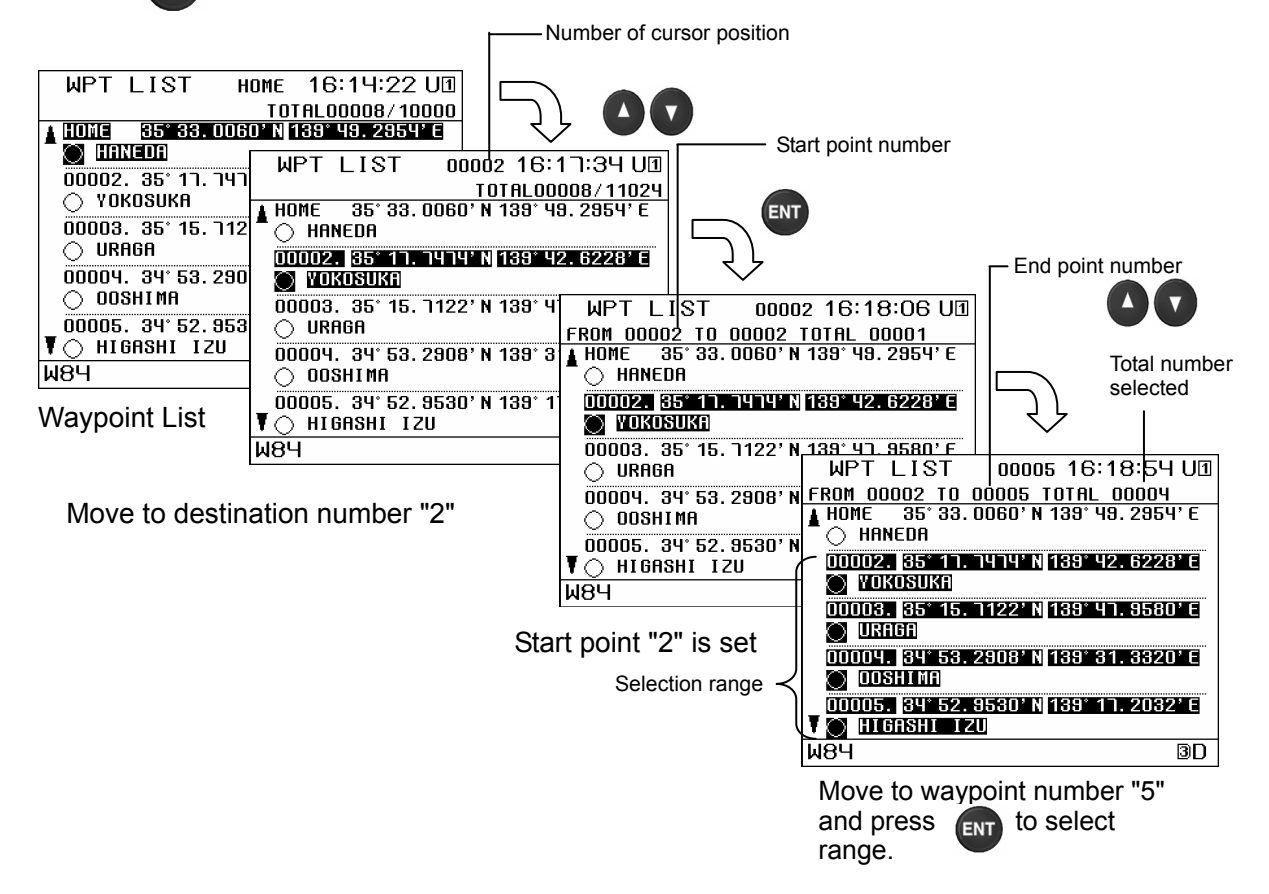

#### 4.8.3.2 Moving the Cursor with the Numeric Keypad and Selecting a Range

The operation examples show selection of waypoints 2 to 5 in the waypoint list, but the instructions provided apply to operation within all lists.

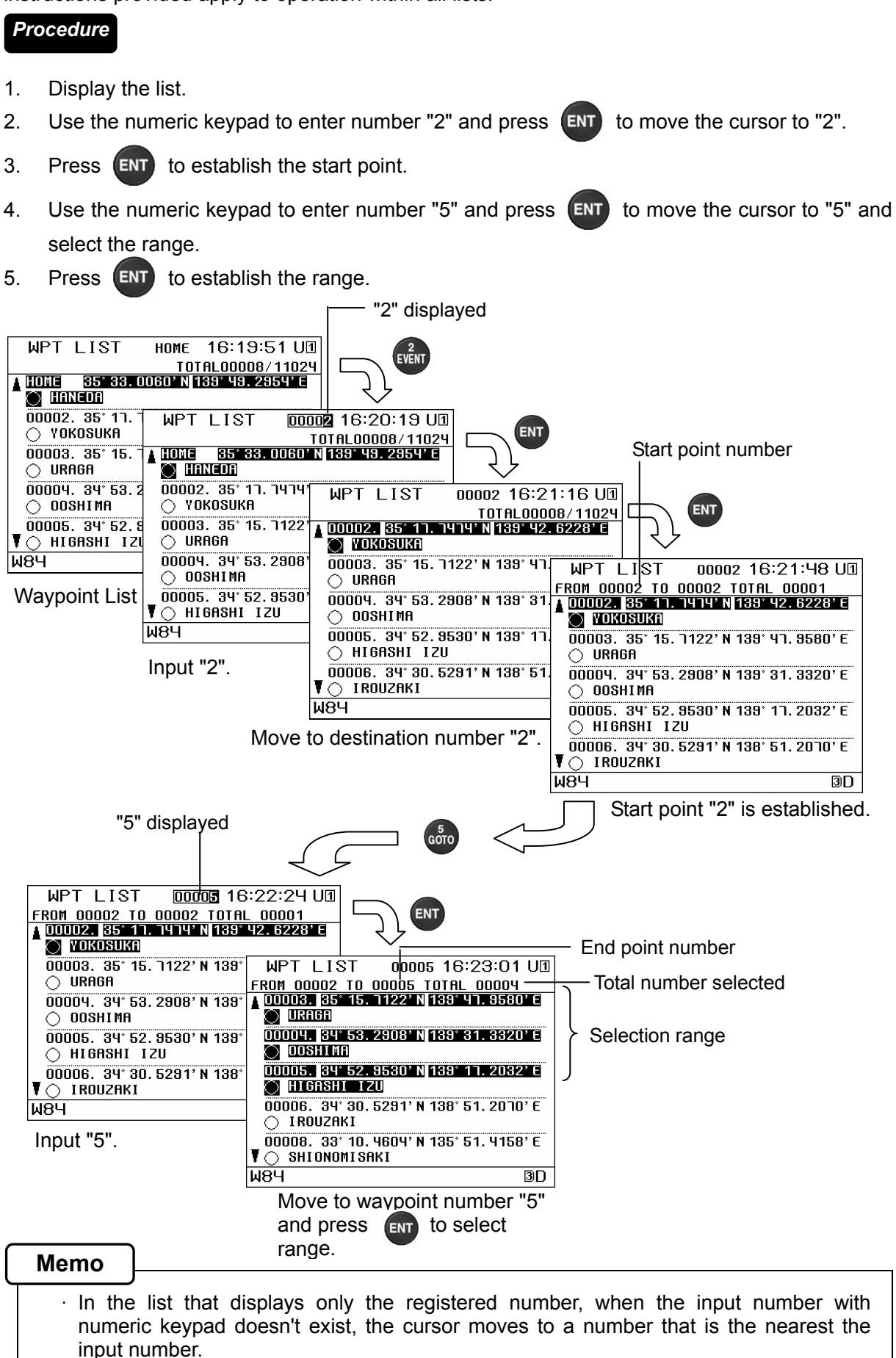

# 4.9 Entering Comments

- · Comments of up to 16 characters can be added to waypoints, events, marks, and routes.
- $\cdot\,$  Characters are assigned to the numeric keypad, and can be entered by pressing the keypad keys.
- · If the display language is set to Japanese, katakana entry can be performed.
- $\cdot$  The characters assigned to the numeric keypad can be displayed onscreen.

### 4.9.1 Text Entry

- The entry example will show how to input "Tokyo" on the waypoint entry screen.
- · Katakana is only available when the display language is set to Japanese.

#### Procedure

- 1. Please refer to "4.4.2 Registering Waypoints" and display the waypoint registration screen.
- 2. Press COMMENT" to enter comment entry mode.

|                                                                       | ENTRY WPT 16:27:09 L                                                                                                    |                                  |
|-----------------------------------------------------------------------|----------------------------------------------------------------------------------------------------|----------------------------------|
| Current mode display<br>123: Numbers<br>ABC: Alphabet<br>@\&: Symbols | 1. WPT No.<br>2. SYMBOL<br>3. COMMENT:<br>4. POSITION : OWN SHIP<br>5. WPT LAT : 35° 25. 4240°<br>6. WPT LON<br>139° 43. 1110°<br>MODE: 123<br>▼▲ MODE CHANGE | Cursor<br>Comment<br>Entry Field |
|                                                                       | IW84 3                                                                                                    | ID I                             |

3. Press ( to set "MODE" to "ABC".

Press  $( \ )$  to change modes as follows: Numbers  $\rightarrow$  Alphabet  $\rightarrow$  Symbols.

- 4. The "T" in "Tokyo" is assigned to numeric keypad number 8, so press
- 5. Press <sup>8</sup>/<sub>AZI</sub> until a "T" is displayed at the cursor position in the comment field.
   All characters assigned to numeric keypad key 8 are displayed onscreen.
   Press <sup>8</sup>/<sub>AZI</sub> to select the next letter.

|                    | ENTRY WPT 16:28:01 U1          |               |
|--------------------|--------------------------------|---------------|
|                    | 1.WPT No. : 2000 ר             | "T" displayed |
|                    | 2. <u>SYMBOL</u> <u>: O</u>    | I displayed   |
| Current Mode       | 3. COMMENT: T                  |               |
|                    | 4.POSITION : OWN SHIP          |               |
|                    | 5. WPT_LAT : 35° 25. 4240' N   |               |
| All characters     | 6. WPT_LON_ : 139° 43. 1170' E |               |
| assigned to "8" on | MODE:ABC                       |               |
| the numeric keypad | ▼▲ MODE CHANGE                 |               |
| are displayed      |                                |               |
|                    |                                |               |
| Each time 🗛 is     |                                |               |
| pressed the next   | W84 ID                         |               |
| character is       |                                |               |
| displayed          |                                |               |
| alspiayea          |                                |               |

- 6. The "o" in "Tokyo" is assigned to numeric keypad number 6, so press
   Press until an "o" is displayed at the cursor position in the comment field.
- The "k" in "Tokyo" is assigned to numeric keypad number 5, so press .
   Press on until a "k" is displayed at the cursor position in the comment field.
- The "y" in "Tokyo" is assigned to numeric keypad number 9, so press 
   Press 
   Press 
   Press
- 9. The "o" in "Tokyo" is assigned to numeric keypad number 6, so press
   Press until an "o" is displayed at the cursor position in the comment field.
- 10. Press ENT

| List of Characters Assigned to Numeric Reypad for Lacit Mode |        |              |                                                                     |  |
|--------------------------------------------------------------|--------|--------------|---------------------------------------------------------------------|--|
| MODE                                                         | 123    | ABC          | @\&                                                                 |  |
| Numeric                                                      | Number | Alphabet     | Symbol                                                              |  |
| Keypad                                                       |        |              | -                                                                   |  |
| 1                                                            | 1      | 1+-*/ () %   | 1+-*/ () % space                                                    |  |
| 2                                                            | 2      | 2ABCabc      | $2 \blacktriangle \blacksquare \blacksquare \rightarrow \leftarrow$ |  |
| 3                                                            | 3      | 3DEFdef      | 3 I II III IV V VI <b>Q 3</b>                                       |  |
| 4                                                            | 4      | 4GHIghi      | 4; <=> {} ± 「」、。[]・                                                 |  |
| 5                                                            | 5      | 5JKLjkl      | 5#@\&?,. '"_:!                                                      |  |
| 6                                                            | 6      | 6MNOmno      | 6                                                                   |  |
| 7                                                            | 7      | 7PQRSpqrs    | 7                                                                   |  |
| 8                                                            | 8      | 8TUVtuv      | 8                                                                   |  |
| 9                                                            | 9      | 9WXYZwxyz    | 9                                                                   |  |
| 0                                                            | 0      | 0#@\&?,. '"_ | 0                                                                   |  |
|                                                              |        | : !          |                                                                     |  |

#### List of Characters Assigned to Numeric Keypad for Each Mode

#### 4.9.2 Deleting Text

· Letters and characters in comments can be deleted.

#### Procedure

- 1. Use **C** to move the cursor to the letter or character which you wish to delete.
- 2. Press CLR

| ENTRY WPT 16:35:55 U1                                                                                                    | ENTRY WPT                                                                                                    | 16:37:19 UI                                                              |
|----------------------------------------------------------------------------------------------------|----------------------------------------------------------------------------------------------------|--------------------------------------------------------------------------|
| ENTRY WPT       16:35:55 UI         1. WPT No.       : 00001         2. SYMBOL       : ○         3. COMMENT: TokyTo       : ○         4. POSITION       : OWN SHIP         5. WPT LAT       : 35° 25. 4240'N         6. WPT LON       : 139° 43. 1110'E         MODE : 123       ▼▲ MODE CHANGE | ENTRY WPT<br>1. WPT No. : 00<br>2. SYMBOL : ○<br>3. CONMENT: Toky<br>4. POSITION : 0W<br>5. WPT LAT : 3<br>6. WPT LON : 13<br>MODE: 123<br>▼▲ MODE CHRNGE | <u>16:31:19 U団</u><br>00つ<br>N SHIP<br>55° 25. 4240' N<br>9° 43. 1170' E |
| <u> </u>                                                                                                    | <u></u><br>W8Ч                                                                                                    | 3D                                                                       |

Move the cursor to the "r" position

The "r" is deleted

#### 4.9.3 Adding Text

· Letters and characters can be added to comments.

- 1. Move the cursor to the position where you wish to insert a letter or character.
- 2. Refer to "4.9.1 Text Entry", and enter the desired letter(s) or character(s).

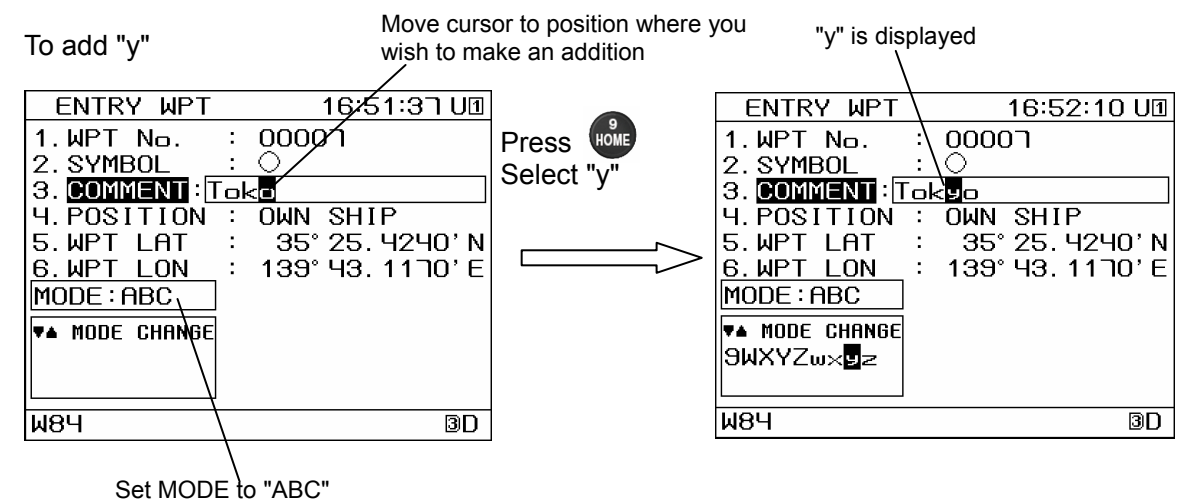

## 4.9.4 Displaying Characters Assigned to the Numeric Keypad

- · Characters assigned to numeric keypad keys can be displayed on screen.
- The characters are displayed onscreen in the same positions as they are on the numeric keypad, allowing you to match their positions.

#### Procedure

2.

- 1. Press (MENU), (MARK), and then (CURS) to select "INPUT ASSIST".
  - Press

When input assistance is turned "ON", the following is displayed onscreen during comment entry in accordance with the MODE.

To hide this display, turn input assistance "OFF".

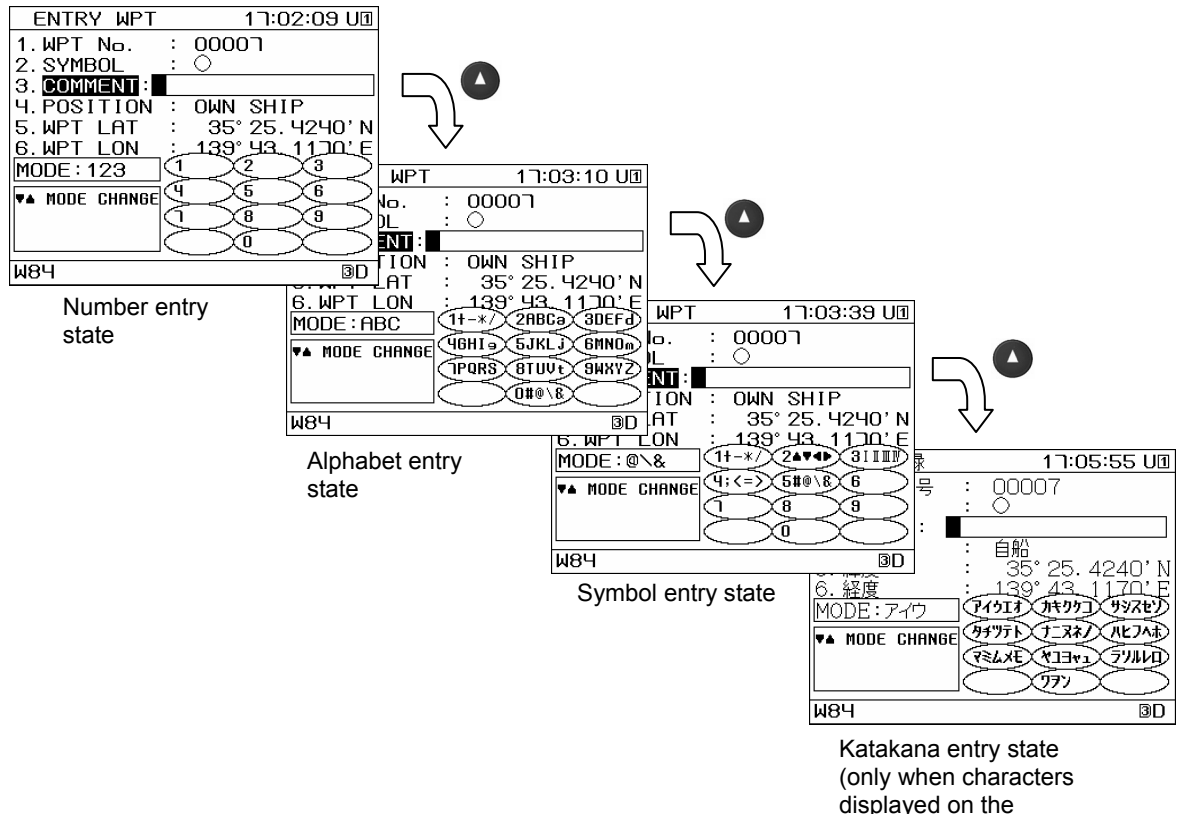

(only when characters displayed on the screen are Japanese language)

# 4.10 MOB

- The MOB (Man Overboard) function is used to save the position at which a person or object has fallen overboard. This allows rapid return to that location.
- The MOB function is valid on all screens.
- · When MOB is performed, the plot screen is automatically displayed, a MOB mark is displayed at the point where the man overboard occurred, and the distance and direction from the current position to the man overboard position is displayed.

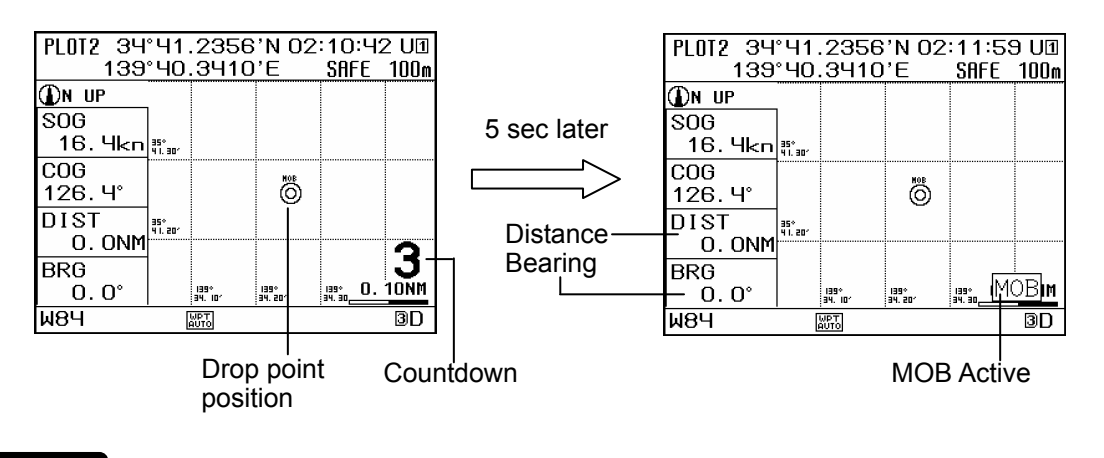

#### Procedure

мов 1. Press

> A 5 second countdown will start at the bottom right of the screen. If (MOB) is pressed again within 5 seconds, the MOB function will be cancelled.

To stop the MOB function, press and hold (MOB) for 3 or more seconds.

#### Memo

- The following are not available during MOB. Waypoint registration, route creation, navigation start, navigation stop, waypoint copy, route copy, waypoint deletion, route deletion, event/mark deletion, data route sharing, active route sharing • The route number displayed during MOB operation is 103.
- MOB is registered as number 0 in the event/mark list.

# 4.11 Alarm Settings

9 types of alarms can be configured. The can be individually turned off or on, and the alarm sounds can be set individually.

The following alarms can be configured.

- (1) SYSTEM: An alarm sounds when positioning is stopped. This cannot be set to Off.
- (2) ARRIVAL/ANCHOR: An alarm sounds when own ship reaches or leaves the arrival circle.

Alarms cannot be set for both arrival and departure.

- (3) XTD/BOUNDARY: An alarm sounds when own ship leaves or enters the route. Alarms cannot be set for both leaving and entering.
- (4) DGPS: An alarm sounds when switching from GPS positioning to DGPS positioning, or from DGPS positioning to GPS positioning.
- (5) HDOP: An alarm sounds when the GPS positioning HDOP value exceeds the set value.
- (6) TEMP: An alarm sounds when the water temperature matches the set parameters.
- (7) DPTH: An alarm sounds when the water depth matches the set parameters.
- (8) TRIP: An alarm sounds when the trip exceeds the set value.
- (9) SPEED: An alarm sounds when the speed matches the set parameters.

Externally connected equipment is needed for water temperature or depth alarms to function.

When an alarm occurs, the alarm will sound, and a blinking icon will be displayed on the status bar.

The alarm sound can be pressed by CLR , but the icon will continue appearing until the alarm

has been resolved.

If you do not want an alarm to sound, set it to "OFF".

### 4.11.1 Setting Alarms

Please refer to "4.20 Equipment Configuration" and switch the unit to equipment configuration mode.

Procedure

1. Press (MENU), and then ( to display the alarm screen.

| MALARM 16:03:11 U        | J1  |                   |
|--------------------------|-----|-------------------|
| 1. ARRIVAL/ANCHOR: ARV   | ₽   |                   |
| 2. XTD/BOUNDARY : XTD    | ₽   |                   |
| 3. DGPS÷ON→OFF           | -≱- | — Alarm sound set |
| Ч.HDOP: Ч                | ₽   |                   |
| 5.TEMP:+20°C OR OVER     | ♪   |                   |
| 6.DPTH: 20m OR UNDER     | ₽   |                   |
| T. TRIP: 40. ONM OR OVER | ₽   |                   |
| 8.SPD:WITHIN 5.0-15.Okn  | ₽   |                   |
|                          |     |                   |
| O.ALARM SOUND SET        |     |                   |
|                          |     |                   |
| W84 BI                   | D   |                   |

2. Select the alarm you wish to set.

# (1) ARRIVAL/ANCHOR

- 3. Press ARRIVAL/ANCHOR".
- 4. Press ( T to select "ARV", "ANC", or "OFF", and press

An alarm will sound when own ship enters or exits the arrival circle set for the course. If no arrival circle is set, then an alarm will sound when own ship enters or exits the default course value arrival circle radius.

Alarms cannot be set for both "ARRIVAL" and "ANCHOR".

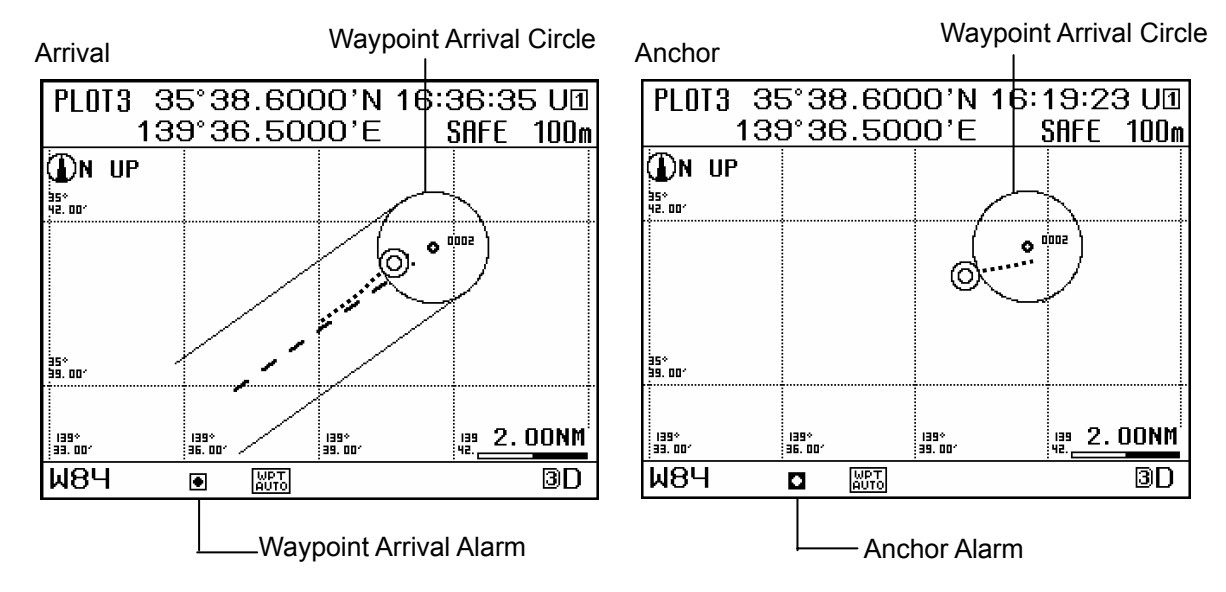

(2) XTD/BOUNDARY

6.

- 5. Press (EVENT "XTD/BOUNDARY".
  - Press ( ) To select "XTD", "BOUNDARY", or "OFF", and press

If the ship leaves or enters the set route, the alarm will sound. If no route is set, then an alarm will sound when the ship enters or exits the default route width. Alarms cannot be set for both "XTD" and "BOUNDARY".

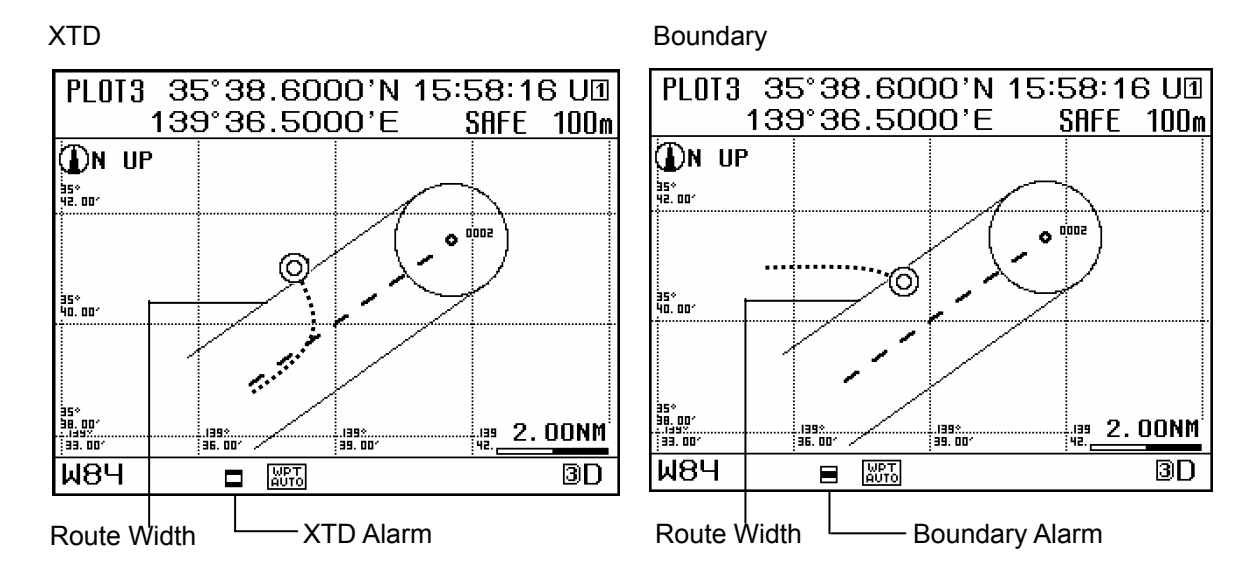

### (3) DGPS

- 7. Press 💾 "DGPS".
- 8. Press ( T) to select "OFF" or the alarm trigger state, and press (

 $ON \rightarrow OFF$ : An alarm will sound when DGPS positioning switches to GPS positioning.  $OFF \rightarrow ON$ : An alarm will sound when GPS positioning switches to DGPS positioning.  $ON \leftrightarrow OFF$  An alarm will sound when DGPS positioning switches to GPS positioning, or when GPS positioning switches to DGPS positioning.

## (4) HDOP

- 9. Press (#) "HDOP".
- 10. Press ( T to select "OFF" or "SET", and press
- 11. Enter the HDOP value with the numeric keypad, and press **ENT**. An alarm sounds when the GPS positioning HDOP value exceeds the set value.
- (5) TEMP
- 12. Press GTO "TEMP".
- 13. Press ( To select "OFF" or "RANGE", and press
- 14. Enter the water temperature with the numeric keypad, and press

OVER: An alarm will sound when the water temperature exceeds the set value. UNDER: An alarm will sound when the water temperature falls below the set value. IN RANGE: An alarm will sound when the water temperature is within the set range. OUT RANGE: An alarm will sound when the water temperature is outside the set range. Water temperature data must be obtained from externally connected equipment for the water temperature alarm to be used.

- (6) DEPTH
- 15. Press 🚺 "DEPTH".
- 16. Press ( T to select "OFF" or "RANGE", and press
- 17. Enter the water depth with the numeric keypad, and press ENT

OVER: An alarm will sound when the water depth exceeds the set value. UNDER: An alarm will sound when the water depth falls below the set value. IN RANGE: An alarm will sound when the water depth is within the set range. OUT RANGE: An alarm will sound when the water depth is outside the set range. Water depth data must be obtained from externally connected equipment for the water depth alarm to be used.

- (7) TRIP
- 18. Press CURS "TRIP".
- 19. Press ( T to select "OFF" or "SET", and press
- 20. Use the numeric keypad to enter the trip distance, and press

An alarm will sound if the set trip distance value is exceeded. The trip distance is calculated using the total distance over ground from Navigation Assistance 1 screen.

- (8) SPD
- 21. Press Azi "SPD".
- 22. Press ( T to select "OFF" or "RANGE", and press
- 23. Enter the speed with the numeric keypad, and press

OVER: An alarm will sound when the speed exceeds the set value. UNDER: An alarm will sound when the speed falls below the set value. IN RANGE: An alarm will sound when the speed is within the set range. OUT RANGE: An alarm will sound when the speed is outside the set range.

# 4.11.2 Setting Alarm Sounds

- · Individual alarm sounds can be set for each item.
- If the alarm is set to "OFF" in the alarm settings, the alarm sound cannot be set, but even if the alarm is set to "ON", the alarm sound itself can be set to "OFF". In that case, when the alarm occurs, no alarm sound will play, but a blinking alarm icon will appear.
- When an alarm sound is set, the "  $\mathfrak{P}$ " icon will appear on the alarm screen.
- · You can preview the alarm sound when setting it.
- Please refer to "4.20 Equipment Configuration" and switch the unit to equipment configuration mode.

#### Procedure

1. Press (MENU), (4), and then (2) to display the alarm sound screen.

Only items whose alarms have been set will be displayed.

| MALARM                                                                                                    | SOUNDS                                 | 16                     | 3:04;17 ሀ፬                                                                                          |   |                                     |
|----------------------------------------------------------------------------------------------------|----------------------------------------|------------------------|----------------------------------------------------------------------------------------------------|---|-------------------------------------|
| ■ALARM<br>1. SYSTE<br>2. ARRIV<br>3. XTD/B<br>4. DGPS<br>5. HDOP<br>6. TEMP<br>7. DPTH<br>8. TRIP<br>9. SPEED | <u>SOUNDS</u><br>MAL∕ANCHOR<br>OUNDARY | 1€<br>:<br>:<br>:<br>: | S:04:17 U<br>ALARM2<br>ALARM1<br>ALARM1<br>ALARM6<br>ALARM2<br>ALARM3<br>ALARM3<br>ALARM3<br>ALARM3 |   | <ul> <li>Set alarm sound</li> </ul> |
| W84                                                                                                    |                                        |                        | 3D                                                                                                  | 1 |                                     |

- 2. Select the alarm you wish to set with the numeric keypad.
- 3. Press ( To select the alarm sound, and then press ( T. .

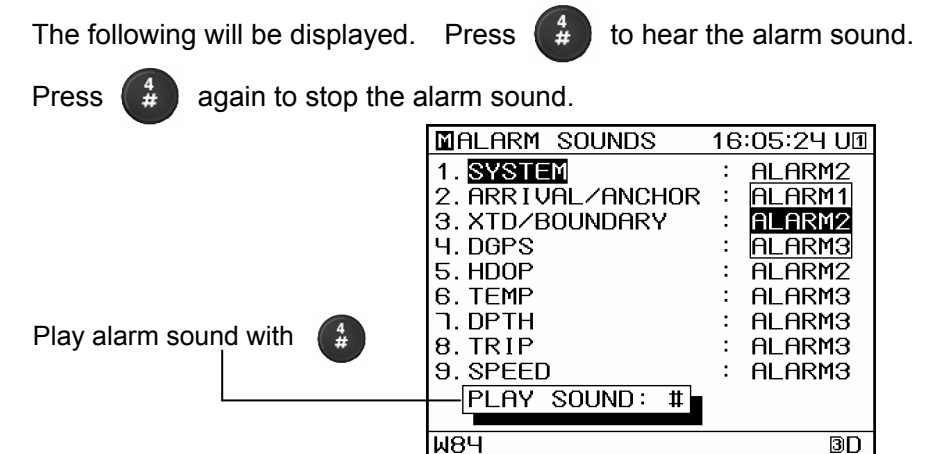

# 4.12 Navigation Assistance

# 4.12.1 Measuring the Trip Distance and Time During Navigation (Navigation Assistance 1)

- Navigation Assistance 1 shows the time when measurement started, the time measurement ended, the total time, and the total distance over ground. If the speed through water is input from external equipment, the distance through water is also displayed.
- When measurement is started, the time that measurement was started is displayed, and the total time and total distance will gradually increase.
- When measurement is stopped, the time that measurement was stopped is displayed, as well as the total time and total distance.
- To start measurement, start navigation, or start measurement from the Navigation Assistance 1 screen.
- Stop measurement from the Navigation Assistance 1 screen.
- Measurement does not stop even if navigation is stopped. This allows total time and distance to be measured even when routes are changed during navigation.

| ASSIST                                                       | 25 NO                                                | J,'09 1                                                                                                    | ר3:10                                      | 1 U 1                  |
|--------------------------------------------------------------|------------------------------------------------------|----------------------------------------------------------------------------------------------------|--------------------------------------------|------------------------|
| NAV STA                                                      | RT/ENE                                               | D                                                                                                    | RUNN                                       | ING                    |
| 35° 52.0<br>SOG 10<br>START<br>END<br>TIME<br>TRIP1<br>TRIP2 | 029' N<br>. 1kn<br>25 N(<br><br>01<br>00013<br>00012 | -<br>209<br>200,209<br>200,209<br>20,209<br>20,209<br>200<br>200<br>200<br>200<br>200<br>200<br>200<br>200<br>200 | 95. 915י<br>231. 9°<br>15:51<br>:<br>hr 13 | Η'Ε<br>:23<br>:<br>min |
|                                                              |                                                      |                                                                                                    |                                            |                        |
| W84                                                          | WPT<br>AUTO                                          |                                                                                                    |                                            | 3G                     |

Navigation Assistance 1 Screen

(Refer to "3.1.9 Navigation Assistance Screen" for screen details)

# Procedure

#### (1) Starting Measurement

- 1. Press DISP several times to display the Navigation Assistance screen.
- 2. Press C D several times to display the Navigation Assistance 1 screen.
- 3. The cursor will move to "NAV START/END", so press

#### (2) Ending Measurement

- 1. Press DISP several times to display the Navigation Assistance screen.
- 2. Press C D several times to display the Navigation Assistance 1 screen.
- 3. The cursor will move to "NAV START/END", so press

#### Memo

- · Measurement starts automatically when navigation is started.
- · In order to perform distance through water, speed through water must be input from externally connected equipment.

# 4.12.2 Measuring the Trip Distance and Time (Navigation Assistance 2)

- Navigation Assistance 2 shows the time when measurement started, the time measurement ended, the total time, the average speed during measurement, and the distance over ground. If the speed through water is input from external equipment, the speed through water is also displayed.
- When measurement is started, the time that measurement was started is displayed, and the total time, the average speed and total distance will gradually increase.
- When measurement is stopped, the time that measurement was stopped is displayed, as well as the total time and distance.
- · To start measurement, start measurement from the Navigation Assistance 2 screen.
- · Stop measurement from the Navigation Assistance 2 screen.

| ASSIST 25 NOV, '09 17:07:25 U1                                                                                              |
|----------------------------------------------------------------------------------------------------|
| SOG NAV START/END                                                                                                    |
| START 25 NOV,'09 16:04                                                                                                    |
| END 25 NOV,'09 17:05                                                                                                    |
| TIME ODAY 1hr 1min                                                                                                    |
| AVG SPD10. 4kn TRIP00010. 7NM                                                                                               |
| STW NAV START/END<br>START 25 NOV,'09 15:57<br>END 25 NOV,'09 17:05<br>TIME 0 DAY 1 hr 8 min<br>AVG SPD10.1kn TRIP00011.5NM |
| W84 🔤 BG                                                                                                    |

Navigation Assistance 2 Screen (Refer to "3.1.9 Navigation Assistance Screen" for screen details)

#### Procedure

#### (1) Starting Measurement

- 1. Press DISP several times to display the Navigation Assistance screen.
- 2. Press C D several times to display the Navigation Assistance 2 screen.
- 3. The cursor will move to the "SOG NAV START/END", so press **ENT** to start measurement of distance over ground.
- 4. Pressing vill cause the cursor to move to "STW NAV START/END", so press ever to start measurement of distance through water.

#### (2) Ending Measurement

- 1. Press DISP several times to display the Navigation Assistance screen.
- 2. Press C Several times to display the Navigation Assistance 2 screen.
- 3. The cursor will move to "SOG NAV START/END", so press to end measurement of distance over ground.
- 4. Pressing vill cause the cursor to move to "STW NAV START/END", so press end measurement of distance through water.

#### Memo

· In order to perform distance through water, speed through water must be input from externally connected equipment.

# 4.12.3 Measuring the Distance and Bearing Between 2 Points (Navigation Assistance 4)

- Navigation Assistance 4 allows you to specify a start point and an end point, and calculate the distance and bearing between the two points.
- The start and end points can be selected from the following 5 items.
  - (1) Own ship's position
  - (2) Specified latitude and longitude
  - (3) Cursor position
  - (4) Waypoint list:
  - (5) Event/mark list

| W84    |          |                   | 3G     |
|--------|----------|-------------------|--------|
| BRG    | 00012.   | กั 8°             |        |
|        | 00012    | 89NM              |        |
| SAIL   | GC∕RL    | RL                |        |
| LONG   | ITUDE    | 139° 44. 3        | 822' E |
| LATI   | TUDE     | 35° 51. 1         | 641'N  |
| TERMI  | NAL PO   | )INT LAT∕         | LON    |
| LONG   | ITUDE    | 139° 34. 2        | 540' E |
| LATI   | TUDE     | <u>35</u> ° 41. 2 | 580' N |
| START  | ING PC   | INT OWN           | SHIP   |
| DISTAN | CE CAL   | CULATION          |        |
| ASSIS  | ST 25 NO | )V,'09 16:1       | 1:27 U |

Navigation Assistance 4 Screen

(Refer to "3.1.9 Navigation Assistance Screen" for screen details)

#### Procedure

- 1. Press DISP several times to display the Navigation Assistance screen.
- 2. Press C D several times to display the Navigation Assistance 4 screen.
- 3. The cursor will move to "STARTING POINT", so press [ENT]
- 4. Press ( T) to select the start point selection method, and press (ENT)
  - (1) If you select "OWN SHIP", the latitude and longitude of your ship position will be displayed.
  - (2) If you select "LAT/LON", the cursor will move to the latitude and longitude position, so please enter your desired latitude and longitude values.
  - (3) If you select "CURSOR", the plot screen will be displayed, so move the cursor to select the desired position.
  - (4) If you select "WPT LIST", the waypoint list will be displayed, so move the cursor to select the desired waypoint.
  - (5) If you select "EVENT LIST", the event/mark list will be displayed, so move the cursor to select the desired event/mark.
- 5. The cursor will move to "TERMINAL POINT", so press
- Press to select the end point selection method, and press selecting start points.
   Select the end point using the same procedures provided for selecting start points.
- 7. The cursor will move to "SAIL GC/RL", so press ENT
- 8. Press ( ) to select the distance measurement method, and press (ENT)

For distance calculation, select RL for "RHUMB LINE" measurement, and GC for "GREAT CIRCLE" measurement.

9. The distance and bearing between the specified start and end points will be displayed. When GC is selected as the distance measurement method, bearing is not displayed.

# 4.13 Beacon Information

When the beacon information is set to "ON" based on "4.16.8 Setting Beacon/SBAS", the beacon information (Type 16 message) from the beacon broadcast stations can be displayed. Please refer to "4.20 Equipment Configuration" and switch the unit to equipment configuration mode.

#### Procedure

- , and then Azi Press MENU 1.
- "BEACON INFORMATION", press ( to select "ON", and press ( INT Press 4# 2.

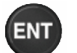

3. Press ( DISP several times to display the beacon information screen.

| BEACON INFO            | 18:41:12 U🛛 |
|------------------------|-------------|
| 25 NOV,'09 19:35       |             |
| 1925,izuoshima,,Om,    | ,,          |
| 25 NOV.'09 19:30       |             |
| 1925, irosaki, NE, 5m, | 1017hРа, ,  |
| 25 NOV.'09 19:30       |             |
| 1925, omaesaki, WNW, S | Эm,,,       |
|                        |             |
| 25 NUV,'U9 19:10       |             |
| 1855, sunosaki, ENE, 8 | 9m,,,,      |
| 25 NOV,'09 19:10       |             |
| 1855 tsuruəisəki N,    | 6m,,,       |
| ¥                      |             |
| W84                    | 3D          |

#### Memo

The beacon information is not limited to information obtained from every beacon broadcast station.

# 4.14 Display Settings

If "1.DISPLAY" is selected on the main menu, the display menu will be displayed. On the display menu, you can set the contrast, dimmer, click sound, reversed display, input assistance, and screen display.

| DISPLAY                              | 15:57:32 U1        |
|--------------------------------------|--------------------|
| 1. CONTRAST                          | ר : ה              |
| 2.DIMMER -MHXIMU                     | /m_ : 9<br>//_ : 6 |
| H. –MINIMU                           | IL : О<br>IM- : Ч  |
| 5. CLICK SOUND                       | : ON               |
| 6. REVERSING MODE                    | NORMAL             |
| I. INPUT HSSIST<br>8. DISPLAY SELECT | : UN               |
| : N                                  | IAV                |
|                                      |                    |
| W84                                  | 3D                 |

The following is an overview of each submenu.

- (1) CONTRAST: You can set the LCD contrast.
- (2) DIMMER: You can set the LCD's brightness levels.
- (3) CLICK SOUND: You can turn the click sound when keys are pressed on or off.
- (4) REVERSING MODE: You can switch the display's black/white setting.
- (5) INPUT ASSIST: You can turn screen display of the characters assigned to the numeric keypad on or off.
- (6) DISPLAY SELECT: You can set which screen is displayed, and which screen is shown on startup.

#### 4.14.1 Adjusting Contrast

- · You can set the LCD contrast.
- Contrast value 1 is the highest amount of contrast, while 13 is the least amount of contrast.
- The default value is 7.

#### Procedure

- 1. Press (MENU), (mark), and then (mark) to select "CONTRAST".
- 2. Press ( T to adjust the contrast, and press (ENT )

#### 4.14.2 Adjusting Brightness

Brightness adjustment can be performed by pressing off.

Here, you can set the levels for each brightness level.

- 1. Press (MENU), (mark), and then (event) and select "DIMMER".
- 2. Press **() ()** to increase or decrease the value by one. The screen brightness will change at the same time.
- 3. Press (INT) . (Medium and Dark can be adjusted the same way.)

- · Set the highest value for "Bright", and the smallest value for "Dark".
- · The key brightness setting changes in accordance with the dimmer setting.

### 4.14.3 Setting the Click Sound

 You can turn the key operation click sound on or off. ON: The click sound is enabled OFF: The click sound is disabled

Procedure

Press (MENU), (MARK), and then (500) to select "CLICK SOUND".
 Press (A) (7) to select "ON" or "OFF" and press (ENT).

# 4.14.4 Setting Reversed Display

The black/white display can be reversed.
 NORMAL: The letters are black. (The background is white)
 REVERSE1: The letters are white. (The background is black)
 REVERSE2: The letters are white, and the letters on the status bar are black.

### Procedure

1. Press MENU , and then to select "REVERSING MODE". 2. Select the reversal mode with , and press ENT Nav 25 NOV, '09 16:06:21 UI 39°34,254 **0.0**kn C06 0.0 0  $\mathbf{0}_{kn}$  COG () <sub>kn COG</sub> S06 S06 SNG <u>ы</u>84 W84 WPT AUTO ЗD **М8**А WPT

Normal

Reverse1

Reverse2

## 4.14.5 Input Assistance Settings

 Input assistance display can be turned on or off. ON: Input assistance display enabled OFF: Input assistance display disabled

#### Procedure

- 1. Press (MENU), (MARK), and then (CURS) to select "INPUT ASSIST".
- 2. Press ( T to select "ON" or "OFF", and press ( T

### 4.14.6 Selecting the Display Screen

- · You can select which screen is displayed.
- Set screens which you wish to display to "ON", and screens which you do not wish to display to "OFF".
- You can set the navigation information, PLOT1, PLOT2, PLOT3, CDI, or GPS information screens to be displayed when the unit is started. Set the screen you wish to display on startup to "START".
- Only one screen can be set to "START". To change the "START" screen, change the value of the currently set "START" screen to something other than "START" before setting the new "START" screen.

| DISPLAY SELECT | 16:19:44 | I U1 |
|----------------|----------|------|
| 1. NAV         | : START  |      |
| 2. PLOT1       | : ON     |      |
| 3. PL0T2       | : ON     |      |
| 4. PLOT3       | : ON     |      |
| 5. CD I        | : ON     |      |
| 6.GPS INFO     | : ON     |      |
| ר.WPT INFO     | : ON     |      |
| 8. BEACON INFO | : ON     |      |
| 9.NAV ASSIST   | : ON     |      |
|                |          |      |
|                |          |      |
| W84            |          | ЗD   |

- 1. Press (MENU), (mark), and then (BAZI) to select "DISPLAY SELECT".
- 2. Enter the number of the screen you wish to set with the numeric keypad.
- 4. Press ( T to select "START", "OFF", or "ON", and press (ENT

# 4.15 System Settings

· Select "5. SYSTEM" on the main menu to display the system settings screen.

| SYSTEM 25 NOV, '09 17:24:02 UI                             |  |  |
|------------------------------------------------------------|--|--|
| 1. TIME DIFF :+00:00                                       |  |  |
| 2. DATE DISP :DD MM, 'YY                                   |  |  |
| 3.TIME DISP :24hr                                          |  |  |
| ୳.DATUM ∶WGS−84                                            |  |  |
| 5.UNIT-DIST/SPEED :NM, kn                                  |  |  |
| 6. HIGHT/DEPTH:m                                           |  |  |
| ר. TEMPERATURE∶ċ<br>8.MAG CORR ∶OFF<br>9.SPEED METER ∶50kn |  |  |
| W84 3D                                                     |  |  |

The following is an overview of each submenu.

- (1) TIME DIFF: To display the time at the current location, enter the difference between the local time and UTC.
- DATE DISP: Select " 'YY-MM-DD", "DD MM, 'YY", or "MM DD, 'YY". (2)
- (3) TIME DISP: You can select 24 hour or 12 hour display.
- (4) DATUM: You can select a geodetic system from the list in "Appendix 1 Geodetic Systems".
- (5) UNIT DIST/SPEED: You can choose units of "NM, kn", "km, km/h", or "mi, mi/h".
- (6) UNIT HEIGHT/DEPTH: You can select m, ft, or fm.
- (7) UNIT TEMPERATURE: You can select °C or °F.
- (8) MAG CORR: You can select automatic or manual magnetic correction, or turn magnetic correction off.
- (9) SPEED Meter: You can set the maximum value of the analogue speed meter on the CDI screen.

#### 4.15.1 Setting the Time Difference

- You can set the time difference between your current location and UTC.
- An YY denotes a year, an MM denotes a month, and a DD denotes a day.
- For Japan, the time difference is +9 hours, so you would input +09:00.
- When a time difference is set, the local time will be displayed (shown with an "L").
- · Please refer to "4.20 Equipment Configuration" and switch the unit to equipment configuration mode.

#### Procedure

- , and then (MARK) to select "TIME DIFF". 1. Press (MENU
- 2. Select + or - with , enter the time with the numeric keypad, and press **ENT**

#### 4.15.2 Setting the Date Display

- You can set the date display format to " 'YY-MM-DD", "DD MM, 'YY", or "MM DD, 'YY".
- · Please refer to "4.20 Equipment Configuration" and switch the unit to equipment configuration mode.

#### Procedure

1. MENU , and then (EVENT) to select "DATE DISP". Press , and press ENT 2. Select the display format with

# 4.15.3 Setting the Time Display

- · You can select 24 hour or 12 hour time display.
- Please refer to "4.20 Equipment Configuration" and switch the unit to equipment configuration mode.

Procedure

- 1. Press (MENU), (coto), and then (coto) to select "TIME DISP".
- 2. Select the display format with ( , and press ( )

# 4.15.4 Setting the Geodetic System

- · You can select the geodetic system to use.
- You can choose between 46 types of geodetic systems. Please refer to "Appendix 1 Geodetic Systems" for details.
- Please refer to "4.20 Equipment Configuration" and switch the unit to equipment configuration mode.

#### Procedure

Press (MENU), (and then (f) to select "DATUM".
 Select the geodetic system with (A) (7), and press (ENT)

## 4.15.5 Setting Distance and Speed Units

You can select "NM, kn", "km, km/h", or "mi, mi/h" for distance and speed units. Please refer to "4.20 Equipment Configuration" and switch the unit to equipment configuration mode.

#### Procedure

- 1. Press (MENU), (and then (and to select "UNIT DIST/SPEED".
- 2. Select the units with ( , and press (ENT )

# 4.15.6 Setting Height and Depth Units

- · You can select m, ft, or fm for height and depth units.
- If you select fm, enter the conversion value from "m". The default value is 1 fm = 1.8288 m.
- Please refer to "4.20 Equipment Configuration" and switch the unit to equipment configuration mode.

#### Procedure

- 1. Press (MENU), (a), and then (+++) to select "HEIGHT/DEPTH".
- 2. Select the units with ( , and press ( T

If you select fm, you must enter the conversion value from "m".

3. Press **O v** to select "SET", enter the conversion value with the numeric keypad, and

press ENT

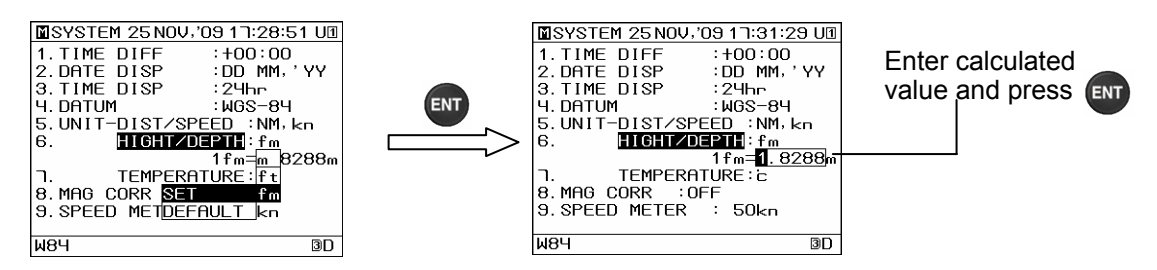

To keep the default value, or restore the unit to the default value, select "DEFAULT".

# 4.15.7 Setting Temperature Units

- · You can set the temperature unit to °C or °F.
- Please refer to "4.20 Equipment Configuration" and switch the unit to equipment configuration mode.

#### Procedure

Press (MENU), (500), and then (700) to select "TEMPERATURE".
 Select the units with (100), and press (ENT).

# 4.15.8 Setting Magnetic Correction

- · You can set the method of magnetic correction to be automatic or manual, or turn magnetic correction off.
- If you select automatic, correction is automatically calculated for the correction value from the GPS position.
- · If you select manual, correction is performed using a manually entered value.
- · If you turn magnetic correction off, no correction is performed.
- Please refer to "4.20 Equipment Configuration" and switch the unit to equipment configuration mode.

Procedure

- 1. Press (MENU), (a500), and then (a21) to select "MAG CORR".
- 2. Select the correction method with ( , and press ENT

When Manual is selected

3. Select E/W using ( , enter the correction value with the numeric keypad, and press

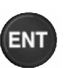

# 4.15.9 Setting the Maximum Analogue Speed Meter Value

- · You can set the maximum value of the CDI screen analogue speed meter.
- Set the value to one appropriate for the ship in which the unit is installed. The maximum value is 100 kn.
- Please refer to "4.20 Equipment Configuration" and switch the unit to equipment configuration mode.

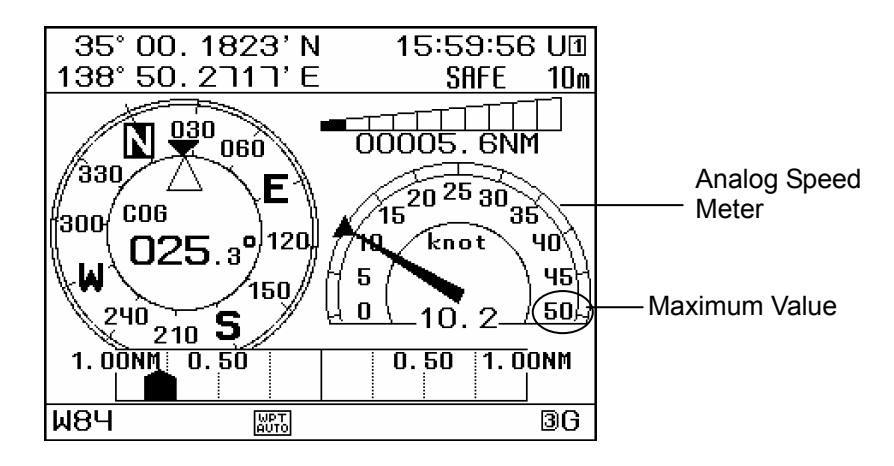

- 1. Press (MENU), (50 , and then (9) to select "SPEED METER".
- 2. Enter the speed with the numeric keypad, and press

# 4.16 GPS/Beacon/SBAS Settings

- · Select "6. GPS/BEACON/SBAS" on the main menu to display the GPS/beacon/SBAS settings screen.
  - The items which can be set will vary depending on the connected sensor.

| ■GPS/BEACON/SBAS 17:54:23 UI |
|------------------------------|
| 1.GPS MODE :AUTO             |
| 2. FIX MODE : AUTO           |
| 3.SAT ELV MASK : 5°          |
| Ч. HDOP : Ч                  |
| 5.SMOOTHING POSITION: 10sec  |
| SPEED : 4sec                 |
| COURSE : 4sec                |
| 6. RAIM ACCURACY LEVEL: 100m |
| T. GPS INITIALIZATION        |
| 8. BEACON/SBAS               |
| 9. LORAN                     |
| W84 3s                       |

The following is an overview of each submenu.

- (1) GPS MODE: You can select AUTO (JLR-7800 only), GPS Alone, Beacon, or SBAS.
- (2) FIX MODE: You can select AUTO, 3D, or 2D.
- (3) SAT ELV MASK: You can limit which satellite(s) you use based on the angle.
- (4) HDOP: You can set the measured HDOP.
- (5) SMOOTHING POSITION: You can set position smoothing.
- (6) SMOOTHING SPEED: You can set speed smoothing.
- (7) SMOOTHING COURSE: You can set course smoothing.
- (8) RAIM ACCURACY LEVEL: You can set the RAIM accuracy level used.
- (9) GPS INITIALIZATION: You can perform sensor initialization.
- (10) BEACON/SBAS: You can perform beacon and SBAS settings.
- (11) LORAN: You can display a position based on the time difference (Loran A/C).

#### Memo

#### • RAIM

Abbreviation of Receiver Autonomous Integrity Monitoring. This system automatically detects failed satellites and deselects their positioning data from calculations. Including data from failed satellites will result in a decrease in positioning accuracy; the RAIM accuracy standard indicates the accuracy degradation base for removal of failed satellites from positioning calculations.

#### 4.16.1 Setting the GPS Mode

- · You can set the GPS mode to AUTO, GPS alone, beacon, or SBAS.
- The sensor must support SBAS to use SBAS positioning mode.
  - The selections are as follows:
    - (1) AUTO: The best method is selected from GPS alone, SBAS, and beacon.
    - (2) GPS Alone: Positioning is performed using only the GPS. SBAS positioning and beacon-based DGPS positioning is not performed.
    - (3) BEACON: Beacon based DGPS or GPS only positioning is performed. SBAS positioning is not performed.
    - (4) SBAS: SBAS or GPS only positioning is performed. Beacon-based DGPS positioning is not performed.
- Please refer to "4.20 Equipment Configuration" and switch the unit to equipment configuration mode.

- 1. Press (MENU), 4, and then (MARK) to select "GPS MODE".
- 2. Select the GPS mode with ( , and press ( )

# 4.16.2 Setting the Fixing Mode

- You can set Fix mode to AUTO, 3D, or 2D.
- · The selections are as follows:
  - (1) AUTO: Positioning mode is automatically switched between 3D and 2D, with the optimal method being used.
  - (2) 3D: 3D positioning is performed.
  - (3) 2D: 2D positioning is performed.
- Please refer to "4.20 Equipment Configuration" and switch the unit to equipment configuration mode.

Procedure

Press (MENU), , and then (EVENT) to select "FIX MODE".
 Select the positioning mode with (A) (T), and press (ENT).

### 4.16.3 Setting the Elevation Mask

- If the elevation mask is set, satellites at an elevation lower than the set value will not be used in positioning.
- The elevation mask can be set between 5 and 89 degrees.
- Please refer to "4.20 Equipment Configuration" and switch the unit to equipment configuration mode.

#### Procedure

1. Press MENU , 4, and then

to select "SAT ELV MASK".

2. Use the numeric keypad to enter the elevation mask, and press

#### 4.16.4 Setting HDOP

- · If HDOP is set, positioning is only performed if HDOP is lower than the set value.
- HDOP can be set to 4, 10, or 20.
- Please refer to "4.20 Equipment Configuration" and switch the unit to equipment configuration mode.

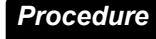

Press (MENU), , and then (#) to select "HDOP".
 Press (A) (T) to select the HDOP value, and then press (ENT)

# 4.16.5 Setting Position, Speed, and Course Smoothing

- · Smoothing can be applied to measured positions, speeds, and courses.
- The higher the smoothing value, the smoother the results will be, but the greater the time lag. Conversely, if the smoothing value is set low, a great number of changes will occur, but there will be little time lag. As such, it is important to choose the optimal value for your own usage situation.
- · Smoothing values can be set between 0 and 99 seconds.
- · Smoothing can be set individually for position, speed, and course on the JLR-4341.
- Please refer to "4.20 Equipment Configuration" and switch the unit to equipment configuration mode.

#### Procedure

- 1. Press (MENU),  $\rightarrow$ , and then  $a^{5}$  to select "SMOOTHING".
- (1) When Position, Speed, and Course can be Individually Set
- 2. Press ( ) to select position, speed, or course, and then press ( INT
- 3. Use the numeric keypad to enter the smoothing value, and press

#### (2) When Position, Speed, and Course can not be Individually Set

2. Use the numeric keypad to enter the smoothing value, and press

# Attention

• Setting a high smoothing level to position and speed, can cause the receiver to react slowly to fast turns and sudden speed changes.

A setting of less than 10 seconds is recommended for normal circumstances, default is 10 seconds. Higher settings must be used in caution.

# 4.16.6 Setting RAIM

- Receiver autonomous integrity monitoring (RAIM) is an integrity monitoring which determine if GPS accuracy is within the performance standards to provide an integrity indication. The integrity indications with a confidence level above 95% for different position accuracy levels are expressed in two states: "safe" and "unsafe".
  - In the case of the confidence level under 95%, the indication is expressed "caution". Safe: position error is within the selected accuracy level.
    - Caution: insufficient information to reliably calculate for the selected accuracy level. the probability of false alarms is large or the probability of not detecting an error condition is large.
    - Unsafe: position error exceeds the selected accuracy level.
- You can set the RAIM accuracy level.
- You can choose "OFF", "10m", "30m", "50m", or "100m" as accuracy levels.
   Set to 30 m or greater when GPS positioning is used alone. If GPS-only positioning is used
- with a setting of 10 m, then the 95% reliability condition will not be met, and a "CAUTION" may occur.
  If you choose accuracy level "OFF", "RAIM OFF" displays on the screen and the RAIM function
- If you choose accuracy level "OFF", "RAIM OFF" displays on the screen and the RAIM function will turn off. During "OFF" status, no calculations as to the integrity status of satellites are made.
- Please refer to "4.20 Equipment Configuration" and switch the unit to equipment configuration mode.

#### Procedure

- 1. Press (MENU), , and then to select "RAIM ACCURACY LEVEL".
- 2. Press ( ) to select the accuracy level value, and then press ( )

# 4.16.7 Initializing the GPS

· GPS initialization can be performed.

| ■INITIALIZATION 17:59:50 U1                                                                                                    |
|----------------------------------------------------------------------------------------------------|
| 1.LATITUDE : 35°00.00'N<br>2.LONGITUDE : 139°00.00'E<br>3.ANT HEIGHT : +10m<br>UTC<br>4.DATE(DD-MM'YY):25-11'09<br>5.TIME(HH:MM:SS):17:59:42 |
| 0. <b>Set</b>                                                                                                    |
| W84 3D                                                                                                    |

- · The submenus on the GPS initialization screen are as described below.
  - (1) LATITUDE: Enter the approximate ship latitude.
  - (2) LONGITUDE: Enter the approximate ship longitude.
  - (3) ANT HEIGHT: Enter the height above the draft line of the sensor. This height is used in 2D positioning. It is not used in 3D positioning.
  - (4) DATE: Enter the current date in UTC.
  - (5) TIME: Enter the current time in UTC.
- Please refer to "4.20 Equipment Configuration" and switch the unit to equipment configuration mode.

- 1. Press (MENU), , and then CURS to display the GPS initialization screen.
- 2. Select the item you wish to set with the numeric keypad, enter each value using the numeric keypad, and press **ENT**.
- 3. Press 🗣 "SET".

# 4.16.8 Setting Beacon/SBAS

Beacon and SBAS settings can be performed. The sensor must support SBAS to perform SBAS settings.

|                 |                                                                                                    | BEACON/SBAS 18:05:02 U1                                                                                                    |  |  |
|-----------------|----------------------------------------------------------------------------------------------------|----------------------------------------------------------------------------------------------------|--|--|
|                 |                                                                                                    | BEACON<br>1. STATION SELECT : MANUAL<br>2. FREQUENCY : 309. OkHz<br>3. BIT RATE : 200bes<br>4. BEACON INFORMATION:ON<br>(309. 0kHz 200bes 118)                                                                                                    |  |  |
| ·т              | he submenus<br>(1) STATIO                                                                                                    | SBAS<br>6. SBAS SEARCH : AUTO<br>7. TYPE O INFORMATION : OFF<br>8. RANGING : OFF<br>W84<br>0 the beacon/SBAS settings screen are as follow.<br>N SELECT: Set the beacon station selection method.                                                                                                    |  |  |
|                 | AUTO:                                                                                                    | The best beacon station is selected automatically from the GPS                                                                                                    |  |  |
| · P<br>m<br>Pro | MANUA<br>(2) FREQU<br>(3) BIT RAT<br>(4) BEACO<br>(5) SBAS S<br>AUTO:<br>MANUA<br>(6) TYPE 0<br>ON:<br>OFF:<br>(7) RANGIN<br>OFF:<br>lease refer to<br>ode.<br>Press MENU | <ul> <li>yosition.</li> <li>you can set the frequency and bit rate manually.</li> <li>ENCY: Set the frequency when station selection is set to manual.</li> <li>IF: Set the bit rate when station selection is set to manual.</li> <li>INFORMATION: Set to "ON" to display received beacon information.</li> <li>SEARCH: The SBAS satellite can be set.<br/>The SBAS satellite is automatically set.</li> <li>IL: The SBAS satellite number is set manually.</li> <li>INFORMATION: Set whether test broadcast data is used.<br/>Used.<br/>Not used. (default)</li> <li>NG: You can set whether SBAS satellite information are used like GPS satellites in positioning.<br/>Used.<br/>Not used. (default)</li> <li>NG: You can set whether SBAS satellite information are used like GPS satellites in positioning.</li> <li>Used.<br/>Not used. (default)</li> <li>"4.20 Equipment Configuration" and switch the unit to equipment configuration</li> </ul> |  |  |
| (1)             | Setting Bea                                                                                                    | con station                                                                                                    |  |  |
| ີ.<br>າ         |                                                                                                    |                                                                                                    |  |  |
| 2.              | Press MARK "STATION SELECT".                                                                                                    |                                                                                                    |  |  |
| 3.              | Press to select the method, and press entry .<br>If set to Manual, "2. FREQUENCY" and "3. BIT RATE" can be selected.<br>Press FREQUENCY".                                 |                                                                                                    |  |  |
|                 | Enter the fre                                                                                                    | quency with the numeric keypad, and press ෩ .                                                                                                    |  |  |
|                 | Press                                                                                                    | "BIT RATE".                                                                                                    |  |  |
|                 | Press                                                                                                    | to select the bit rate, and press <b>ENT</b> .                                                                                                    |  |  |
| (2)             | Setting Bea                                                                                                    | con Information                                                                                                    |  |  |

Refer to "4.13 Beacon Information".

#### (3) Setting SBAS Satellites

- 4. Press **SBAS SEARCH**".
- 5. Press I to select the search method, and press I .
  If set to Manual, the SBAS satellite number can be selected.
  Press I T to select the SBAS satellite number, and press I T
- (4) Setting Type 0 Information
- 6. Press **7** "TYPE 0 INFORMATION".
- 7. Press ( T to select "ON" or "OFF" and press ENT
- (5) Setting Ranging
- 8. Press Azi "RANGING".
- 9. Press ( T to select "ON" or "OFF", and press ( IT )

# 4.16.9 Setting LORAN A/C

- · Position displays and settings can be performed based on time differences.
- Please refer to "4.20 Equipment Configuration" and switch the unit to equipment configuration mode.

#### Procedure

- 1. Press (MENU), (-+), and then (+) to display the LORAN setting screen.
- 2. Press MARK "LORAN A/C".
- 3. Press ( ) to set the time difference display, and press ( INT

The time difference display settings are as follow.

- (1) OFF: Latitude and longitude is displayed.
- (2) LORAN A: Switches to the LORAN A setting screen.
- (3) LORAN C: Switches to the LORAN C setting screen.

| MLORAN                                                              | 18:10:23 U🛛                                              | M LORAN                                                                              | 18:09:09 U1                                           |
|---------------------------------------------------------------------|----------------------------------------------------------|--------------------------------------------------------------------------------------|-------------------------------------------------------|
| 1. LORAN AZC<br>2. STN SELECT S<br>3. S<br>4. TD CORR TD1<br>5. TD2 | :LORAN A<br>STN1: 1S1<br>STN2: 1S1<br>:+0.0µs<br>:+0.0µs | 1. LORAN A∕C<br>2. GRT CHATN<br>3. TD DATA TD1<br>4. TD2<br>5. TD CORR TD1<br>6. TD2 | :LORAN C<br>:4990<br>: 0<br>: 0<br>:+0.0µs<br>:+0.0µs |
| W84                                                                 | 3D                                                       | <b>W8</b> Ч                                                                          | 3D                                                    |
|                                                                     |                                                          |                                                                                      |                                                       |

LORAN A

LORAN C

- 4. The LORAN A or LORAN C setting screens are displayed.
- 5. Select the item you wish to set with the numeric keypad.
- 6. Enter each value with the numeric keypad or ( , and press (

| Memo                                                                                                    |
|----------------------------------------------------------------------------------------------------|
| <ul> <li>Configurable LORAN A stations:</li> <li>1S1 1S2 1S3 1S4 1S6 1L0 1L1 1L4 1L5 2S0 2S1 2S2 2S3 2S4 2S5 2S6 2S7 2H4 2H5 2H6</li> </ul>                                                                                                    |
| <ul> <li>Configurable LORAN C chains:</li> <li>4990 5930 5970 5980 5990 6730 6731 6780 7001 7030 7170 7270 7430 7499 7930</li> <li>7950 7960 7970 7980 7990 8000 8290 8390 8830 8930 8970 8990 9007 9610 9930</li> <li>9940 9960 9970 9980 9990</li> </ul> |

# 4.17 Version Display

- · The GPS sensor and display version number can be displayed.
- The details of each submenu are shown below.
  - (1) SENSOR
  - (1-1) SERIAL No.: The serial number of the GPS sensor is displayed.
  - (1-2) BARCODE: The GPS sensor barcode number is displayed.
  - (1-3) VERSION: The GPS core version number is displayed.
  - (1-4) CONTROLLER: The controller version number is displayed.(2) DISPLAY
  - (2-1) SERIAL No.: The serial number of the display is displayed.
  - (2-2) BARCODE: The display barcode number is displayed.
  - (2-3) VERSION: The display version number is displayed.
  - (2-4) IP: The display IP address is displayed.

#### Procedure

1. Press (MENU) and then (ZHRS), select "VERSION".

# 4.18 Language Settings

- · Select "8. LANGUAGE" on the main menu to display the language settings screen.
- · You can select English or Japanese.
- Please refer to "4.20 Equipment Configuration" and switch the unit to equipment configuration mode.

- 1. Press (MENU), (BAZI), then (MARK) to select "LANGUAGE".
- 2. Select the language with ( , and press ( NT

# 4.19 Print

- When # key is pressed to print, ship information is printed on DPU-414 Printer.
- To print with the # key is DPU-414 printer exclusive use. Please operate the printer when printing on NKG-84 Printer.
- The # key can be used from any screen other than the menu screen, waypoint information screen, or Navigation Assistance 4 screen.
- · To print, please switch DATA IN/OUT1 setting to "PRINTER" .

#### 4.19.1 Ship information is printed when it is necessary

# Procedure

- 1. Press (#
- The following will be displayed. Press < box to select "YES", and press </li>

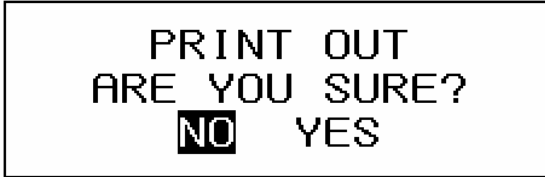

Ship information is printed.

### 4.19.2 Setting the output interval

- The output interval is set, and it is possible to print regularly.
- You can choose "1 min", "3 min", "5 min", "10 min", "20 min", "30 min", "60 min", "OFF" and "ONCE" as interval time.
- · If "OFF" is selected, data is not output. If "ONCE" is selected, data is output one time.

# Procedure

- 1. Press and hold *for* 3 seconds.
- 2. Press EVENT "INTERVAL".

| PRINTER            | 08:15:39 UI                                                                       |
|--------------------|-----------------------------------------------------------------------------------|
| 2. <b>Interval</b> | : 1min<br>OFF<br>ONCE<br>1min<br>3min<br>5min<br>10min<br>20min<br>30min<br>60min |
| ₩8 <b>4</b>        | 3D                                                                                |

3. Press ( T to select interval time and press ( T

# 4.20 Equipment Configuration

- In order to change settings or perform installation configuration, you must switch the unit to equipment configuration mode.
- When the unit is in equipment configuration mode, " M " will be displayed at the top left of the title bar.

#### Procedure

1. Press and hold and for 3 seconds, and " M " will appear at the top left of the title bar, indicating that the unit is now in equipment configuration mode.

"0. EQUIP SET" will appear on the main menu screen. Press (\*) to display the equipment configuration menu.

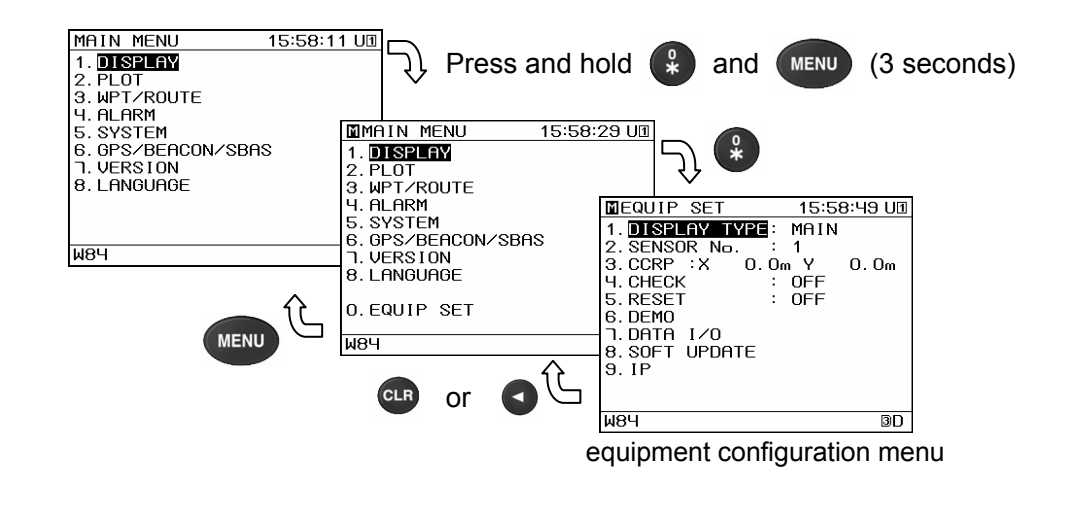

| Pressing CLR or on the equipment configuration menu will return to the mai menu.                                                                         | n |
|----------------------------------------------------------------------------------------------------|---|
| <ul> <li>Equipment configuration mode will end when one of the following occurs:</li> <li>when were is pressed again on the main menu screen.</li> </ul> |   |
| <ul> <li>When making settings, check that the unit is in equipment configuration mode.</li> </ul>                                                        |   |

# 4.20.1 Setting the Display Type

- · You can set whether the display is the main display connected to the GPS sensor, or a sub-display.
- Set the display connected to the GPS sensor as "MAIN".
- Set the display used as a sub-display as "SUB".

### Procedure

- 1. Refer to "4.20 Equipment Configuration" and display the equipment configuration menu.
- 2. Press (MARK) "DISPLAY TYPE".
- 3. to select "MAIN" or "SUB", and press ENT Press

If the unit is set to be the sub-display, "  $S_1$  " will appear at the top right of the title bar.

Memo

· Settings cannot be performed for the GPS sensor from the sub-display.

## 4.20.2 Setting the GPS Sensor Number

- · A number can be assigned to each GPS when there is more than one GPS sensor.
- · This number is used for IP address management of each display, and for GPS identification when outputting data, so always perform GPS number configuration.
- · When only 1 GPS is used, set the number to No1.
- · Set a number for each display type, main and sub. Sub-displays are not connected to GPS sensors, but must be set.
- Always set numbers in order starting from No1.

- 1. Refer to "4.20 Equipment Configuration" and display the equipment configuration menu.
- 2. EVENT "SENSOR No.". Press
- 3. Enter the number with the numeric keypad, and press **ENT** The number will appear at the top right of the title bar.

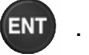
#### 4.20.3 Setting Sensor Position / CCRP

- · You can set the ship size, CCRP position, and GPS sensor position.
- The CCRP position and GPS position are set on a coordinate system with the center of the ship as the point where the axes cross.
- · Set the ship size (ship length and width), and set the CCRP position and GPS sensor position.
- The set CCRP position can be output to externally connected equipment. For output, refer to "4.20.7 Data I/O Settings ", and select "CCRP" as the output sentence.
- To output to external equipment, the equipment must have CCRP send / receive functionality.
- · CCRP cannot be set from a sub-display. Set CCRP from the main display.

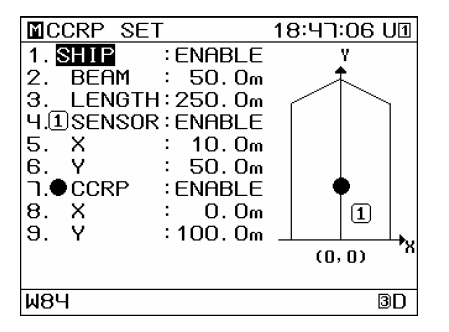

The CCRP position can be received. If the set position and received position differ, the following alert will occur, so please perform the settings again. A "\*" will appear on the status bar until the settings have been redone.

| MAIN MENU           | 15:58:19 UI |
|---------------------|-------------|
| 1. DISPLAY          |             |
| 2. PLOT             |             |
| <u>3 WPT/ROUTE</u>  |             |
| ALARM-              |             |
| 043, A, 25 NOV, '09 | 15:58:13    |
| CCRP Discrepancy    |             |
|                     |             |
| 8. LANGUAGE         |             |
|                     |             |
| 0.EQUIP SET         |             |
|                     |             |
| W84                 | 3D          |
|                     |             |

#### Procedure

- 1. Refer to "4.20 Equipment Configuration" and display the equipment configuration menu.
- 2. Press ( ) "CCRP" to display the CCRP settings screen.
- 3. Press MARK "SHIP".
- 4. Press ( T to set the value to "ENABLE", and press ENT
- 5. Select the ship width and length, enter the values with the numeric keypad, and press
- 6. The SENSOR and CCRP x and y values are set in the same way.

#### Memo

 If the sensor position does not fit within the ship, the sensor position will change to "DISABLE". Perform settings again such that the position is within the ship, and change the setting to "ENABLE". The same is true for the CCRP position.

#### 4.20.4 Equipment Check

- · An equipment check can be performed for the GPS sensor and the display.
  - (1) Input port check
  - (2) Self-diagnosis
  - (3) Error log display and output
  - (4) Setting value output

#### 4.20.4.1 Input Port Check

The display has 4 input ports (input from sensor, data IN1, IN4, and LAN). The data being received by each port can be displayed.

#### Procedure

- 1. Refer to "4.20 Equipment Configuration" and display the equipment configuration menu.
- 2. Press **4** "CHECK".
- 3. Press ( ) To select "INPUT DATA" and press ( INT
- 4. Press MARK "PORT SELECTION".
- 5. Press ( ) to select the port you wish to display, and press ( ) to confirm the port.
- 6. Press **ENT** to display the input data, and **CLR** to stop the data display.

#### 4.20.4.2 Performing Self-diagnosis

- Self-diagnosis can be performed for the display, sensor, and LCD display. The submenus are outlined below.
  - (1) DISPLAY: Self-diagnosis is performed for the buzzer after completion of self-diagnosis for ROM, RAM, serial ports, and LAN ports.
  - (2) SENSOR: Self-diagnosis is performed for the antenna, ROM, and RAM within the sensor. This function only available on JLR-7800
  - (3) LCD: Self-diagnosis is performed for the LCD display.

#### Procedure

- 1. Refer to "4.20 Equipment Configuration" and display the equipment configuration menu.
- 2. Press 4 "CHECK".
- 3. Press ( to select "DIAGNOSIS".
- 4. Select the diagnosis target with the numeric keypad.
- 5. Press ( T to select "START", and then press (ENT

6. The diagnosis results will be displayed.

| Image: Sensor Diag         1:1:14:5:1:00           1. GPS CORE         ANTENNA         : OK           ANTENNA         : OK         RM           ROM         : OK         RC           RTC         : OK         : OK           2. CONTROLLER         : OK         : OK           BACKUP         : OK         : OK           ROM         : OK         : OK           ROM         : OK         : OK           ROM         : OK         : OK           ROM         : OK         : OK | Implise       DISPLAY DIAG       20:37:27 U0         ROME13       : OK         ROME27       : OK         R       *BUZZER TEST*         S       PRESS 'CLR' KEY OR         S       'ENT' KEY TO STOP         S       THE BEEPING         S       SIDCH3         S IDCH3       : OK         LAN       : OK |
|----------------------------------------------------------------------------------------------------|----------------------------------------------------------------------------------------------------|
| 484 D                                                                                                    | W84 3D                                                                                                    |

After self-diagnosis has been performed for the screen, the entire screen is highlighted repeatedly such as black to white, white to black. Check if some dots are omitted.

If you wish to stop the operation, press CLR

# Attention

If the results were not good, contact JRC or its affiliate.

#### 4.20.4.3 Displaying and Outputting Error Logs

· Up to 100 recent errors can be displayed. They can also be output externally.

#### Procedure

- 1. Refer to "4.20 Equipment Configuration" and display the equipment configuration menu.
- 2. Press <sup>4</sup> "CHECK".
- 3. Press ( T to select "ERROR LOG", and then press ENT
- The error log will be displayed.
- 3. If you want to output the log, press (ENT) and set output settings.
- 4. Set the output port and bit rate, and press (\*) "SEND" to output the log in text format.

#### 4.20.4.4 Outputting Settings

· Current setting values can be output. This function is for use by service engineer.

#### Procedure

- 1. Refer to "4.20 Equipment Configuration" and display the equipment configuration menu.
- 2. Press <sup>4</sup>/<sub>#</sub> "CHECK".
- 3. Press ( T to select "CONFG OUT", and then press ( T
- 4. Set the output port and bit rate, and press (SEND" to output the log in binary format.

#### 4.20.5 Performing a Master Reset (Reset)

- · The GPS sensor, display, or both can be reset.
- · Resetting will restore all settings to their default values.
- · To reset the display, select "ALL" or "EXCEPT FOR LISTS".

If "EXCEPT FOR LISTS" is selected, everything except the waypoint list, the route list, and the event / mark list will be reset.

If "ALL" is selected, the display will be reset, and the waypoint list, route list, and event / mark list will be deleted.

#### Procedure

- 1. Refer to "4.20 Equipment Configuration" and display the equipment configuration menu.
- 2. Press (60TO) "RESET".
- 3. Press **O v** to select the equipment to reset, and then press
- (1) If "SENSOR" is selected, a master reset of the GPS sensor will be performed.
- (2) If "DISPLAY" is selected, the display will be reset. Select "ALL" or "EXCEPT FOR LISTS", and press ent .

ENT

(3) If "ALL" is selected, a master reset of the GPS sensor will be performed, and the display will also be reset.

The display lists will also be reset.

#### 4.20.6 Performing a Demo

- The unit can perform a demo, where it behaves as if it is actually functioning, even without GPS reception.
- · The following is an overview of the demo type submenu.
  - (1) STATIC: Keeps at set position.
  - (2) STRAIGHT: Goes in set straight line at constant speed.
  - (3) RIGHT: Turns right at set turn radius.
  - (4) LEFT: Turns left at set turn radius.
  - (5) ROUTE: Performs selected route. Moves at set speed from set position to route start point.
  - (6) AUTO: Moves in set direction a set distance from set position.

#### Procedure

- 1. Refer to "4.20 Equipment Configuration" and display the equipment configuration menu.
- 2. Press , and then mark to select "DEMO TYPE".
- 3. Select demo type with ( , and press ( )
- 4. Enter the demo type operation base values with the numeric keypad.
- 5. Press  $\begin{pmatrix} 9 \\ * \end{pmatrix}$  and the demo will start.

#### Memo

- To stop the demo, display the demo screen again, and press STOP", or turn the power off.
- $\cdot$  When the demo is being performed, "S" will blink at the bottom right of the screen.
- $\cdot\,$  When the demo is being performed, "MOB" does not operate.
- · After end of demo, the setting performed during in the demo is not available.

#### 4.20.7 Data I/O Settings

.

- · You can confirm settings for connection with external connected equipment.
- $\cdot\,\,$  Data input and output data consists of serial data, contact data, and LAN data.
- Output sentences, bit rate, and output intervals can be set for each port. However, some combinations of bit rates, intervals, and numbers of sentences cannot be made. In this case, set the sentence to the minimum needed value.
- To connect a Current, Temperature and Depth meter, use a input port in DATA IN/OUT4.

| The following is an overview of the serial data. |                                                                                                    |  |  |
|--------------------------------------------------|----------------------------------------------------------------------------------------------------|--|--|
| NMEA:                                            | NMEA format data output.                                                                                                    |  |  |
| IEC:                                             | IEC format data output.                                                                                                    |  |  |
| JRC:                                             | JRC format data output. Fixed at 1200 bps.                                                                                                    |  |  |
| ROUTE:                                           | Output or input of memory route and waypoint data.                                                                                                    |  |  |
|                                                  | Route and waypoint data can be sent to / from externally connected                                                                                                    |  |  |
|                                                  | computers and equipment.                                                                                                    |  |  |
| SWITCH:                                          | Outputs automatic switch (NCZ-1537A) control data.                                                                                                    |  |  |
| PRINTER:                                         | Outputs printer formatted data (Data IN/OUT1 only).                                                                                                    |  |  |
| EXT EQUIP:                                       | Input configuration for tidal current meter (Data IN/OUT4 only).                                                                                                    |  |  |
| The following is an ov                           | erview of contact data                                                                                                    |  |  |
| SYSTEM.                                          | A contact is made when the positioning stopped alarm occurs                                                                                                    |  |  |
| SYS+XTD+ARV:                                     | Generates contact when positioning is not performed, when entering or                                                                                                    |  |  |
|                                                  | leaving a route, or when arriving at or departing from a waypoint.                                                                                                    |  |  |
|                                                  | The XTD / Boundary and Arrival / Anchor alarms are those set in "4.11                                                                                                    |  |  |
|                                                  | Alarm Settings".                                                                                                    |  |  |
| 200p/NM:                                         | 200 pulse/NM LOG pulse is output.                                                                                                    |  |  |
| 400p/NM:                                         | 400 pulse/NM LOG pulse is output.                                                                                                    |  |  |
| ALARM ACK:                                       | Acknowledgment output for externally input alarm.                                                                                                    |  |  |
|                                                  |                                                                                                    |  |  |
|                                                  | The surrent estive route is charged with other equipment                                                                                                    |  |  |
|                                                  | The current active route is shared with other equipment.                                                                                                    |  |  |
|                                                  | Route(s) in memory are snared with other equipment.                                                                                                    |  |  |
|                                                  | NIVIEA and/or IEC data output is performed.                                                                                                    |  |  |
| MUTUAL:                                          | within the second second secon |  |  |

- When GPS positioning is not being performed, the GPS positioning information from other units can be used.
- REMOTE MAINTE: Remote maintenance data output is performed.

### 4.20.7.1 Configuring Data IN/OUT1

- NMEA, JRC, IEC, route WPT, automatic switch control data, and printer data can be output via data IN/OUT1.
- · To connect a DPU-414 printer, use a D-sub9 pin connector.

#### Procedure

- 1. Refer to "4.20 Equipment Configuration" and display the equipment configuration menu.
- 2. Press Curs, and then Curk, and select "DATA IN/OUT1".
- 3. Select the data type with ( ) and press ( ).

| MDATA I∕O        | 16:03:40 U🛛        |
|------------------|--------------------|
| 1. DATA IN/OUT1: | MEA                |
| 2. DATA OUT2 :   | NMEA               |
| 3. data outs 🛛 🤉 | JRC                |
| 4. DATA IN∕OUT4: | IEC                |
| 5. CONTACT OUT1: | ROUTE              |
| 6.CONTACT OUT2:  | PRINTER            |
| ר]. LAN DATA OUT | <u>SWITCH</u> -1.5 |
| ACTIVE ROL       | JTE :OFF           |
| DATA ROUTE       | e : Share          |
| MUTUAL           | :OFF               |
| REMOTE MAI       | INTE:OFF           |
| М8Ч              | 3D                 |

#### (1) When "NMEA" is Selected

Select the version, bit rate, output sentence, and interval.

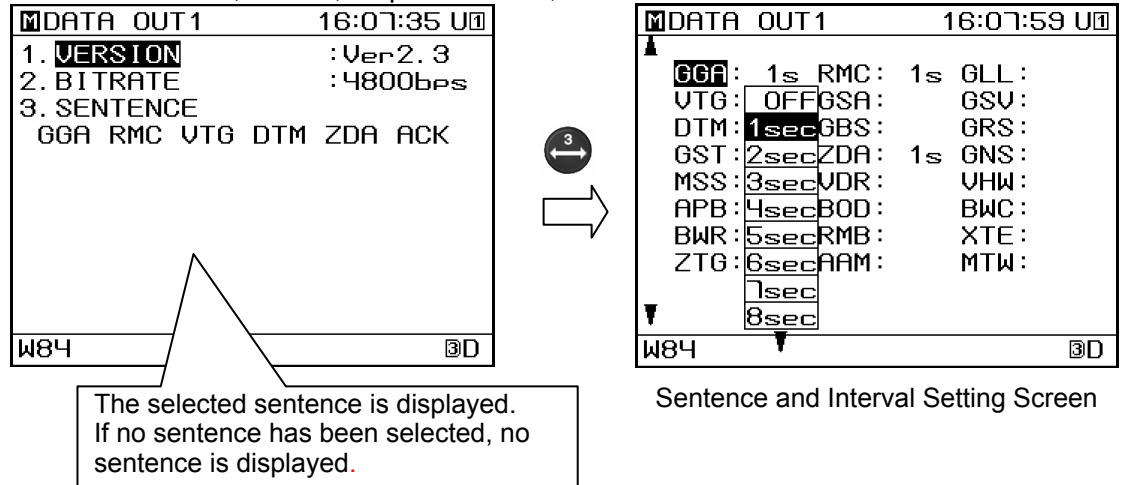

If no sentence is displayed, the output sentence has not been selected.

- 4. Press "SENTENCE".
- 5. Move the cursor to the sentence you wish to output, and press
- 6. The output interval is displayed. Select the interval and press

#### (2) When "IEC" is Selected

Select the bit rate, output sentence, and interval.

| MDATA OUT                 | 1 16:08:28 UI                                                                       |                 | MDATA OUT1                                                                                                    | 16:10:26 UI                                                 |
|---------------------------|-------------------------------------------------------------------------------------|-----------------|----------------------------------------------------------------------------------------------------|-------------------------------------------------------------|
| 1. BITRATE<br>2. SENTENCE | : 4800bes<br>E                                                                      |                 | GCA: 1s RMC<br>VTG: OFF<br>GSA                                                                                                    | : 1s GLL:<br>: GSV:                                         |
| GGA RMC V                 | JTG DTM ZDA ACK                                                                     | event           | DTM: 1secGBS<br>GST:2secZDA<br>MSS: <u>3sec</u> VDR<br>APB: <u>4sec</u> BOD<br>BWR: <u>5sec</u> RMB<br>ZTG: <u>6sec</u> AAM<br><u>Asec</u> | : GRS:<br>: 1s GNS:<br>: VHW:<br>: BWC:<br>: XTE:<br>: MTW: |
| W84                       | ] [] [] [] [] [] [] [] [] [] [] [] [] []                                            |                 | W84 T                                                                                                    | 3D                                                          |
| The s<br>If no s          | J<br>selected sentence is displa<br>sentence has been selecto<br>ence is displayed. | ayed.<br>ed, no | Sentence and Inte                                                                                                    | rval Setting Screen                                         |

If no sentence is displayed, the output sentence has not been selected.

- 4. EVENT Press "SENTENCE".
- 5. Move the cursor to the sentence you wish to output, and press
- 6. The output interval is displayed. Select the interval and press

#### (3) Selecting "ROUTE" and sending data

Saved routes and waypoints are output as RTE and WPL sentences. Select the version, bit rate, and output type.

| MDATA OUT1     | 16፡11፡0ገ ሀ团      |
|----------------|------------------|
| 1. DATA IN/OUT | :0UT<br>:4800bos |
| 3. FORMAT      | NMEA Ver2.3      |
| ROUTE          | 001E+WP1         |
|                |                  |
|                |                  |
| 0. START       |                  |
| W84            | 3D               |

- 3. Mark Press "DATA IN/OUT".
- 4. Press ( T to select "OUT", and then press
- 5. EVENT Press "BITRATE", and select the bit rate.
- 6. Press "FORMAT", and select the format. "NMEA Ver1.5", "NMEA Ver2.1", and "NMEA Ver2.3" can be chosen as data formats.

7. **Press "OUT TYPE"**, and select the data you wish to output.

| MDATA OUT1     | 16:11:34 UI   |
|----------------|---------------|
| 1. DATA IN/OUT | : OUT         |
| 2. BITRATE     | :4800bes      |
| 3. FORMAT      | :NMEA Ver2.3  |
| 4. OUT TYPE    | ROUTE+WPT     |
| ROUTE          | ALL WPT       |
|                | ALL ROUTE     |
|                | ALL WPT+ROUTE |
|                | ROUTE         |
|                | ROUTE+WPT     |
| 0. START       |               |
| W84            | 3D            |

Output data types:

· ALL WPT

All waypoint data in the waypoint list is output as WPL sentences.

• ALL ROUTE

All route data in the route list is output as RTE sentences.

ALL WPT + ROUTE

All waypoint data in the waypoint list, and all route data in the route list, is output as WPL and RTE sentences.

· ROUTE

The specified route data is output as an RTE sentence.

Route specification can be performed from the "ROUTE LIST", "ROUTE No.", or "FROM TO".

• ROUTE + WPT

The specified route data and route waypoint data is output as RTE and WPL sentences. Route specification can be performed from the "ROUTE LIST", "ROUTE No.", or "FROM TO".

Select "ROUTE" or "ROUTE + WPT" as the output type, and the route selection method will be displayed. Select one and set the route to be output.

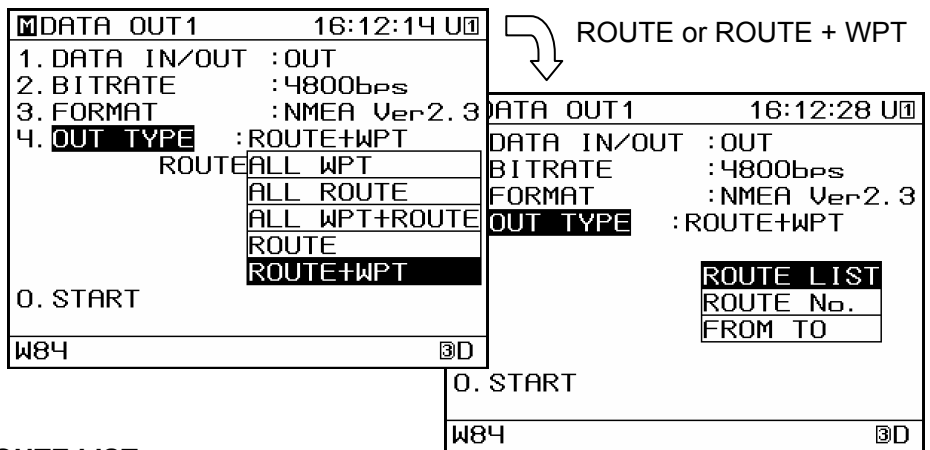

#### · ROUTE LIST

The route list will be displayed. Select the route you wish to output, and press

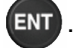

Multiple contiguous route numbers can be selected.

Please refer to "4.8.3 Selecting a Range within a List" for details regarding range selection.

#### · ROUTE No.

Enter the route number and press ENT

#### · FROM TO

Multiple contiguous route numbers can be selected. Enter the route numbers you want to output from the first route to the last, and press entry.

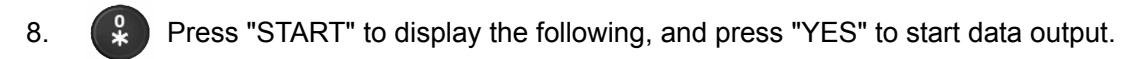

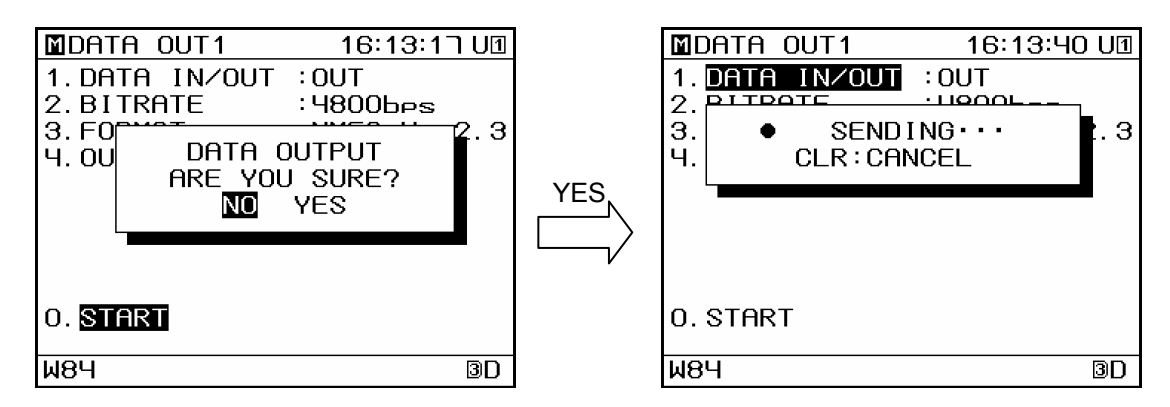

#### (4) Selecting "ROUTE" and receiving data

Routes and waypoints are received from external sources as RTE and WPL sentences. Select the bit rate.

| MDATA OUT1                          | 16:14:14 UI       |
|-------------------------------------|-------------------|
| 1. DATA IN/OUT<br>2. <b>BITRATE</b> | : IN<br>: 48006es |
| 0. START                            |                   |
| W84                                 | 3D                |

3. MARK Press "DATA IN/OUT".

4. Press ENT to select "IN", and then press ENT

- 5. Press "BITRATE", and select the bit rate.
- 6. Press "START" to display the following, and press "YES" to enter data receiving mode.

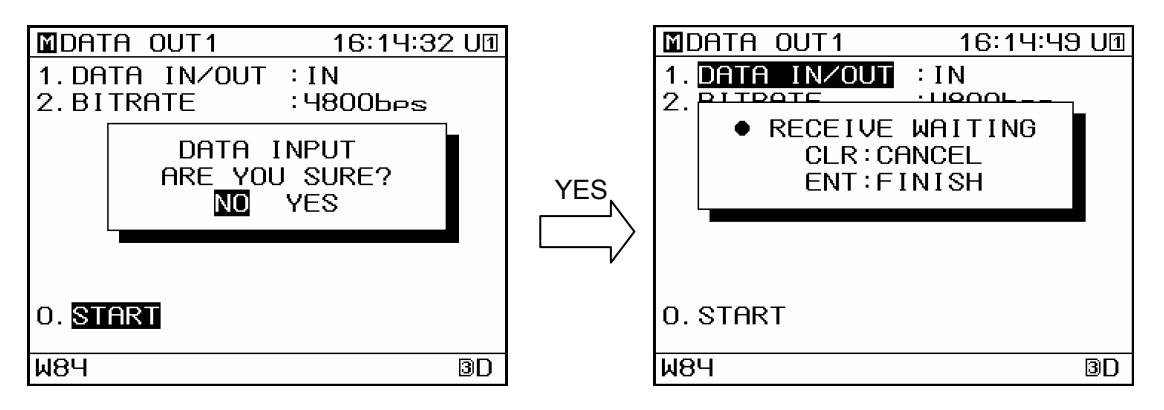

 Once the unit is awaiting data reception, send RTE or WPL sentences from externally connected equipment. Received data is stored in the internal memory.

8. When all data transmission has been completed, press **ENT**.

The unit will continue awaiting data until [ENT] is pressed.

#### (5) When "JRC" is Selected

The bit rate is fixed at 1200 bps.

| MDATA I∕O       | 16:15:28   | U1  |
|-----------------|------------|-----|
| 1. DATA IN/OUT1 | : JRC      |     |
| 2. DATA OUT2    | : NMEA     |     |
| 3. DATA OUT3    | : NMEA     |     |
| 4. DATA IN/OUT4 | : NMEA     |     |
| 5. CONTACT OUT1 | SYSTEM     |     |
| 6. CONTACT OUT2 | SYSTEM     |     |
| T. LAN DATA OUT | NMEA Ver1  | . 5 |
| ACTIVE RO       | DUTE :OFF  |     |
| DATA ROUT       | te :Shaf   | RE  |
| MUTUAL          | : OFF      |     |
| REMOTE MA       | AINTE: OFF |     |
| W84             |            | ЗD  |

#### (6) When "PRINTER" is Selected

Data is output in dedicated printer format. Select the bit rate and output interval. The bit rate is selected at 4800bps for DPU-414 Printer. Select the interval. If "OFF" is selected, data is not output. If "ONCE" is selected, data is output one time.

| MDATA OUT1  | 16:16:01 UI |
|-------------|-------------|
| 1. BITRATE  | :4800bes    |
| 2. INTERVAL | : OFF       |
|             |             |
|             |             |
|             |             |
|             |             |
|             |             |
|             |             |
|             |             |
|             |             |
| W84         | 3D          |

#### (7) When "SWITCH" is Selected

The bit rate is fixed at 4800 bps, and data is output for automatic switching control (NCZ-1573A).

| 16:16:35 UI |
|-------------|
| SWITCH      |
| : NMEA      |
| : NMEA      |
| : NMEA      |
| SYSTEM      |
| SYSTEM      |
| NMEA Ver1.5 |
| OUTE :OFF   |
| TE :SHARE   |
| : ON        |
| AINTE:OFF   |
| 3D          |
|             |

If "SWITCH" is selected when the LAN mutual monitoring mode is set to "OFF", the screen at right will be displayed and the mutual monitoring mode will be set to "ON".

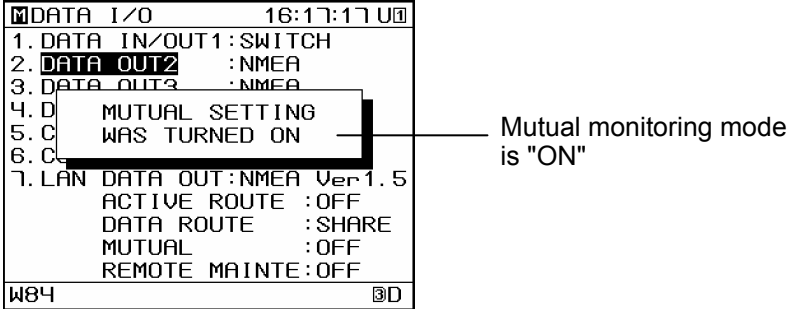

If you do not need automatic switching control, do not set this field to "SWITCH". 4-110

#### 4.20.7.2 Setting Data OUT2

· NMEA, JRC, IEC, route WPT, and automatic switch control data can be output via data OUT2.

#### Procedure

- 1. Please refer to "4.20 Equipment Configuration" and switch the unit to equipment configuration mode.
- 2. Press curs , and then event to select "DATA OUT2".

From this point on, operation is identical as that described for "DATA IN/OUT1". However, routes and waypoints can not be received from external sources as RTE and WPL sentences.

#### 4.20.7.3 Setting Data OUT3

• NMEA, JRC, IEC, route WPT, and automatic switch control data can be output via data OUT3.

#### Procedure

- 1. Please refer to "4.20 Equipment Configuration" and switch the unit to equipment configuration mode.
- 2. Press curs , and then ( to select "DATA OUT3".

From this point on, operation is identical as that described for "DATA IN/OUT1". However, routes and waypoints can not be received from external sources as RTE and WPL sentences.

#### 4.20.7.4 Setting Data IN/OUT4

- NMEA, JRC, IEC, route, and switch data can be output via data IN/OUT4.
- To connect Current, temperature and Depth meter, set to only bit rate and use a Pin No.1,2 in DATA IN/OUT connector.
- The layer and data number for displaying tidal current data can be set by setting externally connected equipment. Please refer to "4.20.7.8 Setting Tidal Current Meter Input" for setting method.

#### Procedure

- 1. Please refer to "4.20 Equipment Configuration" and switch the unit to equipment configuration mode.
- 2. Press CURS , and then 4 to select "DATA IN/OUT4".

From this point on, operation is identical as that described for "DATA IN/OUT1".

### 4.20.7.5 Setting Contact Output 1

- The following contact outputs can be set for contact output 1: System, System + XTD + ARV, Log Pulse (200 pulse/NM), Log Pulse (400 pulse/NM), and Alarm ACK.
- Please refer to "6.3 Cable Connection" for connection.

The following is an overview of the contact output 1 submenu.

- SYSTEM: A contact is made when the No positioning fixing alarm occurs.
- SYS+XTD+ARV: A contact is made when No positioning fixing, XTD / boundary, or arrival / anchor alarms occur.
- · 200p/NM: 200 pulse/NM LOG pulse is output.
- 400 pulse/NM LOG pulse is output.
- ALARM ACK: Operates as an ACK when an alarm has been generated by externally connected equipment.

#### Procedure

- 1. Please refer to "4.20 Equipment Configuration" and switch the unit to equipment configuration mode.
- 2. Press  $(\overline{curs})$ , and then  $(\overline{coro})$  to select "CONTACT OUT1".
- 3. Select the state for which you want contact operation with

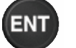

| MDATA I∕O        | 16:30:09 UI |
|------------------|-------------|
| 1. DATA IN/OUT1: | NMEA        |
| 2. DATA OUT2 :   | NMEA        |
| 3. DATA OUT3 :   | NMEA        |
| Ч. DATA IN∕OUTԿ: | NMEA        |
| 5. CONTACT OUT1: | SYSTEM      |
| 6. CONTACT OUT2: | SYSTEM      |
| T. LAN DATA OUT: | SYS+XTD+ARV |
| ACTIVE RO        | 200p/NM     |
| DATA ROUT        | 400e/NM     |
| MUTUAL           | ALARM ACK   |
| REMOTE MF        | INTE: OFF   |
| W84              | 3D          |

#### 4.20.7.6 Setting Contact Output 2

- The following contact outputs can be set for contact output 2: System, System + XTD + ARV, Log Pulse (200 pulse/NM), Log Pulse (400 pulse/NM), and Alarm ACK.
- Please refer to "6.3 Cable Connection" for connection.
- 1. Please refer to "4.20 Equipment Configuration" and switch the unit to equipment configuration mode.
- 2. Press Cors , and then to select "CONTACT OUT2".

From this point on, operation is identical as that described for "CONTACT OUT1".

### 4.20.7.7 Setting LAN Settings

- · LAN configuration can be performed for active route sharing, data route sharing, data output, mutual monitoring, and remote maintenance output.
- In data output, the output NMEA sentence can be selected.
- To share active or data routes, sharing route configuration must be performed.
- Set the route sharing setting to "SHARE" for data routes.

When set to "SHARE", data route reception will occur automatically.

For active routes, set the route sharing setting to "SHARE 1", "SHARE 2", "SHARE 3", or "SHARE 4".

(1) SHARE1: If the active route is switched on the unit, the route will automatically be sent out to connected equipment.

When a shared route is received, the route is automatically switched.

(2) SHARE2: If the active route is switched on the unit, a request is made to the user of the unit before the route is sent. Transmission of the route to the connected equipment is dependent on the permission of the user.

If the user has not authorized sending, the active route will only be executed on the local unit.

When a shared route is received, the route is automatically switched.

 (3) SHARE3: If the active route is switched on the unit, the route will automatically be sent out to connected equipment. When a shared route is received, the user is asked whether or not they want to switch routes.

If the user does not authorize route switching, the route will not be switched.

(4) SHARE4: If the active route is switched on the unit, a request is made to the user of the unit before the route is sent. Transmission of the route to the connected equipment is dependent on the permission of the user.

If the user has not authorized sending, the active route will only be executed on the local unit.

When a shared route is received, the user is asked whether or not they want to switch routes.

If the user does not authorize route switching, the route will not be switched. The following icon is displayed when active routes are shared.

| SHARE1 Icon: 뫎 | SHARE2 Icon: 쁆 | SHARE3 Icon: 쁆 | SHARE4 Icon: 쁆 |
|----------------|----------------|----------------|----------------|
|----------------|----------------|----------------|----------------|

- To perform mutual monitoring, mutual monitoring mode must be configured. With mutual monitoring mode, when GPS positioning is not being performed, the GPS positioning information from other units can be displayed.
- Remote maintenance output configuration can be used to regularly output data for use in remote maintenance.

| MDATA I∕O 16:18:43 U       |                                   |
|----------------------------|-----------------------------------|
| 1. DATA IN/OUT1: NMEA      | LAN setting pull-down             |
| 2. DATA OUT2 DATA OUT      |                                   |
| 3. DATA OUT3 ACTIVE ROUTE  |                                   |
| 4. DATA IN∕OUTDATA ROUTE   |                                   |
| 5. CONTACT OUTMUTUAL       |                                   |
| 6. CONTACT OUTREMOTE MAINT |                                   |
| ר. CAN DATA OUT:NMEA Ver1. | 5 Data output setting             |
| ACTIVE ROUTE : OFF -       | ACTIVE route sharing setting      |
| DATA ROUTE SHARE           | DATA route sharing setting        |
| MUTUAL : OFF               | Mutual monitoring mode setting    |
| REMOTE MAINTE:OFF -        | Remote maintenance output setting |
| W84 3I                     | <u>ק</u>                          |

LAN Selection Screen

#### Procedure

- 1. Refer to "4.20 Equipment Configuration" and display the equipment configuration menu.
- 2. Press curs, then curs, and select "LAN".

#### (1) Data route sharing setting

- 3. Press ( T to select "DATA ROUTE", and press ENT
- 4. Press ( T to select "SHARE", and press ( IT

Select "OFF" to disable sharing.

| MDATA I∕O                    | 16:19:13 UI    |
|------------------------------|----------------|
| 1. DATA IN/OUT               | 1:NMEA         |
| 2. DATA OUT2                 | data out       |
| 3. data o <u>uta</u>         | ACTIVE ROUTE   |
| 4. DATA I <mark>SHARE</mark> | DATA ROUTE     |
| 5. CONTACOFF                 | MUTUAL         |
| 6. CONTACT OUT               | REMOTE MAINTE  |
| ר. <mark>LAN</mark> DATA OU  | IT:NMEA Ver1.5 |
| ACTIVE                       | ROUTE : OFF    |
| DATA RO                      | UTE : SHARE    |
| MUTUAL                       | :OFF           |
| REMOTE                       | MAINTE:OFF     |
| W84                          | 3D             |
|                              |                |

Data Route Selection Screen

- (2) Active route sharing setting
- 3. Press ( T to select "ACTIVE ROUTE", and press ENT
- 4. Press ( T to select "SHARE1", "SHARE2", "SHARE3", or "SHARE4", and press

to display the connection destination screen. Select "OFF" to disable sharing.

| DATA I/O 16:19:49 UD<br>1. DATA IN/OUT1:NMEA<br>2. DATA OUT2 DATA OUT<br>3. DATA SHARE1 ACTIVE ROUTE<br>4. DATA SHARE2DATA ROUTE<br>5. CONTASHARE3MUTUAL<br>6. CONTASHARE4REMOTE MAINTE<br>7. LAN DOFF T:NMEA Ver1.5<br>ACTIVE ROUTE :SHAPE | Select "SHARE1",<br>"SHARE2",<br>"SHARE3", or<br>"SHARE4" | ACTIVE ROUTE   | 16:20:1 <sup>-</sup><br>MULTICAST | 1 U1 |
|----------------------------------------------------------------------------------------------------|-----------------------------------------------------------|----------------|-----------------------------------|------|
| MUTUAL : OFF<br>REMOTE MAINTE: OFF                                                                                                    | Icon                                                      |                |                                   | -    |
| W84 BD                                                                                                    |                                                           | W84            | 品                                 | BD   |
|                                                                                                    |                                                           | Connection Des | stination Scre                    | een  |

- 5. Press TCONNECT", select the destination, and press Normally, "MULTICAST" should be selected for the destination. To send to a specific unit, select "UNICAST".
- 6. When "UNICAST" is selected, press and to select the destination IP "2.TO IP" and "3.PORT No.".

#### (3) Data output setting

3. Press ( T to select "DATA OUT", and press ( T

| MLAN                     | 16:21:01 UI  |
|--------------------------|--------------|
| 1. CONNECT               | :MULTICAST   |
| Ч. FORMAT<br>5. SENTENCE | ∶NMEA Ver1.5 |
| W84                      | 器 <b>3D</b>  |

- 4. Press Mark "CONNECT".
- 5. Select the connection destination with , and press .
  "MULTICAST", "UNICAST", or "BROADCAST" can be set as connection destinations. Normally, "MULTICAST" should be selected. When "UNICAST" is selected, destination IP "2. To IP" and "3. Port No." can be set.
- 6. Press **4** "FORMAT".
- 7. Press ( , select the data format, and press ( ).
- "IEC", "NMEA Ver1.5", "NMEA Ver2.1", and "NMEA Ver2.3" can be chosen as data formats.
- 8. Press 6<sup>5</sup> "SENTENCE".
- 9. Press ( T to select the output sentence, and press ENT
- 10. Press ( ) To select the sentence output interval, and press ( ).
- 11. After you have selected all sentences you wish to output, press CLR
- (4) Mutual monitoring mode setting
- 3. Select "MUTUAL" with (A) (7), and press (ENT).
- 4. Press ( T to select "ON", and then press

To stop mutual monitoring, select "OFF". When "ON" is selected, and select "CONNECT". Normally, "MULTICAST" should be selected.

| MDATA I∕O      | 16:21:37 U🛛    |
|----------------|----------------|
| 1. DATA IN/OUT | 1:NMEA         |
| 2. DATA OUT2   | DATA OUT       |
| 3. DATA OUT3   | ACTIVE ROUTE   |
| 4. data in⁄out | DATA ROUTE     |
| 5. CONTACT ON  | MUTUAL         |
| 6. CONTACT OFF | REMOTE MAINTE  |
| ר. Lan data ol | JT:NMEA Ver1.5 |
| ACTIVE         | ROUTE :SHARE1  |
| DATA RO        | DUTE SHARE     |
| MUTUAL         | :OFF           |
| REMOTE         | MAINTE:OFF     |
| W84            | 뀷 3D           |

- (5) Remote maintenance data output setting
- 3. Use ( T to select "REMOTE MAINTE", and press ( T
- 4. Press ( T to select "ON", and then press ( T.
- 5. Press MARK "CONNECT".
- Select the connection destination with , and press .
   "MULTICAST", "UNICAST", or "BROADCAST" can be set as connection destinations. Normally, "MULTICAST" should be selected. When "UNICAST" is selected, destination IP "2. To IP" and "3. Port No." can be set.
- 7. Press (#) "INTERVAL".
- 8. Press ( ) to select the output period, and press (ENT)

#### 4.20.7.8 Setting Tidal Current Meter Input

- · You can perform tidal current meter input settings.
- · Data need to be entered starting with DATA IN4.

#### Procedure

- 1. Refer to "4.20 Equipment Configuration" and display the equipment configuration menu.
- 2. Press curs , and then 4 to select "DATA IN/OUT4".
- 3. Select "EXT EQUIP" with ( , and press ( )
- 4. The tidal current meter input screen will be displayed. You can select the layer and data number you wish to display.

| MEXT EQUIP                                                                            | 18:13:4                                          | ם ר         |
|---------------------------------------------------------------------------------------|--------------------------------------------------|-------------|
| 1. CURRENT<br>LAYER-A<br>LAYER :003<br>LAYER-B<br>LAYER :003<br>LAYER-C<br>LAYER :003 | DATA No :<br>DATA No :<br>DATA No :<br>DATA No : | 1<br>2<br>3 |
|                                                                                       |                                                  |             |
| W84                                                                                   |                                                  | 3D          |

#### 4.20.8 Setting the IP Address

• The display's IP address, subnet mask, and default gateway can be set. The MAC address can be displayed.

#### Procedure

- 1. Refer to "4.20 Equipment Configuration" and display the equipment configuration menu.
- 2. Press (HOME) "IP".

#### (1) IP ADDRESS Configuration

- 3. Press MARK "IP ADDR".
- 4. Press ( T to select "INPUT", and press ENT
- Enter the IP address with the numeric keypad, and press IT .
   To return the value to the default value, select "DEFAULT" and press IT

#### (2) SUBNET MASK Configuration

- 6. Press event "SUBNET MASK".
- 7. Press ( T to select "INPUT", and press (ENT
- Enter the subnet mask with the numeric keypad, and press IT .
   To return the value to the default value, select "DEFAULT" and press IT

#### (3) DEFAULT GATEWAY Configuration

- 9. Press ( ) "DEFAULT GATEWAY".
- 10. Press ( T) to select "INPUT", and press (ENT
- Enter the default gateway with the numeric keypad, and press IT
   To return the value to the default value, select "DEFAULT" and press IT

.

н .

# Section 5 Maintenance and Inspection

Proper maintenance may greatly affect the lifespan of the equipment. In order to maintain the equipment in peak state, perform the following regularly.

# 

 $\bigcirc$ 

Do not perform internal inspections or modifications of the equipment. Inspection or modification by unauthorized personnel may result in fire, electric shock, or equipment failure. Please consult with JRC or an affiliate to perform internal inspections or repair.

# 

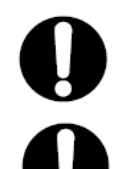

Use only the specified fuse. Failure to do so may result in fire or equipment failure.

Use only the specified batteries. Failure to do so may result in equipment failure or malfunction.

# 5.1 General Maintenance and Inspection

• Operate the equipment under standard power voltage levels (DC 10.8 - 31.2 V).

• The following shows general maintenance and inspection methods using standard tools.

| No. | Item           | Maintenance and Inspection                                                                                                    |
|-----|----------------|----------------------------------------------------------------------------------------------------|
| 1   | Cleaning       | Clean the panel screen, knobs, and switches with a soft cloth.<br>There are no gears in the unit, so oil lubrication is unnecessary. |
| 2   | Parts Securing | Check for loose screws, nuts, and connectors, and connect securely any that have loosened.                                           |

Perform inspection of the displayed items when the equipment is functioning normally. Compare operating results to the normal operation values in order to detect problems quickly.

# 5.2 Alarms

Refer to 4.2.7 and check if any alarm is given or not. If it is, check the details referring to the list shown below.

#### Alarm List

| Message | Message Contents        | Alarm Causes                                   |
|---------|-------------------------|------------------------------------------------|
| Number  |                         |                                                |
| 001     | No Fix                  | No Fix                                         |
| 002     | HDOP OVER               | HDOP value has been exceeded setting level     |
| 003     | GPS Antenna Open        | GPS Antenna Open(Sensor)                       |
| 004     | GPS Antenna Short       | GPS Antenna Short(Sensor)                      |
| 005     | Core ROM Error          | Memory Error(GPS core of Sensor)               |
| 006     | Core RAM Error          | Memory Error(GPS core of Sensor)               |
| 007     | Core RTC Error          | RTC(Real Time Clock) Error(GPS core of Sensor) |
| 008     | Controller ROM Error    | Memory Error(Processing Unit of Sensor)        |
| 009     | Controller RAM Error    | Memory Error(Processing Unit of Sensor)        |
| 010     | Controller FPGA Error   | FPGA Error(Processing Unit of Sensor)          |
| 011     | Controller Backup Error | Data Buck up Error(Processing Unit of Sensor)  |
| 012     | Flash ROM Access Error  | Flash ROM Deletion, Write Error(ROM[1])        |
| 013     | Flash ROM2 Access Error | Flash ROM Deletion, Write Error(ROM[2])        |
| 014     | RAM Access Error        | RAM Read, Write Error                          |
| 015     | SIO(0) Error            | Serial Port Error(GPS/DGPS)                    |
| 016     | SIO(1) Error            | Serial Port Error(DATA OUT1)                   |
| 017     | SIO(2) Error            | Serial Port Error(DATA OUT2)                   |
| 018     | SIO(3) Error            | Serial Port Error(DATA OUT3)                   |
| 019     | SIO(4) Error            | Serial Port Error(DATA OUT4)                   |
| 020     | LAN Error               | LAN Port Error                                 |
| 021     | No Sensor Data          | Sensor periodic input not possible (Position   |
|         |                         | measurement data unobtainable)                 |
| 030     | Temperature Alarm       | Temperature alarm is occurred                  |
| 031     | Depth Alarm             | Depth alarm is occurred                        |
| 032     | Dist Alarm              | Trip alarm is occurred                         |
| 033     | Speed Alarm             | Speed alarm is occurred                        |
| 040     | Sensor Data Invalid     | Sensor data is invalid(Position, Time, etc,)   |
| 041     | Sensor IF error         | Sensor unconfigurable                          |
|         |                         | (Configuration not possible)                   |
| 042     | No Mutual Data          | Unable to obtain mutual data                   |
| 043     | CCRP Discrepancy        | CCRP disagreement with other equipment         |
| 050     | Arrival Wpt             | Arrival at final waypoint                      |
| 051     | Anchor Out              | Anchor alarm is occurred                       |
| 052     | Boundary                | Boundary alarm is occurred                     |
| 053     | Xtd                     | XTD alarm is occurred                          |
| 060     | Inner Error             | Display inside Error                           |

## 5.3.1 Troubleshooting

# 

Do not perform internal inspections or modifications of the equipment. Inspection or modification by unauthorized personnel may result in fire, electric shock, or equipment failure. Please consult with JRC or an affiliate to perform internal inspections or repair.

The following is reference information concerning identification of problems.

| Problem Behavior                                    | Possible Causes                                                           | Troubleshooting Measures                                   |
|-----------------------------------------------------|---------------------------------------------------------------------------|------------------------------------------------------------|
| The power does not turn on when the power switch is | Power is not being supplied by the ship junction box.                     | Check the cabling from the junction box.                   |
| pressed.                                            | Power is not being supplied<br>by the power supply<br>equipment (option). | Check the power supply unit cabling.                       |
|                                                     | The fuse connected to the power cable has blown.                          | If there are no problems in the cabling, replace the fuse. |
|                                                     | The power supply equipment (option) fuse has blown.                       | If there are no problems in the cabling, replace the fuse. |
|                                                     | The display unit switch is broken.                                        | Consult with JRC or an affiliate.                          |
| The LCD display does not display anything.          | The LCD display is broken.                                                | Consult with JRC or an affiliate.                          |
| The display does not light up.                      |                                                                           |                                                            |
| The alarm sound. Is not                             | The buzzer is broken.                                                     | Consult with JRC or an affiliate.                          |
| generaleu                                           | The alarm sound is turned off.                                            | Refer to 4.11.2 for setting the alarm sound.               |
| The click does not sound.                           | The key press sound is turned off.                                        | Refer to 4.14.3 for setting the Click sound.               |
| There is no reception.<br>(from sensor)             | The sensor connection cable is cut.                                       | Check the connection cable.                                |
|                                                     | The sensor is broken.                                                     | Consult with JRC or an affiliate.                          |
| There is no reception.<br>(from external devices)   | The polarity of the serial cable is incorrect.                            | Check the polarity of the cable.                           |
|                                                     | The interface does not match.                                             | Check the interface.                                       |
|                                                     | An unsupported sentence has been entered.                                 | Check the entered commands and version.                    |
| There is no transmission.<br>(to external devices)  | Output settings have not been configured.                                 | Refer to 4.20.                                             |
|                                                     | The configured channel is incorrect.                                      | Refer to 4.20.                                             |
|                                                     | The DISP-DPU or connector board is broken.                                | Consult with JRC or an affiliate.                          |

#### 5.3.2 Repair Unit

Repair units and their models are shown below.

| No | Name              | Model    | Notes                 |
|----|-------------------|----------|-----------------------|
| 1  | DISP-DPU          | CMJ-551  | NWZ-4740 Display Unit |
| 2  | LCD Unit          | CCN-392A | NWZ-4740 Display Unit |
| 3  | Keyboard Unit     | CMD-953T | NWZ-4740 Display Unit |
| 4  | Connector Board   | CMH-2292 | NWZ-4740 Display Unit |
| 5  | Beacon Antenna    | CAW-1    | For JLR-4341 Sensor   |
| 6  | Beacon Controller | CMA-920  | For JLR-4341 Sensor   |

Fuse

| No | Name    | Model         | Notes                 |
|----|---------|---------------|-----------------------|
| 1  | 2A Fuse | MF60NR 250V 2 | NWZ-4740 Display Unit |

If Beacon Controller or Sensor is replaced, then a Sensor shall be reset.

#### 5.3.3 Regular Replacement Parts

Parts which should be regularly replaced are shown below.

Contact JRC or an affiliate to order.

Replace the radome and packing when replacing the lithium batteries.

Please refer to "4.3 Entering Serial No./Barcode No." in Service Manual and enter the Serial No. or Barcode No., when replacing the lithium batteries.

| No | Name                                                     | Model      | Life                     | Notes                                                                                                    |
|----|----------------------------------------------------------|------------|--------------------------|----------------------------------------------------------------------------------------------------|
| 1  | LCD Unit<br>(Inside display<br>unit)                     | CCN-392A   | 40000 hours              | Approximately 5 years of continuous use                                                                                                    |
| 2  | Lithium Battery<br>(Inside Sensor)                       | CR2354-1VC | Approximately<br>5 years | Reception is possible even<br>without battery power.<br>(It will takes 30 to 60 seconds<br>longer to fix the position)                                  |
| 3  | Radome Kit<br>(JLR-4341 Sensor<br>Radome and<br>Packing) | MPAE30534  | Battery<br>replacement   | Opening the radome<br>decreases waterproofing<br>effectiveness, so replace the<br>radome and packing as well<br>when performing battery<br>replacement. |

# Section 6 Installation

# ▲ Caution

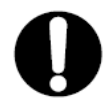

Please consult with JRC or an affiliate to perform installation. Installation by unauthorized personnel may result in malfunction.

# 6.1 GPS Sensor Installation

# 6.1.1 Selecting the Position for Installation

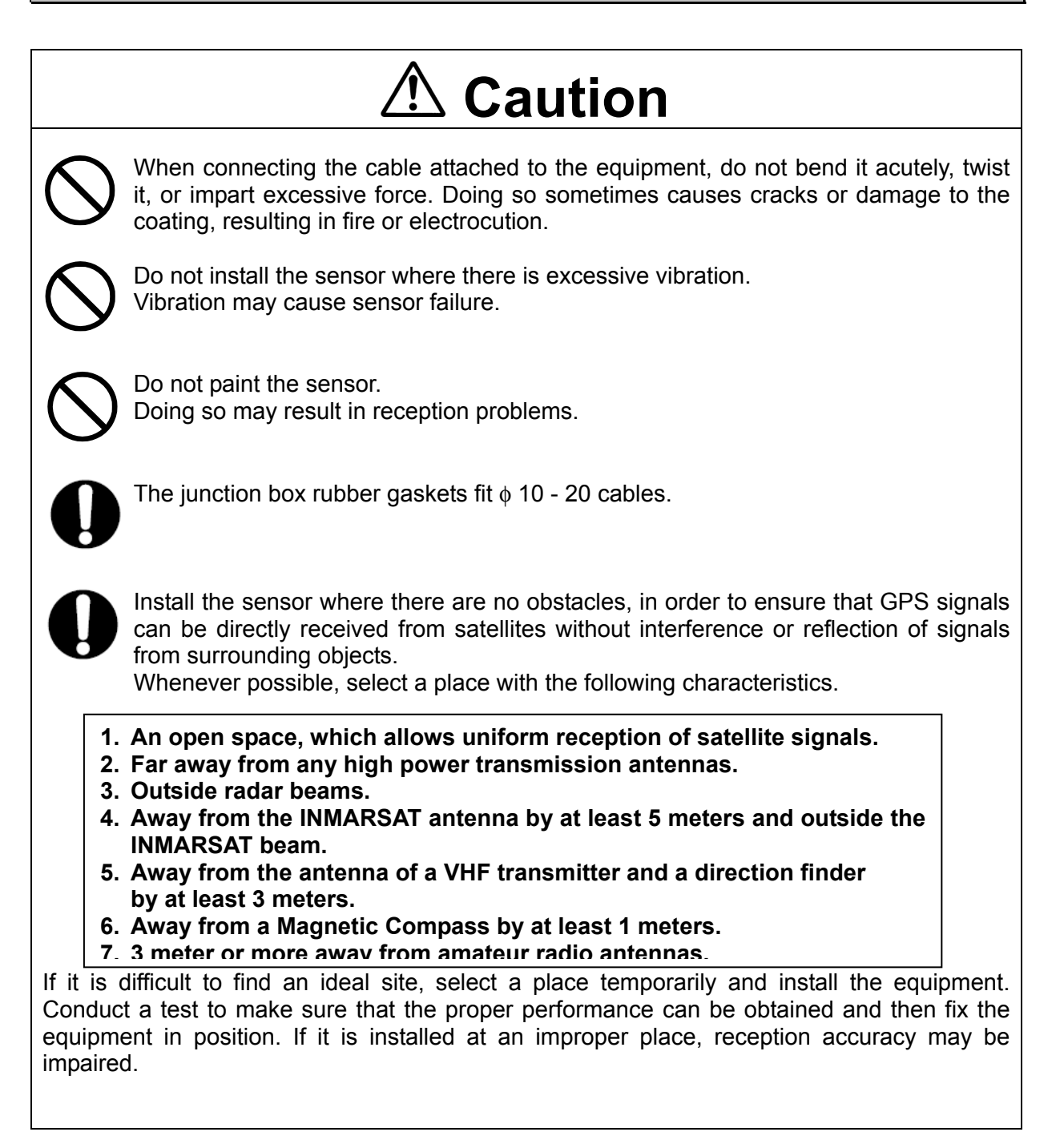

#### 6.1.2 Sensor Installation Procedure

The sensor base contains 1 inch-14UNS-2B screw holes. It can be attached to poles with cut male screws, or off-the-shelf adapters.

(1) When performing attachment, always hold and turn the sensor base. Holding and turning the radome may result in a large amount of force applied at the junction of the base and the radome, resulting in damage to the sensor. The diagram shows the JLR-4341, but these instructions apply equally to the JLR-4340 as well.

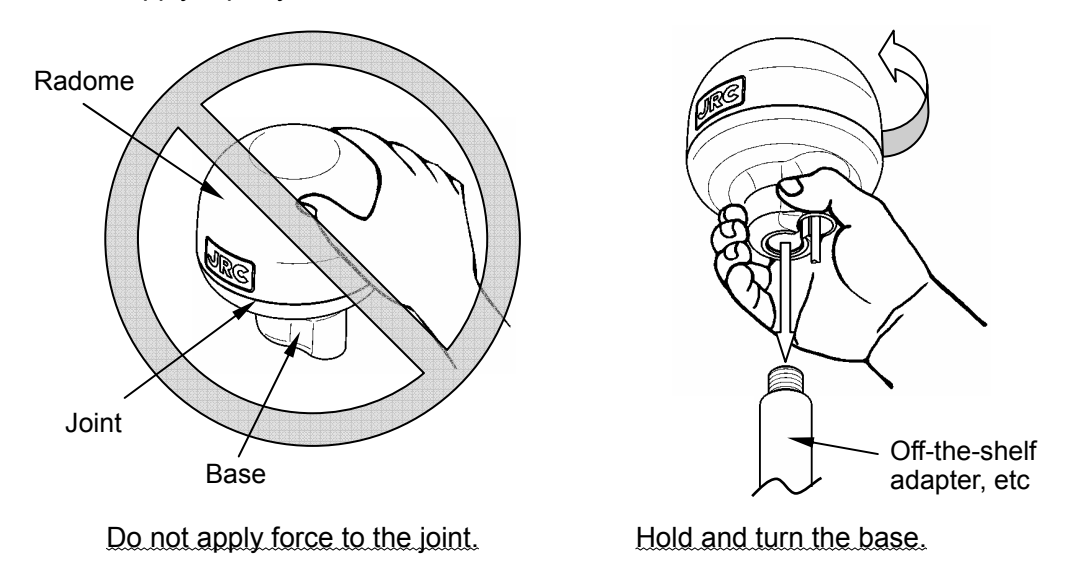

(2) Secure the sensor cable in position with a clamp band as shown below to protect it against damage due to vibration.

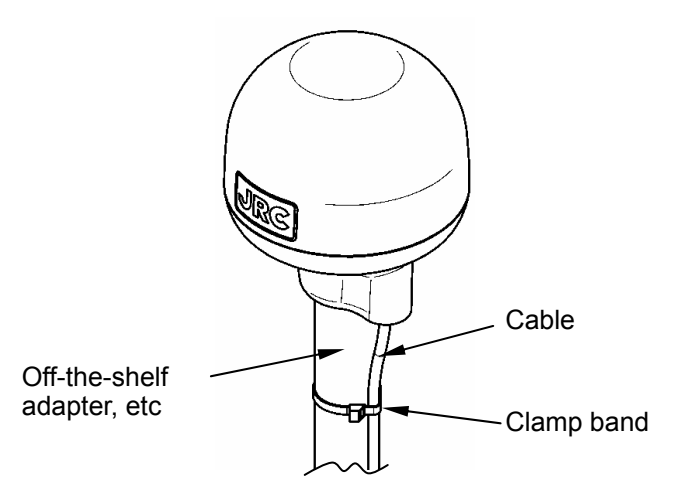

(3) When connecting an extension cable to the DGPS sensor, always seal with self-bonding tape in order to waterproof the connector, and wrap this section with vinyl tape to protect it.

#### 6.1.3 Installation of the Sensor on the Mast

Use a screw adapter (optional component or equivalent) to connect the sensor to the mast. The diagram shows the JLR-4341, but these instructions apply equally to the JLR-4340 as well.

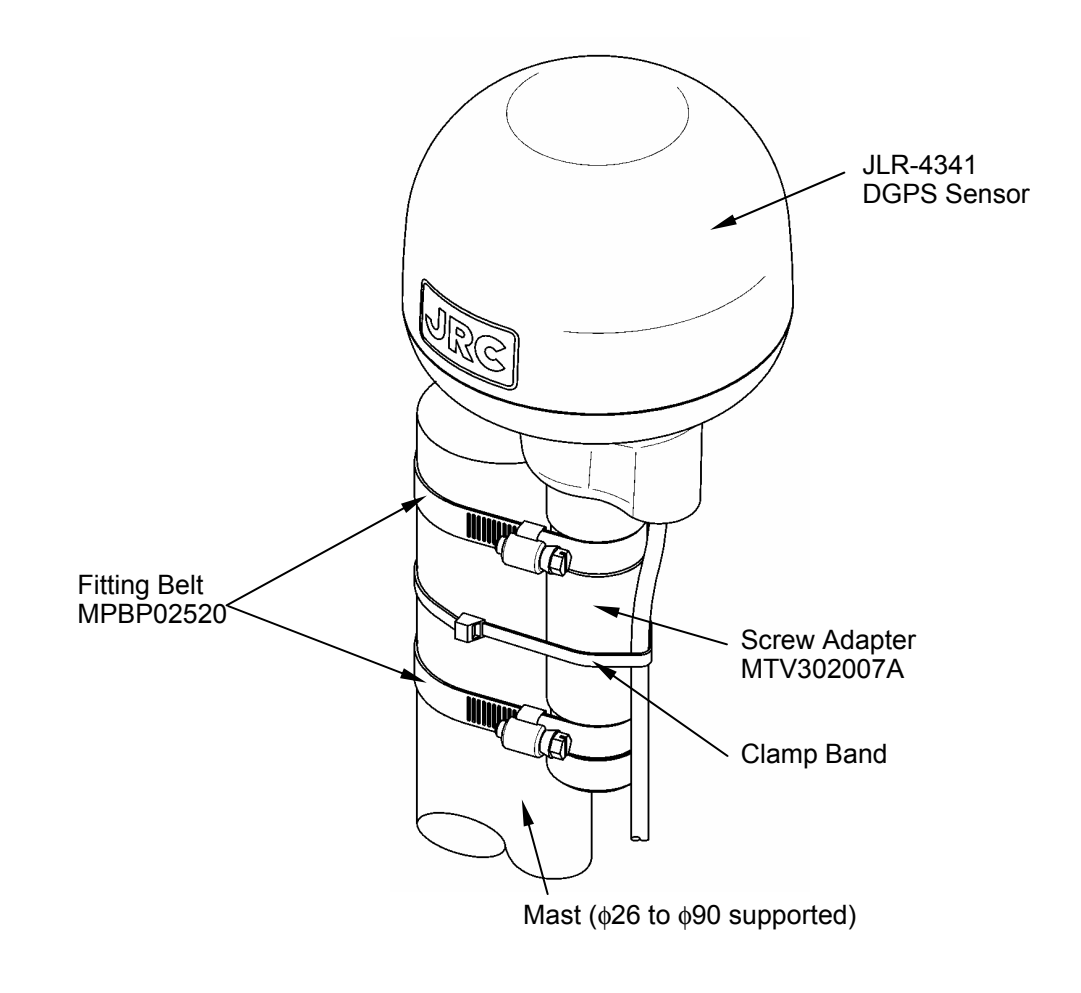

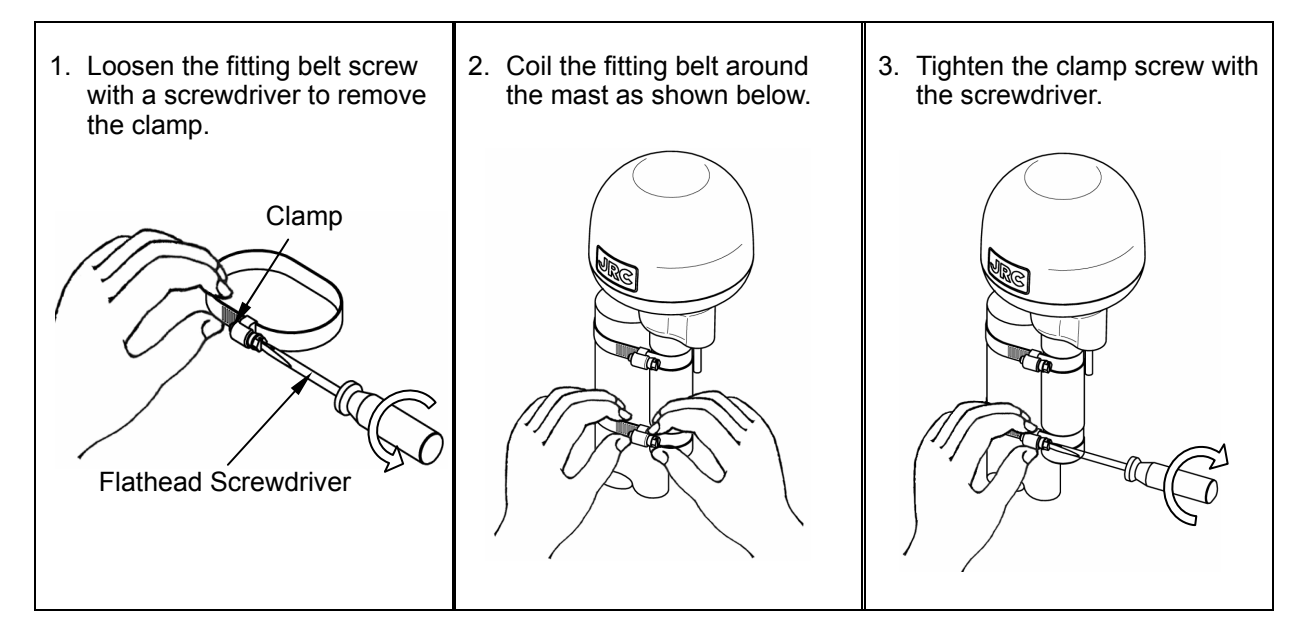

How to Install the Sensor on the Mast

## 6.1.4 Installation of the Sensor to pass a cable through a pole

It is possible to pass a cable through a pole, when DGPS sensor attached to poles with cut male screws. (1inch-14 UNS-2A). In this case, Cable guard rubber (attached article) used.

(1) The cable is installed as following figure.

Do not bend the cable acutely. Doing so may result in damage to the cable.

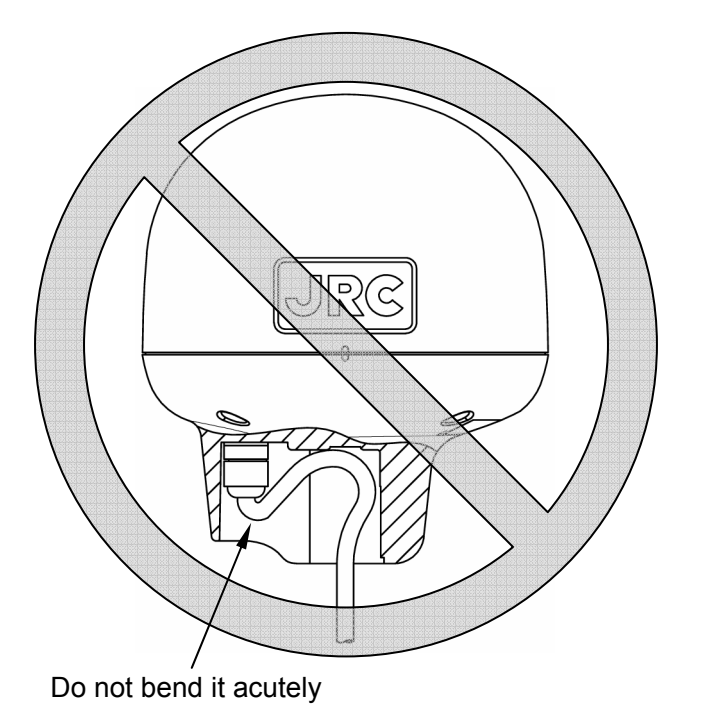

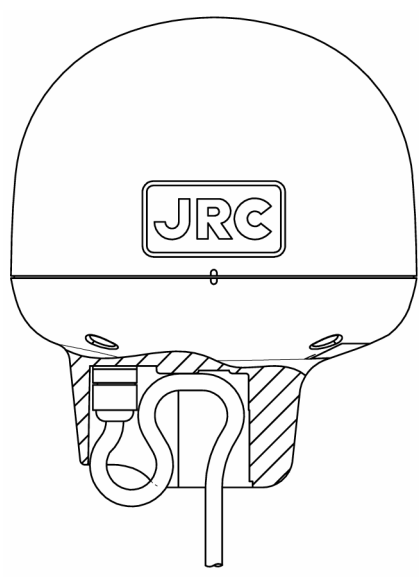

Cable installation figure

(2) Cable guard rubber is set in DGPS sensor.

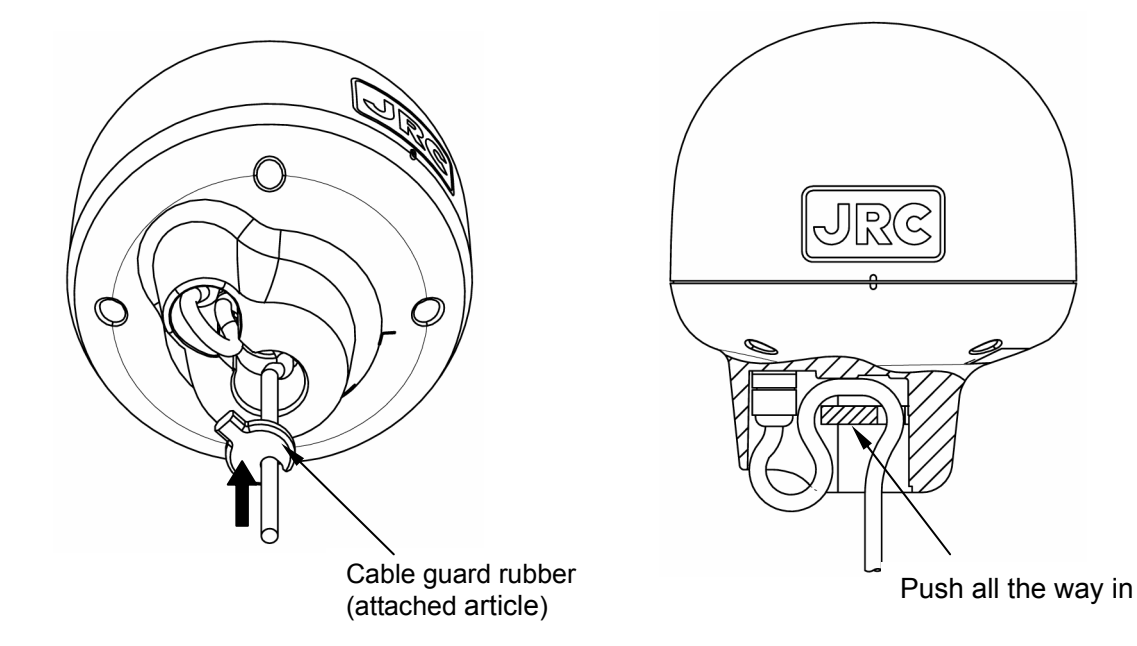

(3) When DGPS sensor attached to poles with cut male screws, round off the corners.

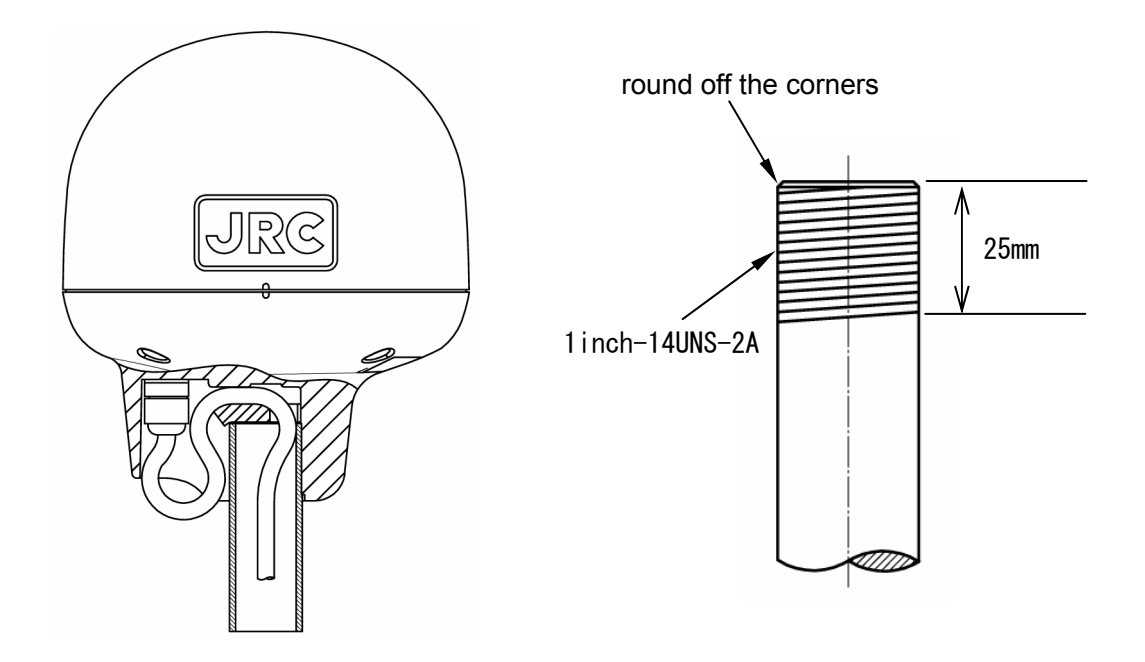

(4)When performing attachment, always hold and turn the sensor base. Holding and turning the radome may result in a large amount of force applied at the junction of the base and the radome, resulting in damage to the sensor.

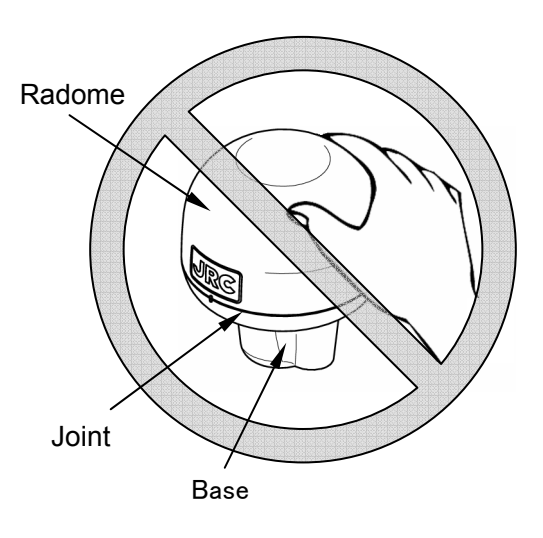

Do not apply force to the joint.

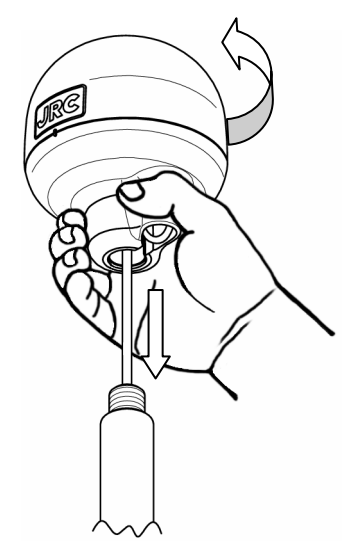

Hold and turn the base.

# 6.2 Display Unit Installation

#### 6.2.1 Selecting the Position for Installation

# ▲ Warning

Install this unit at least 1 m away from any magnetic compasses. Installation near a magnetic compass may result in interference with the magnetic compass, and may result in an accident.

# ▲ Caution

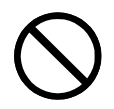

Use the indicated screws when installing the display unit to a stable wooden surface. Failure to do so may result in the display unit falling over, causing injury or property damage.

The installation stand (trestle) allows this display to be set up on table-tops, walls, ceilings, etc. Select an installation location that meets the following conditions.

#### 6.2.2 Display Installation Procedure

Mount the unit as described below.

- (1) Loosen the unit knob, and disconnect the mount from the unit.
- (2) Use the included screws to secure the mount where desired.
- (3) Return the unit to the mount, and tighten it with the knob.

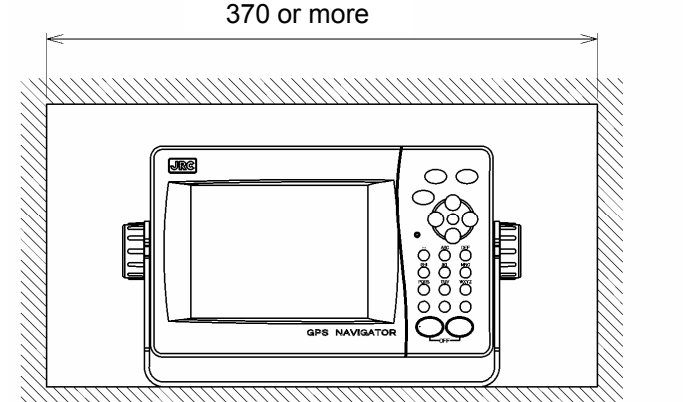

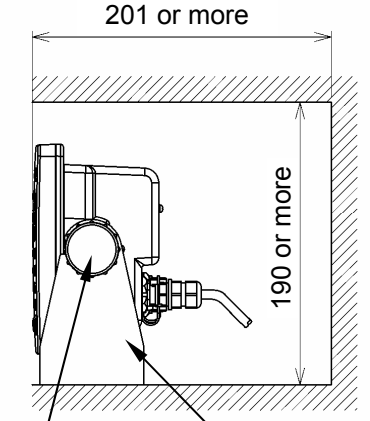

Knob Bolt

Mount

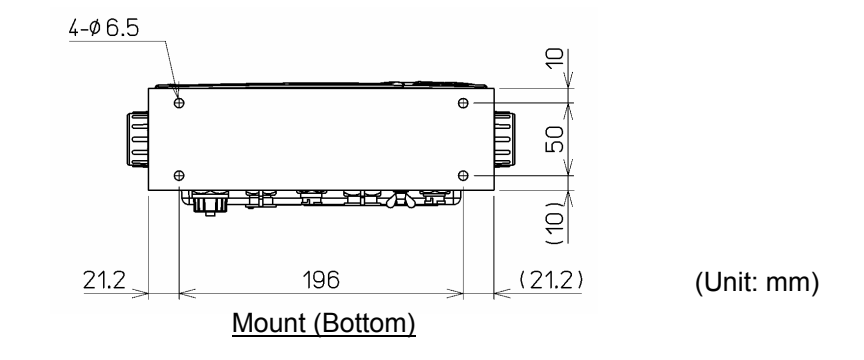

## 6.2.3 How to Flush Mount the Display

• Flush Mount (Connection with standard included components) Refer to the flush mount overview diagram to perform flush mount installation. Refer to the diagrams shown below for mount hole and installation space details.

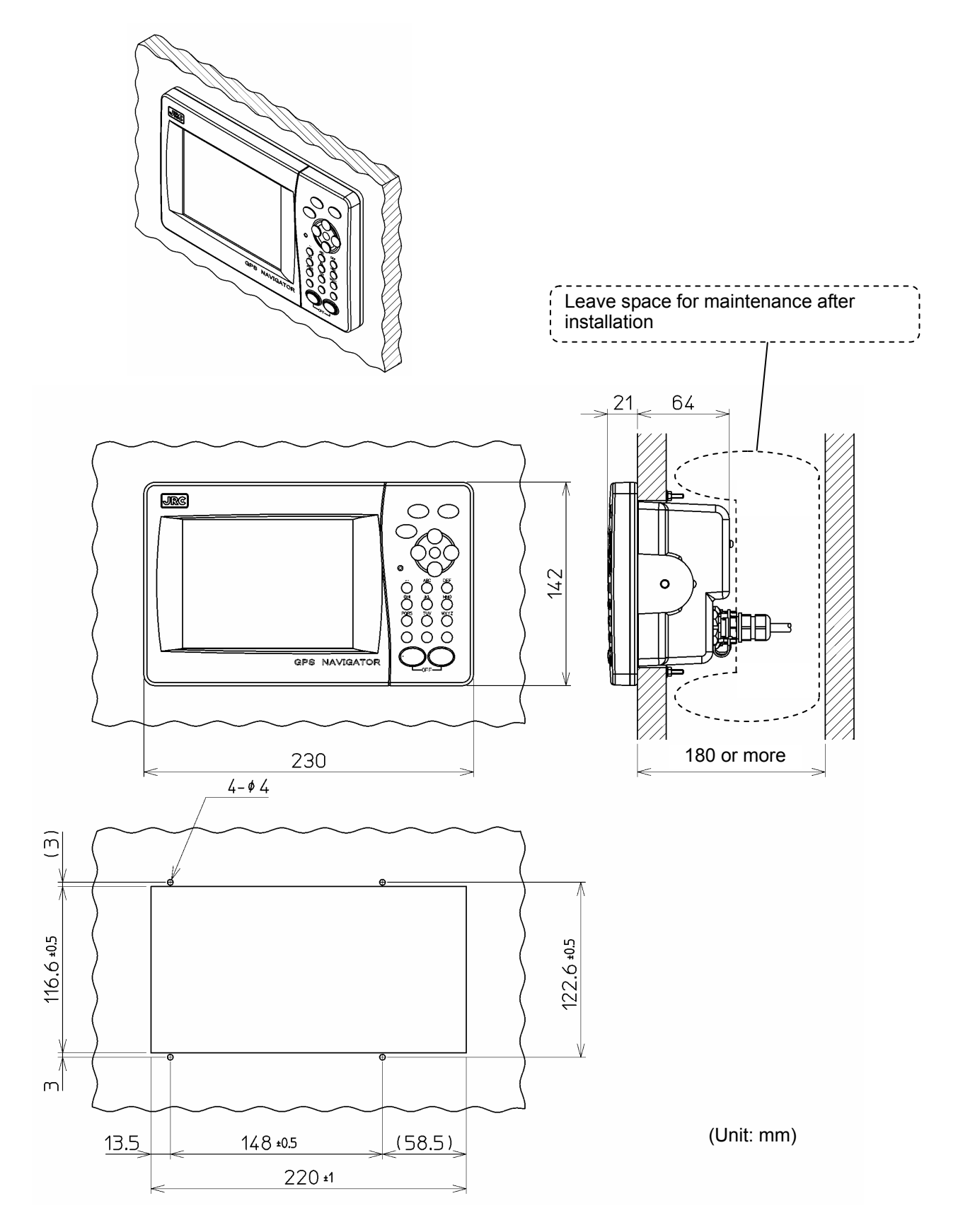

• Flush Mount (Connection with optional component)

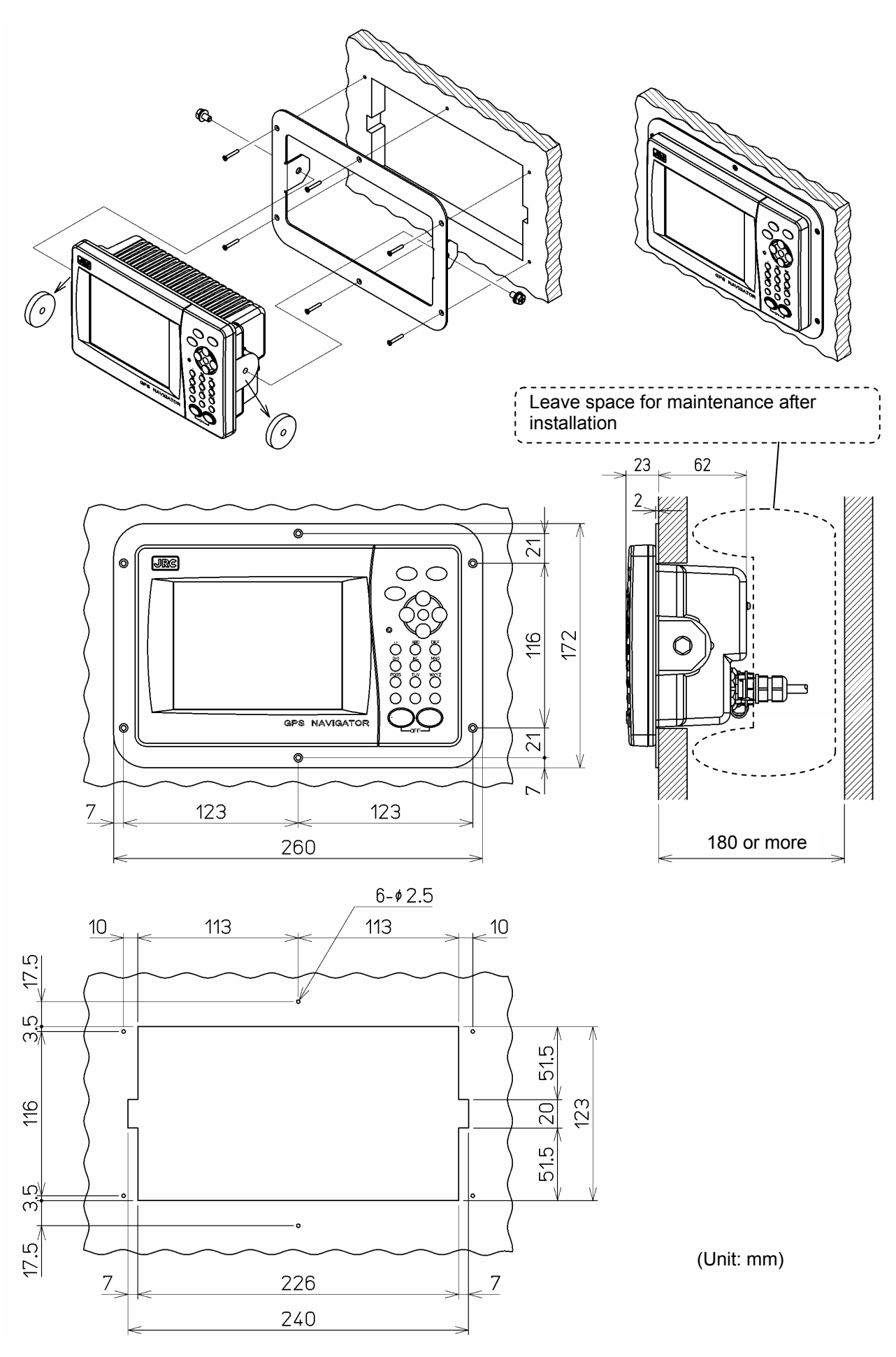

# 6.3 Cable Connection

#### • Unit (Rear Connectors)

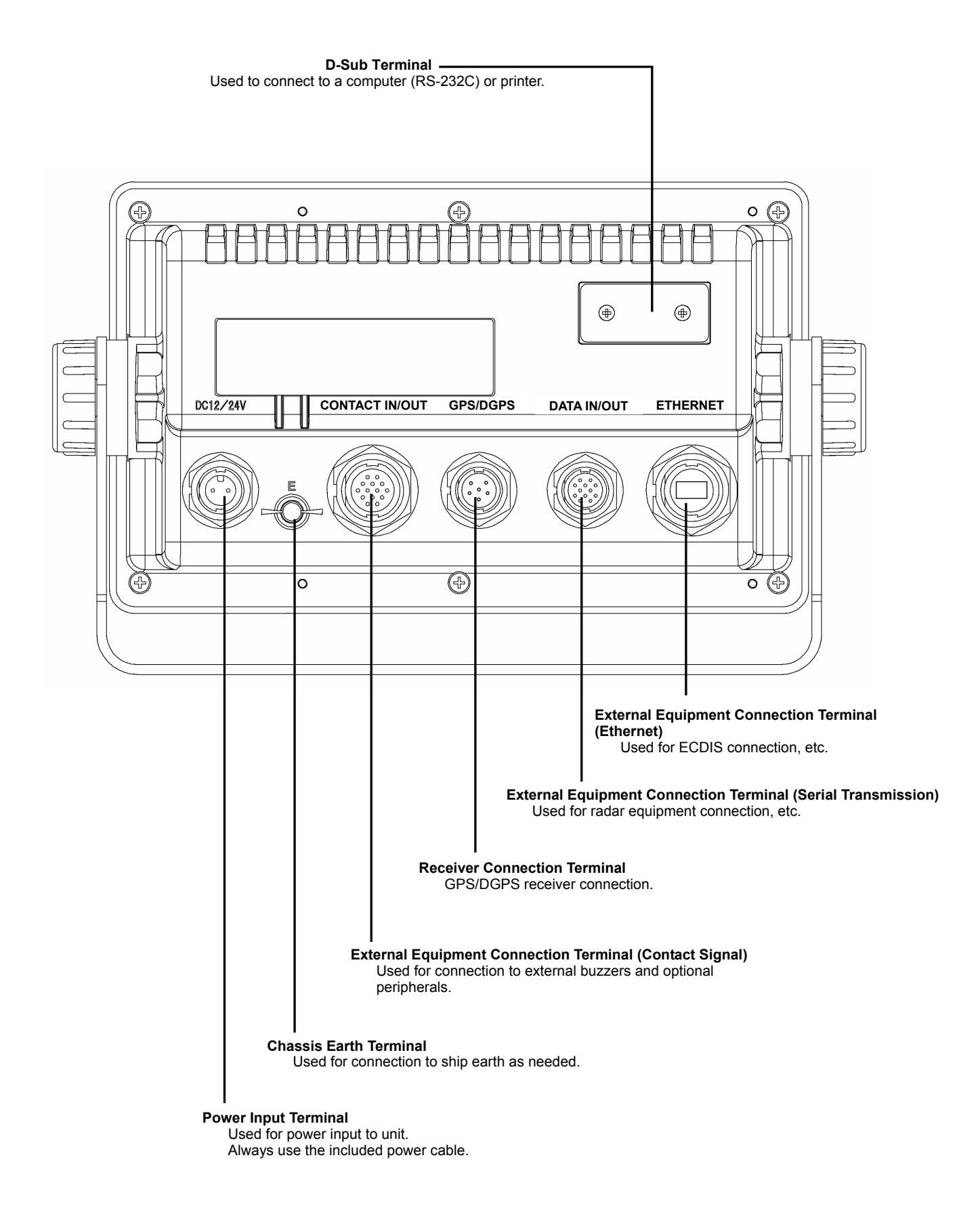

#### [Power Supply Connector]

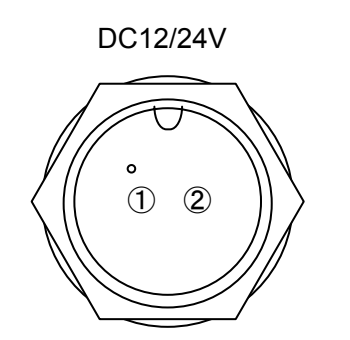

Power Cable: CFQ-7257 (Included)

| Terminal<br>Number<br>(CFQ-7252) | Name     |        | Explanation                            |
|----------------------------------|----------|--------|----------------------------------------|
| 1 (Black)                        |          | DCIN - | Connect the included power cable.      |
| 2 (Red)                          | DC12/24V | DCIN + | The voltage shall be 10.8 - 31.2 V DC. |

#### **Connection Cable Appearance**

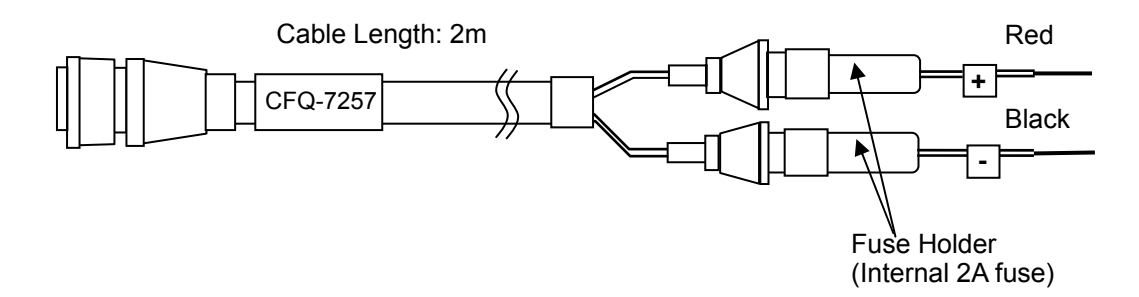

#### • Noise Filtering

Make a loop with the cable and clamp it with the included Clamp Filter as shown below.

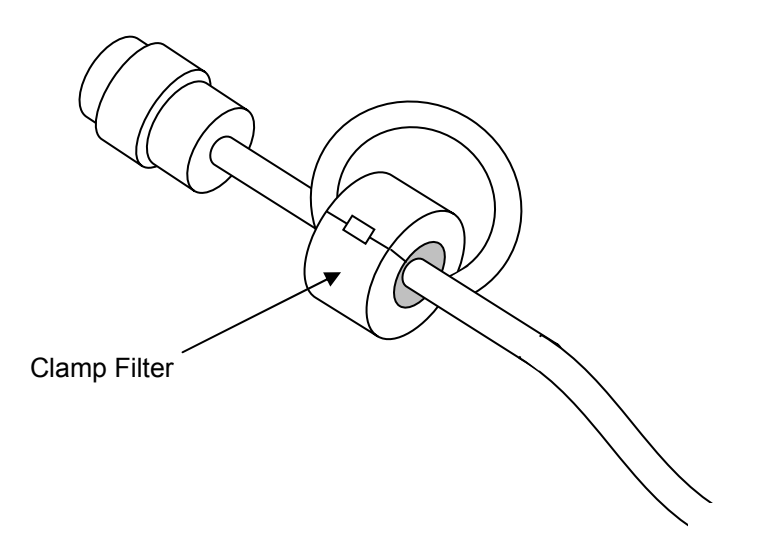

#### [GPS/DGPS Connector]

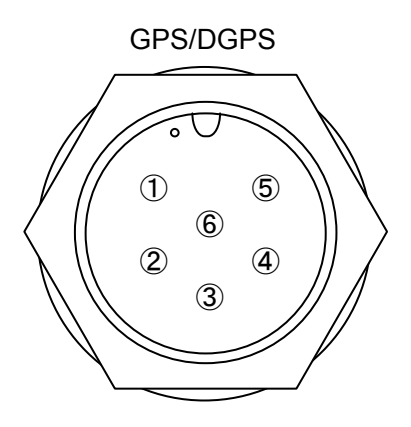

| Terminal<br>Number<br>(CFQ-9000/ | Name     |      | Explanation                                    |
|----------------------------------|----------|------|------------------------------------------------|
|                                  |          | 4014 |                                                |
| 1 (Red)                          | GPS/DGPS | 13V  | Power to the sensor is supplied by the display |
| 2 (Black)                        | Power    | GND  | unit.                                          |
| 3 (White)                        | BYDO     | В    | Passives data from the senser                  |
| 4 (Green)                        | RAD0     | А    | Receives data nom the sensor.                  |
| 5 (Yellow)                       | TXD0     | А    | Sends configuration data to the sensor.        |
| 6 (Brown)                        | Unused   |      |                                                |

#### • Cable Extension

(1) For cable lengths of less than 15 m Use the extension cable (CFQ-9000).

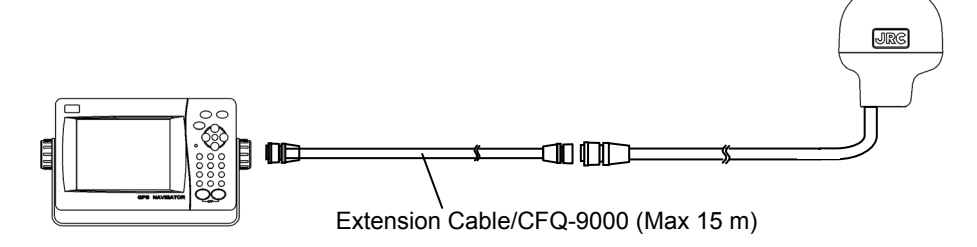

(2) For cable lengths of more than 15 m Use the junction box (NQE-7700A).

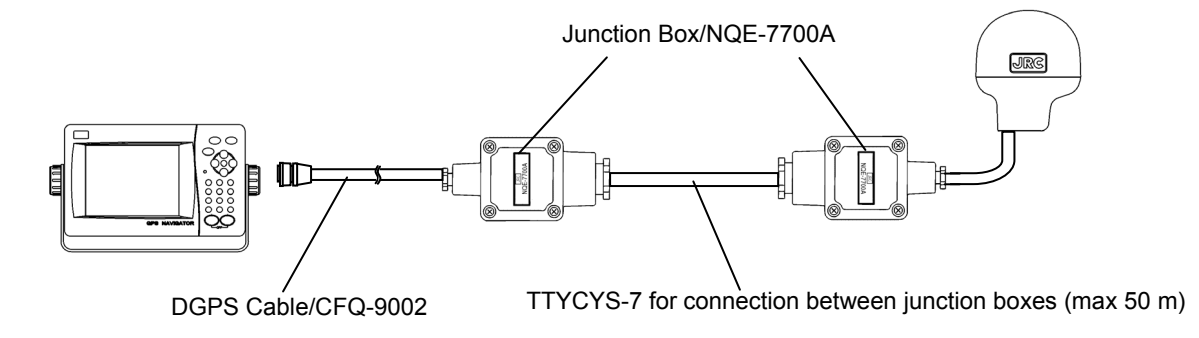

#### • Coaxial Cable Kit Connection

When using a pre-existing coaxial cable, such as when switching from a JLR-6800, use a coaxial cable kit (NQD-4414).

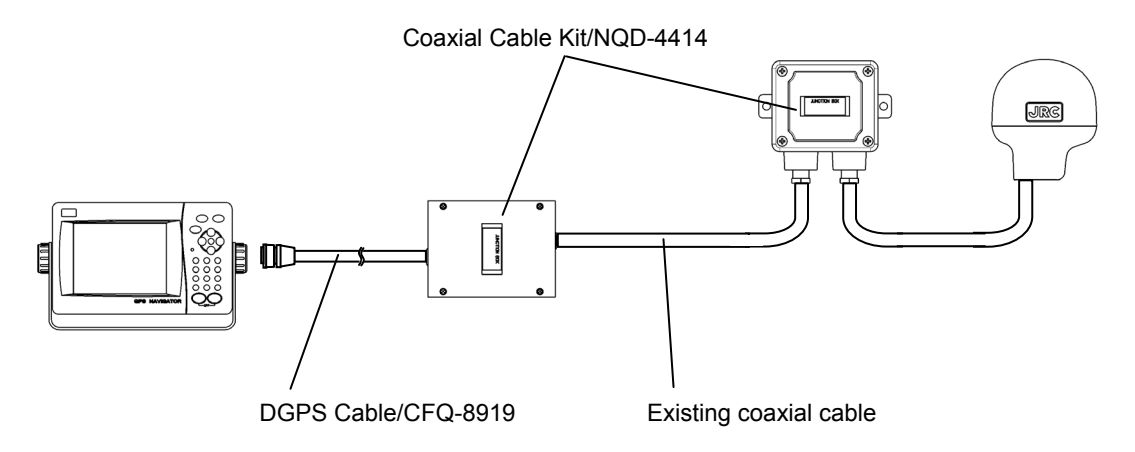

### [Data IN/OUT Connector]

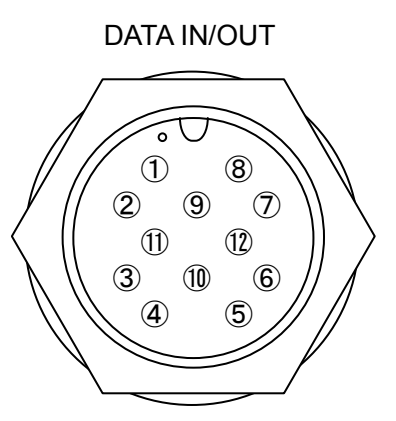

Data Cable: CFQ-5374 (Option)

| Terminal<br>Number<br>(CFQ-5374) | Na   | me      | Explanation                                                                                                    |
|----------------------------------|------|---------|----------------------------------------------------------------------------------------------------|
| 1 (Brown)                        |      | A       | Receives tide, water temperature, and water depth data, as                                                        |
| 2 (Red)                          | RXD4 | В       | well as alarm ACK. (Data IN4)                                                                                     |
|                                  | 10.2 |         | (Refer to "5.19.7.8 Setting Tidal Current Meter Input" for details regarding tidal current display configuration) |
| 3 (Orange)                       |      | A       | Performs output in accordance with "Data IN/OUT1"                                                                 |
| 4 (Yellow)                       | TXD1 | В       | configured specifications.                                                                                        |
|                                  |      |         | (Refer to "5.19.7.1 Configuring Data IN/OUT1" for details)                                                        |
| 5 (Green)                        |      | Α       | Performs output in accordance with "Data OUT3"                                                                    |
| 6 (Blue)                         | TXD3 | В       | configured specifications.                                                                                        |
|                                  |      |         | (Refer to "5.19.7.3 Setting Data OUT3" for details)                                                               |
| 7 (Purple)                       |      | А       | Performs output in accordance with "Data OUT2"                                                                    |
| 8 (Grey)                         | TXD2 | В       | configured specifications.                                                                                        |
|                                  |      |         | (Refer to "5.19.7.2 Setting Data OUT2" for details)                                                               |
| 9 (White)                        |      | A       | Performs output in accordance with "Data OUT4"                                                                    |
| 10 (Black)                       | TXD4 | р       | configured specifications.                                                                                        |
| · ·                              |      | В       | (Refer to "5.19.7.4 Setting Data IN/OUT4" for details)                                                            |
| 11 (Pink)                        |      | GND ISO | GND connection for serial transmission cable.                                                                     |
| 12 (Light Blue)                  |      | GND     | Chassis earth                                                                                                    |

### **Connection Cable Appearance**

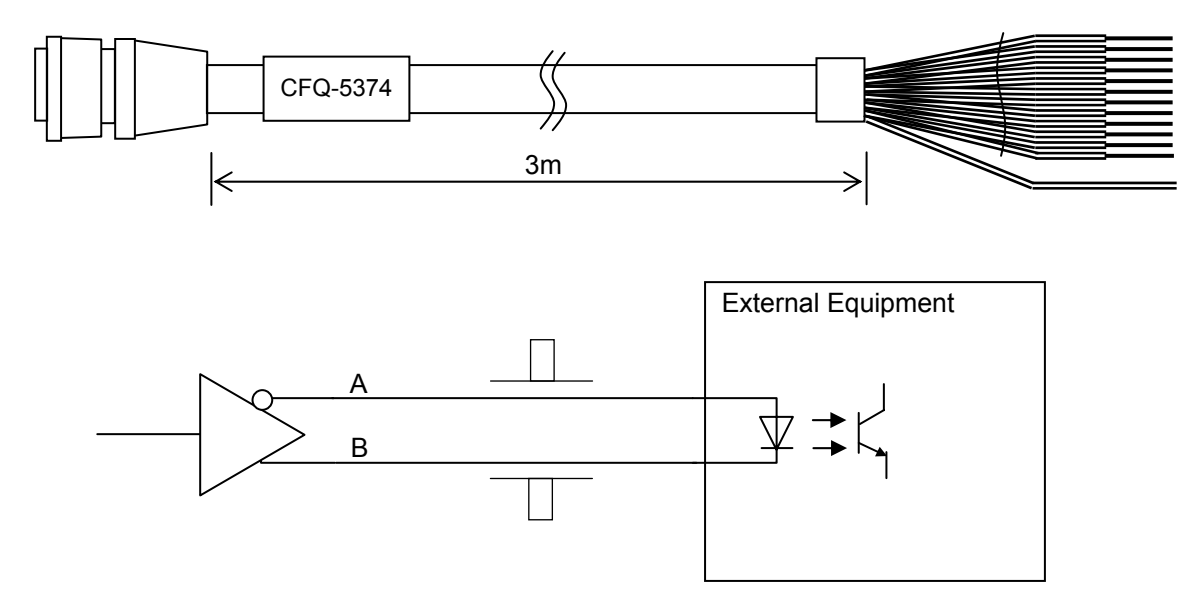

#### Connector Assembly

(1) Prepare the cable to the following dimensions.

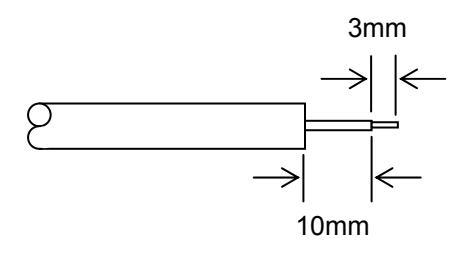

(2) Assemble the included components in the following order.

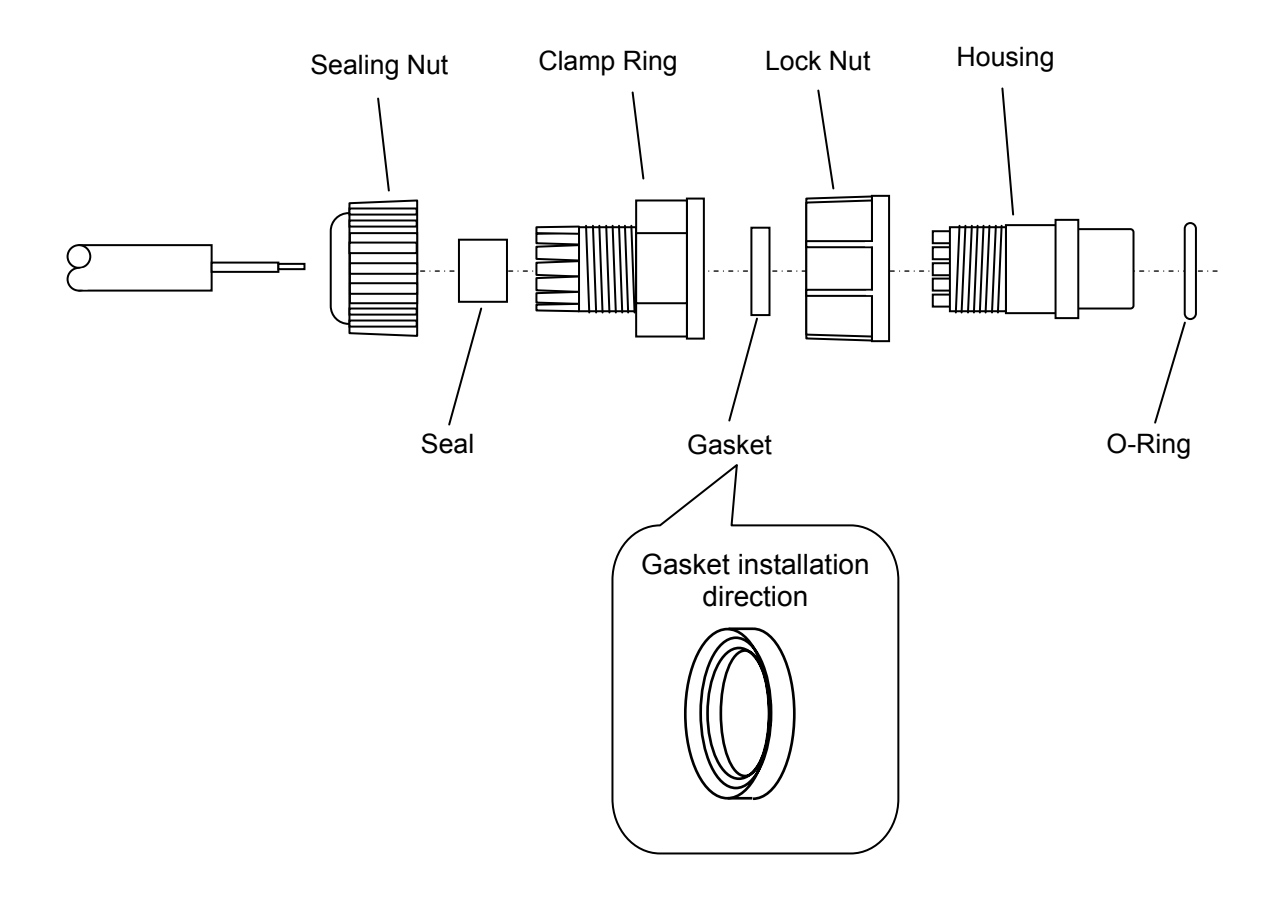

| Clamp Ring tightening torque:  | 1.2 - 1.5 kgf-cm |
|--------------------------------|------------------|
| Sealing Nut tightening torque: | 1.3 - 1.8 kgf-cm |
#### [Contact Signal IN/OUT Connector]

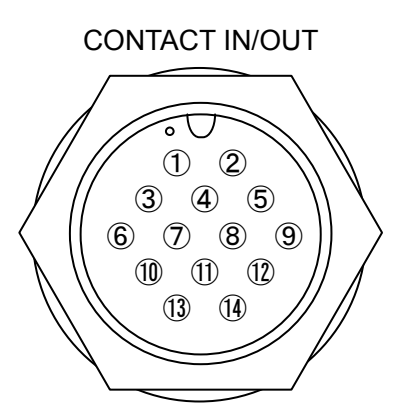

Data Cable: CFQ-5404 (Option)

| Terminal Number<br>(CFQ-5404) | Name         |        | Explanation                                       |
|-------------------------------|--------------|--------|---------------------------------------------------|
| 1                             |              |        |                                                   |
| 2                             | Unused       |        |                                                   |
| 3                             |              |        |                                                   |
| 4                             |              |        |                                                   |
| 5                             | Unused       |        |                                                   |
| 6                             |              |        |                                                   |
| 7 (Purple)                    | Contact      | COM    | Outputs contact signal.                           |
| 8 (Grey)                      | Output 1     | NC     | (Refer to "5.19.7.5 Setting Contact Output 1" for |
| 9 (White)                     | Output       | NO     | configuration details)                            |
| 10 (Black)                    | Comto et     | COM    | Outputs contact signal.                           |
| 11 (Pink)                     | Contact      | NC     | (Refer to "5.19.7.6 Setting Contact Output 2" for |
| 12 (Light Blue)               | Output Z     | NO     | configuration details)                            |
| 13 (Light Green)              | Contact      | ACKIN+ | Inputs contact signal.                            |
| 14 (Light Brown)              | Input ACKIN- |        | (Performed by shorting both terminals)            |

NO: Normally Open

NC: Normally Closed

#### **Connection Cable Appearance**

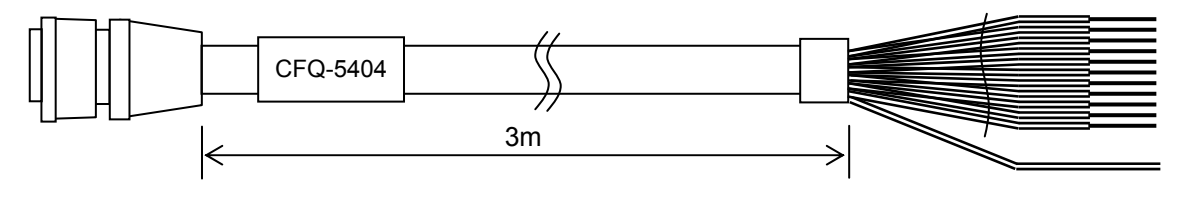

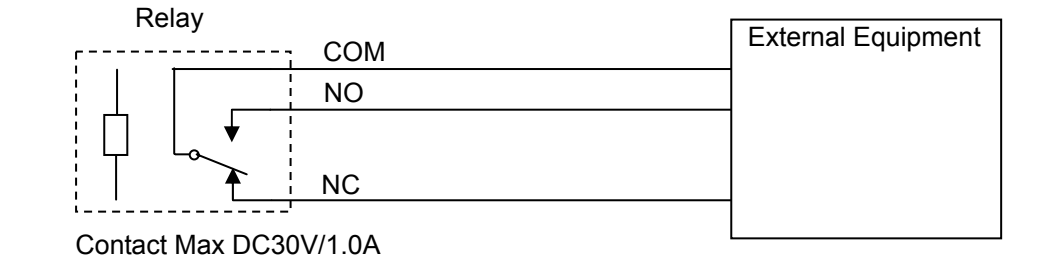

#### [Ethernet Connector]

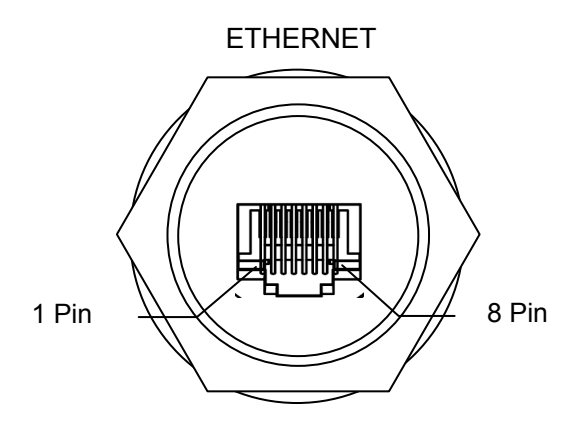

Cable: CFQ-5473 A(Option) CFQ-5474 A(Option)

| Terminal Number<br>(CFQ-5473) | Na | me | Explanation                                                                             |
|-------------------------------|----|----|-----------------------------------------------------------------------------------------|
| 1 (Orange/White)              |    | +  | Outputs data.                                                                           |
| 2 (Orange)                    | ТХ | -  | (Refer to "5.19.7.7 Setting LAN Settings" for<br>configuration details)                 |
| 3 (Green/White)               | RX | +  | Inputs data.<br>(Refer to "5.19.7.7 Setting LAN Settings" for configuration details)    |
| 4 (Blue)                      |    |    |                                                                                         |
| 5 (Blue/White)                |    |    |                                                                                         |
| 6 (Green)                     | RX | -  | Inputs data.<br>(Refer to "5.19.7.7 Setting LAN Settings" for<br>configuration details) |
| 7 (Brown/White)               |    |    |                                                                                         |
| 8 (Brown)                     |    |    |                                                                                         |

#### [RS232C Connector]

This port is a dedicated port for updates and printer connection. Remove the two screws from the rear, remove the cover, and connect the cable. Perform printer configuration via Data IN/OUT1.

Use a straight cable for updating, and a cross cable when connecting a printer.

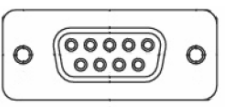

Female (S-type)

| Terminal<br>Number | Name    | Explanation           |
|--------------------|---------|-----------------------|
| 1                  | Unused  |                       |
| 2                  | TXD     | Transmitted data      |
| 3                  | RXD     | Received data         |
| 4                  | Unused  |                       |
| 5                  | GND ISO | Signal ground         |
| 6                  | Unused  |                       |
| 7                  | CTS     | Transmission possible |
| 8                  | RTS     | Transmission request  |
| 9                  | Unused  |                       |

**RS232C** Cable for updating

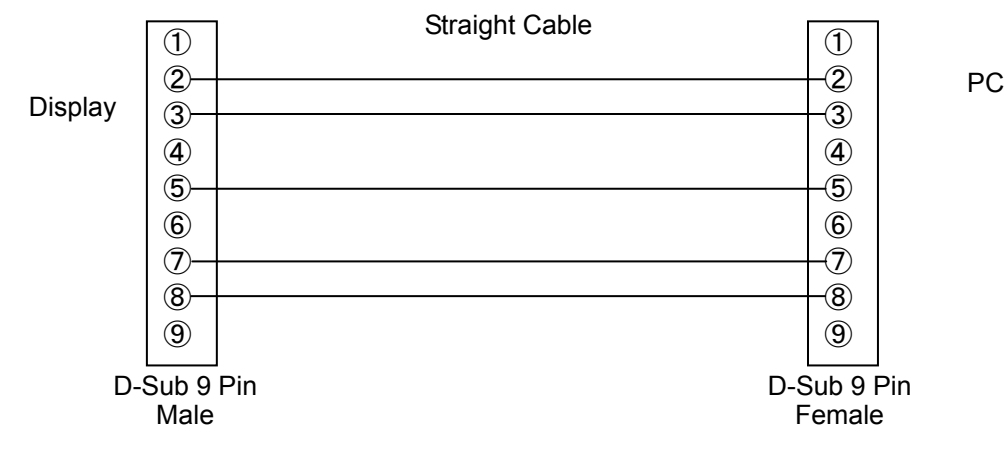

\* An all-pin cable can also be used.

#### 6.4 Optional Peripheral Connection

#### 6.4.1 Sub Display Connection

Connect the sub display sensor connection terminal to the main display external equipment connection terminal (serial). Use a junction box (CQD-10).

Any main display external equipment connection terminal can be used. The following specifications apply to the terminal.

Data format: IEC Bit rate: 4800 bps Sentence Sub Display: "On"

To display satellite information on the sub display, change the bit rate to "9600 bps", and add "GSV" and "CD, GP, 3" to the sentence setting.

Set the display type to "Sub" to use the unit as a sub-display.

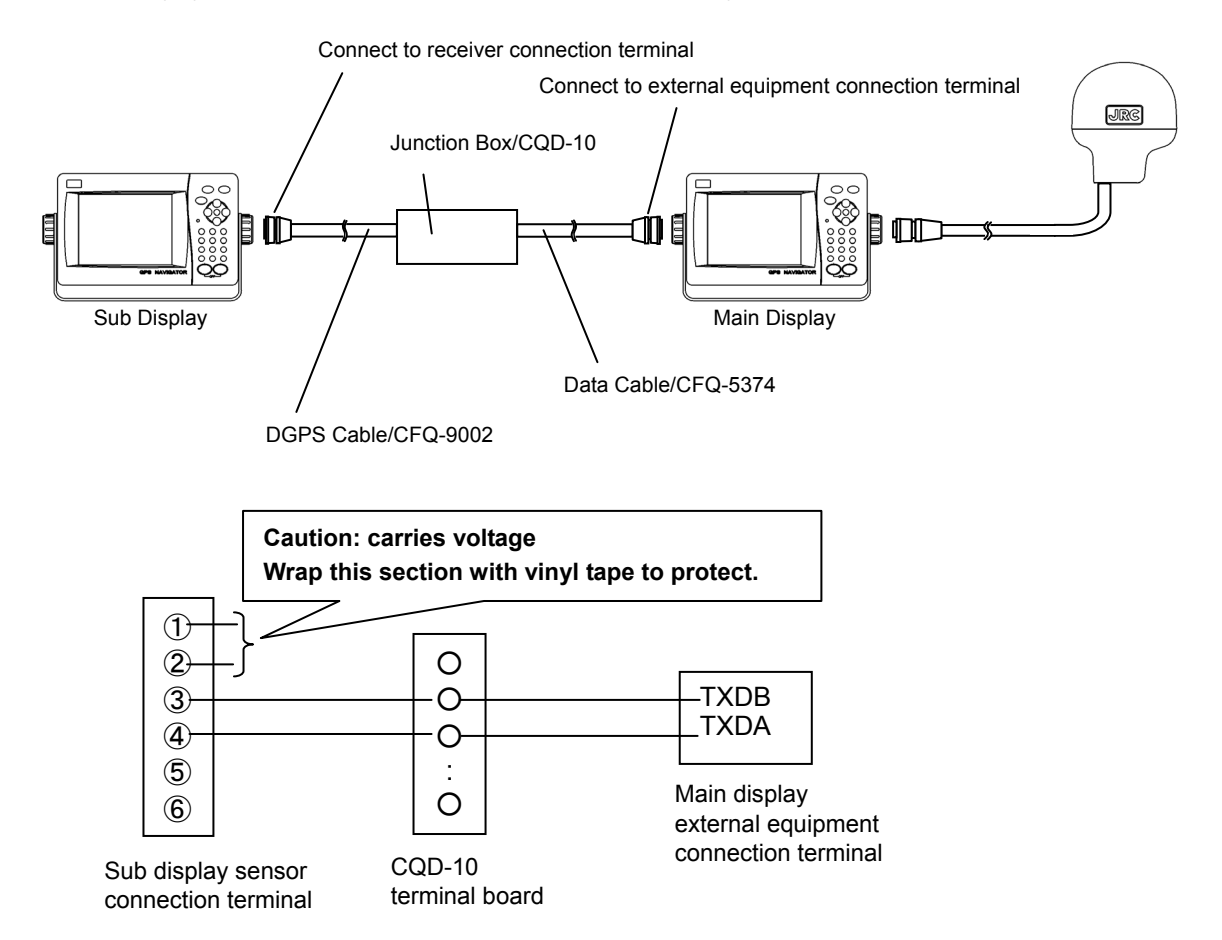

# ▲ Caution

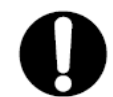

The junction box rubber gaskets ( $\phi$ 25 Gland side) fit  $\phi$  10 - 20 cables.

#### • How to Mount the Junction Box on a Flat Surface

Securely mount the junction box on a given flat surface using self-tapping screws and flat washers as shown below.

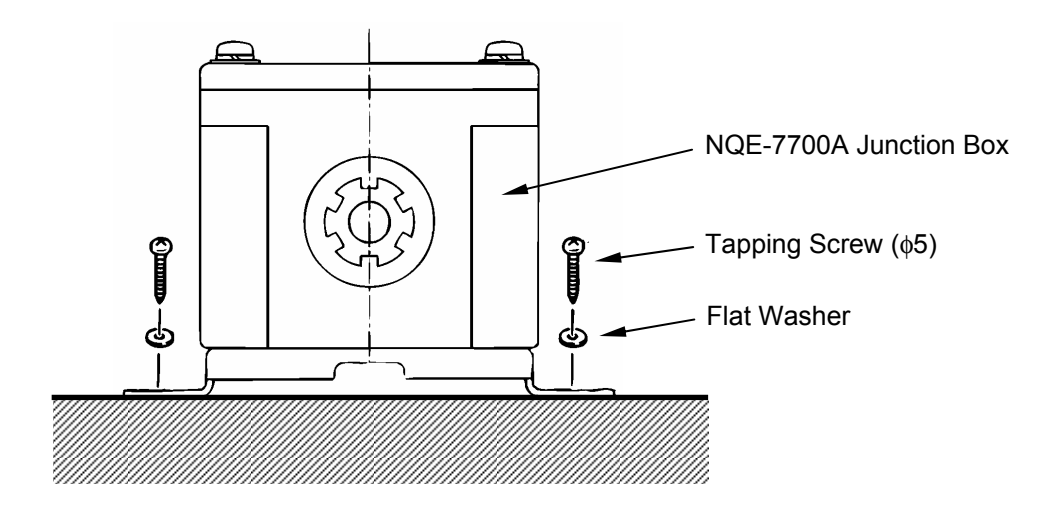

#### Memo

The self tapping screws and flat washers in the figure above are not included with this equipment.

#### • How to Mount the Junction Box on the Mast

Securely mount the junction box on the mast using the pole mounting kit (option: MPBP30608).

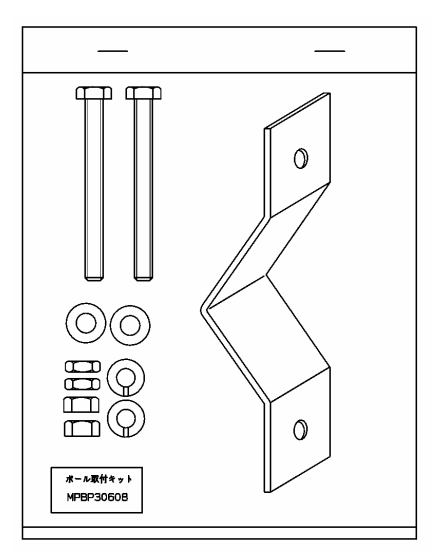

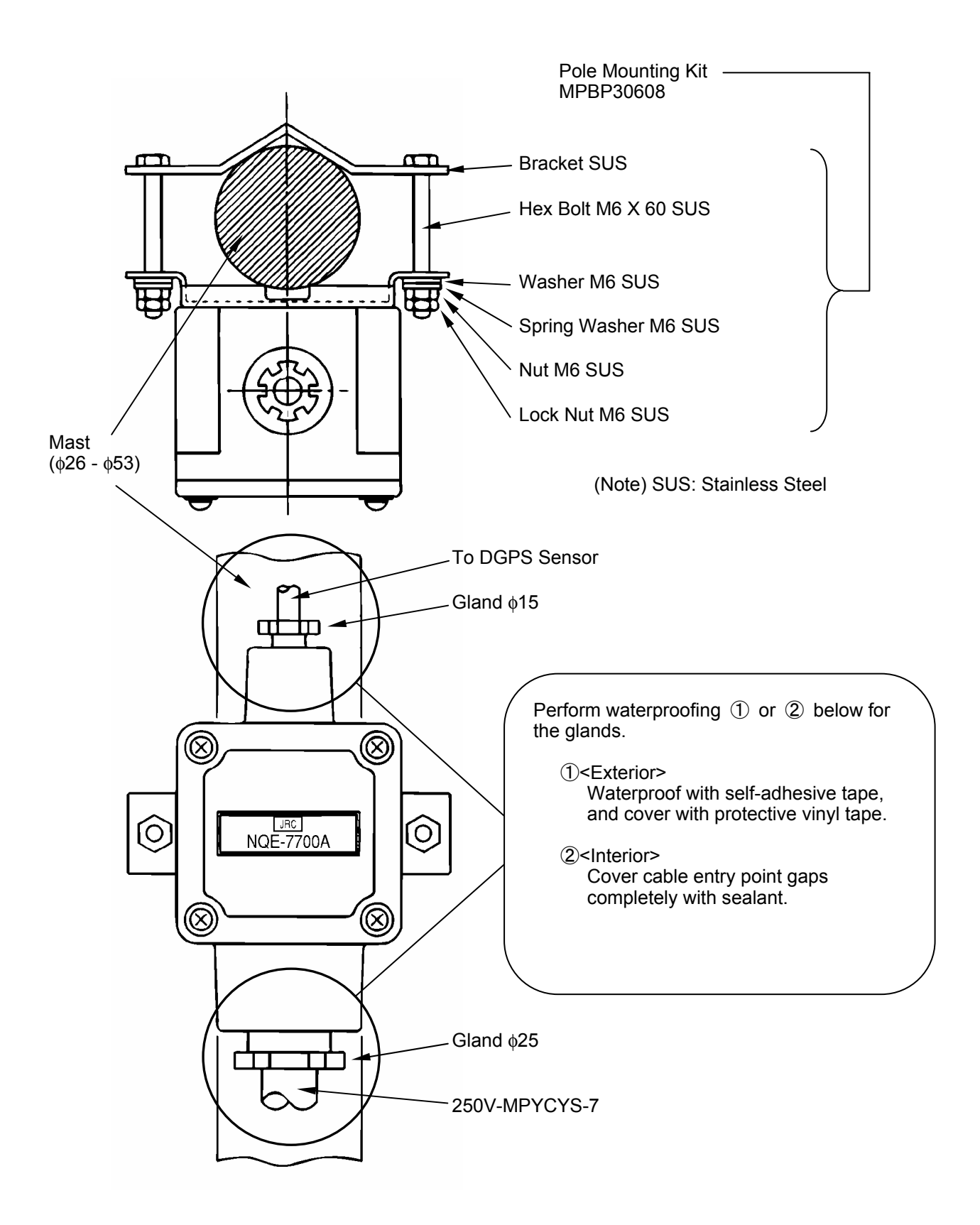

#### Internal Connection

Connect the respective cables (cable from the DGPS sensor and extension cable) to the terminals provided in the junction box as shown in the following figure.

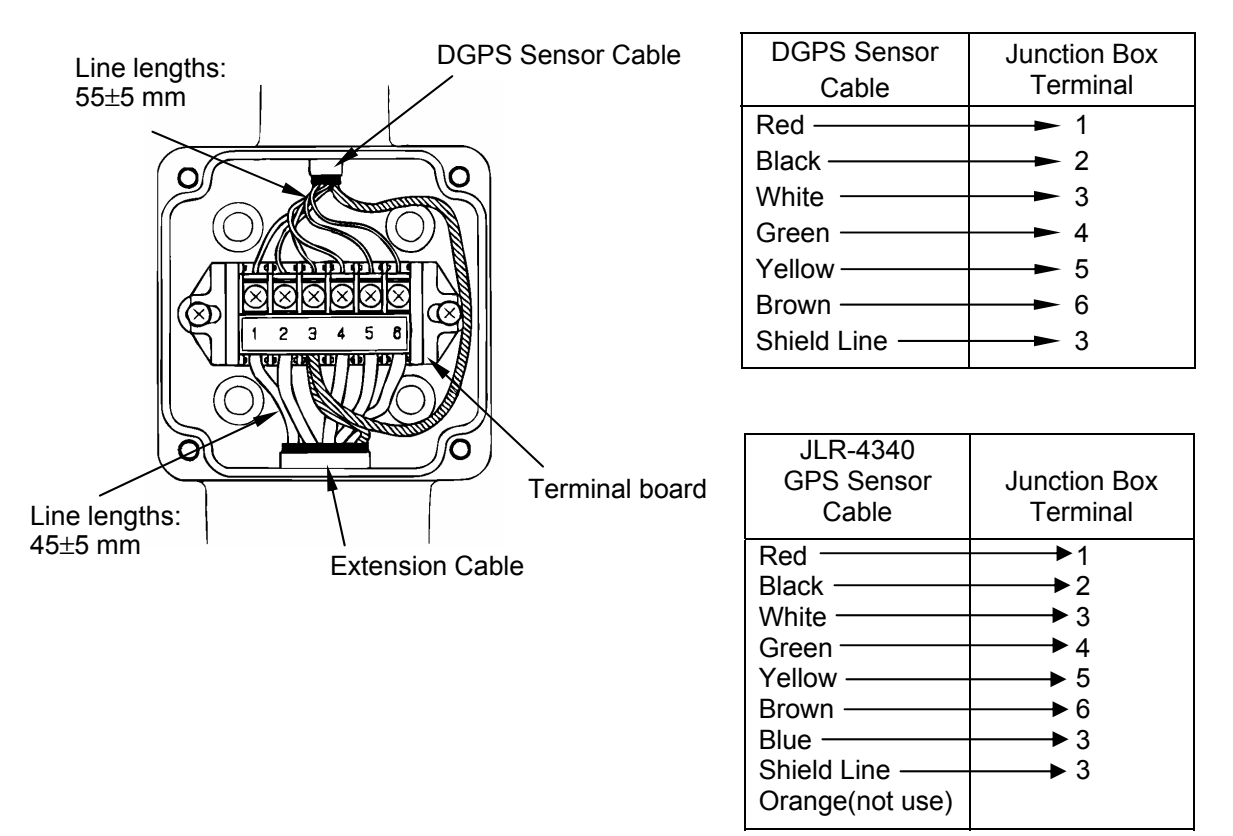

#### 6.4.3 Coaxial Cable Kit Connection

Please refer to the instructions included in the coaxial cable kit for details regarding coaxial cable kit connection.

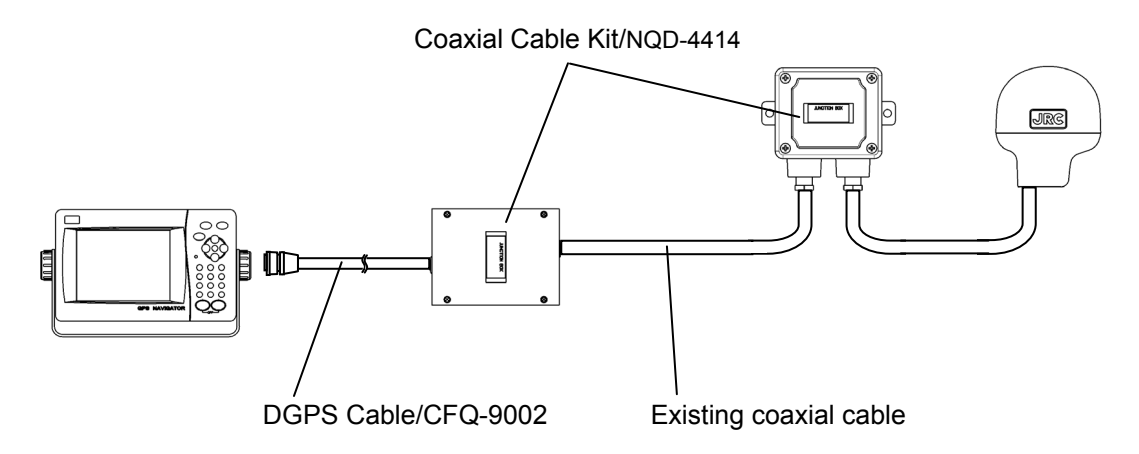

#### 6.4.4 **Printer Connection**

The RS-232C connector can be connected to the printer (DPU-414).

The RS-232C connector can be configured via Data IN/OUT1.Set the Data IN/OUT1 data format to "Printer". The printer format data is output from RS-232C connector and also DATA IN/OUT connector No.3,4-pin. Another equipment cannot be connected this pin.

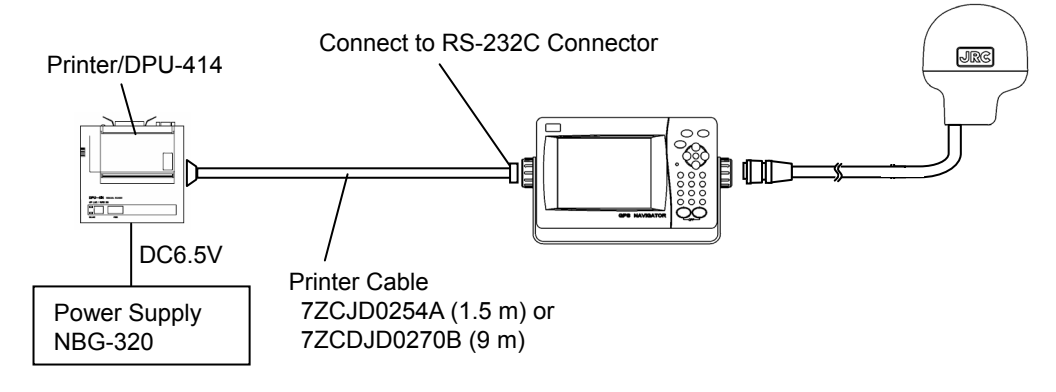

Please refer to "DPU-414 Operation Manual" and set the DIP switches on DPU-414.

| DIP SW1    |                        |                 |        |
|------------|------------------------|-----------------|--------|
| Switch No. | Function               | Settings        |        |
|            |                        |                 | ON/OFF |
| 1          | Input Method           | Serial          | OFF    |
| 2          | Printing speed         | High            | ON     |
| 3          | Auto loading           | ON              | ON     |
| 4          | CR Function            | Carriage return | OFF    |
| 5          | DIP SW setting Command | Enable          | ON     |
| 6          | Print density          | 100%            | OFF    |
| 7          |                        |                 | ON     |
| 8          |                        |                 | ON     |

#### DIP SW2

| Switch No. | Function                        | Settings                    |        |
|------------|---------------------------------|-----------------------------|--------|
|            |                                 |                             | ON/OFF |
| 1          | Print mode                      | Normal printing(40 columns) | ON     |
| 2          | User-defined characters buck-up | ON                          | ON     |
| 3          | Character type                  | Ordinary characters         | ON     |
| 4          | Zero font                       | 0                           | ON     |
| 5          | International character set     | Japanese                    | ON     |
| 6          |                                 |                             | ON     |
| 7          |                                 |                             | ON     |
| 8          |                                 |                             | ON     |

#### DIP SW3

| Switch No. | Function          | Setting  |        |
|------------|-------------------|----------|--------|
|            |                   |          | ON/OFF |
| 1          | Data bit length   | 8 bits   | ON     |
| 2          | Parity permission | Without  | ON     |
| 3          | Parity condition  | Odd      | ON     |
| 4          | Flow control      | H/W BUSY | ON     |
| 5          | Baud rate         | 4800bps  | ON     |
| 6          |                   |          | OFF    |
| 7          |                   |          | OFF    |
| 8          |                   |          | OFF    |

#### 6.4.5 Connecting Two Navigation Devices to a Printer

A switch (NCZ-777) is necessary when connecting 2 GPS units to printer (DPU-414).

RS-232C connectors and printer (DPU-414) can be connected.

The RS-232C connectors for both units are configured in Data IN/OUT1. The Data IN/OUT1 data format should be set to "printer".

Use the printer connection kit (7ZXJD0076) to extend the printer power cable.

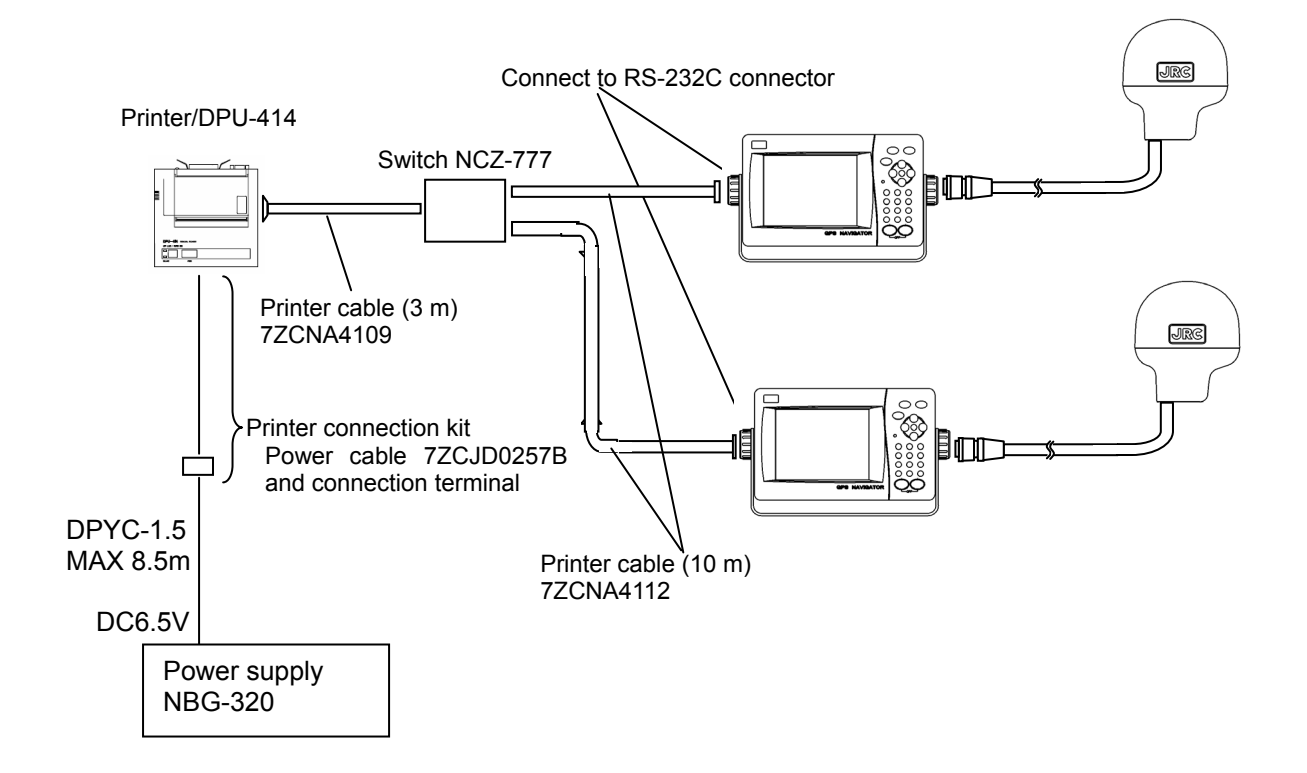

#### Printer Cable (7ZCNA4109/7ZCNA4112) Pin

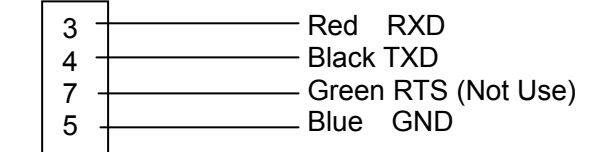

Cable Connector

#### **Connection Example**

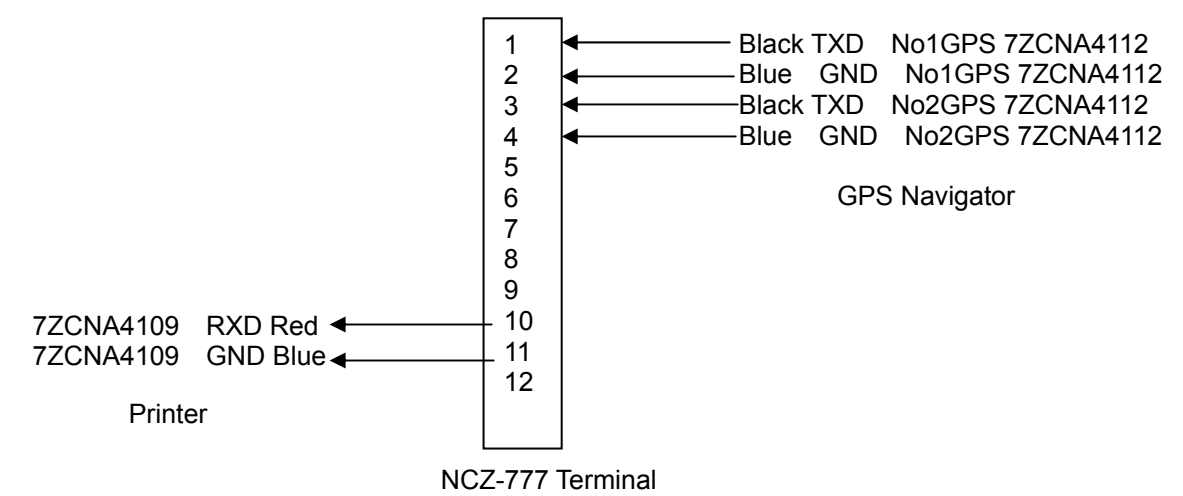

#### 6.4.6 Connecting 2 GPS Units to an Automatic GPS Select Switch

An automatic GPS select switch (NCZ-1537A) can be used to connect and automatically switch between two GPS units. The No. 1 GPS unit normally outputs data, but when it is not performing positioning, the No. 2 GPS unit is automatically switched over to.

To perform automatic switching, the two GPS units must be connected in a LAN, and the No. 2 GPS unit must output control signaling to the automatic GPS select switch.

Set the No. 1 GPS unit LAN setting mutual monitoring to "On".

Set the No. 2 GPS unit LAN setting mutual monitoring to "On", and set the control signal output port data format to "SWITCH".

Set the Dip switch (S1) on NCZ-1537A to 1: ON and 2: ON.

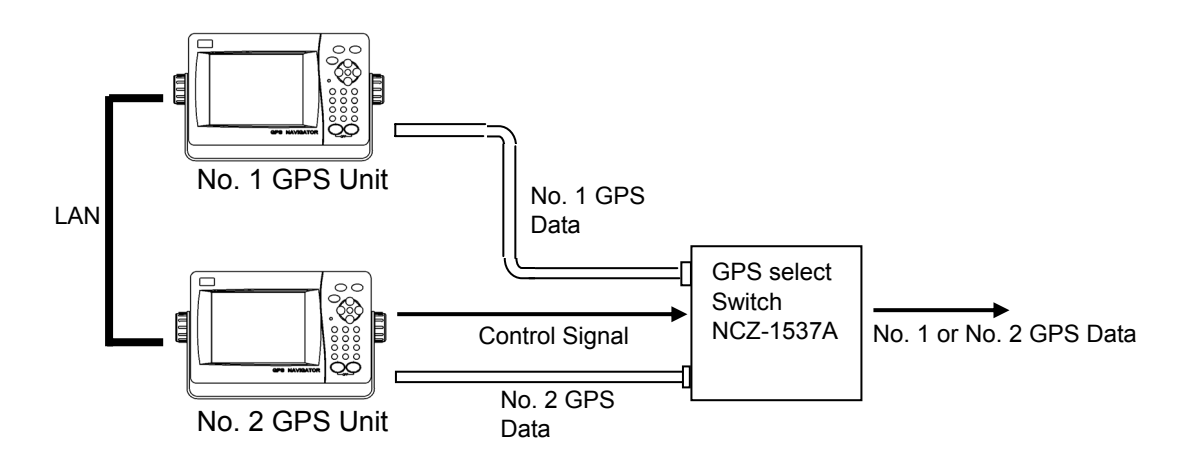

#### **Connection Example**

The following connection conditions apply to the connection example.

GPS Data is output from TXD3 Port (DATA OUT3) of each GPS Unit.

• Control signal is output from TXD2 Port (DATA OUT2) of No2 GPS Unit.

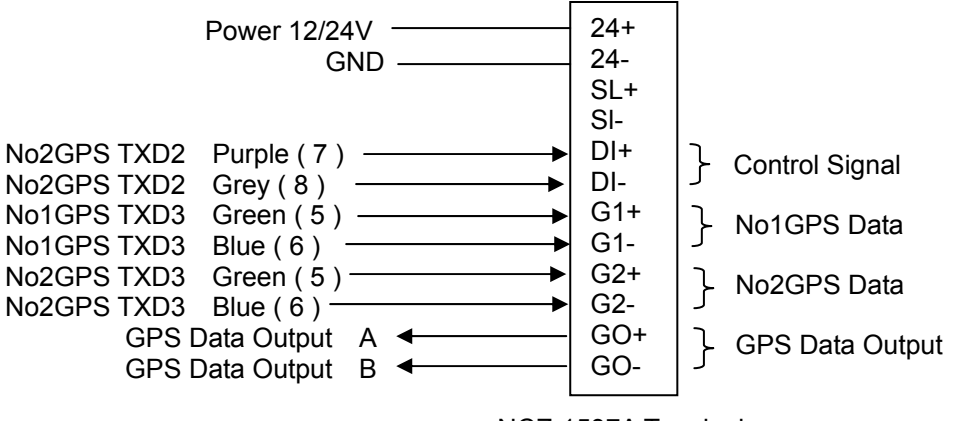

NCZ-1537A Terminal

#### 6.5 LAN and Serial Connection

This section contains representative examples of LAN and serial connections and settings. Please refer to "5.19.7 Configuring Data I/O" for details regarding configuration.

The following connection conditions apply to the connection example.

- Two GPS units, 1 sub-display, and ECDIS are connected via LAN and are sharing routes
- The LAN is connected to remote maintenance
- Serial cabling is used to connect to the automatic GPS select switch and printer.
- The HUB of ECDIS is used.

#### Connection Example

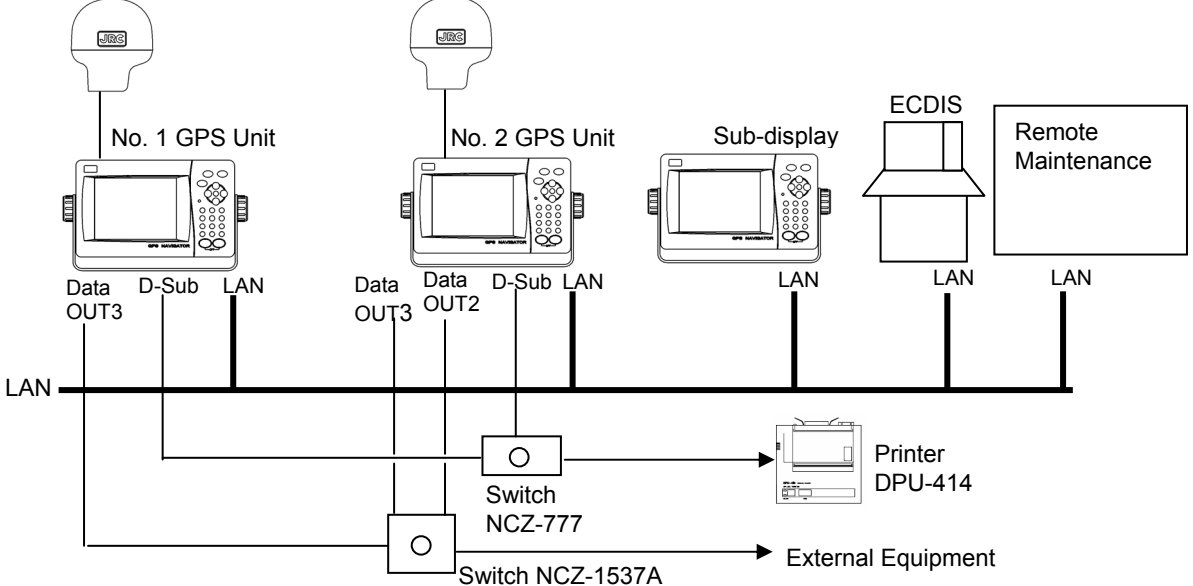

#### **Setting Examples**

| ang Examples          |             |                |                |             |
|-----------------------|-------------|----------------|----------------|-------------|
| Setting Item          |             | No. 1 GPS Unit | No. 2 GPS Unit | Sub-Display |
| 1. Display Type       |             | Main           | Main           | Sub         |
| 2. Sensor No.         |             | 1              | 2              | 1           |
| 3. LAN                |             |                |                |             |
| ACTIVE Route          |             | Share4         | Share4         | Share4      |
| DATA Route            |             | Share          | Share          | Share       |
| Mutual<br>Monitoring  |             | On             | On             | On          |
| Data OUT              | Connect     | Multicast      | Multicast      | Multicast   |
|                       | Format      | IEC            | IEC            | IEC         |
|                       | Sentence    | Sub-Display    | Sub-Display    |             |
|                       |             | ALR, ACK       | ALR, ACK       | ALR, ACK    |
| Remote<br>Maintenance |             | On             | On             | Off         |
| 4. Serial             | •           |                |                |             |
| Data IN/OUT1          | Data Format | Printer        | Printer        | Not yet     |
|                       | Bit Rate    | 4800           | 4800           | determined  |
| Data OUT2             | Data Format | Unused         | Switch         |             |
| Data OUT3             | Data Format | IEC            | IEC            |             |
|                       | Bit Rate    | 4800           | 4800           |             |
|                       | Sentence    | User Selected  | User Selected  | ]           |
| Data IN/OUT4          |             | Unused         | Unused         |             |
|                       |             |                |                |             |

If the "PRINTER" data format is selected, output will be in a printer-only dedicated format.

If the "SWITCH" data format is selected, automatic GPS select switch control signaling will be output.

Selecting "SUB-Display" as the sentence will allow you to select the necessary sentence for the sub-display.

#### **Typical Connection Example**

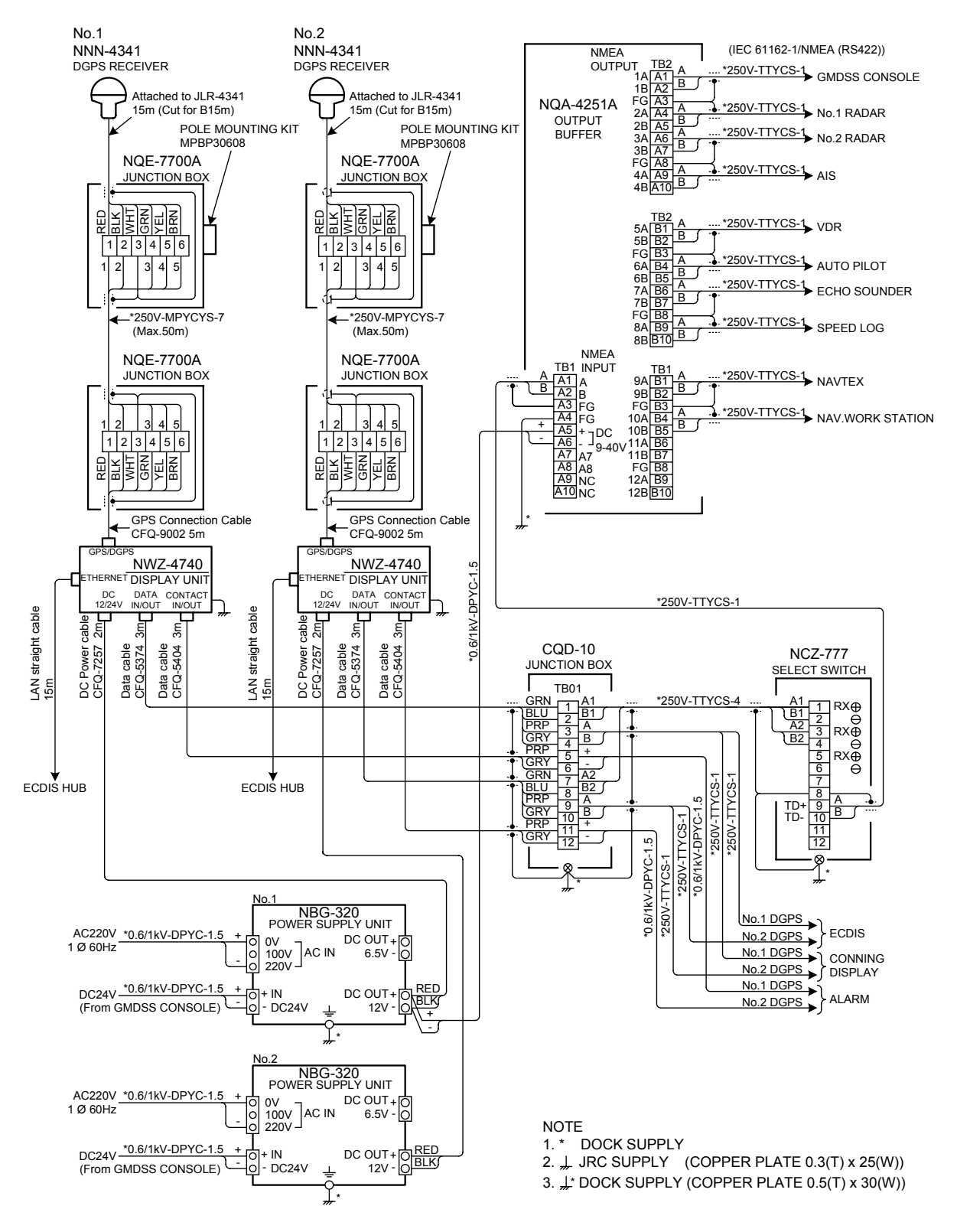

#### 7.1 Warranty

• Specific periods may vary based on our warranty policies, but the standard warranty period is **one year** from the date of purchase.

#### 7.2 Repair parts stocking Period

• We keeps functional repair parts for this equipment (parts necessary for the functioning of this equipment) in stock for 10 years from the discontinuation of production.

#### 7.3 When Requesting Service

When you think the equipment is not operating properly, please read "5.3 Troubleshooting" carefully, and inspect the equipment again. If the problem persists, stop using the equipment, and consult your dealer, or a JRC branch or affiliate.

#### • Repairs during the warranty period

Should a malfunction or failure occur when the equipment is operated according to the descriptions and instructions contained herein, it is repaired free of charge during the warranty period by JRC or another location specified by your dealer. However, any repair for failures resulting from misuse, negligence, or natural disasters, fire, or other Acts of God is charged.

#### • Repairs after the warranty period

Repairs to restore the proper equipment operation can be made at a specified rate with the user's consent. In this case, the equipment can either be sent to JRC or an affiliate, or on-ship repairs can be performed at a location specified by JRC or a sales affiliate. Repairs which cannot be performed on-board the ship needs to be performed in a repair plant.

#### Information that needs to be provided when requesting service

- Name, model, production date, and serial number
- Detailed description of the malfunction (alarm number, etc.)
- Name, address, and telephone number of your company or organization

#### 7.4 Recommended Checks and Inspection

Equipment performance is subject to degradation due to age and change of component conditions over time. In addition to your own routine check, additional inspection and maintenance is recommended. Please consult with your dealer or one of our local offices. Note that this inspection and maintenance is not free of charge.

If you have any other questions about after-sales service, please direct your inquiries to your dealer or nearest local office.

A list of branches is provided at the end of the "Contact List".

.

н .

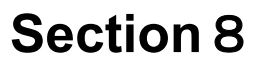

# Disposal

# 

When disposing of the used lithium battery, place insulating tape over the battery terminals, or otherwise insulate the battery. Failure to do so may result in heating, explosion, or fire due to a shorted battery.

#### 8.1 Disposal of the Equipment

• Observe all rules and regulations of the local authorities when disposing of this equipment.

#### 8.2 Disposal of Used Batteries

This equipment contains a lithium battery.

• When disposing of the used lithium battery, place insulating tape over the battery terminals, or otherwise insulate the battery. Dispose of the battery properly as directed by the local authorities. Consult your dealer, our sales office, or the local authorities for further details on disposal methods.

.

н .

## 9.1 NWZ-4740 DISPLAY UNIT

#### 9.1.1 Basic

| <ul> <li>Display Unit</li> </ul>           | : 5.7 inch FSTN LCD 320×240 dots                                 |  |  |  |
|--------------------------------------------|------------------------------------------------------------------|--|--|--|
| <ul> <li>Backlight</li> </ul>              | : LCD and Key lighting                                           |  |  |  |
| Dimmer Levels                              | : Bright, Medium, dark, off                                      |  |  |  |
| <ul> <li>Memories</li> </ul>               | : Waypoints 10000points maximum                                  |  |  |  |
|                                            | Event/Mark 1000points maximum (include MOB)                      |  |  |  |
|                                            | Track 2000points maximum                                         |  |  |  |
|                                            | Route 100routes maximum                                          |  |  |  |
| Route plan                                 | : 512 waypoints per one route                                    |  |  |  |
| <ul> <li>Geodetic datum</li> </ul>         | : Selection among 46 geodetic datum                              |  |  |  |
| <ul> <li>Magnetic Variation</li> </ul>     | : Automatic or manual                                            |  |  |  |
| <ul> <li>Navigation Calculation</li> </ul> | : Grate circle or Rhumb line selectable                          |  |  |  |
| • Alarm                                    | : Arrival, Anchor, Boundary, XTD, No position fix, Speed,        |  |  |  |
|                                            | Trip, Temperature, Depth, HDOP                                   |  |  |  |
| <ul> <li>Plot Function Scale</li> </ul>    | : 0.2,0.5,1,2,5,10,20,50,100,200,300NM                           |  |  |  |
| Interval                                   | : 1~60min(1 sec) or 0.01~99.99NM(0.01NM) selectable              |  |  |  |
| <ul> <li>Data Input/Output</li> </ul>      | : RS-422 4 output ports, 1 input port, 1 LAN port                |  |  |  |
| Contact                                    | : 2 output ports, 1 input port                                   |  |  |  |
| <ul> <li>Selectable Unit</li> </ul>        | : Distance, Speed NM,kn or km,km/h or mi,mi/h selectable         |  |  |  |
|                                            | height, Depth m or ft or fm selectable                           |  |  |  |
|                                            | Temperature °C or F selectable                                   |  |  |  |
| Loran Conversion Functi                    | on : Latitude and longitude can be converted into the Loran time |  |  |  |
|                                            | ullierence.                                                      |  |  |  |
|                                            | : Japanese or English                                            |  |  |  |
| Power Supply Voltage                       | DU12/24V (+30%,-10%)                                             |  |  |  |
| Power Consumption                          | : less than $10W$ (JLR-7800)                                     |  |  |  |
|                                            | less than $7W(JLR-7500)$                                         |  |  |  |
| <ul> <li>Dimension</li> </ul>              | · 267 4(W)×162(H)×85(D)mm                                        |  |  |  |
| • Mass                                     | 207.4(37) - 102(17) - 00(17)                                     |  |  |  |
| 101033                                     | . Approximatory 2.019                                            |  |  |  |

\*: External sensor must be connected.

#### 9.1.2 Environment

| Operating Temperature     Storage Temperature | : -15°C~+55°C<br>: -25°C~+70°C       |
|-----------------------------------------------|--------------------------------------|
| Vibration                                     | : IEC60945 ed.4 conformant           |
| <ul><li>EMC</li><li>Waterproofing</li></ul>   | : IEC60945 ed.4 conformant<br>: IP44 |
|                                               |                                      |

#### 9.1.3 External Interface

#### (1)Serial Transmission

| Channel   | Specification |              | Notes        |                    |
|-----------|---------------|--------------|--------------|--------------------|
| DATA      | RS-422        | Output       | NMEA,IEC,JRC |                    |
| IN/OUT1   | RS-232C       | Input/Output | -            | for PC or Printer  |
|           |               |              |              |                    |
| DATA OUT2 | RS-422        | Output       | NMEA,IEC,JRC |                    |
| DATA OUT3 | RS-422        | Output       | NMEA,IEC,JRC |                    |
| DATA      | RS-422        | Input        | NMEA         | External Equipment |
| IN/OUT4   |               | Output       | NMEA,IEC,JRC |                    |

#### (1-1)NMEA

| <ul> <li>Specification</li> </ul>   | : NMEA0183                                                                                                    |
|-------------------------------------|----------------------------------------------------------------------------------------------------|
| <ul> <li>Version</li> </ul>         | : Ver1.5,2.1,2.3                                                                                                    |
| Bit Rate                            | : 4800,9600,19200,38400bps                                                                                                    |
| <ul> <li>Data Bit</li> </ul>        | : 8bit                                                                                                    |
| Parity Bit                          | : None                                                                                                    |
| Start Bit                           | : 1bit                                                                                                    |
| <ul> <li>Stop Bit</li> </ul>        | : 1bit                                                                                                    |
| Output Sentence                     | : GGA,RMC,GLL,VTG,GSA,GSV,DTM,GBS,GRS,GST,ZDA,GNS,<br>MSS**,ALR,VDR*,VHW*,APB,BOD,BWC,BWR,RMB,XTE,ZTG,<br>AAM,ALR,RTE,WPL,ACK,<br>HDT*,THS*,DBT*,DPT*,MTW*,CUR*,VBW* |
| <ul> <li>Output Interval</li> </ul> | : 1s,2s,3s,4s,5s,6s,7s,8s,9s,OFF                                                                                                    |
| <ul> <li>Input Sentence</li> </ul>  | : HDT,THS,DBT,DPT,MTW,CUR,VBW,VHW,ACK,WPL,RTE,ALR                                                                                                    |
|                                     | **Function only available on .II R-78                                                                                                    |

\*\*Function only available on JLR-7800 \*External sensor must be connected

1) Some combinations of output sentence, bit rates, and output intervals may not be possible.

#### (1-2)IEC

| <ul> <li>Specification</li> </ul> | : IEC61162 |
|-----------------------------------|------------|
|                                   |            |

#### (1-3)JRC

| <ul> <li>Specification</li> </ul> | : JRC     |
|-----------------------------------|-----------|
| <ul> <li>Bit Rate</li> </ul>      | : 1200bps |
| <ul> <li>Data Bit</li> </ul>      | : 8bit    |
| <ul> <li>Parity Bit</li> </ul>    | : None    |
| <ul> <li>Start Bit</li> </ul>     | : 1bit    |
| <ul> <li>Stop Bit</li> </ul>      | : 2bit    |
|                                   |           |

#### (2)Contact Signal

| ×               |        |                           |
|-----------------|--------|---------------------------|
| Channel         | I/O    | Notes                     |
| CONTACT<br>OUT1 | Output | Alarm,200p/NM,400p/NM,ACK |
| CONTACT<br>OUT2 | Output | Alarm,200p/NM,400p/NM,ACK |
| CONTACT 3       | Input  | ACK                       |

#### (3)LAN

| <ul> <li>Specification</li> </ul> | : JRC        |
|-----------------------------------|--------------|
| <ul> <li>Bit Rate</li> </ul>      | : 10/100Mbps |
| Common Route                      | : JRC        |
| <ul> <li>Data output</li> </ul>   | : NMEA,IEC   |

### 9.2.1 Basic

| (1)GPS Unit                             |                                       |  |  |
|-----------------------------------------|---------------------------------------|--|--|
| <ul> <li>Reception Method</li> </ul>    | : Multi channel 12ch + SBAS 1ch       |  |  |
| <ul> <li>Reception Frequency</li> </ul> | : 1575.42MHz±1MHz(C/A code)           |  |  |
| <ul> <li>Maximum Number of</li> </ul>   |                                       |  |  |
| Tracked Satellites                      | : 12 satellites                       |  |  |
| <ul> <li>Accuracy</li> </ul>            | : 13m 2DRMS (HDOP $\leq$ 4 SA off)    |  |  |
|                                         | 5m 2DRMS (Beacon selected)            |  |  |
|                                         | 7m 2DRMS (SBAS selected)              |  |  |
| • SBAS                                  | : WAAS、MSAS、EGNOS                     |  |  |
| <ul> <li>Geodetic datum</li> </ul>      | : Selection among 46 geodetic datum   |  |  |
|                                         |                                       |  |  |
| (2)Beacon Unit                          |                                       |  |  |
| <ul> <li>Reception Frequency</li> </ul> | : 283.5~325kHz                        |  |  |
| <ul> <li>Selection of</li> </ul>        |                                       |  |  |
| Beacon Station                          | : Automatic or manual                 |  |  |
| (2) Dower Sumply                        |                                       |  |  |
| (3) Power Supply                        | -DC12/24)/(+200/-100/)                |  |  |
| - Power Supply Vollage                  | -1000 = -250                          |  |  |
|                                         |                                       |  |  |
| (4)Dimensions and Mass                  |                                       |  |  |
| • Dimensions                            | : <i>ф</i> 134mm×H155mm               |  |  |
| • Mass                                  | : Approximately 1.7kg (Include Cable) |  |  |
|                                         |                                       |  |  |

#### 9.2.2 Environment

| Operating Temperature                   | : -25°C~+55°C              |
|-----------------------------------------|----------------------------|
| <ul> <li>Storage Temperature</li> </ul> | : -40°C~+70°C              |
| <ul> <li>Vibration</li> </ul>           | : IEC60945 ed.4 conformant |
| • EMC                                   | : IEC60945 ed.4 conformant |
| <ul> <li>Waterproofing</li> </ul>       | : IP56                     |

#### 9.3.1 Basic

| (1)GPS Unit                                                        |                                     |
|--------------------------------------------------------------------|-------------------------------------|
| <ul> <li>Reception Method</li> </ul>                               | : Multi channel 12ch + SBAS 1ch     |
| <ul> <li>Reception Frequency</li> <li>Maximum Number of</li> </ul> | : 1575.42MHz±1MHz(C/A code)         |
| Tracked Satellites                                                 | : 12 satellites                     |
| <ul> <li>Accuracy</li> </ul>                                       | : 13m 2DRMS (HDOP $\leq$ 4 SA off)  |
|                                                                    | 7m 2DRMS (SBAS selected)            |
| • SBAS                                                             | : WAAS、MSAS、EGNOS                   |
| Geodetic datum                                                     | : Selection among 46 geodetic datum |
| (2)Power Supply                                                    |                                     |
| <ul> <li>Power Supply Voltage</li> </ul>                           | : DC12/24V (+30%,-10%)              |
| <ul> <li>Power Consumption</li> </ul>                              | : less than 1.5W                    |
| (3)Dimension and Mass                                              |                                     |
| <ul> <li>Dimensions</li> </ul>                                     | : <i>ф</i> 108mm×H108mm             |
|                                                                    |                                     |

Mass : Approximately 0.7Kg (Include Cable)

#### 9.3.2 Environment

| Operating Temperature                   | : -25°C~+55°C              |
|-----------------------------------------|----------------------------|
| <ul> <li>Storage Temperature</li> </ul> | : -40°C~+70°C              |
| <ul> <li>Vibration</li> </ul>           | : IEC60945 ed.4 conformant |
| • EMC                                   | : IEC60945 ed.4 conformant |
| <ul> <li>Waterproofing</li> </ul>       | : IP56                     |

# Appendix

# Appendix1 List of Geodetic System

| Screen<br>Display | Setting      |    | Geodetic System                                                                                   |
|-------------------|--------------|----|---------------------------------------------------------------------------------------------------|
| W84               | WGS-84       | 0  | WGS-84                                                                                            |
| W72               | WGS-72       | 1  | WGS-72                                                                                            |
| TOY               | JAPAN        | 2  | Tokyo Datum                                                                                       |
| NAS               | NAD27<br>USA | 3  | North American 1927 (USA)                                                                         |
| NAS               | NAD27<br>CAN | 4  | North American 1927 (Canada, Alaska)                                                              |
| EUR               | EUROPE<br>50 | 5  | Europe 1950 (Europe)                                                                              |
| AUA               | AUSTRA 66    | 6  | Australian geodetic 1966 (Australia)                                                              |
| OGB               | OSGB-36      | 7  | Ordnance Survey of Great Britain (England)                                                        |
| 800               | NAD-83       | 8  | NAD-83                                                                                            |
| ADI               | ADI          | 11 | Adindan (Ethiopia, Sudan)                                                                         |
| ARF               | ARF          | 12 | ARC 1950 (Botswana)                                                                               |
| AUG               | AUG          | 13 | Australian Geodetic 1984 (Australia)                                                              |
| BER               | BER          | 14 | Bermuda 1957 (Bermuda islands)                                                                    |
| BOO               | BOO          | 15 | Bogota Observatory (Columbia)                                                                     |
| CAI               | CAI          | 16 | Compo Inchauspe (Argentine)                                                                       |
| CHI               | CHI          | 17 | Chatham 1971 (Chatham Islands)                                                                    |
| CHU               | CHU          | 18 | Chua Astro (Paraguay)                                                                             |
| COA               | COA          | 19 | Corrego Alegre (Brazil)                                                                           |
| BAT               | BAT          | 20 | Djakarta (Vatavia) (Sumatra)                                                                      |
| EUR               | EUR          | 21 | European 1979 (Europe)                                                                            |
| GEO               | GEO          | 22 | Geodetic Datum 1949 (New Zealand)                                                                 |
| GUA               | GUA          | 23 | Guam 1963 (Guam)                                                                                  |
| 024               | 024          | 24 | Hayford 1910 (Finland)                                                                            |
| HJO               | HJO          | 25 | Hjorsey 1955 (Iceland)                                                                            |
| IND               | IND          | 26 | Indian (India, Napal)                                                                             |
| IRL               | IRL          | 27 | Ireland 1965 (Ireland)                                                                            |
| KEA               | KEA          | 28 | Kertau 1948 (West Malaysia, Singapore)                                                            |
| LCF               | LCF          | 29 | L.C.5 Astro (Cayman Brac island)                                                                  |
| LIB               | LIB          | 30 | Liberia 1964 (Liberia)                                                                            |
| LUZ               | LUZ          | 31 | Luzon (Philippines)                                                                               |
| MER               | MER          | 32 | Merchich (Morocco)                                                                                |
| MIN               | MIN          | 33 | Minna (Cameroon)                                                                                  |
| NAH               |              | 34 | Nanrwan (Oman)                                                                                    |
|                   |              | 35 | Naparima, BWI (Trinidad and Tobago)                                                               |
| OEG               | OEG          | 30 | Old Egyptian (Egypt)                                                                              |
|                   |              | 30 | Diu Hawalian (Hawalian Islanus)                                                                   |
|                   |              | 20 | Provisional south American 1056 (South America)                                                   |
|                   |              | 39 | Provisional south American 1950 (South America)                                                   |
| HII               | HII          | 40 | Provisional south Chilean 1963 (South Chile)                                                      |
| PUR               |              | 41 | Puerto Kico (Puerto Kico, Virgin Islands)                                                         |
| QUU               |              | 42 | Quinoq (South Greenland)                                                                          |
| 043               | 043          | 43 | KI90 (Sweden)                                                                                     |
| SAU               | SAU          | 44 | Santa Braz (San Miguel, Santa Maria Islands)                                                      |
| SAN               | SAN<br>046   | 45 | South American 1969 (South America)<br>Southwest Base (Faial, Gracinao, Pico, San Jorge, Terceira |
| 040               | 040          | 40 | islands)                                                                                          |
| I IL              | I IL         | 47 | Timbalai 1948 (Brunei, Malaysia)                                                                  |

### Appendix2 List of standard terms, units and abbreviations

| Term                         | Abbreviation | Term                                 | Abbreviation |
|------------------------------|--------------|--------------------------------------|--------------|
| Acknowledge                  | АСК          | Change                               | CHG          |
| Acquire, Acquisition         | ACQ          | Circularly Polarised                 | СР           |
| Acquisition Zone             | AZ           | Clear                                | CLR          |
| Adjust, Adjustment           | ADJ          | Closest Point of Approach            | СРА          |
| Aft                          | AFT          | Compact Disk Read Only               | CDROM        |
| Alarm                        | ALARM        | Memory                               |              |
| Altitude                     | ALT          | Consistent Common<br>Reference Point | CCRP         |
| Amplitude Modulation         | AM           | Consistent Common                    | CCRS         |
| Anchor Watch                 | ANCH         | Reference System                     |              |
| Antenna                      | ANT          | Contrast                             | CONT         |
| Anti Clutter Rain            | RAIN         | Coordinated Universal Time           | UTC          |
| Anti Clutter Sea             | SEA          | Correction                           | CORR         |
| April                        | APR          | Course                               | CRS          |
| Audible                      | AUD          | Course Over the Ground               | COG          |
| August                       | AUG          | Course Through the Water             | СТЖ          |
| Automatic                    | AUTO         | Course To Steer                      | CTS          |
| Automatic Frequency Control  | AFC          | Course Up                            | C UP         |
| Automatic Gain Control       | AGC          | Cross Track Distance                 | XTD          |
| Automatic Identification     | AIS          | Cursor                               | CURS         |
| System                       |              | Dangerous Goods                      | DG           |
| Automatic Radar Plotting Aid | ARPA         | Date                                 | DATE         |
| Autopilot                    | AP           | Day                                  | DAY          |
| Auxiliary System/Function    | AUX          | Dead Reckoning, Dead                 | DR           |
| Available                    | AVAIL        | Reckoned Position                    |              |
| Azimuth Indicator            | AZI          | December                             | DEC          |
| Background                   | BKGND        | Decrease                             | DECR         |
| Bearing                      | BRG          | Delay                                | DELAY        |
| Bearing Waypoint To          | BWW          | Delete                               | DEL          |
| Bow Crossing Range           | BCR          | Departure                            | DEP          |
| Bow Crossing Time            | BCT          | Depth                                | DPTH         |
| Brilliance                   | BDILI        | Destination                          | DEST         |
| Puilt in Test Equipment      | DITE         | Deviation                            | DEV          |
|                              | GAL          | Differential GLONASS                 | DGLONASS     |
| Calibrate                    |              | Differential GNSS                    | DGNSS        |
|                              | CNCL         | Differential GPS                     | DGPS         |
| EBL origin)                  | C            | Digital Selective Calling            | DSC          |
| Central Processing Unit      | CPU          | Display                              | DISP         |
| Centre                       | CENT         | Distance                             | DIST         |

Appendix-2

| Term                                                   | Abbreviation | Term                                           | Abbreviation |
|--------------------------------------------------------|--------------|------------------------------------------------|--------------|
| Distance Root Mean Square                              | DRMS         | Geometric Dilution Of                          | GDOP         |
| Distance To Go                                         | DTG          | Precision                                      |              |
| Drift                                                  | DRIFT        | Global Maritime Distress and Safety System     | GMDSS        |
| Dropped<br>(for example, dropped EBL<br>origin)        | D            | Global Navigation Satellite<br>System          | GNSS         |
| East                                                   | E            | Global Orbiting Navigation<br>Satellite System | GLONASS      |
| Echo Reference                                         | REF          | Global Positioning System                      | GPS          |
| Electronic Bearing Line                                | EBL          | Great Circle                                   | GC           |
| Electronic Chart Display and Information System        | ECDIS        | Grid                                           | GRID         |
| Electronic Chart System                                | ECS          | Ground                                         | GND          |
| Electronic Navigational Chart                          | ENC          | Grounding Avoidance<br>System                  | GAS          |
| Electronic Position Fixing System                      | EPFS         | Group Repetition Interval                      | GRI          |
| Electronic Range and                                   | ERBL         | Guard Zone                                     | GZ           |
| Bearing Line                                           |              | Gyro                                           | GYRO         |
| Emergency Position<br>Indicating Radio Beacon          | EPIRB        | Harmful Substances<br>(applies to AIS)         | HS           |
| Enhance                                                | ENH          | Head Up                                        | H UP         |
| Enter                                                  | ENT          | Heading                                        | HDG          |
| Equipment                                              | EQUIP        | Heading Control System                         | HCS          |
| Error                                                  | ERR          | Heading Line                                   | HL           |
| Estimated Position                                     | EP           | High Frequency                                 | HF           |
| Estimated Time of Arrival                              | ETA          | High Speed Craft                               | HSC          |
| Estimated Time of Departure                            | ETD          | Horizontal Dilution Of                         | HDOP         |
| European Geo-Stationary<br>Navigational Overlay System | EGNOS        | I - Band                                       | I-Band       |
| Event                                                  | EVENT        | Identification                                 | ID           |
| Exclusion Zone                                         | EZ           | In                                             | IN           |
| External                                               | EXT          | Increase                                       | INCR         |
| F - Band (applies to Radar)                            | F-Band       | Indication                                     | IND          |
| February                                               | FEB          | Information                                    | INFO         |
| Foreword                                               | FWD          | Infrared                                       | INF RED      |
| Fishing Vessel                                         | FISH         | Initialisation                                 | INIT         |
| Fix                                                    | FIX          | Input                                          | INP          |
| Forward                                                | FWD          | Input/Output                                   | I/O          |
| Frequency                                              | FREQ         | Integrated Bridge System                       | IBS          |
| Frequency Modulation                                   | FM           | Integrated Navigation                          | INS          |
| Full                                                   | FULL         | System                                         |              |
| Gain                                                   | GAIN         | Integrated Radio<br>Communication System       | IRCS         |
| Geographics                                            | GEOG         | Interference Rejection                         | IR           |

Appendix-3

| Term                           | Abbreviation | Term                         | Abbreviation |
|--------------------------------|--------------|------------------------------|--------------|
| Interswitch                    | ISW          | Night                        | NT           |
| Interval                       | INT          | Normal                       | NORM         |
| January                        | JAN          | North                        | Ν            |
| July                           | JUL          | North Up                     | N UP         |
| June                           | JUN          | Not Less Than                | NLT          |
| Label                          | LBL          | Not More Than                | NMT          |
| Latitude                       | LAT          | Not Under Command            | NUC          |
| Latitude/Longitude             | L/L          | November                     | NOV          |
| Leeway                         | LWY          | October                      | ОСТ          |
| Limit                          | LIM          | Off                          | OFF          |
| Line Of Position               | LOP          | Officer On Watch             | OOW          |
| Log                            | LOG          | Offset                       | OFFSET       |
| Long Pulse                     | LP           | On                           | ON           |
| Long Range                     | LR           | Out/Output                   | OUT          |
| Longitude                      | LON          | Own Ship                     | OS           |
| Loran                          | LORAN        | Panel Illumination           | PANEL        |
| Lost Target                    | LOST TGT     | Parallel Index Line          | PI           |
| Low Frequency                  | LF           | Past Positions               | PAST POSN    |
| Magnetic                       | MAG          | Passenger Vessel             | PASSV        |
| Man Overboard                  | МОВ          | Performance Monitor          | MON          |
| Manoeuvre                      | MVR          | Permanent                    | PERM         |
| Manual                         | MAN          | Person Overboard             | РОВ          |
| Map(s)                         | MAP          | Personal Identification      | PIN          |
| March                          | MAR          |                              |              |
| Maritime Mobile Services       | MMSI         | Pilot Vessel                 |              |
| Maritima Dallutant (applica to | MD           | Port/Portside                | PORI         |
| AIS)                           | MP           | Position                     | POSN         |
| Maritime Safety Information    | MSI          | Precision                    | PDOP         |
| Marker                         | MKR          | Power                        | PWR          |
| Master                         | MSTR         | Predicted                    | PRED         |
| Maximum                        | MAX          | Predicted Area of Danger     | PAD          |
| Мау                            | MAY          | Predicted Point of Collision | PPC          |
| Medium Frequency               | MF           | Pulse Length                 | PL           |
| Medium Pulse                   | MP           | Pulse Modulation             | PM           |
| Menu                           | MENU         | Pulse Repetition Frequency   | PRF          |
| Minimum                        | MIN          | Pulse Repetition Rate        | PRR          |
| Missing                        | MISSING      | Pulses Per Revolution        | PPR          |
| Mute                           | MUTE         | Racon                        | RACON        |
| Navigation                     | NAV          | Radar                        | RADAR        |

| Term                                          | Abbreviation | Term                         | Abbreviation      |
|-----------------------------------------------|--------------|------------------------------|-------------------|
| Radar Plotting                                | RP           | Speed                        | SPD               |
| Radius                                        | RAD          | Speed and Distance           | SDME              |
| Rain                                          | RAIN         | Measuring Equipment          |                   |
| Range                                         | RNG          | Speed Over the Ground        | SOG               |
| Range Rings                                   | RR           | Speed Through the Water      | STW               |
| Raster Chart Display System                   | RCDS         | Stabilized                   | STAB              |
| Raster Navigational Chart                     | RNC          | Standby                      | STBY              |
| Rate Of Turn                                  | ROT          | Starboard/Starboard Side     | STBD              |
| Real-time Kinemetic                           | RTK          | Station                      | SIN               |
| Receive                                       | Rx RX        | Symbol(s)                    | SYM               |
| Receiver                                      | RCDR         | Synchronised/Synchronous     | SYNC              |
| Receiver Autonomous                           | RAIM         | Target                       | TGT               |
| Integrity Monitoring                          |              | Target Tracking              | TT                |
| Reference                                     | REF          | Test                         | TEST              |
| Relative                                      | REL          | Time                         | TIME              |
| Relative Motion                               | RM           | Time Difference              | TD                |
| Revolutions per Minute                        | RPM          | Time Dilution Of Precision   | TDOP              |
| Rhumb Line                                    | RL           | Time Of Arrival              | ΤΟΑ               |
| Roll On/Roll Off Vessel                       | RoRo         | Time Of Departure            | TOD               |
| Root Mean Square                              | RMS          | Time to CPA                  | ТСРА              |
| Route                                         | ROUTE        | Time To Go                   | TTG               |
| Safety Contour                                | SF CNT       | Time to Wheel Over Line      | TWOL              |
| Sailing Vessel                                | SAIL         | Track                        | TRK               |
| Satellite                                     | SAT          | Track Control System         | TCS               |
| S-Band                                        | S-BAND       | Tracking                     | TRKG              |
| Scan to Scan                                  | SC/SC        | Trail(s)                     | TRAIL             |
| Search And Rescue                             | SAR          | Transmit and Receive         | TXRX              |
| Search And Rescue                             | SART         | Transceiver                  | TCVR              |
| Transponder                                   |              | Transferred Line Of Position | TPL               |
| Search And Rescue Vessel                      | SARV         | Transmit                     | ТХ                |
| Select                                        | SEL          | Transmitter                  | TMTR <sup>)</sup> |
| September                                     | SEP          | Transmitting Heading Device  | THD               |
| Sequence                                      | SEQ          | Transponder                  | TPR               |
| Set (i.e., set and drift, or setting a value) | SET          | Trial                        | TRIAL             |
| Ship's Time                                   | TIME         | Trigger Pulse                | TRIG              |
| Short Pulse                                   | SP           | True                         | Т                 |
| Signal to Noise Ratio                         | SNR          | True Motion                  | ТМ                |
| Simulation                                    | SIM          | Tune                         | TUNE              |
| Slave                                         | SLAVE        | Ultrahigh Frequency          | UHF               |
| South                                         | S            | Uninterruptible Power Supply | UPS               |

Appendix-5

| Term                                   | Abbreviation | Term                      | Abbreviation |
|----------------------------------------|--------------|---------------------------|--------------|
| Universal Time, Coordinated            | UTC          | Vessel Underway Using     | UWE          |
| Universal Transverse<br>Mercator       | UTM          | Video                     | VID          |
| Unstabilised                           | UNSTAB       | Visual Display Unit       | VDU          |
| Variable Range Marker                  | VRM          | Voyage                    | VOY          |
| Variation                              | VAR          | Voyage Data Recorder      | VDR          |
| Vector                                 | VECT         | Warning                   | WARNING      |
| Very High Frequency                    | VHF          | Water                     | WAT          |
| Very Low Frequency                     | VLF          | Waypoint                  | WPT          |
| Vessel Aground                         | GRND         | Waypoint Closure Velocity | WCV          |
| Vessel at Anchor                       | ANCH         | West                      | W            |
| Vessel Constrained by                  | VCD          | Wheel Over Line           | WOL          |
| Draught                                |              | Wheel Over Point          | WOP          |
| Vessel Engaged in Diving<br>Operations | DIVE         | Wheel Over Time           | WOT          |
| Vessel Engaged in Dredging             | DRG          | World Geodetic System     | WGS          |
| or Underwater Operations               |              | X-Band                    | X-BAND       |
| Vessel Engaged in Towing<br>Operations | тоw          |                           |              |
| Vessel Not Under Command               | NUC          |                           |              |
| Vessel Restricted in Manoeuvrability)  | RIM          | ]                         |              |
| Vessel Traffic Service                 | VTS          |                           |              |
|                                        |              |                           |              |

## Appendix3 Default Settings

| Main Menu   | Sub Menu            | Sub Menu           | Default        |
|-------------|---------------------|--------------------|----------------|
| 1 DISPLAY   | 1 CONTRAST          |                    | 7              |
|             | 2 DIMMER            |                    | 9              |
|             |                     |                    | 5              |
|             |                     |                    | 6              |
|             |                     |                    | 4              |
|             |                     |                    |                |
|             | SUCLICK SOUND       |                    |                |
|             | MODE                |                    | NORMAL         |
|             | 7.INPUT ASSIST      |                    | OFF            |
|             | 8.DISPLAY SELECT    | 1.NAV              | START          |
|             |                     | 2.PLOT 1           | ON             |
|             |                     | 3 PLOT 2           | ON             |
|             |                     | 4 PLOT 3           | ON             |
|             |                     | 4.1 EOT 5          | ON             |
|             |                     |                    | UN             |
|             |                     | 6. GPS INFO        | ON             |
|             |                     | 7.WPT INFO         | ON             |
|             |                     | 8.BEACON INFO      | ON             |
|             |                     | 9.NAV ASSIST       | ON             |
| 2 PLOT      | 1 WPT               |                    | o (small size) |
| 2.1 201     | 2 MARK              |                    | • (small size) |
|             | 3 EVENT             |                    | (small size)   |
|             |                     |                    | TIME Omin10sec |
|             | 5 TDACK             |                    |                |
|             | J.TRACK             |                    | •              |
|             | 6.LINE              |                    | _              |
|             | 7. EVENT/MARKLIST   |                    |                |
|             | 8.DELETE EVENT/     | 1.DELETE           |                |
|             | MARK/TRACK          | EVENT/MARK LIST    |                |
|             |                     | 2.DELETE ALL EVENT |                |
|             |                     | 3.DELETE ALL MARK  |                |
|             |                     | 4.DELETE ALL       |                |
|             |                     | EVENT/MARK         |                |
|             |                     | 5.DELETE TRACK     |                |
|             | 8.VISIBLE/INVISIBLE | 1.WPT              | ON             |
|             |                     | 2.WPT No.          | ON             |
|             |                     | 3.MARK             | ON             |
|             |                     | 4.EVENT            | ON             |
|             |                     | 5.EVENT/MARK No.   | ON             |
|             |                     | 6.TRACK            | ON             |
|             |                     | 7.LINE             | ON             |
|             |                     | 8.ARRIVAL CIRCLE   | LEG            |
|             |                     | 9.XTD              | LEG            |
|             |                     | 0.NEXT PAGE        |                |
|             |                     | 1 SCALE BAR        | ON             |
|             |                     | 2 SYMBOL INFO      | ON             |
|             |                     | 3 CURSOR INFO      | ON             |
|             |                     |                    | ON             |
|             |                     |                    | ON             |
|             |                     |                    | ON             |
|             |                     |                    |                |
|             |                     | 0.FREVIOUS FAGE    |                |
|             | U.NEXT PAGE         |                    |                |
|             |                     |                    |                |
|             |                     |                    |                |
|             | 3.0WN VECTOR        |                    | OFF            |
|             | 0.PREVIOUS PAGE     |                    |                |
| 3.WPT/ROUTE | 1.ENTRY WPT/        |                    |                |
|             |                     |                    |                |
|             | 2.MAKE ROUTE/       |                    |                |
|             | ROUTE LIST          |                    |                |

| Main Menu            | Sub Menu         | Sub Menu               | Default            |
|----------------------|------------------|------------------------|--------------------|
| 3.ROUTE<br>START/END |                  | 1.LEG CHANGE           |                    |
|                      |                  | 2.DIRECTION            |                    |
|                      |                  | 3.NAVIGATION           |                    |
|                      | 4.COPY WPT/ROUTE | 1.WPT COPY             |                    |
|                      |                  | 2.ROUTE COPY           |                    |
|                      | 5.DELETE         | 1.WPT DEL              |                    |
|                      | WPT/ROUTE        | 2.ROUTE DEL            |                    |
|                      | 6. TRANSFER      | 1.OUT / IN             | OUT                |
|                      | WPT/ROUTE (LAN)  | 2.CONNECT /<br>FROM IP | MULTICAST          |
|                      |                  | 3.TO IP                | 0.0.0(at shipment) |
|                      |                  | 4.PORT No.             | 0(at shipment)     |
|                      |                  | 5.FORMAT               | SHARE ROUTE        |
|                      |                  | 6.OUT TYPE             | ROUTE+WPT          |
|                      |                  | 0.START                |                    |
|                      | 7.DEFAULT        | 1.WIDTH PORT           | 1.00NM             |
| SETTINGS             | SETTINGS         | 2.WIDTH STBD           | 1.00NM             |
|                      |                  | 3.ARRIVAL RAD          | 1.00NM             |
|                      |                  | 4.SPEED                | 10.00kn            |
|                      |                  | 5.SAIL GC/RL           | RL                 |
|                      |                  | 6.SOG SMOOTHING        | OFF                |
| 4.ALARM              | 1.ARRIVAL/ANCHOR |                        | ARV                |
|                      | 2.XTD/BOUNDARY   |                        | XTD                |
|                      | 3. DGPS          |                        | ON→OFF             |
|                      | 4. HDOP          |                        | 4                  |
|                      | 5.TEMP           |                        | OFF                |
|                      | 6.DPTH           |                        | OFF                |
|                      | 7.TRIP           |                        | OFF                |
|                      | 8.SPD            |                        | OFF                |
|                      | 0.ALARM SOUND    | 1.SYSTEM               | 2                  |
|                      | SET              | 2.ARRIVAL/ANCHOR       | 1                  |
|                      |                  | 3.XTD/BOUNDARY         | 1                  |
|                      |                  | 4. DGPS                | 6                  |
|                      |                  | 5. HDOP                | 2                  |
|                      |                  | 6.TEMP                 | 3                  |
|                      |                  | 7.DPTH                 | 3                  |
|                      |                  | 8.TRIP                 | 3                  |
|                      |                  | 9.SPEED                | 3                  |

| Main Menu      | Sub Menu         | Sub Menu           | Default                              |
|----------------|------------------|--------------------|--------------------------------------|
| 5.SYSTEM       | 1.TIME DIFF      |                    | +00:00                               |
|                | 2.DATE DISP      |                    | DD MM,'YY                            |
|                | 3.TIME DISP      |                    | 24hr                                 |
|                | 4.DATUM          |                    | WGS84                                |
|                | 5.UNIT -         |                    | NM,kn                                |
|                | DIST/SPEED       |                    |                                      |
|                | 6. HEIGHT, DEPTH |                    | m                                    |
|                | 7. TEMPERATURE   |                    | С<br>0==                             |
|                | 8.MAG CORR       |                    |                                      |
|                | 9.SPEED METER    |                    | 50KN                                 |
| 6. GPS/BEACON/ | 1.GPS MODE       |                    | AUTO                                 |
| OBAO           |                  |                    | AUTO                                 |
|                | 3.SAT ELV MASK   |                    | 5 Degrees                            |
|                |                  |                    | 10                                   |
|                | 5.SMOOTHING      |                    | 10 sec                               |
|                | POSITION         |                    | 10                                   |
|                | SPEED            |                    | 10 sec                               |
|                | COURSE           |                    | 10 sec                               |
|                | 6. RAIM ACCURACY |                    | 100m                                 |
|                | 7. GPS           | 1.LATITUDE         | 35° 00.00'N                          |
|                | INITIALIZATION   | 2.LONGITUDE        | 139° 00.00'E                         |
|                |                  | 3.ANT HEIGHT       | +10m                                 |
|                |                  | 4.DATE             | Fixing Value / -(No Fix)             |
|                |                  | 5 TIME             | Fixing Value /- (No Fix)             |
|                |                  | 0 SET              |                                      |
|                | 8 BEACON/SBAS    | 1 STATION SELECT   | AUTO                                 |
|                | 0.02/10011/00/10 |                    | $321 \text{ OKH}_{7}(\text{MANUAL})$ |
|                |                  | 3 BIT RATE         | 200bps(MANI IAL)                     |
|                |                  | 4. BEACON          | ON                                   |
|                |                  |                    |                                      |
|                |                  | 0.5BAS SEARCH      |                                      |
|                |                  |                    | OFF                                  |
|                |                  |                    | OFF                                  |
|                |                  |                    | OFF                                  |
|                | 9.LORAN          |                    | OFF                                  |
|                |                  |                    |                                      |
|                |                  |                    |                                      |
|                |                  | 2.STN SELECT STN 1 | 250                                  |
|                |                  | 3. SIN 2           | 252                                  |
|                |                  | 4. ID CORR ID1     | +0.0 μ s                             |
|                |                  | 5. TD2             | +0.0 µ s                             |
|                |                  | LORAN C            |                                      |
|                |                  | 1.LORAN A/C        | LOLAN C                              |
|                |                  | 2. GRI CHAIN       | 8930                                 |
|                |                  | 3. TD DATA TD1     | 11                                   |
|                |                  | 4. DATA TD2        | 30                                   |
|                |                  | 5. TD CORR TD1     | +0.0 µ s                             |
|                |                  | 6. TD2             | +0.0 μ s                             |
| 7.VERSION      |                  |                    |                                      |
| 8 I ANGUAGE    | 1 LANGUAGE       |                    | ENGLISH                              |
| 5.E            |                  |                    |                                      |
|                |                  |                    |                                      |
|                |                  |                    |                                      |
|                |                  |                    |                                      |

| Main Menu   | Sub Menu       | Sub Menu       | Default           |                        |
|-------------|----------------|----------------|-------------------|------------------------|
| 0.EQUIP SET | 1.DISPLAY TYPE |                | MAIN              |                        |
|             | 2.SENSOR No.   |                | 1(At shipment)    |                        |
|             | 3. CCRP        | 1.SHIP         | DISABLE(At shipme | nt)                    |
|             |                | 2.BEAM         | 1.0m (At shipment | )                      |
|             |                | 3.LENGTH       | 1.0m (At shipment | )                      |
|             |                | 4.SENSOR       | DISABLE(At shipme | nt)                    |
|             |                | 5.X            | 0.0m (At shipment | ·)                     |
|             |                | 6.Y            | 0 0m (At shipment | )                      |
|             |                | 7 CCRP         |                   | nt)                    |
|             |                | 8 X            |                   | )<br>)                 |
|             |                | 0.X            |                   | .)<br>.)               |
|             |                | 0.1            |                   | )                      |
|             | 5 RESET        |                | OFF               |                        |
|             | 6.DEMO         | 1.DEMO TYPE    | OFF               |                        |
|             |                | 2.DATE         |                   |                        |
|             |                | 3.TIME         |                   |                        |
|             |                | 4.LATITUDE     |                   |                        |
|             |                | 5.LONGITUDE    |                   |                        |
|             |                | 6.SPEED        |                   |                        |
|             |                |                |                   |                        |
|             |                | 9 ROUTE        |                   |                        |
|             |                | 0.START        |                   |                        |
|             | 7.DATA I/O     | 1.DATA IN/OUT1 | NMEA(default)     | 1.VERSION:             |
|             |                |                |                   | Ver2.3                 |
|             |                |                |                   | 2.BIT RATE:            |
|             |                |                |                   | 48000ps<br>3 SENTENCE: |
|             |                |                |                   | GGA RMC VTG            |
|             |                |                |                   | DTM ZDA APB            |
|             |                |                |                   | RMBACK                 |
|             |                |                | IDC               | (all interval 1s)      |
|             |                |                | JEC               | 1 BITRATE              |
|             |                |                | inc               | 4800bps                |
|             |                |                |                   | 2.SENTENCE             |
|             |                |                |                   | GGA RMC VTG            |
|             |                |                |                   | DTM ZDA APB            |
|             |                |                |                   | (all interval 1s)      |
|             |                |                | ROUTE             | 1.DATA IN/OUT:         |
|             |                |                |                   | OUT                    |
|             |                |                |                   | 2.BIT RATE:            |
|             |                |                |                   | 4800bps<br>3 FORMAT    |
|             |                |                |                   | NMEA Ver2.3            |
|             |                |                |                   | 4.OUT TYPE:            |
|             |                |                |                   | ROUTE+WPT              |
|             |                |                | PRINTER           | 1.BITRATE:             |
|             |                |                |                   | 2 INTERVAL:            |
|             |                |                |                   | OFF                    |
|             |                |                | SWITCH            |                        |
|             |                | 2.DATA OUT2    | NMEA (default)    | 1.VERSION:             |
|             |                |                |                   | Ver2.3                 |
|             |                |                |                   | 2.D11 KA1E.<br>4800bns |
|             |                |                |                   | 3.SENTENCE:            |
|             |                |                |                   | GGA RMC VTG            |
|             |                |                |                   | DTM ZDA APB            |
|             |                |                |                   | (all interval 1a)      |
| 1           |                | 1              |                   | (an interval 18)       |

| Main Menu | Sub Menu | Sub Menu       | Default       |                   |
|-----------|----------|----------------|---------------|-------------------|
|           |          |                | JRC           |                   |
|           |          |                | IEC           | 1 BITRATE         |
|           |          |                | 1120          | 1800hns           |
|           |          |                |               | 2 SENTENCE        |
|           |          |                |               | GGA RMC VTG       |
|           |          |                |               | DTM ZDA APB       |
|           |          |                |               | RMB ACK           |
|           |          |                |               | (all interval 1s) |
|           |          |                | BOUTE         |                   |
|           |          |                | ROUIE         | 1.011 IATE.       |
|           |          |                |               | 2 FORMAT:         |
|           |          |                |               | NMEA Vor2 3       |
|           |          |                |               | 3 OUT TYPE:       |
|           |          |                |               | BOUTE+WPT         |
|           |          |                | SWITCH        | NOOTL WIT         |
|           |          | 3 DATA OUT3    | NMEA(default) | 1 VERSION:        |
|           |          | 5.Diffin 0015  | (uclault)     | Vor2 3            |
|           |          |                |               | 2 BIT BATE:       |
|           |          |                |               | 4800bns           |
|           |          |                |               | 3 SENTENCE:       |
|           |          |                |               | GGA RMC VTG       |
|           |          |                |               | DTM ZDA APB       |
|           |          |                |               | RMBACK            |
|           |          |                |               | (all interval 1s) |
|           |          |                | JRC           | (000 000 000 000) |
|           |          |                | IEC           | 1 BITRATE         |
|           |          |                | 110           | 4800bps           |
|           |          |                |               | 2 SENTENCE        |
|           |          |                |               | GGA RMC VTG       |
|           |          |                |               | DTM ZDA APB       |
|           |          |                |               | RMB ACK           |
|           |          |                |               | (all interval 1s) |
|           |          |                | ROUTE         | 1.BIT RATE:       |
|           |          |                |               | 4800bps           |
|           |          |                |               | 2.FORMAT:         |
|           |          |                |               | NMEA Ver2.3       |
|           |          |                |               | 3.OUT TYPE:       |
|           |          |                |               | ROUTE+WPT         |
|           |          |                | SWITCH        |                   |
|           |          | 4.DATA IN/OUT4 | NMEA(default) | 1.VERSION:        |
|           |          |                |               | Ver2.3            |
|           |          |                |               | 2.BIT RATE:       |
|           |          |                |               | 4800bps           |
|           |          |                |               | 3.SENTENCE:       |
|           |          |                |               | GGA RMC VTG       |
|           |          |                |               | DTM ZDA APB       |
|           |          |                |               | RMB ACK           |
|           |          |                |               | (all interval 1s) |
|           |          |                | JRC           |                   |
|           |          |                | IEC           | 1.BITRATE         |
|           |          |                |               | 4800bps           |
|           |          |                |               | 2.SENTENCE        |
|           |          |                |               | GGA RMC VTG       |
|           |          |                |               | DTM ZDA APB       |
|           |          |                |               | RMBACK            |
|           |          |                | DOTIFI        | (all interval 1s) |
|           |          |                | ROUTE         | 1.DATA IN/OUT:    |
|           |          |                |               | OUT               |
|           |          |                |               | 2.BIT RATE:       |
|           |          |                |               | 4800bps           |
|           |          |                |               | 3.FORMAT:         |
|           |          |                |               | NMEA Ver2.3       |
|           |          |                |               | 4.OUT TYPE:       |
|           |          |                |               | ROUTE+WPT         |
| 1         | 1        |                | SWITCH        |                   |

| Main Menu | Sub Menu      | Sub Menu              | Default              |                          |
|-----------|---------------|-----------------------|----------------------|--------------------------|
|           |               |                       | EXT EQUIP            | 1.CURRENT                |
|           |               |                       |                      | LAYER-A                  |
|           |               |                       |                      | LAYER:001                |
|           |               |                       |                      | DATA No:ALL              |
|           |               |                       |                      | LAYER-B                  |
|           |               |                       |                      | DATA No ALI              |
|           |               |                       |                      | LAVER-C                  |
|           |               |                       |                      | LAVER:003                |
|           |               |                       |                      | DATA No:ALL              |
|           |               | 5.CONTACT OUTPUT      | SYSTEM               |                          |
|           |               | 1                     |                      |                          |
|           |               | 6.CONTACT OUTPUT<br>2 | ALARM ACK            |                          |
|           |               | 7. LAN                | ACTIVE ROUTE         | 1.CONNECT                |
|           |               |                       | OFF                  | MULTICAST                |
|           |               |                       | DATA ROUTE:<br>SHARE |                          |
|           |               |                       | MUTUAL:OFF           | 1.CONNECT<br>MULTICAST   |
|           |               |                       | DATA OUT :           | 1.CONNTECT:              |
|           |               |                       | NMEA Ver2.3          | MULTICAST                |
|           |               |                       |                      | 2.TO IP:                 |
|           |               |                       |                      | 0.0.0.0<br>(at shipmont) |
|           |               |                       |                      | 3 PORT NO:               |
|           |               |                       |                      | 0(at shipment)           |
|           |               |                       |                      | 4.FORMAT:                |
|           |               |                       |                      | NMEA Ver2.3              |
|           |               |                       |                      | 5.SENTENCE:              |
|           |               |                       |                      | OFF                      |
|           |               |                       | REMOTE               | 1.CONNTECT:              |
|           |               |                       | MAINTE:              | UNICAST                  |
|           |               |                       | OFF                  | 2.TO IP.                 |
|           |               |                       |                      | 192.168.60.3             |
|           |               |                       |                      | 3 PORT NO:               |
|           |               |                       |                      | 6001(at unicast)         |
|           |               |                       |                      | 4.INTERVAL:              |
|           |               |                       |                      | 1s                       |
|           | 8.SOFT UPDATE | 1.UPDATE AREA         | DISPLAY              |                          |
|           |               | 2.BIT RATE            | SENSOR               |                          |
|           |               |                       | AUTO                 |                          |
|           |               |                       | DISPLAY              |                          |
|           |               |                       | Sdanazeri            |                          |
|           |               |                       |                      |                          |
|           | 9. IF         |                       | MAIN SENSUR NO       | 0.1 192.100.00.103       |
|           |               |                       | MAIN SENSOR NO       | 3 192 168 60 165         |
|           |               |                       | SUB SENSOR No        | 1 192,168.60.166         |
|           |               |                       | SUB SENSOR No.       | 2 192.168.60.167         |
|           |               |                       | SUB SENSOR No.       | 3 192.168.60.168         |
|           |               | 2.SUBNET MASK         | 255.255.255.0        |                          |
|           |               | 3.DEFAYLT GATWAY      | 192.168.1.1          |                          |
|           |               |                       |                      |                          |

# 有毒有害物质或元素的名称及含量 (Names & Content of toxic and hazardous substances or elements)

形式名(Type): JLR-7800/7500

#### 名称(Name): GPS Navigator

| 如件夕称                                                                      | 有毒有害物质或元素<br>(Toxic and Hazardous Substances and Elements) |           |           |                            |               |                 |
|---------------------------------------------------------------------------|------------------------------------------------------------|-----------|-----------|----------------------------|---------------|-----------------|
| (Part name)                                                               | 铅<br>(Pb)                                                  | 汞<br>(Hg) | 镉<br>(Cd) | 六价铬<br>(Cr <sup>6+</sup> ) | 多溴联苯<br>(PBB) | 多溴二苯醚<br>(PBDE) |
| GPS接收器<br>(Antenna)                                                       | ×                                                          | 0         | ×         | ×                          | ×             | ×               |
| 船内装置(Inboard Unit)<br>・显示装置(Display Unit)<br>・信号处理装置<br>(Processing Unit) | ×                                                          | 0         | ×         | ×                          | ×             | ×               |
| 外部设备(Peripherals)<br>・选择(Options)<br>・电线类(Cables)<br>・手册(Documennts)      | ×                                                          | 0         | ×         | ×                          | ×             | ×               |
| O:表示该有毒有害物质在该部件所有均质材料中的含量均在SJ/T11363-2006标准规定的限量要求以下。                     |                                                            |           |           |                            |               |                 |

(Indicates that this toxic, or hazardous substance contained in all of the homogeneous materials for this part is below the requirement in SJ/T11363-2006.)

×:表示该有毒有害物质至少在该部件的某一均质材料中的含量超出SJ/T11363-2006标准规定的限量要求。 (Indicates that this toxic or hazardous substance contained in at least one of the homogeneous materials used for this part is above the limit requirement in SJ/T 11363-2006.)

.

н . .

н .

アスベストは使用しておりません Not use the asbestos

| CODE No.7ZPNA4137 |  |
|-------------------|--|

For further information, contact:

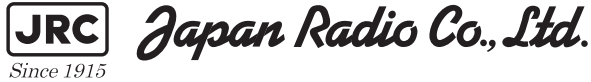

URL http://www.jrc.co.jp

Marine Service Department Telephone: +81-3-3492-1305 Facsimile: +81-3-3779-1420 e-mail: tmsc@jrc.co.jp AMSTERDAM Branch Telephone: +31-20-658-0750 Facsimile: +31-20-658-0755 e-mail : service@jrcams.nl SEATTLE Branch Telephone: +1-206-654-5644 +1-206-654-7030 Facsimile : service@jrcamerica.com e-mail : 01ETM ISO 9001, ISO 14001 Certified ©JUL. 2009 Edition 2 JRC Printed in Japan